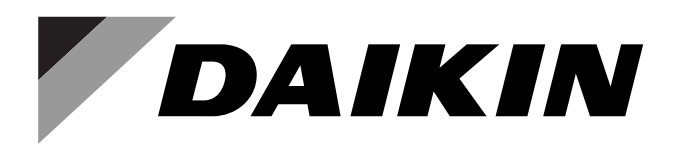

SiSG121917E

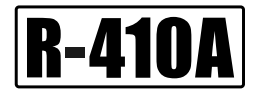

# Service Manual

## Multi-Split Type Air Conditioners MKS-T, MKB-T Series

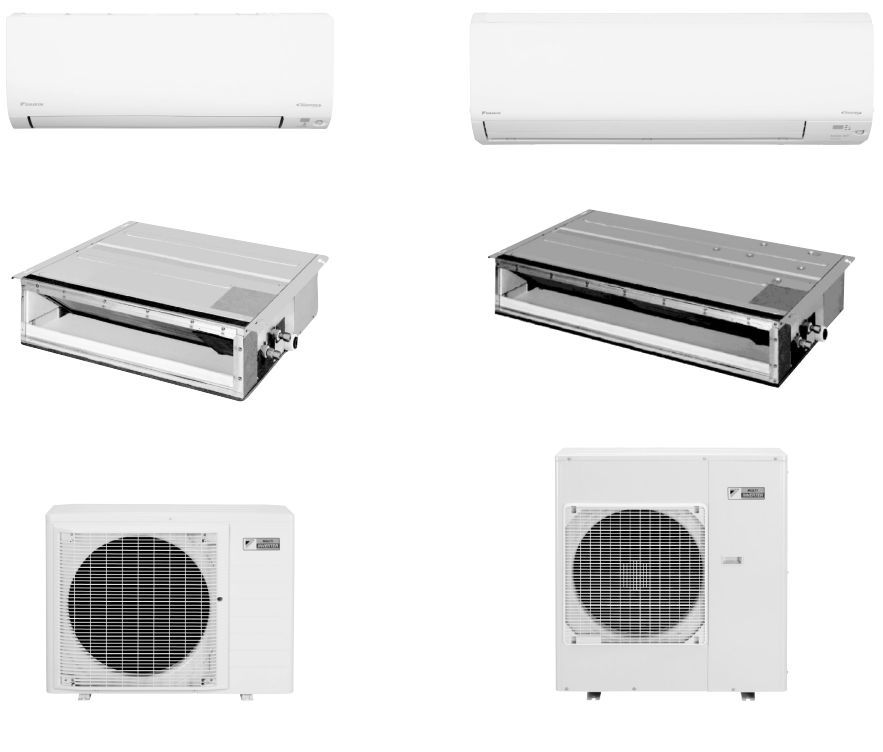

[Applied Models] • Inverter Multi : Cooling Only

| Introduction    |                                                       | 1        |
|-----------------|-------------------------------------------------------|----------|
| 1.              | Safety Cautions                                       | 2        |
|                 | 1.1 Warnings and Cautions Regarding Safety of Workers | 2        |
|                 | 1.2 Warnings and Cautions Regarding Safety of Users   | 4        |
| 2.              | Icons Used                                            | 6        |
| 3.              | Revision History                                      | 7        |
| Part 1 General  | Information                                           | 8        |
| 1.              | Applicable Models                                     | 9        |
| 2.              | Functions                                             | 10       |
|                 | 2.1 Indoor Unit                                       | 10       |
|                 | 2.2 Outdoor Unit                                      | 14       |
| Part 2 Specific | ations                                                | 16       |
| 1.              | Indoor Unit                                           | 17       |
|                 | 1.1 Wall Mounted Type                                 | 17       |
|                 | 1.2 LSP Duct Connected Type                           | 20       |
|                 | 1.3 MSP Duct Connected Type                           | 22       |
| 2.              | Outdoor Unit                                          | 23       |
| Part 3 Printed  | Circuit Board Connector Wiring Diagram                | 26       |
| 1.              | Indoor Unit                                           | 27       |
|                 | 1.1 CTKS25/35/50TVMG, CTKB25/35/50TVMG                | 27       |
|                 | 1.2 CTKS60/71TVMG, CTKB60TVMG                         | 29       |
|                 | 1.3 FDKS25/35EAVMB, FDKS25/35CAVMB, FDKS50/60CVMB     |          |
| 0               | 1.4 FDMR30/60/711VMG                                  |          |
| Ζ.              | 2 1 BRC086A2R1 for FDMR Series                        |          |
| 3               | Wired Remote Controller                               |          |
| 0.              | 3.1 BRC1E63 for FDMR Series                           |          |
| 4.              | Outdoor Unit                                          |          |
|                 | 4.1 MKS50/65/80TVMG, MKB50/65TVMG                     |          |
|                 | 4.2 MKS90TVMG                                         | 40       |
| 5.              | Adaptor                                               | 43       |
|                 | 5.1 BRP072C42 Wireless LAN Adaptor                    | 43       |
|                 | 5.2 BRP067A42/BRP980B42 Remote Control PC-board Set   | 43       |
| Part 4 Function | ns and Control                                        | 44       |
| 1.              | Wall Mounted and LSP Duct Type Functions              | 45       |
|                 | 1.1 Temperature Control                               | 45       |
|                 | 1.2 Frequency Principle                               | 45       |
|                 | 1.3 Airflow Direction Control                         | 47       |
|                 | 1.4 COMFORT AIRFLOW Operation                         |          |
|                 | 1.5 Fan Speed Control for Indoor Unit                 | 48       |
|                 | 1.0 Frogram Dry Operation                             | 49<br>50 |
|                 | 1.8 NIGHT SET Mode                                    |          |
|                 |                                                       |          |

i

|                                                                                             | 1.9 ECONO Operation                                                                                                    | 51                                                                                                    |
|---------------------------------------------------------------------------------------------|----------------------------------------------------------------------------------------------------|----------------------------------------------------------------------------------------------------|
|                                                                                             | 1.10 HOME LEAVE Operation                                                                                                    | 51                                                                                                    |
|                                                                                             | 1.11 INTELLIGENT EYE Operation                                                                                                    | 53                                                                                                    |
|                                                                                             | 1.12 POWERFUL Operation                                                                                                    | 54                                                                                                    |
|                                                                                             | 1.13 Clock Setting                                                                                                    | 55                                                                                                    |
|                                                                                             | 1.14 WEEKLY TIMER Operation                                                                                                    | 57                                                                                                    |
|                                                                                             | 1.15 Other Functions                                                                                                    | 63                                                                                                    |
| 2.                                                                                          | MSP Duct Type Functions                                                                                                    | 64                                                                                                    |
|                                                                                             | 2.1 Drain Pump Control                                                                                                    | 64                                                                                                    |
|                                                                                             | 2.2 Thermostat Sensor in Wired Remote Controller                                                                                                    | 66                                                                                                    |
|                                                                                             | 2.3 Freeze Prevention Control                                                                                                    | 67                                                                                                    |
|                                                                                             | 2.4 Clock and Calendar Setting                                                                                                    | 68                                                                                                    |
|                                                                                             | 2.5 Schedule Timer Operation                                                                                                    | 70                                                                                                    |
|                                                                                             | 2.6 Other Functions                                                                                                    | 74                                                                                                    |
| 3.                                                                                          | Thermistor Functions                                                                                                    | 75                                                                                                    |
| 4.                                                                                          | Control Specification                                                                                                    | 77                                                                                                    |
|                                                                                             | 4.1 Mode Hierarchy                                                                                                    | 77                                                                                                    |
|                                                                                             | 4.2 Frequency Control                                                                                                    | 77                                                                                                    |
|                                                                                             | 4.3 Controls at Mode Changing/Start-up                                                                                                    | 79                                                                                                    |
|                                                                                             | 4.4 Discharge Pipe Temperature Control                                                                                                    | 80                                                                                                    |
|                                                                                             | 4.5 Input Current Control                                                                                                    | 81                                                                                                    |
|                                                                                             | 4.6 Freeze-up Protection Control                                                                                                    | 82                                                                                                    |
|                                                                                             | 4.7 Outdoor Fan Control                                                                                                    | 83                                                                                                    |
|                                                                                             | 4.8 Liquid Compression Protection Function                                                                                                    | 83                                                                                                    |
|                                                                                             | 4.9 Low Hz High Pressure Limit                                                                                                    | 84                                                                                                    |
|                                                                                             | 4.10 Electronic Expansion Valve Control                                                                                                    | 84                                                                                                    |
|                                                                                             |                                                                                                    | 07                                                                                                    |
|                                                                                             | 4.11 Malfunctions                                                                                                    | 87                                                                                                    |
| Part 5 Remote                                                                               | 4.11 Malfunctions                                                                                                    | <b>.</b> 87                                                                                                    |
| Part 5 Remote                                                                               | 4.11 Malfunctions                                                                                                    | 87<br>.88.                                                                                                    |
| Part 5 Remote                                                                               | 4.11 Malfunctions Controller Applicable Remote Controller                                                                                                    | 87<br>89                                                                                                    |
| <b>Part 5 Remote</b><br>1.<br>2.                                                            | 4.11 Malfunctions                                                                                                    | 87<br>87<br>89<br>90                                                                                                    |
| Part 5 Remote<br>1.<br>2.<br>3.                                                             | 4.11 Malfunctions                                                                                                    | 87<br>87<br>89<br>90<br>92                                                                                                    |
| Part 5 Remote<br>1.<br>2.<br>3.<br>4.                                                       | 4.11 Malfunctions<br>Controller<br>Applicable Remote Controller<br>ARC466A19<br>ARC433B76<br>BRC086A22                                                                                                    | 87<br>89<br>90<br>92<br>94                                                                                                    |
| Part 5 Remote<br>1.<br>2.<br>3.<br>4.<br>5.                                                 | 4.11 Malfunctions         Controller         Applicable Remote Controller         ARC466A19         ARC433B76         BRC086A22         BRC1E63                                                                                                    | 87<br>89<br>90<br>92<br>94<br>96                                                                                                    |
| Part 5 Remote<br>1.<br>2.<br>3.<br>4.<br>5.<br>Part 6 Service                               | 4.11 Malfunctions                                                                                                    | 87<br>89<br>90<br>92<br>94<br>94<br>96<br>101                                                                                                   |
| Part 5 Remote<br>1.<br>2.<br>3.<br>4.<br>5.<br>Part 6 Service                               | 4.11 Malfunctions Controller Applicable Remote Controller ARC466A19 ARC433B76 BRC086A22 BRC1E63 Diagnosis Ceneral Problem Symptoms and Check Items                                                                                                    | 87<br>89<br>90<br>92<br>94<br>96<br><b>101</b>                                                                                                  |
| Part 5 Remote<br>1.<br>2.<br>3.<br>4.<br>5.<br>Part 6 Service<br>1.                         | 4.11 Malfunctions<br>Controller<br>Applicable Remote Controller<br>ARC466A19<br>ARC433B76<br>BRC086A22<br>BRC1E63<br>Diagnosis<br>General Problem Symptoms and Check Items                                                                                                    | 87<br>                                                                                                    |
| Part 5 Remote<br>1.<br>2.<br>3.<br>4.<br>5.<br>Part 6 Service<br>1.<br>2.                   | 4.11 Malfunctions<br>Controller<br>Applicable Remote Controller<br>ARC466A19<br>ARC433B76<br>BRC086A22<br>BRC1E63<br>Diagnosis<br>General Problem Symptoms and Check Items<br>Troubleshooting with LED                                                                                                    | 87<br>                                                                                                    |
| Part 5 Remote<br>1.<br>2.<br>3.<br>4.<br>5.<br>Part 6 Service<br>1.<br>2.                   | 4.11 Malfunctions         Controller         Applicable Remote Controller         ARC466A19         ARC433B76         BRC086A22         BRC1E63         Diagnosis         General Problem Symptoms and Check Items         Troubleshooting with LED         2.1 Indoor Unit         2.2 Outdoor Unit                                                                                                    | 87<br>                                                                                                    |
| Part 5 Remote<br>1.<br>2.<br>3.<br>4.<br>5.<br>Part 6 Service<br>1.<br>2.                   | 4.11 Malfunctions         Controller         Applicable Remote Controller         ARC466A19         ARC433B76         BRC086A22         BRC1E63         Diagnosis         General Problem Symptoms and Check Items         Troubleshooting with LED         2.1 Indoor Unit         2.2 Outdoor Unit                                                                                                    | 87<br>                                                                                                    |
| Part 5 Remote<br>1.<br>2.<br>3.<br>4.<br>5.<br>Part 6 Service<br>1.<br>2.<br>3.             | 4.11 Malfunctions         Controller         Applicable Remote Controller         ARC466A19         ARC433B76         BRC086A22         BRC1E63         Diagnosis         General Problem Symptoms and Check Items         Troubleshooting with LED         2.1 Indoor Unit         2.2 Outdoor Unit         Service Diagnosis                                                                                                    | 87<br>                                                                                                    |
| Part 5 Remote<br>1.<br>2.<br>3.<br>4.<br>5.<br>Part 6 Service<br>1.<br>2.<br>3.             | 4.11 Malfunctions         Controller         Applicable Remote Controller         ARC466A19         ARC433B76         BRC086A22         BRC1E63         Diagnosis         General Problem Symptoms and Check Items         Troubleshooting with LED         2.1 Indoor Unit         2.2 Outdoor Unit         Service Diagnosis         3.1 ARC466 Series Wireless Remote Controller         3.2 ARC423 Series Wireless Remote Controller                                                                                                    | 87<br>                                                                                                    |
| Part 5 Remote<br>1.<br>2.<br>3.<br>4.<br>5.<br>Part 6 Service<br>1.<br>2.<br>3.             | 4.11 Malfunctions         Controller         Applicable Remote Controller         ARC466A19         ARC433B76         BRC086A22         BRC1E63         Diagnosis         General Problem Symptoms and Check Items         Troubleshooting with LED         2.1 Indoor Unit         2.2 Outdoor Unit         Service Diagnosis         3.1 ARC466 Series Wireless Remote Controller         3.2 ARC433 Series Wireless Remote Controller                                                                                                    | 87<br>                                                                                                    |
| Part 5 Remote<br>1.<br>2.<br>3.<br>4.<br>5.<br>Part 6 Service<br>1.<br>2.<br>3.<br>4.<br>4. | 4.11 Malfunctions         Controller         Applicable Remote Controller         ARC466A19         ARC433B76         BRC086A22         BRC1E63         Diagnosis         General Problem Symptoms and Check Items         Troubleshooting with LED         2.1 Indoor Unit         2.2 Outdoor Unit         Service Diagnosis         3.1 ARC466 Series Wireless Remote Controller         3.2 ARC433 Series Wireless Remote Controller         Code Indication on Remote Controller                                                                                                    | 87<br>                                                                                                    |
| Part 5 Remote<br>1.<br>2.<br>3.<br>4.<br>5.<br>Part 6 Service<br>1.<br>2.<br>3.<br>4.<br>4. | 4.11 Malfunctions         Controller         Applicable Remote Controller         ARC466A19         ARC433B76         BRC086A22         BRC1E63         Diagnosis         General Problem Symptoms and Check Items         Troubleshooting with LED         2.1 Indoor Unit         2.2 Outdoor Unit         Service Diagnosis         3.1 ARC466 Series Wireless Remote Controller         3.2 ARC433 Series Wireless Remote Controller         4.1 Indoor Unit                                                                                                    | 87<br>                                                                                                    |
| Part 5 Remote<br>1.<br>2.<br>3.<br>4.<br>5.<br>Part 6 Service<br>1.<br>2.<br>3.<br>4.       | 4.11 Malfunctions         Controller         Applicable Remote Controller         ARC466A19         ARC433B76         BRC086A22         BRC1E63         Diagnosis         General Problem Symptoms and Check Items         Troubleshooting with LED         2.1 Indoor Unit         2.2 Outdoor Unit         Service Diagnosis         3.1 ARC466 Series Wireless Remote Controller         3.2 ARC433 Series Wireless Remote Controller         4.1 Indoor Unit         4.2 Outdoor Unit                                                                                                    | 87<br>                                                                                                    |
| Part 5 Remote<br>1.<br>2.<br>3.<br>4.<br>5.<br>Part 6 Service<br>1.<br>2.<br>3.<br>4.<br>5. | 4.11 Malfunctions                                                                                                    | 87<br>                                                                                                    |
| Part 5 Remote<br>1.<br>2.<br>3.<br>4.<br>5.<br>Part 6 Service<br>1.<br>2.<br>3.<br>4.<br>5. | <ul> <li>4.11 Malfunctions</li> <li>Controller</li> <li>Applicable Remote Controller</li> <li>ARC466A19</li> <li>ARC433B76</li> <li>BRC086A22</li> <li>BRC1E63</li> <li>Diagnosis</li> <li>General Problem Symptoms and Check Items</li> <li>Troubleshooting with LED</li> <li>2.1 Indoor Unit</li> <li>2.2 Outdoor Unit</li> <li>Service Diagnosis</li> <li>3.1 ARC466 Series Wireless Remote Controller</li> <li>3.2 ARC433 Series Wireless Remote Controller</li> <li>Code Indication on Remote Controller</li> <li>4.1 Indoor Unit</li> <li>Troubleshooting for Wall Mounted and LSP Duct Type Indoor Unit</li> <li>5.1 Indoor Unit PCB Abnormality</li> </ul> | 87<br>87<br>90<br>90<br>92<br>94<br>96<br><b>101</b><br>103<br>104<br>104<br>104<br>107<br>107<br>110<br>110<br>114<br>115<br>116<br>116<br>116 |

|    | 5.3        | Indoor Fan Motor or Related Abnormality                              | 119 |
|----|------------|----------------------------------------------------------------------|-----|
|    | 5.4        | Thermistor or Related Abnormality (Indoor Unit)                      | 123 |
|    | 5.5        | Signal Transmission Error (Between Indoor Unit and Outdoor Unit)     | 124 |
|    | 5.6        | Unspecified Voltage (Between Indoor Unit and Outdoor Unit)           | 126 |
| 6. | Trou       | bleshooting for MSP Duct Type Indoor Unit                            | 127 |
| 0. | 61         | Indoor Unit PCB Abnormality                                          | 127 |
|    | 6.2        | Drain Water Level Control System Abnormality                         | 128 |
|    | 6.3        | Indoor Fan Motor or Related Abnormality                              | 129 |
|    | 6.4        | Fan PCB Abnormality                                                  | 131 |
|    | 65         | Drain System Abnormality                                             | 132 |
|    | 6.6        | Thermister or Poloted Abnormality                                    | 122 |
|    | 0.0<br>6.7 | Demote Centreller Thermieter Abnormality                             | 100 |
|    | 0.7        | Signal Transmission France (Detwoon Indeer Unit and Demote Control   | 134 |
|    | 0.8        | Signal Transmission Error (Between Indoor Unit and Remote Control    |     |
|    | ~ ~        |                                                                      | 135 |
|    | 6.9        | Signal Transmission Error (Between MAIN Remote Controller and SU     | JR  |
|    |            | Remote Controller)                                                   | 136 |
|    | 6.10       | Field Setting Abnormality                                            | 137 |
| 7. | Trou       | bleshooting for Outdoor Unit                                         | 138 |
|    | 7.1        | Refrigerant Shortage                                                 | 138 |
|    | 7.2        | Low-voltage Detection or Over-voltage Detection                      | 140 |
|    | 7.3        | Wiring Error Check Unexecuted                                        | 142 |
|    | 7.4        | Signal Transmission Error (on Outdoor Unit PCB)                      | 143 |
|    | 7.5        | Unspecified Voltage (Between Indoor Unit and Outdoor Unit)/Anti-icin | g   |
|    |            | Function in Other Rooms                                              | 144 |
|    | 7.6        | Anti-icing Control for Indoor Unit                                   | 145 |
|    | 7.7        | Outdoor Unit PCB Abnormality                                         | 147 |
|    | 7.8        | OL Activation (Compressor Overload)                                  | 148 |
|    | 79         | Compressor Lock                                                      | 150 |
|    | 7 10       | DC Fan Lock                                                          | 151 |
|    | 7 11       | Input Overcurrent Detection                                          | 152 |
|    | 7 12       | Discharge Pine Temperature Control                                   | 153 |
|    | 7 13       | High Pressure Control in Cooling                                     | 154 |
|    | 7 14       | System Shutdown due to Temperature Abnormality in Compressor         | 156 |
|    | 7 15       | Compressor System Sensor Abnormality                                 | 157 |
|    | 7.10       | Desition Sensor Abnormality                                          | 150 |
|    | 7.10       | CT or Polotod Abnormality                                            | 160 |
|    | 7 10       | Thermister or Poleted Abnormality (Outdoor Unit)                     | 160 |
|    | 7.10       | Fleetricel Box Temperature Dise                                      | 102 |
|    | 7.19       | Dediction Fin Temperature Rise                                       | 104 |
|    | 7.20       |                                                                      | 100 |
| _  | 1.21       | Output Overcurrent Detection                                         | 107 |
| 8. | Cheo       | ж                                                                    | 169 |
|    | 8.1        | Thermistor Resistance Check                                          | 169 |
|    | 8.2        | Indoor Fan Motor Connector Check                                     | 170 |
|    | 8.3        | Hall IC Check                                                        | 171 |
|    | 8.4        | Power Supply Waveform Check                                          | 172 |
|    | 8.5        | Electronic Expansion Valve Check                                     | 172 |
|    | 8.6        | Inverter Unit Refrigerant System Check                               | 173 |
|    | 8.7        | Inverter Analyzer Check                                              | 173 |
|    | 8.8        | Rotation Pulse Check on the Outdoor Unit PCB                         | 175 |
|    | 8.9        | Installation Condition Check                                         | 176 |
|    | 8.10       | Discharge Pressure Check                                             | 176 |
|    | 8.11       | Outdoor Fan System Check                                             | 177 |
|    |            |                                                                      |     |

|                 | 8.12 Main Circuit Short Check                    | 177 |
|-----------------|--------------------------------------------------|-----|
|                 | 8.13 Capacitor Voltage Check                     | 178 |
|                 | 179                                              |     |
| Part 7 Trial Op | eration and Field Settings                       |     |
| -               | Pump Down Operation                              | 182 |
| 1.              | Fullip Down Operation                            | 102 |
| Ζ.              |                                                  |     |
| 3.              | Wiring Error Check Function                      |     |
| 4.              | Trial Operation                                  |     |
|                 | 4.1 Indoor Unit                                  |     |
| _               |                                                  |     |
| 5.              | Field Settings                                   |     |
|                 | 5.1 Wall Mounted and LSP Duct Type Indoor Unit   |     |
|                 | 5.2 MSP Duct Type Indoor Unit                    |     |
| 0               | S.S. Outdoor Onit                                | 200 |
| 6.              | Silicone Grease on Power Transistor/Diode Bridge | 203 |
| Part 8 Appendi  | X                                                | 204 |
| 1               | Piping Diagrams                                  | 205 |
|                 | 1.1 Indoor Unit                                  |     |
|                 | 1.2 Outdoor Unit                                 | 206 |
| 2.              | Wiring Diagrams                                  |     |
|                 | 2.1 Indoor Unit                                  |     |
|                 | 2.2 Outdoor Unit                                 | 215 |
| 3.              | Operation Limit                                  | 218 |

## Introduction

| 1. | Safety Cautions                                       | 2 |
|----|-------------------------------------------------------|---|
|    | 1.1 Warnings and Cautions Regarding Safety of Workers | 2 |
|    | 1.2 Warnings and Cautions Regarding Safety of Users   | 4 |
| 2. | Icons Used                                            | 6 |
| 3. | Revision History                                      | 7 |

## 1. Safety Cautions

Be sure to read the following safety cautions before conducting repair work. After the repair work is complete, be sure to conduct a test operation to ensure that the equipment operates normally, and explain the cautions for operating the product to the customer.

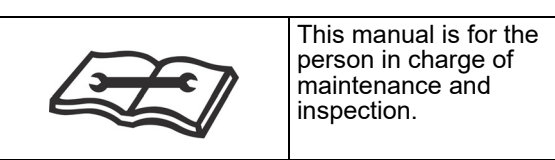

**Caution Items** 

The caution items are classified into  $\triangle$  **Warning** and  $\triangle$  **Caution**. The  $\triangle$  **Warning** items are especially important since death or serious injury can result if they are not followed closely. The  $\triangle$  **Caution** items can also lead to serious accidents under some conditions if they are not followed. Therefore, be sure to observe all the safety caution items described below.

Pictograms

 $\triangle$  This symbol indicates an item for which caution must be exercised.

The pictogram shows the item to which attention must be paid.

O This symbol indicates a prohibited action.

The prohibited item or action is shown in the illustration or near the symbol.

This symbol indicates an action that must be taken, or an instruction.

The instruction is shown in the illustration or near the symbol.

#### 1.1 Warnings and Cautions Regarding Safety of Workers

| 🕐 Warning                                                                                                    |             |
|----------------------------------------------------------------------------------------------------|-------------|
| Do not store equipment in a room with fire sources (e.g., naked flames, gas appliances, electric heaters).                                                                                                    | $\bigcirc$  |
| Be sure to disconnect the power cable from the socket before<br>disassembling equipment for repair.<br>Working on equipment that is connected to the power supply may cause<br>an electrical shock.<br>If it is necessary to supply power to the equipment to conduct the repair or<br>inspect the circuits, do not touch any electrically charged sections of the<br>equipment. | <b>₽</b> €Ç |
| If refrigerant gas is discharged during repair work, do not touch the<br>discharged refrigerant gas.<br>Refrigerant gas may cause frostbite.                                                                                                    | $\bigcirc$  |
| When disconnecting the suction or discharge pipe of the compressor at the welded section, evacuate the refrigerant gas completely at a well-ventilated place first.<br>If there is gas remaining inside the compressor, the refrigerant gas or refrigerating machine oil discharges when the pipe is disconnected, and it may cause injury.                                      |             |
| If refrigerant gas leaks during repair work, ventilate the area.<br>Refrigerant gas may generate toxic gases when it contacts flames.                                                                                                    | 0           |
| Be sure to discharge the capacitor completely before conducting repair work.<br>The step-up capacitor supplies high-voltage electricity to the electrical components of the outdoor unit.<br>A charged capacitor may cause an electrical shock.                                                                                                    | 4           |

| 🔶 Warning                                                                                                    |            |
|----------------------------------------------------------------------------------------------------|------------|
| <b>Do not turn the air conditioner on or off by plugging in or unplugging the power cable.</b><br>Plugging in or unplugging the power cable to operate the equipment may cause an electrical shock or fire.                                                                                                    | $\bigcirc$ |
| Be sure to wear a safety helmet, gloves, and a safety belt when<br>working in a high place (more than 2 m).<br>Insufficient safety measures may cause a fall.                                                                                                    | $\bigcirc$ |
| In case of R-32 / R-410A refrigerant models, be sure to use pipes,<br>flare nuts and tools intended for the exclusive use with the R-32 /<br>R-410A refrigerant.<br>The use of materials for R-22 refrigerant models may cause a serious<br>accident, such as a damage of refrigerant cycle or equipment failure. | $\bigcirc$ |
| <b>Do not mix air or gas other than the specified refrigerant (R-32 / R-410A / R-22) in the refrigerant system.</b><br>If air enters the refrigerant system, an excessively high pressure results, causing equipment damage and injury.                                                                           | $\bigcirc$ |

| <b>A</b> Caution                                                                                                    |     |
|----------------------------------------------------------------------------------------------------|-----|
| <b>Do not repair electrical components with wet hands.</b><br>Working on the equipment with wet hands may cause an electrical shock.                                                                  |     |
| <b>Do not clean the air conditioner with water.</b><br>Washing the unit with water may cause an electrical shock.                                                                                     |     |
| Be sure to provide an earth / grounding when repairing the equipment in a humid or wet place, to avoid electrical shocks.                                                                             | ļ   |
| Be sure to turn off the power switch and unplug the power cable<br>when cleaning the equipment.<br>The internal fan rotates at a high speed, and may cause injury.                                    | 8=0 |
| Be sure to conduct repair work with appropriate tools.<br>The use of inappropriate tools may cause injury.                                                                                            | 0   |
| Be sure to check that the refrigerating cycle section has cooled<br>down enough before conducting repair work.<br>Working on the unit when the refrigerating cycle section is hot may cause<br>burns. | 0   |
| Conduct welding work in a well-ventilated place.<br>Using the welder in an enclosed room may cause oxygen deficiency.                                                                                 | 0   |

### **1.2 Warnings and Cautions Regarding Safety of Users**

| 🚺 Warning                                                                                                    |            |
|----------------------------------------------------------------------------------------------------|------------|
| Do not store the equipment in a room with fire sources (e.g., naked flames, gas appliances, electric heaters).                                                                                                    | $\bigcirc$ |
| Be sure to use parts listed in the service parts list of the applicable<br>model and appropriate tools to conduct repair work. Never attempt<br>to modify the equipment.<br>The use of inappropriate parts or tools may cause an electrical shock,<br>excessive heat generation or fire.                                                                                                    | 0          |
| If the power cable and lead wires are scratched or have deteriorated,<br>be sure to replace them.<br>Damaged cable and wires may cause an electrical shock, excessive heat<br>generation or fire.                                                                                                    |            |
| Do not use a joined power cable or extension cable, or share the<br>same power outlet with other electrical appliances, since it may<br>cause an electrical shock, excessive heat generation or fire.                                                                                                    | $\bigcirc$ |
| Be sure to use an exclusive power circuit for the equipment, and<br>follow the local technical standards related to the electrical<br>equipment, the internal wiring regulations, and the instruction<br>manual for installation when conducting electrical work.<br>Insufficient power circuit capacity and improper electrical work may cause<br>an electrical shock or fire.                                                                                                    | 0          |
| Be sure to use the specified cable for wiring between the indoor and outdoor units.<br>Make the connections securely and route the cable properly so that there is no force pulling the cable at the connection terminals.<br>Improper connections may cause excessive heat generation or fire.                                                                                                    |            |
| When wiring between the indoor and outdoor units, make sure that<br>the terminal cover does not lift off or dismount because of the cable.<br>If the cover is not mounted properly, the terminal connection section may<br>cause an electrical shock, excessive heat generation or fire.                                                                                                    | 0          |
| <b>Do not damage or modify the power cable.</b><br>Damaged or modified power cables may cause an electrical shock or fire.<br>Placing heavy items on the power cable, or heating or pulling the power<br>cable may damage it.                                                                                                    | $\bigcirc$ |
| Do not mix air or gas other than the specified refrigerant (R-32 /<br>R-410A / R-22) in the refrigerant system.<br>If air enters the refrigerant system, an excessively high pressure results,<br>causing equipment damage and injury.                                                                                                    | $\bigcirc$ |
| If the refrigerant gas leaks, be sure to locate the leaking point and<br>repair it before charging the refrigerant. After charging the<br>refrigerant, make sure that there is no leak.<br>If the leaking point cannot be located and the repair work must be<br>stopped, be sure to pump-down, and close the service valve, to prevent<br>refrigerant gas from leaking into the room. Refrigerant gas itself is<br>harmless, but it may generate toxic gases when it contacts flames, such<br>as those from fan type and other heaters, stoves and ranges. |            |
| When relocating the equipment, make sure that the new installation<br>site has sufficient strength to withstand the weight of the<br>equipment.<br>If the installation site does not have sufficient strength or the installation<br>work is not conducted securely, the equipment may fall and cause injury.                                                                                                    | 0          |

| 🕐 Warning                                                                                                    |   |
|----------------------------------------------------------------------------------------------------|---|
| Check to make sure that the power cable plug is not dirty or loose,<br>then insert the plug into a power outlet securely.<br>If the plug is dusty or has a loose connection, it may cause an electrical<br>shock or fire. | 0 |
| When replacing the coin battery in the remote controller, be sure to dispose of the old battery to prevent children from swallowing it. If a child swallows the coin battery, see a doctor immediately.                   | 0 |

| Caution                                                                                                    |            |
|----------------------------------------------------------------------------------------------------|------------|
| Installation of a leakage breaker is necessary in some cases<br>depending on the conditions of the installation site, to prevent<br>electrical shocks.                                                                                                    | 0          |
| Do not install the equipment in a place where there is a possibility of combustible gas leaks.<br>If combustible gas leaks and remains around the unit, it may cause a fire.                                                                                | $\bigcirc$ |
| Check to see if parts and wires are mounted and connected<br>properly, and if connections at the soldered or crimped terminals<br>are secure.<br>Improper installation and connections may cause excessive heat<br>generation, fire or an electrical shock. | 0          |
| If the installation platform or frame has corroded, replace it.<br>A corroded installation platform or frame may cause the unit to fall,<br>resulting in injury.                                                                                            | 0          |
| Check the earth / grounding, and repair it if the equipment is not properly earthed / grounded.<br>Improper earth / grounding may cause an electrical shock.                                                                                                | Ģ          |
| Be sure to measure insulation resistance after the repair, and make sure that the resistance is 1 M $\Omega$ or higher.<br>Faulty insulation may cause an electrical shock.                                                                                 | 0          |
| <b>Be sure to check the drainage of the indoor unit after the repair.</b><br>Faulty drainage may cause water to enter the room and wet the furniture and floor.                                                                                             | 0          |
| <b>Do not tilt the unit when removing it.</b><br>The water inside the unit may spill and wet the furniture and floor.                                                                                                    | $\bigcirc$ |

## 2. Icons Used

The following icons are used to attract the attention of the reader to specific information.

| lcon           | Type of<br>Information | Description                                                                                                    |
|----------------|------------------------|----------------------------------------------------------------------------------------------------|
| <b>Warning</b> | Warning                | <b>Warning</b> is used when there is danger of personal injury.                                                                                                    |
| Caution        | Caution                | <b>Caution</b> is used when there is danger that the reader, through incorrect manipulation, may damage equipment, lose data, get an unexpected result or have to restart (part of) a procedure. |
| <b>1</b> Note  | Note                   | <b>Note</b> provides information that is not indispensable, but may nevertheless be valuable to the reader, such as tips and tricks.                                                             |
| Reference      | Reference              | <b>Reference</b> guides the reader to other places in this binder<br>or in this manual, where he/she will find additional<br>information on a specific topic.                                    |

## 3. Revision History

| Month/Year | Version     | Revised contents |
|------------|-------------|------------------|
| 09 / 2019  | SiSG121917E | First edition    |

## Part 1 General Information

| 1. | Appl | icable Models | 9  |
|----|------|---------------|----|
| 2. | Fund | ctions        | 10 |
|    | 2.1  | Indoor Unit   | 10 |
|    | 2.2  | Outdoor Unit  | 14 |

## 1. Applicable Models

#### Indoor Unit

|              | CTKS25TVMG | CTKB25TVMG | FDKS25EAVMB | FDMR50TVMG |  |
|--------------|------------|------------|-------------|------------|--|
|              | CTKS35TVMG | CTKB35TVMG | FDKS35EAVMB | FDMR60TVMG |  |
|              | CTKS50TVMG | CTKB50TVMG | FDKS25CAVMB | FDMR71TVMG |  |
|              | CTKS60TVMG | CTKB60TVMG | FDKS35CAVMB |            |  |
|              | CTKS71TVMG |            | FDKS50CVMB  |            |  |
|              |            |            | FDKS60CVMB  |            |  |
| Outdoor Unit |            |            |             |            |  |
|              | MKS50TVMG  | MKB50TVMG  |             |            |  |
|              | MKS65TVMG  | MKB65TVMG  |             |            |  |
|              | MKS80TVMG  |            |             |            |  |
|              | MKS90TVMG  |            |             |            |  |
|              |            |            |             |            |  |

# 2. Functions2.1 Indoor Unit

| Category        | Functions                                 |   | CTKS60/71TVMG | Category       | Functions                            | CTKS25/35/50TVMG | CTKS60/71TVMG |
|-----------------|-------------------------------------------|---|---------------|----------------|--------------------------------------|------------------|---------------|
| Basic Functions | Inverter (with inverter power control)    | • | •             | Health &       | Dust collection filter (PM2.5)       | •                | •             |
|                 | Operation limit for cooling               | — | —             | Cleanliness    | Titanium apatite deodorizing filter  | •                | •             |
|                 | Operation limit for heating               | — | —             | _              | (option)                             |                  |               |
|                 | PAM control                               | — | —             | _              | Mould proof air filter               | •                | •             |
| Compressor      | Oval scroll compressor                    | — | —             | _              | Wipe-clean flat panel                | •                | •             |
|                 | Swing compressor                          | — | —             | _              | Washable grille                      | —                | _             |
|                 | Rotary compressor                         | — | —             | _              | Removable drain-pan                  | •                | •             |
|                 | Reluctance DC motor                       | — | —             | _              | Mould PROOF operation                | —                |               |
| Comfortable     | Power-airflow flap                        | ٠ | —             |                | Heating dry operation                | _                |               |
| AIMOW           | Power-airflow dual flaps                  | — | •             | Timer          | Weekly schedule timer                | ٠                | •             |
|                 | Power-airflow diffuser                    | — | —             |                | 24-hour on/off timer                 | •                | •             |
|                 | Wide-angle louvres                        |   | •             |                | Night set mode                       | •                | •             |
|                 | Auto-swing (up and down)                  | • | •             | Worry Free     | Auto-restart (after power failure)   | •                | •             |
|                 | Auto-swing (left and right)               | ٠ | •             | Durability &   | Self-diagnosis with remo-con         | ٠                | •             |
|                 | 3-D airflow                               |   | •             |                | Wiring error check                   | —                | —             |
|                 | Comfort airflow mode                      | • | •             |                | Anti-corrosion treatment of outdoor  |                  |               |
| Comfort Control | Switchable fan speed                      | • | •             |                | heat exchanger                       |                  |               |
|                 | Auto fan speed                            |   | •             | Flexibility    | Multi-split/split type compatible    |                  |               |
|                 | Indoor unit quiet operation               |   | •             |                | indoor unit                          |                  |               |
|                 | Night quiet mode (automatic)              | — | —             |                | Flexible power supply                | •                | •             |
|                 | Outdoor unit quiet operation (manual)     |   | •             |                | Chargeless                           | _                | —             |
|                 | Intelligent eye (auto energy saving)      | ٠ | •             | -              | Either side drain (right or left)    | ٠                | ٠             |
|                 | Quick warming function                    | _ | _             | -              | Power selection                      | _                | —             |
|                 | Hot-start function                        | _ | _             | Remote Control | Remote control adaptor               |                  |               |
|                 | Automatic defrosting                      | — | _             |                | (normal open pulse contact) (option) |                  |               |
| Operation       | Automatic operation                       | — | —             | -              | Remote control adaptor               |                  |               |
|                 | Programme dry function                    | • | •             |                | (normal open contact) (option)       |                  |               |
|                 | Fan only                                  | • | •             |                | DIII-NET compatible (adaptor)        |                  |               |
| Lifestyle       | Powerful operation (non-inverter)         | — | —             |                | (option)                             |                  |               |
| Convenience     | Inverter powerful operation               | • | •             |                | Wireless LAN connection (built-in)   | •                | •             |
|                 | Priority-room setting                     | • | •             | Remote         | Wireless                             | •                | ٠             |
|                 | Cooling/heating mode lock                 | — | —             | Controller     | Wired                                | —                | —             |
|                 | Home leave operation                      | — | —             |                |                                      |                  |               |
|                 | ECONO mode                                | • | •             |                |                                      |                  |               |
|                 | Indoor unit ON/OFF switch                 | ٠ | ٠             |                |                                      |                  |               |
|                 | Signal reception indicator                | ٠ | ٠             |                |                                      |                  |               |
|                 | Wireless remote controller<br>(backlight) | • | •             |                |                                      |                  |               |
|                 | Temperature display                       |   | <u> </u>      |                |                                      |                  |               |
|                 | i simporataro alopiay                     |   | 1             | 1              |                                      |                  | 1             |

Note: • : Available

— : Not Available

| Category        | Functions                                 | CTKB25/35/50TVMG | CTKB60TVMG | Category       | Functions                                                | CTKB25/35/50TVMG | CTKB60TVMG |
|-----------------|-------------------------------------------|------------------|------------|----------------|----------------------------------------------------------|------------------|------------|
| Basic Functions | Inverter (with inverter power control)    | •                | •          | Health &       | Dust collection filter (PM2.5)                           | •                | •          |
|                 | Operation limit for cooling               | _                | _          | Cleanliness    | Titopium opotito doodorizing filtor                      |                  |            |
|                 | Operation limit for heating               | _                | _          | -              | (option)                                                 |                  | •          |
|                 | PAM control                               |                  | _          | -              | Mould proof air filter                                   | •                | •          |
| Compressor      | Oval scroll compressor                    | _                | _          |                | Wipe-clean flat panel                                    | •                | •          |
|                 | Swing compressor                          | _                | _          |                | Washable grille                                          | _                | _          |
|                 | Rotary compressor                         | _                | _          |                | Removable drain-pan                                      | •                | •          |
|                 | Reluctance DC motor                       | _                | _          |                | Mould PROOF operation                                    | _                | _          |
| Comfortable     | Power-airflow flap                        | •                | _          |                | Heating dry operation                                    | _                | _          |
| Airflow         | Power-airflow dual flaps                  | _                | •          | Timer          | Weekly schedule timer                                    | •                | •          |
|                 | Power-airflow diffuser                    | _                | _          |                | 24-hour on/off timer                                     | •                | •          |
|                 | Wide-angle louvres                        |                  | •          |                | Night set mode                                           | •                | •          |
|                 | Auto-swing (up and down)                  | •                | ٠          | Worry Free     | Auto-restart (after power failure)                       | ٠                | •          |
|                 | Auto-swing (left and right)               |                  | ٠          | (Reliability & | Self-diagnosis with remo-con                             | ٠                | •          |
|                 | 3-D airflow                               |                  | ٠          | Durubiiity)    | Wiring error check                                       | _                | _          |
|                 | Comfort airflow mode                      | •                | ٠          |                | Anti-corrosion treatment of outdoor                      |                  |            |
| Comfort Control | Switchable fan speed                      | •                | ٠          |                | heat exchanger                                           | —                | _          |
|                 | Auto fan speed                            | ٠                | ٠          | Flexibility    | Multi-split/split type compatible                        |                  |            |
|                 | Indoor unit quiet operation               | ٠                | ٠          |                | indoor unit                                              | _                | _          |
|                 | Night quiet mode (automatic)              | _                | —          |                | Flexible power supply                                    | •                | •          |
|                 | Outdoor unit quiet operation (manual)     | ٠                | •          |                | correspondence<br>Chargeless                             | _                | _          |
|                 | Intelligent eve (auto energy saving)      | •                | •          | -              | Either side drain (right or left)                        | •                | •          |
|                 | Quick warming function                    | _                | _          | -              | Power selection                                          | _                | _          |
|                 | Hot-start function                        | _                | _          | Remote Control | Remote control adaptor                                   |                  |            |
|                 | Automatic defrosting                      |                  | _          |                | (normal open pulse contact) (option)                     | •                | •          |
| Operation       | Automatic operation                       | _                | _          | -              | Remote control adaptor<br>(normal open contact) (option) |                  |            |
|                 | Programme dry function                    | •                | •          |                |                                                          |                  | •          |
|                 | Fan only                                  | •                | ٠          |                | DIII-NET compatible (adaptor)                            |                  |            |
| Lifestyle       | Powerful operation (non-inverter)         | _                | _          |                | (option)                                                 | •                | •          |
| Convenience     | Inverter powerful operation               | ٠                | ٠          |                | Wireless I AN connection (built-in)                      |                  |            |
|                 | Priority-room setting                     | ٠                | ٠          |                | (option)                                                 | •                | •          |
|                 | Cooling/heating mode lock                 | _                | _          | Remote         | Wireless                                                 | •                | •          |
|                 | Home leave operation                      | _                | _          | Controller     | Wired                                                    | _                | —          |
|                 | ECONO mode                                | ٠                | ٠          |                |                                                          |                  |            |
|                 | Indoor unit ON/OFF switch                 | ٠                | ٠          |                |                                                          |                  |            |
|                 | Signal reception indicator                | ٠                | •          |                |                                                          |                  |            |
|                 | Wireless remote controller<br>(backlight) | •                | •          |                |                                                          |                  |            |
|                 | Temperature display                       |                  | _          |                |                                                          |                  |            |

- : Not Available

| Category        | Functions                                 | FDKS25/35EAVMB | FDKS25/35CAVMB<br>FDKS50/60CVMB | Category       | Functions                            | FDKS25/35EAVMB | FDKS25/35CAVMB<br>FDKS50/60CVMB |
|-----------------|-------------------------------------------|----------------|---------------------------------|----------------|--------------------------------------|----------------|---------------------------------|
| Basic Functions | Inverter (with inverter power control)    | ٠              | •                               | Health &       | Dust collection filter (PM2.5)       | _              | _                               |
|                 | Operation limit for cooling               | _              | _                               | Cleanliness    | Titanium apatite deodorizing filter  |                | _                               |
|                 | Operation limit for heating               | _              | _                               |                | Mould proof air filter               | •              | •                               |
|                 | PAM control                               |                | _                               |                | Wipe-clean flat panel                | _              | _                               |
| Compressor      | Oval scroll compressor                    | _              | _                               |                | Washable grille                      | _              | —                               |
|                 | Swing compressor                          | _              | _                               |                | Removable drain-pan                  | _              | —                               |
|                 | Rotary compressor                         |                |                                 |                | Mould PROOF operation                | _              | _                               |
|                 | Reluctance DC motor                       | _              | _                               |                | Heating dry operation                | _              | _                               |
| Comfortable     | Power-airflow flap                        | _              | _                               | Timer          | Weekly schedule timer                | _              | _                               |
| Airflow         | Power-airflow dual flaps                  | _              | _                               |                | 24-hour on/off timer                 | ٠              | •                               |
|                 | Power-airflow diffuser                    | _              | _                               |                | Night set mode                       | ٠              | •                               |
|                 | Wide-angle louvres                        | —              | _                               | Worry Free     | Auto-restart (after power failure)   | •              | •                               |
|                 | Auto-swing (up and down)                  | _              | _                               | (Reliability & | Self-diagnosis with remo-con         | ٠              | •                               |
|                 | Auto-swing (left and right)               |                | _                               | Durability)    | Wiring error check                   | _              | _                               |
|                 | 3-D airflow                               |                |                                 |                | Anti-corrosion treatment of outdoor  |                |                                 |
|                 | Comfort airflow mode                      | —              | _                               |                | heat exchanger                       | _              | _                               |
| Comfort Control | Switchable fan speed                      | ٠              | ٠                               | Flexibility    | Multi-split/split type compatible    | -              |                                 |
|                 | Auto fan speed                            |                | ٠                               |                | indoor unit                          | •              | •                               |
|                 | Indoor unit quiet operation               |                | ٠                               |                | Flexible power supply                |                |                                 |
|                 | Night quiet mode (automatic)              |                | —                               |                | correspondence                       | •              | •                               |
|                 | Outdoor unit quiet operation              |                |                                 |                | Chargeless                           | —              | —                               |
|                 | (manual)                                  |                |                                 |                | Either side drain (right or left)    | _              | —                               |
|                 | Intelligent eye (auto energy saving)      | —              | —                               |                | Power selection                      |                | —                               |
|                 | Quick warming function                    | —              | —                               | Remote Control | Remote control adaptor               |                |                                 |
|                 | Hot-start function                        |                | —                               |                | (normal open pulse contact) (option) | •              | •                               |
|                 | Automatic defrosting                      | —              | —                               |                | Remote control adaptor               |                |                                 |
| Operation       | Automatic operation                       | —              | —                               |                | (normal open contact) (option)       | •              | •                               |
|                 | Programme dry function                    | •              | •                               |                | DIII-NET compatible (adaptor)        | •              |                                 |
|                 | Fan only                                  | ٠              | •                               |                | (option)                             | -              | •                               |
| Lifestyle       | Powerful operation (non-inverter)         | —              | —                               |                | Wireless LAN connection              | —              | —                               |
| Convenience     | Inverter powerful operation               | •              | •                               | Remote         | Wireless                             | •              | •                               |
|                 | Priority-room setting                     | —              | —                               | Controller     | Wired                                | —              | —                               |
|                 | Cooling/heating mode lock                 | —              | —                               |                |                                      |                |                                 |
|                 | Home leave operation                      | ٠              | •                               |                |                                      |                |                                 |
|                 | ECONO mode                                | —              | —                               |                |                                      |                |                                 |
|                 | Indoor unit ON/OFF switch                 | •              | •                               |                |                                      |                |                                 |
|                 | Signal reception indicator                | •              | •                               |                |                                      |                |                                 |
|                 | Wireless remote controller<br>(backlight) | _              | -                               |                |                                      |                |                                 |
|                 | Temperature display                       | —              | <b> </b>                        |                |                                      |                |                                 |

- : Not Available

| Category        | Functions                              |   | FDMR50/60/71TVMG<br>with wireless R/C | Category                      | Functions                           | FDMR50/60/71TVMG<br>with wired R/C | FDMR50/60/71TVMG with wireless R/C |
|-----------------|----------------------------------------|---|---------------------------------------|-------------------------------|-------------------------------------|------------------------------------|------------------------------------|
| Basic Functions | Inverter (with inverter power control) | • | •                                     | Health &                      | Dust collection filter (PM2.5)      |                                    | —                                  |
|                 | Operation limit for cooling            | _ | —                                     | Cleaniness                    | Titanium apatite deodorizing filter | —                                  | —                                  |
|                 | Operation limit for heating            | _ | —                                     |                               | Silver ion anti-bacterial drain pan | •                                  | •                                  |
|                 | PAM control                            | — | —                                     |                               | Longlife filter (option)            | •                                  | •                                  |
| Compressor      | Oval scroll compressor                 | _ | —                                     |                               | Air filter                          | —                                  | —                                  |
|                 | Swing compressor                       | — | —                                     |                               | Filter sign                         | •                                  | •                                  |
|                 | Rotary compressor                      |   | —                                     |                               | Good-sleep cooling operation        | —                                  | —                                  |
|                 | Reluctance DC motor                    |   | —                                     | Timer                         | Setpoint auto reset                 | •                                  | —                                  |
| Comfortable     | Power-airflow flap                     | — | —                                     |                               | Setpoint range set                  | •                                  | —                                  |
| Airflow         | Power-airflow dual flaps               | — | —                                     |                               | Weekly schedule timer               | •                                  | —                                  |
|                 | Power-airflow diffuser                 | — | —                                     |                               | 24-hour on/off timer                | •                                  | —                                  |
|                 | Wide-angle louvres                     |   | —                                     |                               | 72-hour on/off timer                | —                                  | •                                  |
|                 | Auto-swing (up and down)               |   | —                                     |                               | Count up/down ON/OFF timer          | —                                  | •                                  |
|                 | Auto-swing (left and right)            | — | —                                     |                               | Off timer (programmed)              | ٠                                  | —                                  |
|                 | 3-D airflow                            |   | —                                     | Worry Free                    | Auto-restart (after power failure)  | ٠                                  | •                                  |
|                 | Comfort airflow mode                   |   | _                                     | (Reliability &<br>Durability) | Self-diagnosis wit remo-con         | ٠                                  | •                                  |
| Comfort Control | Switchable fan speed (3 steps)         | ٠ | ٠                                     | 2 0. 0.2                      | Wiring error check                  | —                                  | —                                  |
|                 | Auto fan speed                         | ٠ | ٠                                     |                               | Anti-corrosion treatment of outdoor |                                    |                                    |
|                 | Indoor unit quiet operation            |   | —                                     |                               | heat exchanger                      | _                                  | _                                  |
|                 | Night quiet mode (automatic)           | — | —                                     | Flexibility                   | Multi-split/split type compatible   | _                                  | _                                  |
|                 | Outdoor unit quiet operation (manual)  | _ | _                                     |                               | Flexible power supply               |                                    |                                    |
|                 | Two selectable temperature sensors     | • | —                                     |                               | correspondence                      | •                                  | •                                  |
|                 | Intelligent eye (auto energy saving)   | _ | —                                     |                               | High ceiling application            | —                                  | —                                  |
|                 | Intelligent eye (comfort)              | _ | —                                     |                               | Chargeless                          | —                                  | —                                  |
| Operation       | Programme dry function                 | • | ٠                                     |                               | Either side drain (right or left)   | —                                  | —                                  |
|                 | Fan only                               | • | ٠                                     |                               | Drain pump mechanism                | •                                  | ٠                                  |
| Lifestyle       | Powerful operation (non-inverter)      | _ | _                                     |                               | Power selection                     | _                                  | _                                  |
| Convenience     | Inverter powerful operation            | _ | —                                     | Remote Control                | Remote control adaptor              |                                    |                                    |
|                 | Priority-room setting                  | — | —                                     |                               | (normal open pulse contact)         | _                                  | _                                  |
|                 | ECONO mode                             | _ | —                                     |                               | Remote control adaptor              |                                    |                                    |
|                 | Emergency operation switch             | _ | ٠                                     | ]                             | (normal open contact)               | _                                  |                                    |
|                 | Signal reception indicator             | — | •                                     | ]                             | DIII-NET compatible (adaptor)       |                                    |                                    |
|                 | Remote controller (backlight)          | • | •                                     | ]                             | (option)                            |                                    | -                                  |
|                 | Temperature display                    | — | —                                     | ]                             | Wireless LAN connection             | —                                  | —                                  |

- : Not Available

### 2.2 Outdoor Unit

| Category        | y Functions                                       |          | Category                      | Functions                                | MKS50/65/80/90TVMG |
|-----------------|---------------------------------------------------|----------|-------------------------------|------------------------------------------|--------------------|
| Basic Functions | Inverter (with inverter power control)            | •        | Health &                      | Titanium apatite deodorizing filter      | —                  |
|                 |                                                   | Referto  | Cleanliness                   | Dust collection filter (PM2.5)           | —                  |
|                 | Operation limit for cooling                       | P. 218   |                               | Mould proof air filter                   | —                  |
|                 | Operation limit for heating                       | -        |                               | Wipe-clean flat panel                    | —                  |
|                 | PAM control                                       | •        | -                             | Washable panel                           | —                  |
|                 | Standby electricity saving                        | —        |                               | Separated drain pan                      | —                  |
| Compressor      | Oval scroll compressor                            | —        |                               | Mould proof operation                    | —                  |
|                 | Swing compressor                                  | •        |                               | Odour removing                           | —                  |
|                 | Rotary compressor                                 | -        |                               | Good-sleep cooling operation             | -                  |
|                 | Reluctance DC motor                               | •        | Timer                         | 24-hour ON/OFF timer                     | —                  |
| Comfortable     | Power-airflow flap                                | —        | -                             | Count up-down ON/OFF timer               | —                  |
| Airflow         | Power-airflow dual flaps                          | —        |                               | Night set mode                           | -                  |
|                 | Power-airflow diffuser                            |          | Worry Free                    | Auto-restart (after power failure)       | _                  |
|                 | Wide-angle louvres                                |          | (Reliability &<br>Durability) | Self-diagnosis with remo-con             | •                  |
|                 | Auto-swing (up and down)                          |          | 20.00.000                     | Wiring error check                       | ٠                  |
|                 | Auto-swing (left and right)                       |          |                               | Anti-corrosion treatment of outdoor heat |                    |
|                 | 3-D airflow                                       |          | -                             | exchanger fins                           | •                  |
|                 | Comfort airflow mode                              | -        |                               | Protection net                           | •                  |
| Comfort Control | Comfortable auto fan speed                        | —        |                               | Stabiliser free                          | -                  |
|                 | Auto fan speed                                    |          | -                             | Low/high voltage shield                  | _                  |
|                 | Switchable fan speed                              | -        | Flexibility                   | Multi-split/split compatible indoor unit | —                  |
|                 | Indoor unit quiet operation                       | -        |                               | Flexible power supply correspondence     | ٠                  |
|                 | Night quiet mode (automatic)                      | •        |                               | High ceiling application                 | —                  |
|                 | Outdoor unit quiet operation (manual)             |          | -                             | Chargeless                               | •                  |
|                 | Intelligent eye operation<br>(auto energy saving) |          |                               | Either side drain (right/left)           | _                  |
|                 |                                                   |          |                               | Power selection                          | —                  |
|                 | 0.5°C step room temperature setting               | —        | Remote Control                | Remote control adaptor                   |                    |
|                 | Quick warming function                            | —        | -                             | (normal open pulse contact)              | _                  |
|                 | Hot-start function                                | —        |                               | Remote control adaptor                   |                    |
|                 | Automatic defrosting                              | —        |                               | (normal open contact)                    |                    |
| Operation       | Auto-cooling/heating changeover                   | —        |                               | DIII-NET compatible (adaptor)            | —                  |
|                 | Programme dry function                            | —        |                               | Wireless LAN connection                  | —                  |
|                 | Fan only                                          | —        | Remote                        | Wireless                                 | —                  |
| Lifestyle       | Powerful operation (non-inverter)                 |          | Controller                    | Wired                                    |                    |
| Convenience     | Inverter powerful operation                       |          |                               |                                          |                    |
|                 | Super powerful operation                          |          |                               |                                          |                    |
|                 | Priority-room setting                             | •        |                               |                                          |                    |
|                 | Cooling/heating mode lock                         |          |                               |                                          |                    |
|                 | Home leave operation                              | <u> </u> |                               |                                          |                    |
|                 | ECONO mode                                        |          |                               |                                          |                    |
|                 | Indoor unit ON/OFF switch                         |          |                               |                                          |                    |
|                 | Signal reception indicator                        |          |                               |                                          |                    |
|                 | R/C with backlight LCD                            |          |                               |                                          |                    |
|                 | Temperature display                               | -        |                               |                                          |                    |

Note: • : Available

— : Not available

| Category        | Functions                              | MKB50/65TVMG | Category                              | Functions                                | MKB50/65TVMG |
|-----------------|----------------------------------------|--------------|---------------------------------------|------------------------------------------|--------------|
| Basic Functions | Inverter (with inverter power control) | •            | Health &                              | Titanium apatite deodorizing filter      | _            |
|                 |                                        | Referto      | Cleanliness                           | Dust collection filter (PM2.5)           | _            |
|                 | Operation limit for cooling            | P. 218       |                                       | Mould proof air filter                   | _            |
|                 | Operation limit for heating            | _            |                                       | Wipe-clean flat panel                    |              |
|                 | PAM control                            | •            | -                                     | Washable panel                           | —            |
|                 | Standby electricity saving             |              | -                                     | Separated drain pan                      | —            |
| Compressor      | Oval scroll compressor                 | _            | -                                     | Mould proof operation                    | —            |
|                 | Swing compressor                       | •            |                                       | Odour removing                           | —            |
|                 | Rotary compressor                      | _            |                                       | Good-sleep cooling operation             | —            |
|                 | Reluctance DC motor                    | •            | Timer                                 | 24-hour ON/OFF timer                     | —            |
| Comfortable     | Power-airflow flap                     | —            |                                       | Count up-down ON/OFF timer               | —            |
| Alfflow         | Power-airflow dual flaps               | —            |                                       | Night set mode                           | —            |
|                 | Power-airflow diffuser                 | —            | Worry Free                            | Auto-restart (after power failure)       | —            |
|                 | Wide-angle louvres                     | _            | (Reliability & Durability)            | Self-diagnosis with remo-con             | •            |
|                 | Auto-swing (up and down)               | —            | · · · · · · · · · · · · · · · · · · · | Wiring error check                       | •            |
|                 | Auto-swing (left and right)            |              |                                       | Anti-corrosion treatment of outdoor heat |              |
|                 | 3-D airflow                            |              |                                       | exchanger fins                           | -            |
|                 | Comfort airflow mode                   | _            |                                       | Protection net                           | •            |
| Comfort Control | Comfortable auto fan speed             | —            |                                       | Stabiliser free                          | —            |
|                 | Auto fan speed                         | _            |                                       | Low/high voltage shield                  | —            |
|                 | Switchable fan speed                   | _            | Flexibility                           | Multi-split/split compatible indoor unit | —            |
|                 | Indoor unit quiet operation            | —            |                                       | Flexible power supply correspondence     | •            |
|                 | Night quiet mode (automatic)           | •            |                                       | High ceiling application                 | —            |
|                 | Outdoor unit quiet operation (manual)  |              |                                       | Chargeless                               | •            |
|                 | Intelligent eye operation              |              |                                       | Either side drain (right/left)           | —            |
|                 | (auto energy saving)                   | _            |                                       | Power selection                          | —            |
|                 | 0.5°C step room temperature setting    | —            | Remote Control                        | Remote control adaptor                   |              |
|                 | Quick warming function                 | —            |                                       | (normal open pulse contact)              |              |
|                 | Hot-start function                     | —            |                                       | Remote control adaptor                   |              |
|                 | Automatic defrosting                   | —            |                                       | (normal open contact)                    |              |
| Operation       | Auto-cooling/heating changeover        | —            | _                                     | DIII-NET compatible (adaptor)            |              |
|                 | Programme dry function                 | —            |                                       | Wireless LAN connection                  |              |
|                 | Fan only                               | —            | Remote                                | Wireless                                 |              |
| Lifestyle       | Powerful operation (non-inverter)      | —            | Controller                            | Wired                                    |              |
| Convenience     | Inverter powerful operation            | —            |                                       |                                          |              |
|                 | Super powerful operation               | —            |                                       |                                          |              |
|                 | Priority-room setting                  | •            |                                       |                                          |              |
|                 | Cooling/heating mode lock              |              |                                       |                                          |              |
|                 | Home leave operation                   |              |                                       |                                          |              |
|                 | ECONO mode                             |              |                                       |                                          |              |
|                 | Indoor unit ON/OFF switch              |              |                                       |                                          |              |
|                 | Signal reception indicator             | —            |                                       |                                          |              |
|                 | R/C with backlight LCD                 | —            |                                       |                                          |              |
|                 | Temperature display                    | _            |                                       |                                          | 1            |

- : Not available

## Part 2 Specifications

| 1. | Indo | or Unit                 | 17 |
|----|------|-------------------------|----|
|    | 1.1  | Wall Mounted Type       | 17 |
|    | 1.2  | LSP Duct Connected Type | 20 |
|    | 1.3  | MSP Duct Connected Type | 22 |
| 2. | Outo | door Unit               | 23 |

# Indoor Unit Wall Mounted Type

#### 50 Hz, 220 - 230 - 240 V / 60 Hz, 220 - 230 V

| Model                       |                     |        | CTKS25TVMG                         | CTKS35TVMG                         |  |
|-----------------------------|---------------------|--------|------------------------------------|------------------------------------|--|
| Capacity                    |                     |        | 2.5 kW Class                       | 3.5 kW Class                       |  |
| Front Panel Co              | lour                |        | White                              | White                              |  |
|                             | Н                   |        | 10.8 (381)                         | 11.8 (417)                         |  |
| Airflow Potos               | M                   | m³/min | 9.7 (343)                          | 9.5 (335)                          |  |
| Alliow Rates                | L                   | (cfm)  | 7.4 (261)                          | 7.6 (268)                          |  |
|                             | SL                  |        | 5.9 (208)                          | 6.6 (233)                          |  |
|                             | Туре                |        | Cross Flow Fan                     | Cross Flow Fan                     |  |
| Fan                         | Motor Output        | W      | _                                  | —                                  |  |
|                             | Speed               | Steps  | 5 Steps, Quiet, Auto               | 5 Steps, Quiet, Auto               |  |
| Air Direction Co            | ontrol              |        | Right, Left, Horizontal, Downwards | Right, Left, Horizontal, Downwards |  |
| Air Filter                  |                     |        | Removable, Washable, Mildew Proof  | Removable, Washable, Mildew Proof  |  |
| Running Currer              | nt (Rated)          | Α      | 0.34                               | 0.39                               |  |
| Power Consumption (Rated) W |                     | W      | 35                                 | 42                                 |  |
| Power Factor (I             | Rated)              | %      | 44.8                               | 46.8                               |  |
| Temperature C               | ontrol              |        | Microcomputer Control              | Microcomputer Control              |  |
| Dimensions (H               | ×W×D)               | mm     | 283 × 770 × 223                    | 283 × 770 × 223                    |  |
| Packaged Dime               | ensions (H × W × D) | mm     | 320 × 830 × 360                    | 320 × 830 × 360                    |  |
| Weight (Mass)               |                     | kg     | 8                                  | 8                                  |  |
| Gross Weight (              | Gross Mass)         | kg     | 11                                 | 11                                 |  |
| Sound<br>Pressure<br>Level  | H/M/L/SL            | dB(A)  | 43 / 37 / 29 / 22                  | 46 / 38 / 32 / 27                  |  |
| Heat Insulation             |                     |        | Both Liquid and Gas Pipes          | Both Liquid and Gas Pipes          |  |
| Dining                      | Liquid              | mm     | φ 6.4                              | φ 6.4                              |  |
| Connection                  | Gas                 | mm     | φ 9.5                              | φ 9.5                              |  |
|                             | Drain               | mm     | φ <b>16</b>                        | φ <b>16</b>                        |  |
| Drawing No.                 |                     |        | 3D122913                           | 3D122914                           |  |

| Model                      |                     |        | CTKS50TVMG                         | CTKS60TVMG                         |  |
|----------------------------|---------------------|--------|------------------------------------|------------------------------------|--|
| Capacity                   |                     |        | 5.0 kW Class                       | 6.0 kW Class                       |  |
| Front Panel Co             | lour                |        | White                              | White                              |  |
|                            | н                   |        | 12.0 (424)                         | 18.4 (650)                         |  |
| Airflow Potos              | М                   | m³/min | 10.3 (364)                         | 15.5 (547)                         |  |
| Allilow Rales              | L                   | (cfm)  | 8.7 (307)                          | 13.3 (470)                         |  |
|                            | SL                  |        | 8.0 (283)                          | 11.9 (420)                         |  |
|                            | Туре                |        | Cross Flow Fan                     | Cross Flow Fan                     |  |
| Fan                        | Motor Output        | W      | _                                  | _                                  |  |
|                            | Speed               | Steps  | 5 Steps, Quiet, Auto               | 5 Steps, Quiet, Auto               |  |
| Air Direction Co           | ontrol              |        | Right, Left, Horizontal, Downwards | Right, Left, Horizontal, Downwards |  |
| Air Filter                 |                     |        | Removable, Washable, Mildew Proof  | Removable, Washable, Mildew Proof  |  |
| Running Currer             | nt (Rated)          | А      | 0.38                               | 0.48                               |  |
| Power Consum               | ption (Rated)       | W      | 37                                 | 55                                 |  |
| Power Factor (             | Rated)              | %      | 42.3                               | 49.8                               |  |
| Temperature C              | ontrol              |        | Microcomputer Control              | Microcomputer Control              |  |
| Dimensions (H              | ×W×D)               | mm     | 283 × 770 × 223                    | 295 × 990 × 263                    |  |
| Packaged Dime              | ensions (H × W × D) | mm     | 320 × 830 × 360                    | 386 × 1,102 × 389                  |  |
| Weight (Mass)              |                     | kg     | 9                                  | 13                                 |  |
| Gross Weight (             | Gross Mass)         | kg     | 12                                 | 18                                 |  |
| Sound<br>Pressure<br>Level | H/M/L/SL            | dB(A)  | 47 / 40 / 35 / 32                  | 45 / 40 / 36 / 32                  |  |
| Heat Insulation            |                     |        | Both Liquid and Gas Pipes          | Both Liquid and Gas Pipes          |  |
| Distant                    | Liquid              | mm     | φ 6.4                              | φ 6.4                              |  |
| Connection                 | Gas                 | mm     | φ 12.7                             | φ 12.7                             |  |
|                            | Drain               | mm     | φ 16                               | φ 16                               |  |
| Drawing No.                |                     |        | 3D122915                           | 3D122916                           |  |

Notes: 1. SL: The Quiet fan level of the airflow rate setting.

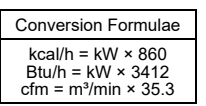

#### 50 Hz, 220 - 230 - 240 V / 60 Hz, 220 - 230 V

| Model                                           |                     |        | CTKS71TVMG                         |  |  |
|-------------------------------------------------|---------------------|--------|------------------------------------|--|--|
| Capacity                                        |                     |        | 7.1 kW Class                       |  |  |
| Front Panel Co                                  | lour                |        | White                              |  |  |
|                                                 | Н                   |        | 20.8 (734)                         |  |  |
| Airflow Datas                                   | М                   | m³/min | 17.3 (611)                         |  |  |
| Allilow Rates                                   | L                   | (cfm)  | 15.7 (554)                         |  |  |
|                                                 | SL                  |        | 12.1 (427)                         |  |  |
|                                                 | Туре                |        | Cross Flow Fan                     |  |  |
| Fan                                             | Motor Output        | W      | l l                                |  |  |
|                                                 | Speed               | Steps  | 5 Steps, Quiet, Auto               |  |  |
| Air Direction Co                                | ontrol              |        | Right, Left, Horizontal, Downwards |  |  |
| Air Filter                                      |                     |        | Removable, Washable, Mildew Proof  |  |  |
| Running Currer                                  | nt (Rated)          | А      | 0.59                               |  |  |
| Power Consum                                    | ption (Rated)       | W      | 70                                 |  |  |
| Power Factor (I                                 | Rated)              | %      | 51.6                               |  |  |
| Temperature C                                   | ontrol              |        | Microcomputer Control              |  |  |
| Dimensions (H                                   | ×W×D)               | mm     | 295 × 990 × 263                    |  |  |
| Packaged Dime                                   | ensions (H × W × D) | mm     | 386 × 1,102 × 389                  |  |  |
| Weight (Mass)                                   |                     | kg     | 13                                 |  |  |
| Gross Weight (                                  | Gross Mass)         | kg     | 18                                 |  |  |
| Sound<br>Pressure H / M / L / SL dB<br>Level dB |                     | dB(A)  | 48 / 43 / 39 / 33                  |  |  |
| Heat Insulation                                 |                     |        | Both Liquid and Gas Pipes          |  |  |
| Division                                        | Liquid              | mm     | φ 6.4                              |  |  |
| Connection                                      | Gas                 | mm     | φ 15.9                             |  |  |
| Connoodon                                       | Drain               | mm     | φ 16                               |  |  |
| Drawing No.                                     |                     |        | 3D122917                           |  |  |

Notes: 1. SL: The Quiet fan level of the airflow rate setting.

Conversion Formulae kcal/h = kW × 860 Btu/h = kW × 3412 cfm = m³/min × 35.3

#### 50 Hz, 220 - 230 - 240 V / 60 Hz, 220 - 230 V

| Model                      |                           |        | CTKB25TVMG                         | CTKB35TVMG                         |
|----------------------------|---------------------------|--------|------------------------------------|------------------------------------|
| Capacity                   |                           |        | 2.5 kW Class                       | 3.5 kW Class                       |
| Front Panel Co             | lour                      |        | White                              | White                              |
|                            | Н                         |        | 10.8 (381)                         | 11.8 (417)                         |
|                            | Μ                         | m³/min | 9.7 (343)                          | 9.5 (335)                          |
| Alfilow Rates              | L                         | (cfm)  | 7.4 (261)                          | 7.6 (268)                          |
|                            | SL                        |        | 5.9 (208)                          | 6.6 (233)                          |
|                            | Туре                      |        | Cross Flow Fan                     | Cross Flow Fan                     |
| Fan                        | Motor Output              | W      | _                                  | _                                  |
|                            | Speed                     | Steps  | 5 Steps, Quiet, Auto               | 5 Steps, Quiet, Auto               |
| Air Direction C            | ontrol                    |        | Right, Left, Horizontal, Downwards | Right, Left, Horizontal, Downwards |
| Air Filter                 |                           |        | Removable, Washable, Mildew Proof  | Removable, Washable, Mildew Proof  |
| Running Curre              | Running Current (Rated) A |        | 0.34                               | 0.39                               |
| Power Consum               | nption (Rated)            | W      | 35                                 | 42                                 |
| Power Factor (             | Rated)                    | %      | 44.8                               | 46.8                               |
| Temperature C              | ontrol                    |        | Microcomputer Control              | Microcomputer Control              |
| Dimensions (H              | ×W×D)                     | mm     | 283 × 770 × 223                    | 283 × 770 × 223                    |
| Packaged Dim               | ensions (H × W × D)       | mm     | 320 × 830 × 360                    | 320 × 830 × 360                    |
| Weight (Mass)              |                           | kg     | 8                                  | 8                                  |
| Gross Weight               | Gross Mass)               | kg     | 11                                 | 11                                 |
| Sound<br>Pressure<br>Level | H/M/L/SL                  | dB(A)  | 43 / 37 / 29 / 22                  | 46 / 38 / 32 / 27                  |
| Heat Insulation            |                           |        | Both Liquid and Gas Pipes          | Both Liquid and Gas Pipes          |
| <b>D</b>                   | Liquid                    | mm     | φ 6.4                              | φ 6.4                              |
| Piping                     | Gas                       | mm     | φ 9.5                              | φ 9.5                              |
| Connection                 | Drain                     | mm     | φ <b>16</b>                        | φ 16                               |
| Drawing No.                |                           |        | 3D122913                           | 3D122914                           |

| Model                                          |                     |        | CTKB50TVMG                         | CTKB60TVMG                         |
|------------------------------------------------|---------------------|--------|------------------------------------|------------------------------------|
| Capacity                                       |                     |        | 5.0 kW Class                       | 6.0 kW Class                       |
| Front Panel Co                                 | lour                |        | White                              | White                              |
|                                                | Н                   |        | 12.0 (424)                         | 18.4 (650)                         |
| Airflow Datas                                  | М                   | m³/min | 10.3 (364)                         | 15.5 (547)                         |
| Allilow Rales                                  | L                   | (cfm)  | 8.7 (307)                          | 13.3 (470)                         |
|                                                | SL                  |        | 8.0 (283)                          | 11.9 (420)                         |
|                                                | Туре                |        | Cross Flow Fan                     | Cross Flow Fan                     |
| Fan                                            | Motor Output        | W      | _                                  | _                                  |
|                                                | Speed               | Steps  | 5 Steps, Quiet, Auto               | 5 Steps, Quiet, Auto               |
| Air Direction Co                               | ontrol              |        | Right, Left, Horizontal, Downwards | Right, Left, Horizontal, Downwards |
| Air Filter                                     |                     |        | Removable, Washable, Mildew Proof  | Removable, Washable, Mildew Proof  |
| Running Curre                                  | nt (Rated)          | A      | 0.38                               | 0.48                               |
| Power Consum                                   | nption (Rated)      | W      | 37                                 | 55                                 |
| Power Factor (                                 | Rated)              | %      | 42.3                               | 49.8                               |
| Temperature C                                  | ontrol              |        | Microcomputer Control              | Microcomputer Control              |
| Dimensions (H                                  | ×W×D)               | mm     | 283 × 770 × 223                    | 295 × 990 × 263                    |
| Packaged Dim                                   | ensions (H × W × D) | mm     | 320 × 830 × 360                    | 386 × 1,102 × 389                  |
| Weight (Mass)                                  |                     | kg     | 9                                  | 13                                 |
| Gross Weight (                                 | Gross Mass)         | kg     | 12                                 | 18                                 |
| Sound<br>Pressure H / M / L / SL dB(A<br>Level |                     | dB(A)  | 47 / 40 / 35 / 32                  | 45 / 40 / 36 / 32                  |
| Heat Insulation                                |                     |        | Both Liquid and Gas Pipes          | Both Liquid and Gas Pipes          |
|                                                | Liquid              | mm     | φ 6.4                              | φ 6.4                              |
| Piping                                         | Gas                 | mm     | ф 12.7                             | φ 12.7                             |
| Connection                                     | Drain               | mm     | φ <b>16</b>                        | φ 16                               |
| Drawing No.                                    |                     |        | 3D122915                           | 3D122916                           |

Notes: 1. SL: The Quiet fan level of the airflow rate setting.

| Conversion Formulae                                           |
|---------------------------------------------------------------|
| kcal/h = kW × 860<br>Btu/h = kW × 3412<br>cfm = m³/min × 35.3 |

#### 1.2 LSP Duct Connected Type

50 Hz, 230V

| Model                       |                     |        | FDKS25EAVMB                            | FDKS35EAVMB                            |
|-----------------------------|---------------------|--------|----------------------------------------|----------------------------------------|
| Rated Capacity              |                     |        | 2.5 kW Class                           | 3.5 kW Class                           |
|                             | Н                   |        | 8.7 (307)                              | 8.7 (307)                              |
|                             | М                   | m³/min | 8.0 (282)                              | 8.0 (282)                              |
| Alfilow Rates               | L                   | (cfm)  | 7.3 (258)                              | 7.3 (258)                              |
|                             | SL                  |        | 6.2 (219)                              | 6.2 (219)                              |
|                             | Туре                |        | Sirocco Fan                            | Sirocco Fan                            |
| Fan                         | Motor Output        | W      | 62                                     | 62                                     |
|                             | Speed               | Steps  | 5 Steps, Quiet, Auto                   | 5 Steps, Quiet, Auto                   |
| Air Filter                  |                     |        | Removable, Washable, Mildew Proof      | Removable, Washable, Mildew Proof      |
| Running Curre               | nt (Rated)          | A      | 0.48                                   | 0.48                                   |
| Power Consun                | nption (Rated)      | W      | 71                                     | 71                                     |
| Power Factor                | (Rated)             | %      | 64.3                                   | 64.3                                   |
| Temperature C               | Control             |        | Microcomputer Control                  | Microcomputer Control                  |
| Dimensions (H               | I × W × D)          | mm     | 200 × 700 × 620                        | 200 × 700 × 620                        |
| Packaged Dim                | ensions (H × W × D) | mm     | 274 × 906 × 751                        | 274 × 906 × 751                        |
| Weight (Mass)               |                     | kg     | 21                                     | 21                                     |
| Gross Weight                | (Gross Mass)        | kg     | 29                                     | 29                                     |
| Sound<br>Pressure<br>Level  | H/M/L/SL            | dB(A)  | 35 / 33 / 31 / 29                      | 35 / 33 / 31 / 29                      |
| External Static Pressure Pa |                     | Pa     | 30                                     | 30                                     |
| Heat Insulation             |                     | •      | Both Liquid and Gas Pipes              | Both Liquid and Gas Pipes              |
|                             | Liquid              | mm     | φ 6.4                                  | ¢ 6.4                                  |
| Piping                      | Gas                 | mm     | φ 9.5                                  | φ 9.5                                  |
| Connoolion                  | Drain               | mm     | VP20 (O.D. \u03c6 26 / I.D. \u03c6 20) | VP20 (O.D. \u03c6 26 / I.D. \u03c6 20) |
| Drawing No.                 |                     |        | C: 3D060036A                           | C: 3D060037A                           |

Notes:

1. SL: The Quiet fan level of the airflow rate setting.

 The operating sound is based on the rear side suction inlet and the external static pressure 30 Pa. Operating sound for bottom suction inlet : [operating sound for rear side suction inlet] +6 dB.

However, when installation resulting in lower external static pressure becomes low is carried out, the operation sound may rise by more than 6 dB.

50 Hz, 230V

| Model                                     |                     |        | FDKS25CAVMB                       | FDKS35CAVMB                       |
|-------------------------------------------|---------------------|--------|-----------------------------------|-----------------------------------|
| Rated Capacity                            |                     |        | 2.5 kW Class                      | 3.5 kW Class                      |
|                                           | Н                   |        | 9.5 (335)                         | 10.0 (353)                        |
|                                           | Μ                   | m³/min | 8.8 (311)                         | 9.3 (328)                         |
| Alfilow Rates                             | L                   | (cfm)  | 8.0 (282)                         | 8.5 (300)                         |
|                                           | SL                  |        | 6.7 (237)                         | 7.0 (247)                         |
|                                           | Туре                |        | Sirocco Fan                       | Sirocco Fan                       |
| Fan                                       | Motor Output        | W      | 62                                | 62                                |
|                                           | Speed               | Steps  | 5 Steps, Quiet, Auto              | 5 Steps, Quiet, Auto              |
| Air Filter                                |                     |        | Removable, Washable, Mildew Proof | Removable, Washable, Mildew Proof |
| Running Current (Rated) A                 |                     | A      | 0.47                              | 0.47                              |
| Power Consum                              | ption (Rated)       | W      | 100                               | 100                               |
| Power Factor (                            | Rated)              | %      | 92.5                              | 92.5                              |
| Temperature C                             | ontrol              |        | Microcomputer Control             | Microcomputer Control             |
| Dimensions (H                             | ×W×D)               | mm     | 200 × 900 × 620                   | 200 × 900 × 620                   |
| Packaged Dime                             | ensions (H × W × D) | mm     | 266 × 1,106 × 751                 | 266 × 1,106 × 751                 |
| Weight (Mass)                             |                     | kg     | 25                                | 25                                |
| Gross Weight (                            | Gross Mass)         | kg     | 31                                | 31                                |
| Sound<br>Pressure H / M / L / SL<br>Level |                     | dB(A)  | 35 / 33 / 31 / 29                 | 35 / 33 / 31 / 29                 |
| External Static Pressure Pa               |                     | Pa     | 40                                | 40                                |
| Heat Insulation                           |                     |        | Both Liquid and Gas Pipes         | Both Liquid and Gas Pipes         |
| Dia in a                                  | Liquid              | mm     | \$ 6.4                            | ¢ 6.4                             |
| Connection                                | Gas                 | mm     | φ <b>9</b> .5                     | φ <b>9</b> .5                     |
| 00111001011                               | Drain               | mm     | VP20 (O.D.                        | VP20 (O.D. ø 26 / I.D. ø 20)      |
| Drawing No.                               |                     |        | C: 3D060038                       | C: 3D060039                       |

Notes:

1. SL: The Quiet fan level of the airflow rate setting.

2. The operating sound is based on the rear side suction inlet and the external static pressure 40 Pa. Operating sound for bottom suction inlet : [operating sound for rear side suction inlet] +5 dB. However, when installation resulting in lower external static pressure becomes low is carried out, the operation sound may rise by more than 5 dB.

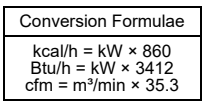

#### 50 Hz, 230 V

| Model                       |                     |        | FDKS50CVMB                             | FDKS60CVMB                             |
|-----------------------------|---------------------|--------|----------------------------------------|----------------------------------------|
| Rated Capacity              |                     |        | 5.0 kW Class                           | 6.0 kW Class                           |
|                             | Н                   |        | 12.0 (424)                             | 16.0 (565)                             |
| Airflow Datas               | M                   | m³/min | 11.0 (388)                             | 14.8 (523)                             |
| Alliow Rates                | L                   | (cfm)  | 10.0 (353)                             | 13.5 (477)                             |
|                             | SL                  |        | 8.4 (297)                              | 11.2 (395)                             |
|                             | Туре                |        | Sirocco Fan                            | Sirocco Fan                            |
| Fan                         | Motor Output        | W      | 130                                    | 130                                    |
|                             | Speed               | Steps  | 5 Steps, Quiet, Auto                   | 5 Steps, Quiet, Auto                   |
| Air Filter                  |                     |        | Removable, Washable, Mildew Proof      | Removable, Washable, Mildew Proof      |
| Running Current (Rated) A   |                     | A      | 0.64                                   | 0.74                                   |
| Power Consumption (Rated) W |                     | W      | 140                                    | 160                                    |
| Power Factor (Rated) %      |                     | %      | 95.1                                   | 94.0                                   |
| Temperature C               | ontrol              |        | Microcomputer Control                  | Microcomputer Control                  |
| Dimensions (H               | ×W×D)               | mm     | 200 × 900 × 620                        | 200 × 1,100 × 620                      |
| Packaged Dime               | ensions (H × W × D) | mm     | 266 × 1,106 × 751                      | 266 × 1,306 × 751                      |
| Weight (Mass)               |                     | kg     | 27                                     | 30                                     |
| Gross Weight (              | Gross Mass)         | kg     | 34                                     | 37                                     |
| Sound<br>Pressure<br>Level  | H/M/L/SL            | dB(A)  | 37 / 35 / 33 / 31                      | 38 / 36 / 34 / 32                      |
| External Static Pressure Pa |                     | Pa     | 40                                     | 40                                     |
| Heat Insulation             |                     |        | Both Liquid and Gas Pipes              | Both Liquid and Gas Pipes              |
| Distant                     | Liquid              | mm     | φ 6.4                                  | ¢ 6.4                                  |
| Connection                  | Gas                 | mm     | φ 12.7                                 | φ 12.7                                 |
|                             | Drain               | mm     | VP20 (O.D. \u03c6 26 / I.D. \u03c6 20) | VP20 (O.D. \u03c6 26 / I.D. \u03c6 20) |
| Drawing No.                 |                     |        | C: 3D060040                            | C: 3D065479                            |

Notes: 1. SL: The Quiet fan level of the airflow rate setting.

Conversion Formulae kcal/h = kW × 860 Btu/h = kW × 3412 cfm = m³/min × 35.3

#### **MSP Duct Connected Type** 1.3

#### 50 Hz, 220 - 230 - 240 V / 60 Hz, 220 - 230 V

| Model                      |                                        |        | FDMR50TVMG            | FDMR60TVMG        |  |
|----------------------------|----------------------------------------|--------|-----------------------|-------------------|--|
| Capacity                   |                                        |        | 5.0 kW Class          | 6.0 kW Class      |  |
| Casing Colour              |                                        |        | _                     | _                 |  |
|                            | Туре                                   |        | Cross fin coil        | Cross fin coil    |  |
| Coil                       | Row × Stages × Fin per                 | inch   | 2 × 26 × 18           | 3 × 26 × 18       |  |
|                            | Face area                              | m²     | 0.288                 | 0.288             |  |
|                            | Н                                      |        | 14.6 (516)            | 19.1 (675)        |  |
| Airflow Poto               | M                                      | m³/min | 12.4 (438)            | 16.2 (572)        |  |
| Allilow Rate               | L                                      | (cfm)  | 10.2 (360)            | 13.4 (473)        |  |
|                            | SL                                     |        | —                     | —                 |  |
|                            | Туре                                   |        | Sirocco fan           | Sirocco fan       |  |
| Fan                        | Motor Output                           | W      | 230                   | 230               |  |
| i un                       | External Static<br>Pressure (Rated) ★1 | Pa     | 50 (150 - 50)         | 50 (150 - 50)     |  |
| Air Direction C            | ontrol                                 |        |                       |                   |  |
| Air Filter ★2              |                                        |        | _                     | —                 |  |
| Temperature C              | Control                                |        | _                     | —                 |  |
| Dimensions (H              | I × W × D)                             | mm     | 245 × 1,000 × 800     | 245 × 1,000 × 800 |  |
| Packaged Dim               | ensions (H × W × D)                    | mm     | _                     | —                 |  |
| Weight (Mass)              |                                        | kg     | 35                    | 37                |  |
| Gross Weight               | Gross Weight (Gross Mass) kg           |        | _                     | —                 |  |
| Sound Pressure Level dB(A) |                                        | dB(A)  | 34                    | 35                |  |
| Heat Insulation            |                                        |        | _                     | —                 |  |
| <b>D</b> : 1               | Liquid                                 | mm     | φ 6.4 (Flare)         | φ 6.4 (Flare)     |  |
| Connections                | Gas                                    | mm     | φ 12.7 (Flare)        | φ 12.7 (Flare)    |  |
| Connections                | Drain                                  | mm     | I.D. φ 25 / O.D. φ 32 | I.D.              |  |
| Drawing No.                |                                        |        | 3D123285A             | 3D123285A         |  |

| Model                      |                                        |        | FDMR71TVMG        |  |
|----------------------------|----------------------------------------|--------|-------------------|--|
| Capacity                   |                                        |        | 7.1 kW Class      |  |
| Casing Colour              |                                        |        | _                 |  |
|                            | Туре                                   |        | Cross fin coil    |  |
| Coil                       | Row × Stages × Fin per                 | inch   | 3 × 26 × 18       |  |
|                            | Face area                              | m²     | 0.288             |  |
|                            | Н                                      |        | 22.6 (798)        |  |
| Airflow Poto               | М                                      | m³/min | 19.2 (678)        |  |
| AIIIIOW Rate               | L                                      | (cfm)  | 15.8 (558)        |  |
|                            | SL                                     |        | —                 |  |
|                            | Туре                                   |        | Sirocco fan       |  |
| Fan                        | Motor Output                           | W      | 230               |  |
| i un                       | External Static<br>Pressure (Rated) ★1 | Pa     | 50 (150 - 50)     |  |
| Air Direction Control      |                                        |        | _                 |  |
| Air Filter ★2              |                                        |        | _                 |  |
| Temperature C              | Control                                |        | -                 |  |
| Dimensions (H              | ×W×D)                                  | mm     | 245 × 1,000 × 800 |  |
| Packaged Dim               | ensions (H × W × D)                    | mm     | _                 |  |
| Weight (Mass)              |                                        | kg     | 37                |  |
| Gross Weight               | (Gross Mass)                           | kg     | -                 |  |
| Sound Pressure Level dB(A) |                                        | dB(A)  | 40                |  |
| Heat Insulation            |                                        |        | -                 |  |
| <b>D</b>                   | Liquid                                 | mm     | φ 6.4 (Flare)     |  |
| Piping                     | Gas                                    | mm     | φ 15.9 (Flare)    |  |
| CCSoliono                  | Drain                                  | mm     | I.D.              |  |
| Drawing No.                |                                        |        | 3D123285A         |  |

Notes:

 $\star$ 1 External static pressure is changeable in 11 stages by remote controller.

\*2 Air filter is not standard accessory, but please mount it in the duct system of the suction side. Select its dust collection efficiency (gravity method) 50% or more.

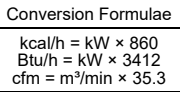

## 2. Outdoor Unit

#### 50 Hz, 220 - 230 - 240 V / 60 Hz, 220 - 230 V

| Model                     |                     |        | MKS50TVMG                                                              | MKS65TVMG                                                              |
|---------------------------|---------------------|--------|------------------------------------------------------------------------|------------------------------------------------------------------------|
| Capacity                  |                     | kW     | —                                                                      | —                                                                      |
| Power Consumption V       |                     | W      | —                                                                      | —                                                                      |
| Running Currer            | nt                  | Α      | _                                                                      | _                                                                      |
| Casing Colour             |                     | -      | Ivory White                                                            | Ivory White                                                            |
| Heat Exchange             | r                   |        | WF Fin $\phi$ 7 Hi-XD Tube                                             | WF Fin $\phi$ 7 Hi-XD Tube                                             |
|                           | Туре                |        | Hermetically Sealed Swing Type                                         | Hermetically Sealed Swing Type                                         |
| Compressor                | Model               |        | 2YC36BXD                                                               | 2YC36BXD                                                               |
|                           | Motor Output        | W      | 1,100                                                                  | 1,100                                                                  |
| Defrigerent Oil           | Model               |        | FVC50K                                                                 | FVC50K                                                                 |
| Reingerant Oil            | Charge              | L      | 0.65                                                                   | 0.65                                                                   |
| Defrimenent               | Туре                |        | R-410A                                                                 | R-410A                                                                 |
| Reingerant                | Charge              | kg     | 2.02                                                                   | 2.02                                                                   |
|                           | Н                   |        | 63.3                                                                   | 72.5                                                                   |
|                           | М                   | m³/min | _                                                                      | _                                                                      |
| Airflow Datas             | L                   |        | 50.7                                                                   | 50.7                                                                   |
| Almow Rates               | Н                   |        | 2,235                                                                  | 2,561                                                                  |
|                           | М                   | cfm    | _                                                                      | _                                                                      |
|                           | L                   |        | 1,790                                                                  | 1,790                                                                  |
|                           | Туре                |        | Propeller                                                              | Propeller                                                              |
| For                       | Motor Output        | W      | —                                                                      | —                                                                      |
| гап                       | Running Current     | А      | H: 0.37 / M: — / L: 0.21                                               | H: 0.51 / M: — / L: 0.19                                               |
|                           | Power Consumption   | W      | H: 77 / M: — / L: 43                                                   | H: 112 / M: — / L: 43                                                  |
| Starting Curren           | t                   | А      | —                                                                      | —                                                                      |
| Dimensions (H             | × W × D)            | mm     | 695 × 930 × 350                                                        | 695 × 930 × 350                                                        |
| Packaged Dime             | ensions (H × W × D) | mm     | 762 × 1,004 × 475                                                      | 762 × 1,004 × 475                                                      |
| Weight (Mass)             |                     | kg     | 52                                                                     | 52                                                                     |
| Gross Weight (            | Gross Mass)         | kg     | 58                                                                     | 58                                                                     |
| Sound Pressure            | e Level             | dB(A)  | 54                                                                     | 54                                                                     |
| Distant                   | Liquid              | mm     | φ 6.4 × 3                                                              | φ 6.4 × 4                                                              |
| Connection                | Gas                 | mm     | φ 9.5 × 1, φ 12.7 × 2                                                  | φ 9.5 × 2, φ 12.7 × 2                                                  |
| Connocation               | Drain               | mm     | φ <b>16</b>                                                            | φ 16                                                                   |
| Heat Insulation           |                     |        | Both Liquid and Gas Pipes                                              | Both Liquid and Gas Pipes                                              |
| No. of Wiring Connections |                     |        | 3 for Power Supply, 4 for Interunit Wiring<br>(Including Earth Wiring) | 3 for Power Supply, 4 for Interunit Wiring<br>(Including Earth Wiring) |
| Max Interupit             | )ining Longth       | m      | 50 (for Total of Each Room)                                            | 60 (for Total of Each Room)                                            |
| Max. Interunit P          | riping Length       | m      | 30 (for One Room)                                                      | 30 (for One Room)                                                      |
| Amount of Add             | tional Charge       | g/m    | Chargeless                                                             | Chargeless                                                             |
| May Installatia           | n Hoight Difforence | m      | 15 (between Indoor Unit and Outdoor Unit)                              | 15 (between Indoor Unit and Outdoor Unit)                              |
| wax. Installatio          | n neight Dillerence | m      | 7.5 (between Indoor Units)                                             | 7.5 (between Indoor Units)                                             |
| Drawing No.               |                     |        | 3D122923                                                               | 3D122986                                                               |

**Notes:** 1. The data are based on the conditions shown in the table below.

| Cooling                                      | Piping Length |
|----------------------------------------------|---------------|
| Indoor ; 27°CDB / 19°CWB<br>Outdoor ; 35°CDB | 5.0 m         |

Conversion Formulae kcal/h = kW × 860 Btu/h = kW × 3412 cfm = m³/min × 35.3

#### 50 Hz, 220 - 230 - 240 V / 60 Hz, 220 - 230 V

| Model                     |                     |        | MKS80TVMG                                                              | MKS90TVMG                                                              |
|---------------------------|---------------------|--------|------------------------------------------------------------------------|------------------------------------------------------------------------|
| Capacity                  |                     | kW     |                                                                        |                                                                        |
| Power Consumption         |                     | W      | 1                                                                      | 1                                                                      |
| Running Currer            | nt .                | Α      |                                                                        |                                                                        |
| Casing Colour             |                     |        | Ivory White                                                            | Ivory White                                                            |
| Heat Exchange             | r                   |        | WF Fin ∳ 7 Hi-XD Tube                                                  | WF Fin $\phi$ 8 Hi-XSL Tube                                            |
|                           | Туре                |        | Hermetically Sealed Swing Type                                         | Hermetically Sealed Swing Type                                         |
| Compressor                | Model               |        | 2YC36BXD                                                               | 2YC63XXD                                                               |
|                           | Motor Output        | W      | 1,100                                                                  | 1,920                                                                  |
| Defrigerent Oil           | Model               |        | FVC50K                                                                 | FVC50K                                                                 |
| Reingerant Oil            | Charge              | L      | 0.65                                                                   | 0.9                                                                    |
| Pofrigorant               | Туре                |        | R-410A                                                                 | R-410A                                                                 |
| Reingerant                | Charge              | kg     | 2.02                                                                   | 3.5                                                                    |
|                           | Н                   |        | 72.5                                                                   | 68.6                                                                   |
|                           | М                   | m³/min |                                                                        | 66.7                                                                   |
| Airflow Rates             | L                   |        | 50.7                                                                   | 61.1                                                                   |
| Ainow Nates               | Н                   |        | 2,561                                                                  | 2,423                                                                  |
|                           | М                   | cfm    | 1                                                                      | 2,355                                                                  |
|                           | L                   |        | 1,790                                                                  | 2,158                                                                  |
|                           | Туре                |        | Propeller                                                              | Propeller                                                              |
| Fan                       | Motor Output        | W      | -                                                                      | -                                                                      |
| 1 an                      | Running Current     | Α      | H: 0.51 / M: — / L: 0.19                                               | H: 0.47 / M: 0.44 / L: 0.36                                            |
|                           | Power Consumption   | W      | H: 112 / M: — / L: 43                                                  | H: 104 / M: 97 / L: 80                                                 |
| Starting Curren           | t                   | A      |                                                                        |                                                                        |
| Dimensions (H             | × W × D)            | mm     | 695 × 930 × 350                                                        | 990 × 940 × 320                                                        |
| Packaged Dime             | ensions (H × W × D) | mm     | 762 × 1,004 × 475                                                      | 1,114 × 1,003 × 425                                                    |
| Weight (Mass)             |                     | kg     | 52                                                                     | 83                                                                     |
| Gross Weight (            | Gross Mass)         | kg     | 58                                                                     | 95                                                                     |
| Sound Pressure            | e Level             | dB(A)  | 54                                                                     | 53                                                                     |
| Pining                    | Liquid              | mm     | φ 6.4 × 4                                                              | φ 6.4 × 5                                                              |
| Connection                | Gas                 | mm     | φ 9.5 × 1, φ 12.7 × 1, φ 15.9 × 2                                      | φ 9.5 × 2, φ 12.7 × 1, φ 15.9 × 2                                      |
| -                         | Drain               | mm     | φ 16                                                                   | φ <b>2</b> 5                                                           |
| Heat Insulation           |                     |        | Both Liquid and Gas Pipes                                              | Both Liquid and Gas Pipes                                              |
| No. of Wiring Connections |                     |        | 3 for Power Supply, 4 for Interunit Wiring<br>(Including Earth Wiring) | 3 for Power Supply, 4 for Interunit Wiring<br>(Including Earth Wiring) |
| Max Interunit E           | Pining Length       | m      | 60 (for Total of Each Room)                                            | 80 (for Total of Each Room)                                            |
|                           |                     | m      | 30 (for One Room)                                                      | 30 (for One Room)                                                      |
| Amount of Addi            | tional Charge       | g/m    | Chargeless                                                             | Chargeless                                                             |
| Max Installatio           | n Height Difference | m      | 15 (between Indoor Unit and Outdoor Unit)                              | 15 (between Indoor Unit and Outdoor Unit)                              |
| Max. Installatio          |                     | m      | 7.5 (between Indoor Units)                                             | 7.5 (between Indoor Units)                                             |
| Drawing No.               |                     |        | 3D122993                                                               | 3D123006                                                               |

Notes:

| 1. | The data a | re based c | n the | conditions | shown i | n the | table below. |
|----|------------|------------|-------|------------|---------|-------|--------------|
| _  |            |            |       |            |         |       |              |

| Cooling                                      | Piping Length |
|----------------------------------------------|---------------|
| Indoor ; 27°CDB / 19°CWB<br>Outdoor ; 35°CDB | 5.0 m         |

| Conversion Formulae                    |  |
|----------------------------------------|--|
| kcal/h = kW × 860<br>Btu/h = kW × 3412 |  |
| $cfm = m^3/min \times 35.3$            |  |

#### 50 Hz, 220 - 230 - 240 V / 60 Hz, 220 - 230 V

| Model                                                                                                    |                          |        | MKB50TVMG                                                              | MKB65TVMG                                                                                    |
|----------------------------------------------------------------------------------------------------|--------------------------|--------|------------------------------------------------------------------------|----------------------------------------------------------------------------------------------|
| Capacity                                                                                                    |                          | kW     | _                                                                      | _                                                                                            |
| Power Consum                                                                                                    | ption                    | W      | _                                                                      | _                                                                                            |
| Running Currer                                                                                                    | nt                       | Α      | _                                                                      | _                                                                                            |
| Casing Colour                                                                                                    |                          |        | Ivory White                                                            | Ivory White                                                                                  |
| Heat Exchange                                                                                                    | r                        |        | WF Fin $\phi$ 7 Hi-XD Tube                                             | WF Fin $\phi$ 7 Hi-XD Tube                                                                   |
|                                                                                                    | Туре                     |        | Hermetically Sealed Swing Type                                         | Hermetically Sealed Swing Type                                                               |
| Compressor                                                                                                    | Model                    |        | 2YC36BXD                                                               | 2YC36BXD                                                                                     |
|                                                                                                    | Motor Output             | W      | 1,100                                                                  | 1,100                                                                                        |
| Defrimenent Oil                                                                                                    | Model                    |        | FVC50K                                                                 | FVC50K                                                                                       |
| Reingerant Oil                                                                                                    | Charge                   | L      | 0.65                                                                   | 0.65                                                                                         |
| Defrigerent                                                                                                    | Туре                     |        | R-410A                                                                 | R-410A                                                                                       |
| Reingerant                                                                                                    | Charge                   | kg     | 2.02                                                                   | 2.02                                                                                         |
|                                                                                                    | Н                        |        | 63.3                                                                   | 72.5                                                                                         |
|                                                                                                    | Μ                        | m³/min | —                                                                      | —                                                                                            |
| Airflow Potos                                                                                                    | L                        |        | 50.7                                                                   | 50.7                                                                                         |
| Alliow Rates                                                                                                    | Н                        |        | 2,235                                                                  | 2,561                                                                                        |
|                                                                                                    | Μ                        | cfm    | _                                                                      | _                                                                                            |
|                                                                                                    | L                        |        | 1,790                                                                  | 1,790                                                                                        |
|                                                                                                    | Туре                     |        | Propeller                                                              | Propeller                                                                                    |
| Fon                                                                                                    | Motor Output             | W      | _                                                                      | 50.7<br>2,561<br><br>1,790<br>Propeller<br><br>1 H: 0.51 / M:/ L: 0.19<br>H: 112 / M:/ L: 43 |
| Power Consumption         W             Running Current         A             Running Current         A             Casing Colour         Ivory White         Ivory White         Ivory White           Heat Exchanger         WF Fin § 7 Hi-XD Tube         WF Fin § 7 Hi-XD Tube         WF Fin § 7 Hi-XD Tube           Compressor         Model         2YC36BXD         2YC36BXD         2YC36BXD           Motor Output         W         1,100         1,100         1,000           Model         FV/CS0K         FV/CS0K         FV/CS0K           Charge         L         0.65         0.65           Refrigerant         Type         R-410A         R-410A           Airflow Rates         M         m <sup>1</sup> /min            L         1         50.7         50.7         50.7           H         2.2235         2.561         1         1           M         m <sup>1</sup> /min         -         -         -           Type         Propeller         Propeller         Propeller         -           Maning Current         A         H:0.37 /M/L:0.21         H:0.51 /M/L:0.19         . | H: 0.51 / M: — / L: 0.19 |        |                                                                        |                                                                                              |
|                                                                                                    | Power Consumption        | W      | H: 77 / M: — / L: 43                                                   | H: 112 / M: — / L: 43                                                                        |
| Starting Curren                                                                                                    | t                        | А      | —                                                                      | —                                                                                            |
| Dimensions (H                                                                                                    | ×W×D)                    | mm     | 695 × 930 × 350                                                        | 695 × 930 × 350                                                                              |
| Packaged Dime                                                                                                    | ensions (H × W × D)      | mm     | 762 × 1,004 × 475                                                      | 762 × 1,004 × 475                                                                            |
| Weight (Mass)                                                                                                    |                          | kg     | 52                                                                     | 52                                                                                           |
| Gross Weight (                                                                                                    | Gross Mass)              | kg     | 58                                                                     | 58                                                                                           |
| Sound Pressure                                                                                                    | e Level                  | dB(A)  | 54                                                                     | 54                                                                                           |
| Dining                                                                                                    | Liquid                   | mm     | φ 6.4 × 3                                                              | φ 6.4 × 4                                                                                    |
| Connection                                                                                                    | Gas                      | mm     | φ 9.5 × 1, φ 12.7 × 2                                                  | φ 9.5 × 2, φ 12.7 × 2                                                                        |
| Connoolion                                                                                                    | Drain                    | mm     | φ <b>1</b> 6                                                           | φ 16                                                                                         |
| Heat Insulation                                                                                                    |                          |        | Both Liquid and Gas Pipes                                              | Both Liquid and Gas Pipes                                                                    |
| No. of Wiring C                                                                                                    | onnections               |        | 3 for Power Supply, 4 for Interunit Wiring<br>(Including Earth Wiring) | 3 for Power Supply, 4 for Interunit Wiring<br>(Including Earth Wiring)                       |
| Max Interunit E                                                                                                    | Dining Longth            | m      | 50 (for Total of Each Room)                                            | 60 (for Total of Each Room)                                                                  |
| wax. merumit P                                                                                                    |                          | m      | 30 (for One Room)                                                      | 30 (for One Room)                                                                            |
| Amount of Addi                                                                                                    | tional Charge            | g/m    | Chargeless                                                             | Chargeless                                                                                   |
| Max Installation                                                                                                    | n Height Difference      | m      | 15 (between Indoor Unit and Outdoor Unit)                              | 15 (between Indoor Unit and Outdoor Unit)                                                    |
|                                                                                                    |                          | m      | 7.5 (between Indoor Units)                                             | 7.5 (between Indoor Units)                                                                   |
| Drawing No.                                                                                                    |                          |        | 3D122923                                                               | 3D122986                                                                                     |

Notes:

| 1. | The data are based on the co | nditions shown in the table below. |
|----|------------------------------|------------------------------------|
|    |                              |                                    |

| Cooling                                     | Piping Length |
|---------------------------------------------|---------------|
| Indoor ; 27°CDB / 19°CW<br>Outdoor ; 35°CDB | /B 5.0 m      |

| Conversion Formulae                    |  |
|----------------------------------------|--|
| kcal/h = kW × 860<br>Btu/h = kW × 3412 |  |
| cfm = m <sup>3</sup> /min × 35.3       |  |

## Part 3 Printed Circuit Board Connector Wiring Diagram

| 1. | Indoor Unit                                         | 27       |
|----|-----------------------------------------------------|----------|
|    | 1.1 CTKS25/35/50TVMG, CTKB25/35/50TVMG              | 27       |
|    | 1.3 EDKS25/35EAV/MB_EDKS25/35CAV/MB_EDKS50/60CV/MB  | 29<br>32 |
|    | 1.4 FDMR50/60/71TVMG                                | 34       |
| 2. | Wireless Remote Controller Receiver                 | 36       |
|    | 2.1 BRC086A2R1 for FDMR Series                      | 36       |
| 3. | Wired Remote Controller                             | 37       |
|    | 3.1 BRC1E63 for FDMR Series                         | 37       |
| 4. | Outdoor Unit                                        | 38       |
|    | 4.1 MKS50/65/80TVMG, MKB50/65TVMG                   | 38       |
|    | 4.2 MKS90TVMG                                       | 40       |
| 5. | Adaptor                                             | 43       |
|    | 5.1 BRP072C42 Wireless LAN Adaptor                  | 43       |
|    | 5.2 BRP067A42/BRP980B42 Remote Control PC-board Set | 43       |

## **1. Indoor Unit** 1.1 CTKS25/35/50TVMG, CTKB25/35/50TVMG

### Control PCB (A1P/PCB1)

- S6 Connector for swing motor (horizontal blade)
- S11 Connector for swing motor (vertical blade)
- 3) S26 Connector for display/signal receiver PCB (A2P), INTELLIGENT EYE sensor PCB (A3P)
- 4) S32 Connector for indoor heat exchanger thermistor (R2T)
- 5) S200 Connector for DC fan motor
- 6) S403 Connector for adaptor PCB
- 7) H1, H2, H3, FG Connector for terminal strip
- 8) FU1 (F1U) Fuse (3.15 A, 250 V)
- 9) V2 (R2V) Varistor

1)

2)

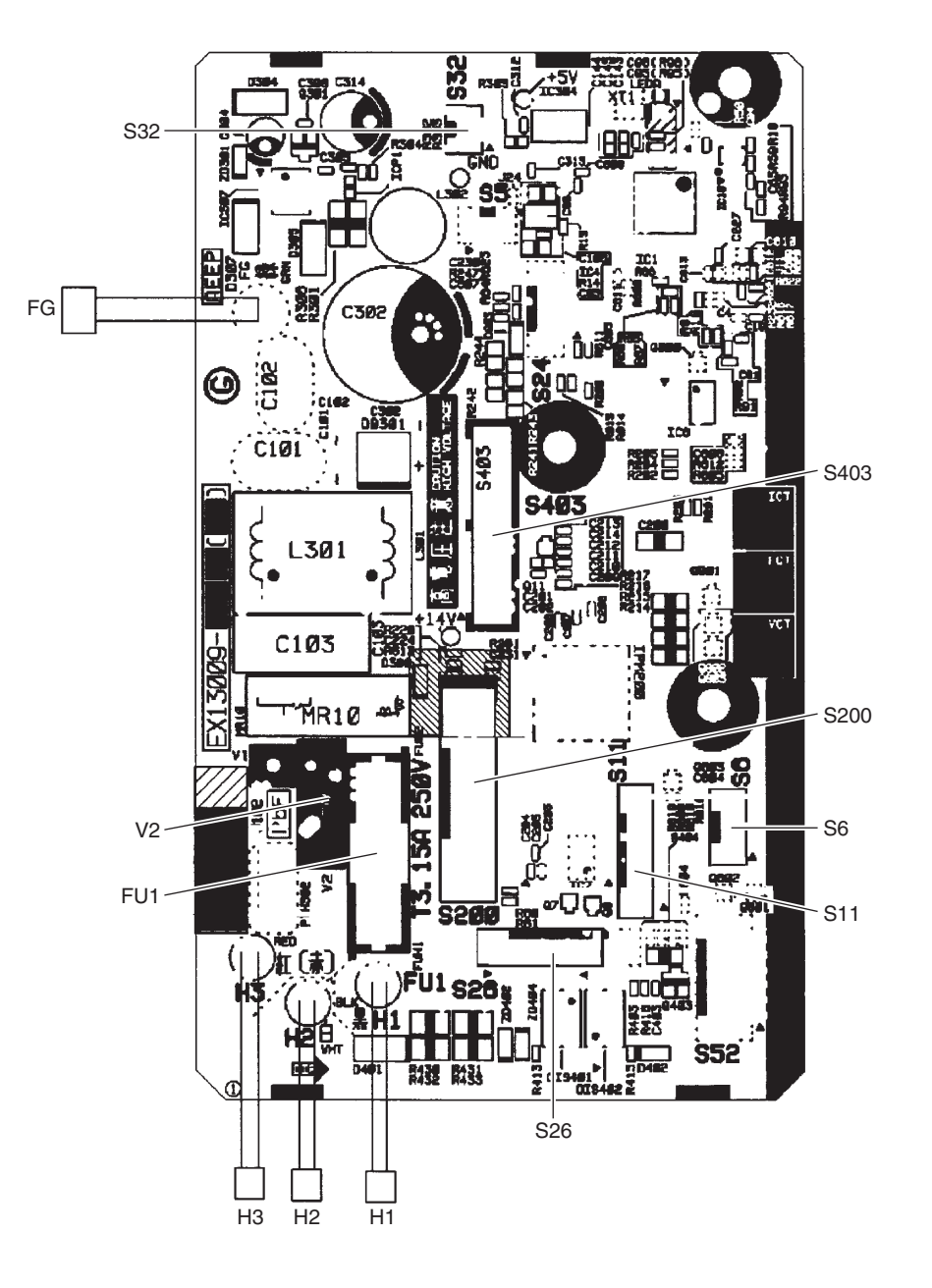

#### **1** Note

The symbols in the parenthesis are the names on the appropriate wiring diagram.

#### **Display/Signal Receiver PCB** (A2P/PCB2)

- S27 Connector for control PCB (A1P) 1) 2)
  - SW1 Indoor unit ON/OFF switch
- (BS1/S1W)

5)

- 3) LED1 (H1P) LED for operation (green)
- 4) LED2 (H2P) LED for timer (yellow)
  - LED for INTELLIGENT EYE (green) LED3 (H3P)
- 6) RTH1 (R1T)
- Room temperature thermistor

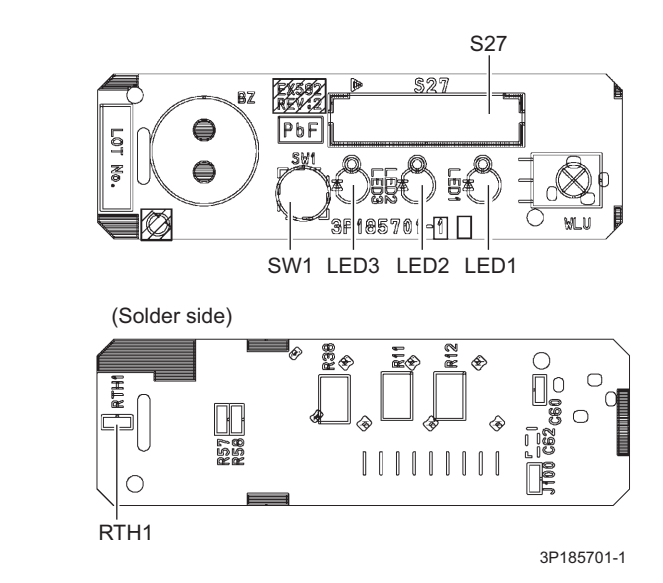

INTELLIGENT **EYE Sensor PCB** (A3P/PCB3)

CN 1)

Connector for control PCB (A1P)

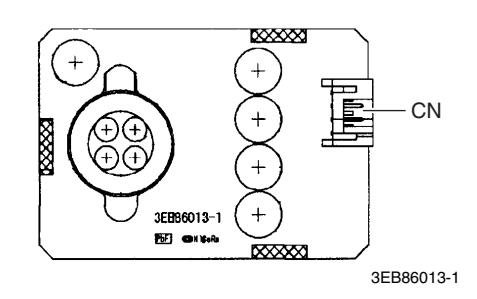

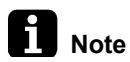

The symbols in the parenthesis are the names on the appropriate wiring diagram.

### 1.2 CTKS60/71TVMG, CTKB60TVMG

## Control PCB (A2P/PCB2)

- 1)S3Connector for INTELLIGENT EYE sensor PCB (A4P)2)S6Connector for swing motor (horizontal blade)
- 3) S11 Connector for swing motor (vertical blade)
- 4) S26 Connector for display/signal receiver PCB (A3P)
- 5) S32 Connector for indoor heat exchanger thermistor
- 6) S200 Connector for DC fan motor
- 7) S403 Connector for adaptor PCB
- 8) S900 Connector for filter PCB (A1P)

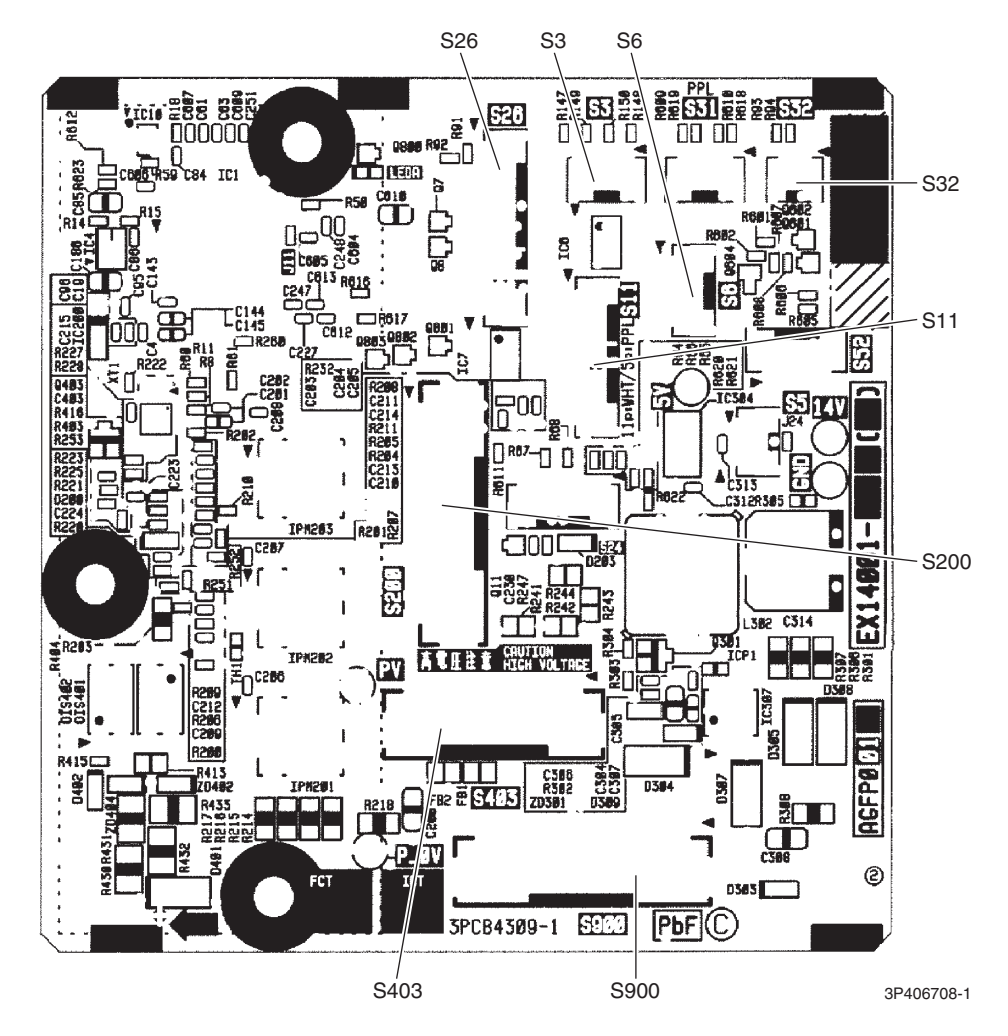

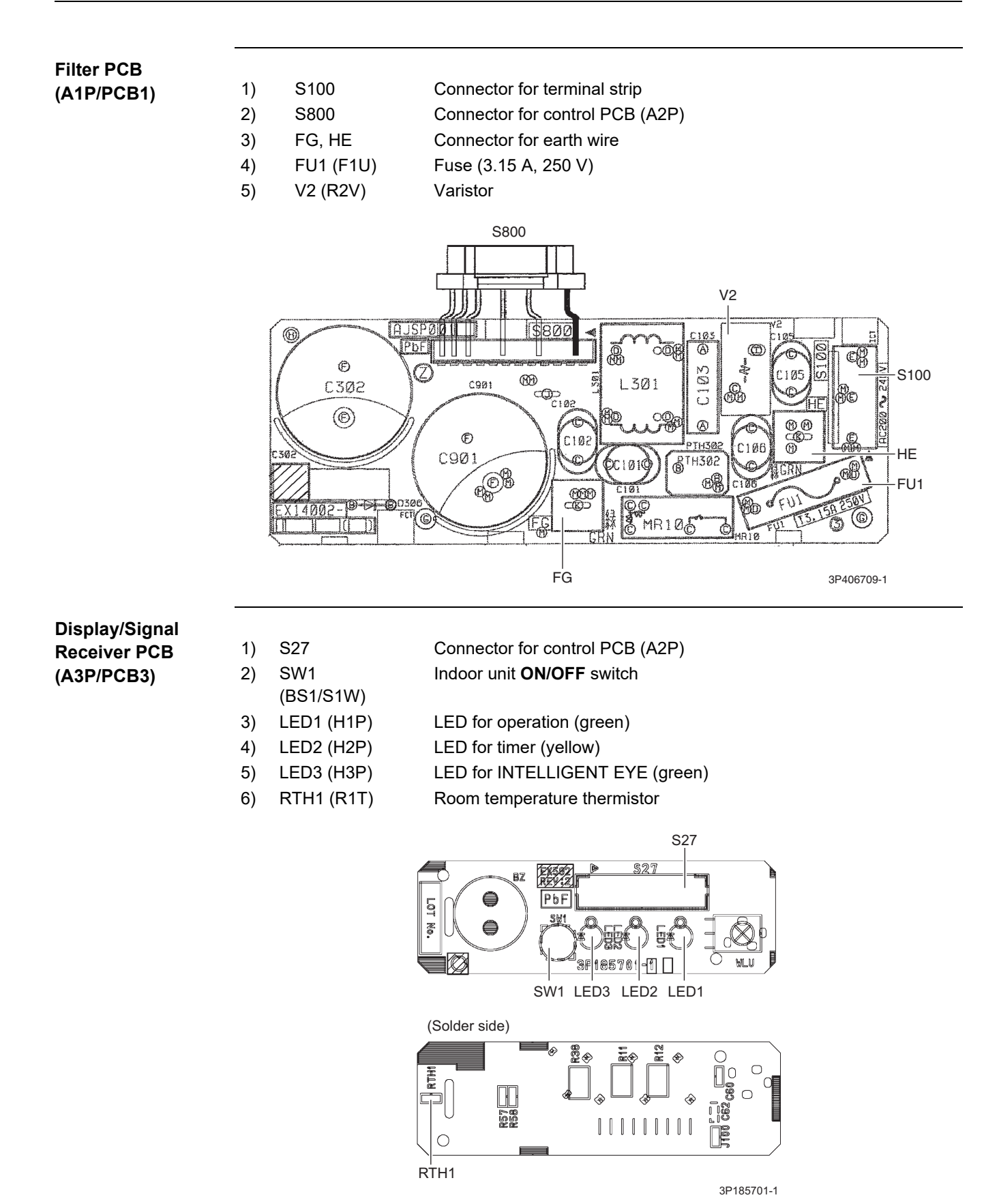

The symbols in the parenthesis are the names on the appropriate wiring diagram.

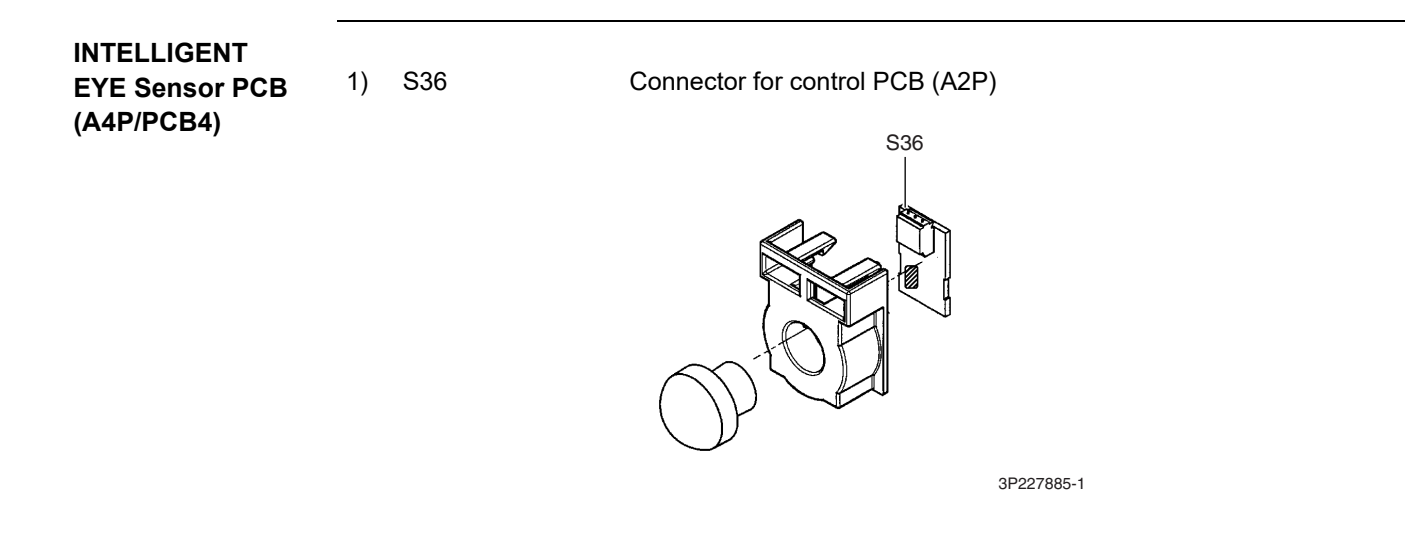
# 1.3 FDKS25/35EAVMB, FDKS25/35CAVMB, FDKS50/60CVMB

### Control PCB

| (PCB1) |
|--------|
|--------|

| 1)  | S1         | Connector for AC fan motor                                 |
|-----|------------|------------------------------------------------------------|
| 2)  | S7         | Connector for AC fan motor (Hall IC)                       |
| 3)  | S21        | Connector for centralized control (HA)                     |
| 4)  | S26        | Connector for display/signal receiver PCB (PCB2)           |
| 5)  | S32        | Connector for indoor heat exchanger thermistor (R2T)       |
| 6)  | H1, H2, H3 | Connector for terminal block                               |
| 7)  | GND        | Connector for terminal block (earth)                       |
| 8)  | JA         | Address setting jumper                                     |
|     |            | Refer to page 191 for details.                             |
| 9)  | JB         | Fan speed setting when compressor stops for thermostat OFF |
|     |            | Refer to page 192 for details.                             |
| 10) | JC         | Power failure recovery function (auto-restart)             |
|     |            | Refer to page 192 for details.                             |
| 11) | LED A      | LED for service monitor (green)                            |
| 12) | FU1 (F1U)  | Fuse (3.15 A, 250 V)                                       |
|     |            |                                                            |

13) V1 Varistor

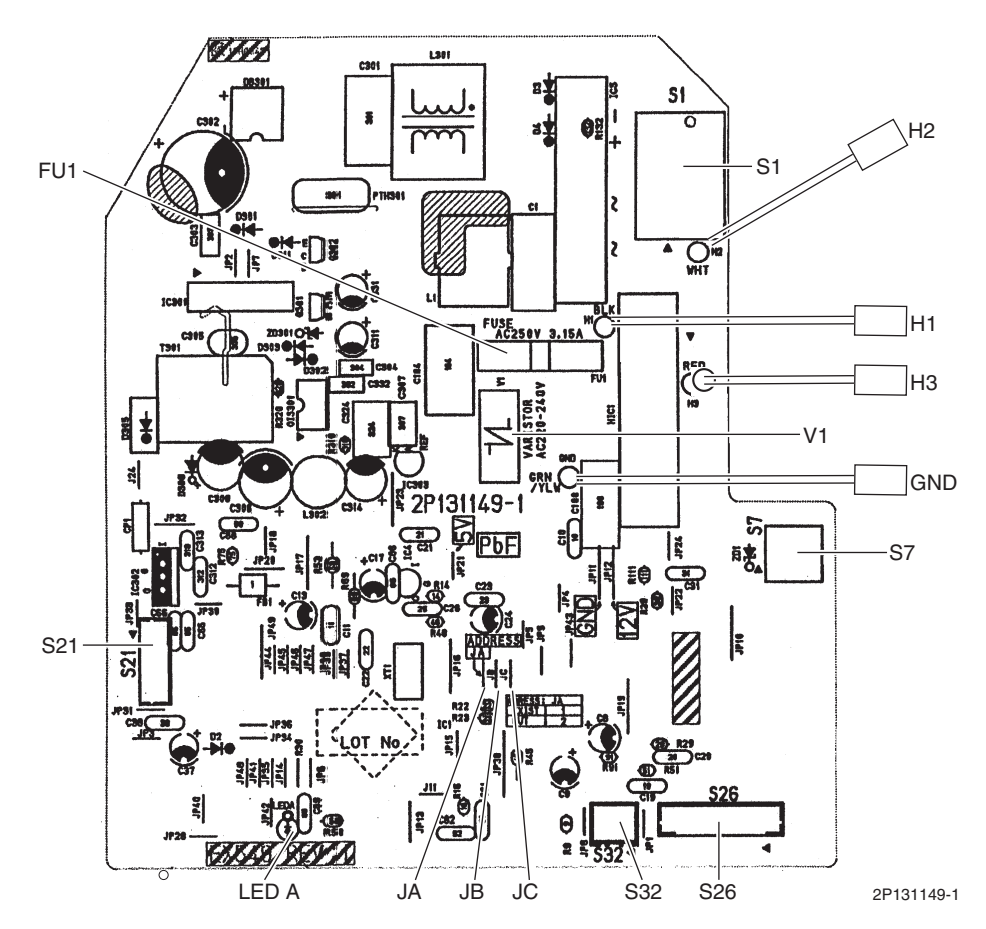

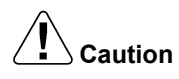

#### Replace the PCB if you cut a jumper unintentionally.

Jumpers are necessary for electronic circuit. Improper operation may occur if you cut any of them.

**i** Note

The symbols in the parenthesis are the names on the appropriate wiring diagram.

#### Display/Signal Receiver PCB (PCB2)

| 1) | S1         |
|----|------------|
| 2) | SW1 (S1W)  |
| 3) | LED1 (H1P) |

- S1W)Indoor unit **ON/OFF** switchH1P)LED for option (red)
- 4) LED2 (H2P) LED for timer (yellow)
- 5) LED3 (H3P) LED for operation (green)
- 6) RTH1 Room temperature thermistor

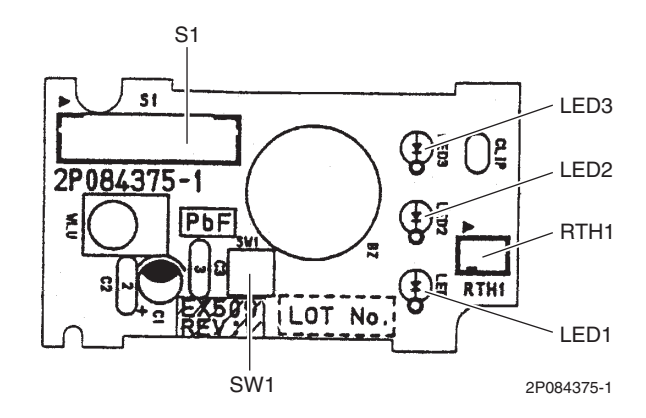

Connector for control PCB (PCB1)

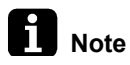

The symbols in the parenthesis are the names on the appropriate wiring diagram.

## 1.4 FDMR50/60/71TVMG

### Control PCB (A1P)

| 1)  | X15A       | Connector for float switch                                                            |
|-----|------------|---------------------------------------------------------------------------------------|
| 2)  | X16A       | Connector for suction air thermistor                                                  |
| 3)  | X17A, X18A | Connector for indoor heat exchanger thermistor                                        |
| 4)  | X25A       | Connector for drain pump motor                                                        |
| 5)  | X27A       | Connector for terminal block (for power supply)                                       |
| 6)  | X28A       | Connector for power supply wiring for option                                          |
| 7)  | X30A       | Connector for terminal block (for wired remote controller/remote controller receiver) |
| 8)  | X33A       | Connector for wiring (option)                                                         |
| 9)  | X35A       | Connector for wiring adaptor (option)                                                 |
| 10) | X70A       | Connector for indoor fan PCB (A2P)                                                    |
| 11) | FU1 (F1U)  | Fuse (3.15 A, 250 V)                                                                  |
| 12) | HAP        | LED for service monitor (green)                                                       |
| 13) | DS1        | DIP switch for emergency                                                              |

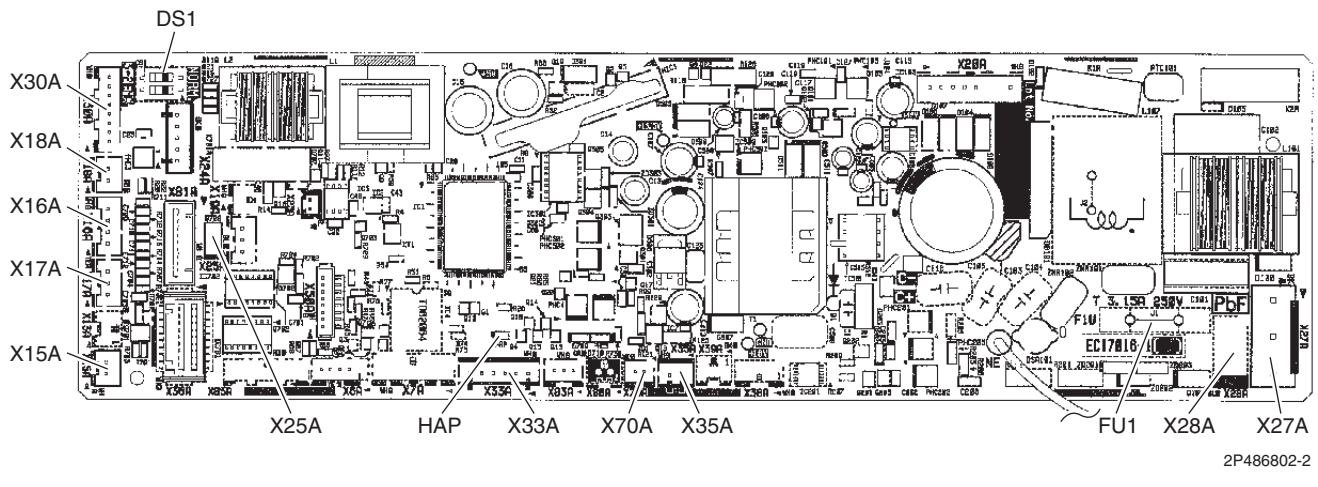

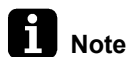

The symbols in the parenthesis are the names on the appropriate wiring diagram.

#### **Indoor Fan PCB** 1) X3A Connector for control PCB (A1P) (A2P) 2) X6A Connector for reactor 3) X8A Connector for indoor fan motor 4) X10A Connector for terminal block (for power supply) 5) FU2 (F2U) Fuse (5 A, 250 V) Fuse (6.3 A, 250 V) 6) FU4 (F4U) HAP 7) LED for service monitor (green) FU4 X6A BLK Ó 4839 O F4U Ø 10A X10A -O H L L1 PDF PCI 6005-IN 198, 19, 19 FU2 X8A RED С 00 VH HÁP X8A ХЗ́А 2P442228-17

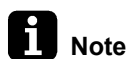

The symbols in the parenthesis are the names on the appropriate wiring diagram.

# 2. Wireless Remote Controller Receiver2.1 BRC086A2R1 for FDMR Series

| Display/Signal |  |
|----------------|--|
| Receiver PCB   |  |

| 1) | SS1    | MAIN/SUB setting switch                    |
|----|--------|--------------------------------------------|
|    |        | Refer to page 198 for details.             |
| 2) | SS2    | Address setting switch                     |
|    |        | Refer to page 198 for details.             |
| 3) | P1, P2 | Terminal for indoor unit control PCB (A1P) |

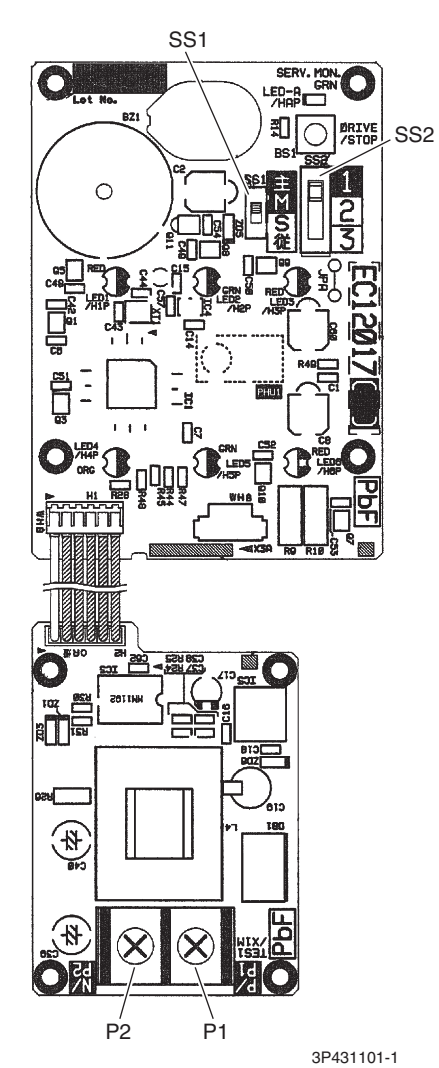

# 3. Wired Remote Controller3.1 BRC1E63 for FDMR Series

Wired Remote Controller PCB

1) P1, P2 2) R1T Terminal for indoor unit Room temperature thermistor

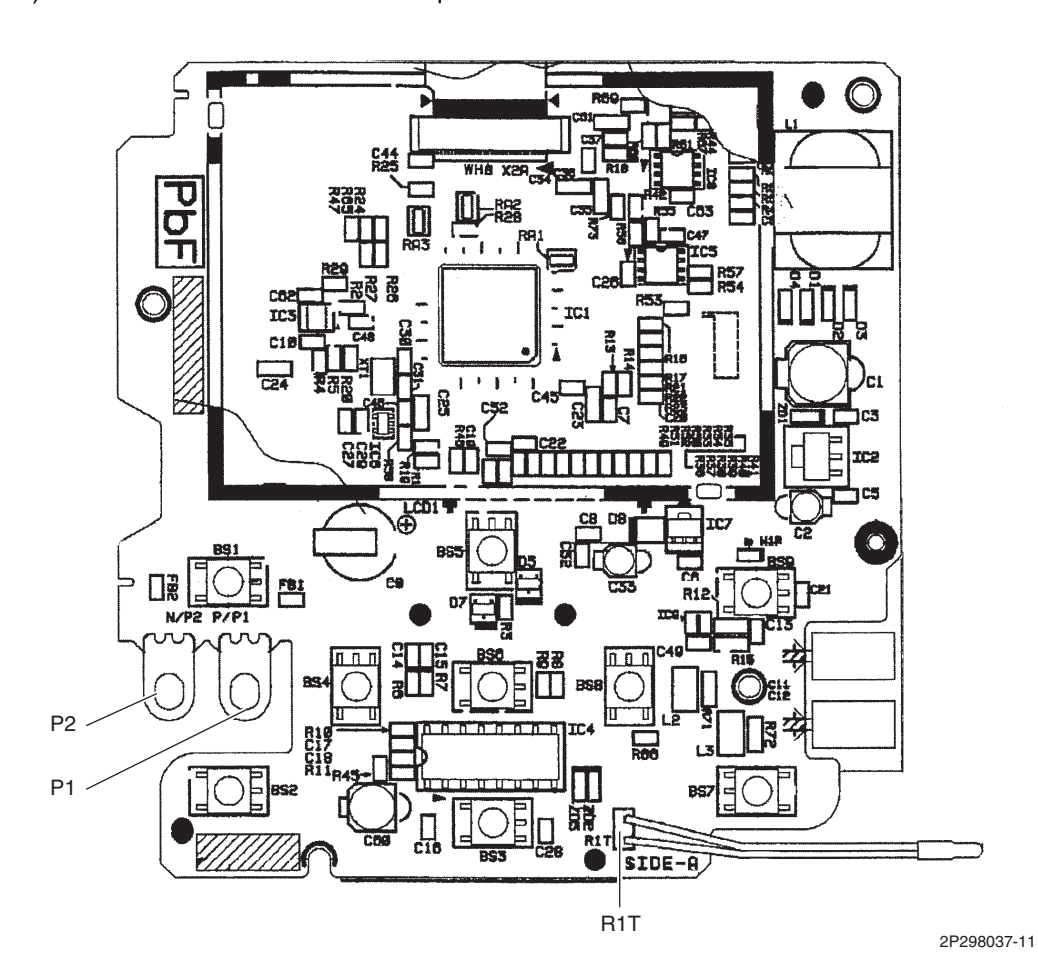

# 4. Outdoor Unit4.1 MKS50/65/80TVMG, MKB50/65TVMG

#### Main PCB (PCB1)

| 1)  | S            | Connector for terminal block (indoor - outdoor transmission)              |
|-----|--------------|---------------------------------------------------------------------------|
| 2)  | S20 (white)  | Connector for electronic expansion valve coil A port                      |
| 3)  | S21 (red)    | Connector for electronic expansion valve coil B port                      |
| 4)  | S22 (blue)   | Connector for electronic expansion valve coil C port                      |
| 5)  | S23 (yellow) | Connector for electronic expansion valve coil D port (65/80 class only)   |
| 6)  | S40          | Connector for overload protector                                          |
| 7)  | S70          | Connector for outdoor fan motor                                           |
| 8)  | S90          | Connector for thermistors                                                 |
|     |              | (outdoor temperature, outdoor heat exchanger, discharge pipe temperature) |
| 9)  | S92          | Connector for gas pipe thermistor                                         |
| 10) | S93          | Connector for liquid pipe thermistor                                      |
| 11) | S201, S202   | Connector for service monitor PCB (PCB2)                                  |
| 12) | HL1, HN1     | Connector for terminal strip (power supply)                               |
| 13) | E1, E2       | Connector for earth wire                                                  |
| 14) | U, V, W      | Connector for compressor                                                  |
| 15) | FU1, FU2     | Fuse (3.15 A, 250 V)                                                      |
| 16) | FU3          | Fuse (30 A, 250 V)                                                        |
| 17) | V2, V3, V401 | Varistor                                                                  |

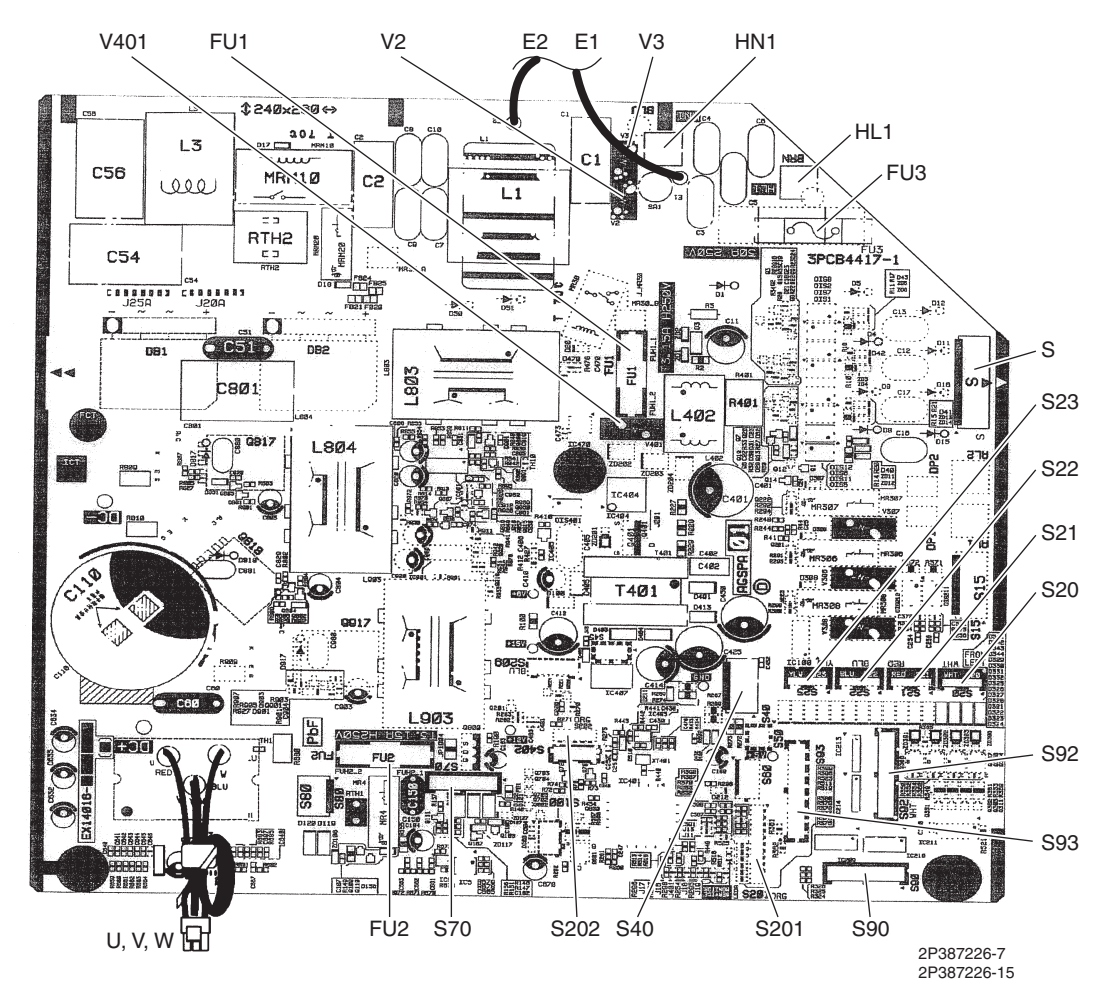

#### Service Monitor PCB (PCB2)

| 1) | S501, S502                         | Connector for main PCB (PCB1)                                                   |
|----|------------------------------------|---------------------------------------------------------------------------------|
| 2) | LED A                              | LED for service monitor (green)                                                 |
| 3) | LED1, LED2,<br>LED3, LED4,<br>LED5 | LED for service monitor (red)                                                   |
| 4) | SW1                                | Forced cooling operation <b>ON/OFF</b> switch<br>Refer to page 183 for details. |
| 5) | SW2                                | Operation mode switch<br>Refer to page 183 for details.                         |
| 6) | SW3                                | Wiring error check switch<br>Refer to page 185 for details.                     |
| 7) | SW4                                | Priority room setting switch<br>Refer to page 200 for details.                  |
| 8) | SW6-1                              | NIGHT QUIET mode setting switch<br>Refer to page 201 for details.               |
|    |                                    |                                                                                 |

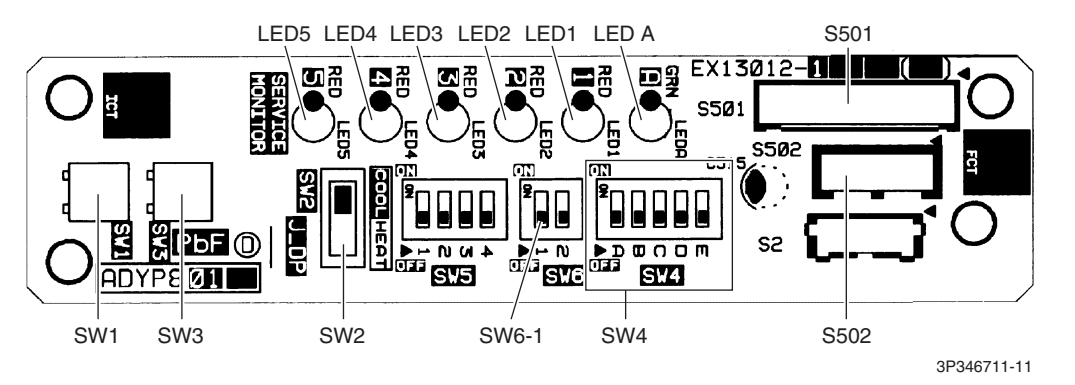

 $\bigstar$  SW6-2 and all the switches of SW5 have no function. Keep them OFF.

## 4.2 MKS90TVMG

### Main PCB (PCB1)

| 1)  | S            | Connector for terminal block (indoor - outdoor transmission)  |
|-----|--------------|---------------------------------------------------------------|
| 2)  | S20 (white)  | Connector for electronic expansion valve coil A port          |
| 3)  | S21 (red)    | Connector for electronic expansion valve coil B port          |
| 4)  | S22 (blue)   | Connector for electronic expansion valve coil C port          |
| 5)  | S23 (yellow) | Connector for electronic expansion valve coil D port          |
| 6)  | S24 (white)  | Connector for electronic expansion valve coil E port          |
| 7)  | S40          | Connector for overload protector                              |
| 8)  | S90          | Connector for thermistors                                     |
|     |              | (outdoor temperature, outdoor heat exchanger, discharge pipe) |
| 9)  | S92          | Connector for gas pipe thermistor                             |
| 10) | S93          | Connector for liquid pipe thermistor                          |
| 11) | S202, S211   | Connector for inverter PCB (PCB2)                             |
| 12) | S206, S209,  | Connector for service monitor PCB (PCB3)                      |
|     | S210         |                                                               |
| 13) | HL1, HN1     | Connector for terminal block (power supply)                   |
| 14) | HL2, HN2     | Connector for inverter PCB (PCB2)                             |
| 15) | DCP1, DCM1   | Connector for inverter PCB (PCB2)                             |
| 16) | E1, E2       | Connector for earth wire                                      |
| 17) | FU1          | Fuse (3.15 A, 250 V)                                          |
| 18) | FU3          | Fuse (30 A, 250 V)                                            |
| 19) | V2, V3, V401 | Varistor                                                      |

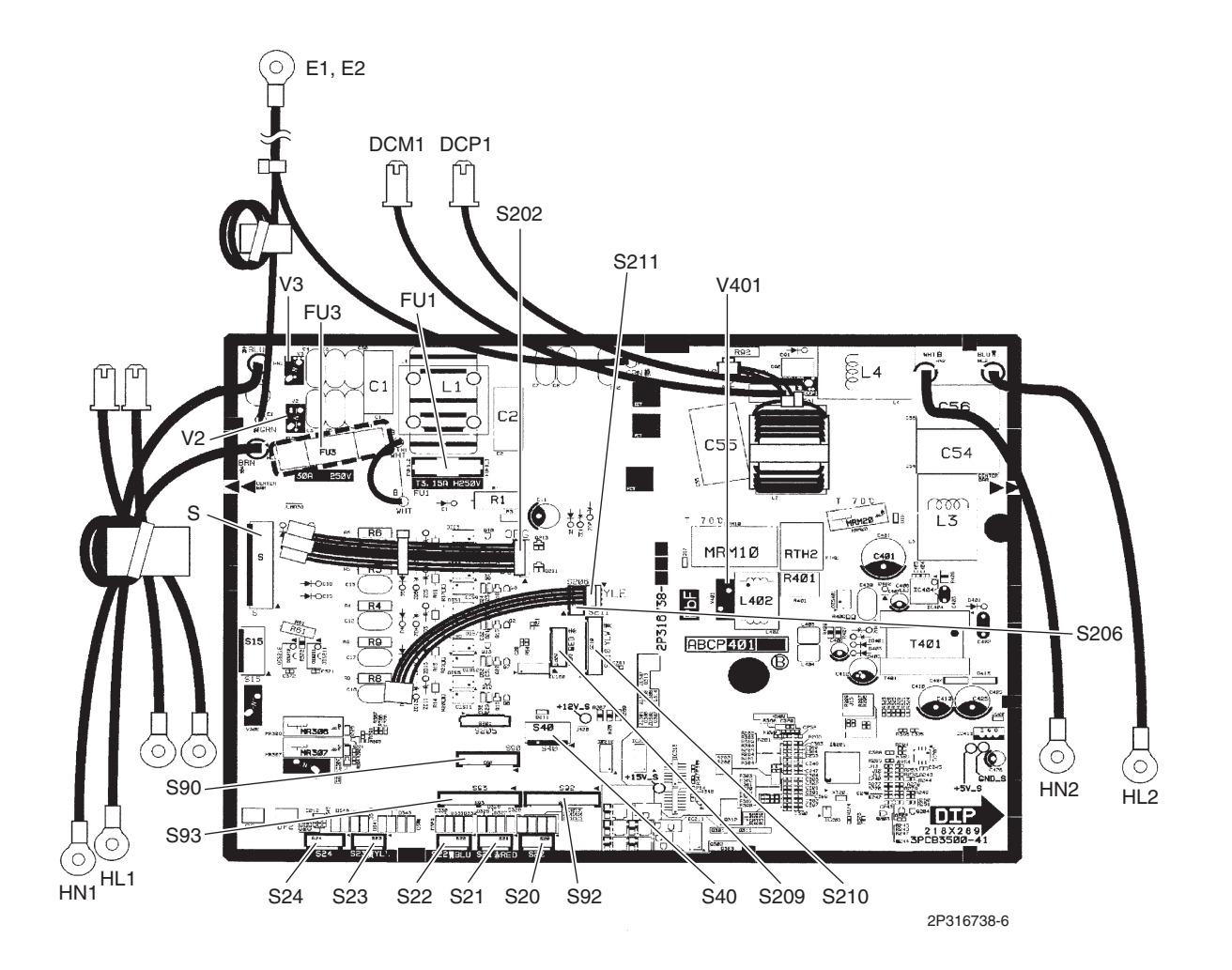

### Inverter PCB (PCB2)

|  | 1) | S70 | Connector for outdoor fan mo | otor |
|--|----|-----|------------------------------|------|
|--|----|-----|------------------------------|------|

- 2) S401, S411 Connector for main PCB (PCB1)
- 3) HL402, HN402 Connector for main PCB (PCB1)
- 4) DCP2, DCM2 Connector for main PCB (PCB1)
   5) FU2 Fuse (3.15 A, 250 V)
- 5) FU2 F 6) U, V, W C
  - U, V, W Connector for compressor

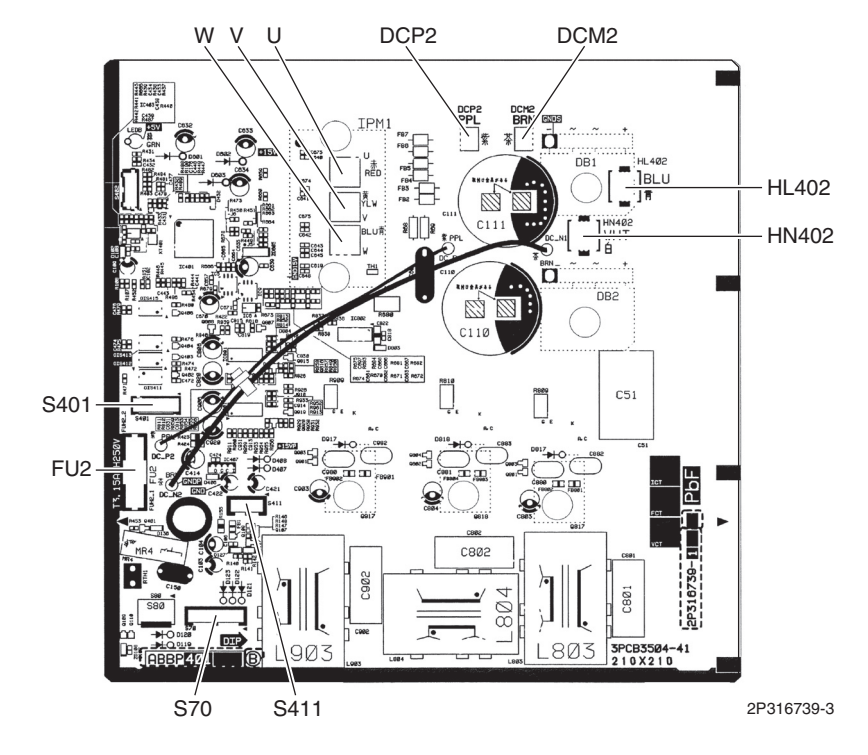

| Service Monitor |              |                                    |                                                                                                    |
|-----------------|--------------|------------------------------------|----------------------------------------------------------------------------------------------------|
| PCB (PCB3)      | 1)           | S501, S502, S503                   | Connector for main PCB (PCB1)                                                                                                    |
| . ,             | 2)           | LED A                              | LED for service monitor (green)                                                                                                    |
|                 | 3)           | LED1, LED2,<br>LED3, LED4,<br>LED5 | LED for service monitor (red)                                                                                                    |
|                 | 4)           | SW1                                | Forced cooling operation <b>ON/OFF</b> switch                                                                                                    |
|                 |              |                                    | Refer to page 183 for details.                                                                                                    |
|                 | 5)           | SW2                                | Operation mode switch                                                                                                    |
|                 |              |                                    | Refer to page 183 for details.                                                                                                    |
|                 | 6)           | SW3                                | Wiring error check switch                                                                                                    |
|                 |              |                                    | Refer to page 185 for details.                                                                                                    |
|                 | 7)           | SW4                                | Priority room setting switch                                                                                                    |
|                 |              |                                    | Refer to page 200 for details.                                                                                                    |
|                 | 8)           | SW5-5                              | NIGHT QUIET mode setting switch                                                                                                    |
|                 |              |                                    | Refer to page 201 for details.                                                                                                    |
|                 | L            | .ED5 LED3 LE                       | D1                                                                                                    |
|                 |              | LED4 LED2                          | LED A \$502 \$501                                                                                                    |
| Тст             | SERVICE RS84 |                                    | 3P304625-2       Vet       T741       \$501       \$503       \$200       \$503       \$200       \$503       \$200       \$503       \$200       \$200       \$200       \$200       \$200       \$200       \$200       \$200       \$200       \$200       \$200       \$200       \$200       \$200 |

₽Ę

43

SW3

5V1

SW1

SW2

SNS

Γ

SW5-5

OLUU N4 N UI ⊶

S2 A/WHT

3P304625-2

★ Keep other switches OFF on the SW5

þ

SW4

# 5. Adaptor5.1 BRP072C42 Wireless LAN Adaptor

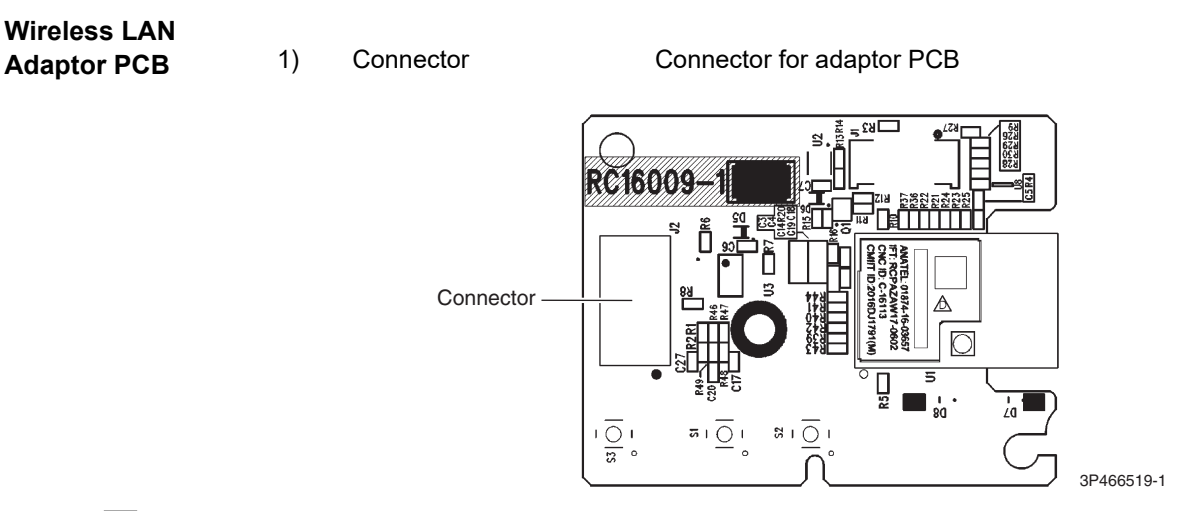

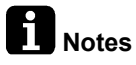

Standard accessory for CTKS series, optional for CTKB series.

## 5.2 BRP067A42/BRP980B42 Remote Control PC-board Set

#### Adaptor PCB

- 1) S21
- 2) S601, S602

Connector for wireless LAN adaptor PCB Connector for [S403] on indoor unit control PCB

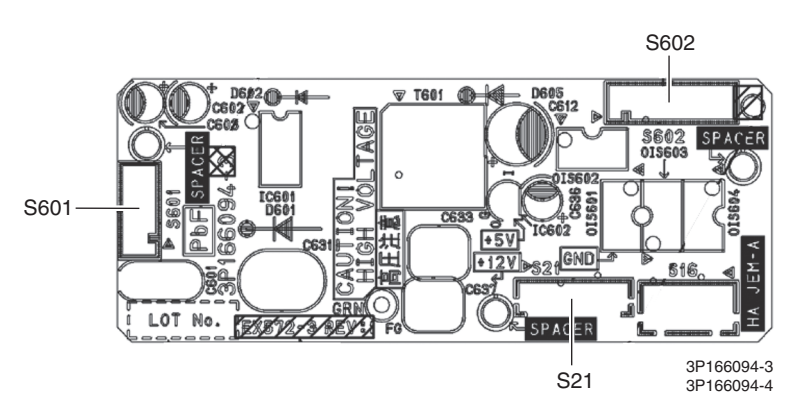

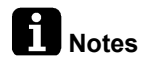

Standard accessory for CTKS series, optional for CTKB series.

# Part 4 Functions and Control

| 1. | Wall | Mounted and LSP Duct Type Functions          | .45 |
|----|------|----------------------------------------------|-----|
|    | 1.1  | Temperature Control                          | .45 |
|    | 1.2  | Frequency Principle                          | .45 |
|    | 1.3  | Airflow Direction Control                    | .47 |
|    | 1.4  | COMFORT AIRFLOW Operation                    | .48 |
|    | 1.5  | Fan Speed Control for Indoor Unit            | .48 |
|    | 1.6  | Program Dry Operation                        | .49 |
|    | 1.7  | Thermostat Control                           | .50 |
|    | 1.8  | NIGHT SET Mode                               | .50 |
|    | 1.9  | ECONO Operation                              | .51 |
|    | 1.10 | HOME LEAVE Operation                         | .51 |
|    | 1.11 | INTELLIGENT EYE Operation                    | .53 |
|    | 1.12 | POWERFUL Operation                           | .54 |
|    | 1.13 | Clock Setting                                | .55 |
|    | 1.14 | WEEKLY TIMER Operation                       | .57 |
|    | 1.15 | Other Functions                              | .63 |
| 2. | MSP  | Duct Type Functions                          | .64 |
|    | 2.1  | Drain Pump Control                           | .64 |
|    | 2.2  | Thermostat Sensor in Wired Remote Controller | .66 |
|    | 2.3  | Freeze Prevention Control                    | .67 |
|    | 2.4  | Clock and Calendar Setting                   | .68 |
|    | 2.5  | Schedule Timer Operation                     | .70 |
|    | 2.6  | Other Functions                              | .74 |
| 3. | Ther | mistor Functions                             | .75 |
| 4. | Cont | rol Specification                            | .77 |
|    | 4.1  | Mode Hierarchy                               | .77 |
|    | 4.2  | Frequency Control                            | .77 |
|    | 4.3  | Controls at Mode Changing/Start-up           | .79 |
|    | 4.4  | Discharge Pipe Temperature Control           | .80 |
|    | 4.5  | Input Current Control                        | .81 |
|    | 4.6  | Freeze-up Protection Control                 | .82 |
|    | 4.7  | Outdoor Fan Control                          | .83 |
|    | 4.8  | Liquid Compression Protection Function       | .83 |
|    | 4.9  | Low Hz High Pressure Limit                   | .84 |
|    | 4.10 | Electronic Expansion Valve Control           | .84 |
|    | 4.11 | Malfunctions                                 | .87 |

# Wall Mounted and LSP Duct Type Functions Temperature Control

Definitions of Temperatures

The definitions of temperatures are classified as following.

- Room temperature: temperature of lower part of the room
- Set temperature: temperature set by remote controller
- Room thermistor temperature: temperature detected by room temperature thermistor
- Target temperature: temperature determined by microcomputer

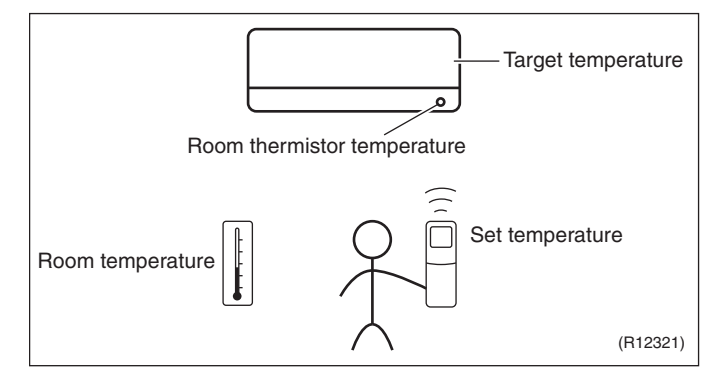

★ The illustration is for wall mounted type as representative.

Temperature Control The temperature of the room is detected by the room temperature thermistor. However, there is a difference between the temperature detected by room temperature thermistor and the temperature of lower part of the room, depending on the type of the indoor unit or installation condition. In practice, the temperature control is done by the target temperature appropriately adjusted for the indoor unit and the temperature detected by room temperature thermistor.

## 1.2 Frequency Principle

| Control<br>Parameters | <ul> <li>The frequency of the compressor is controlled by the following 2 parameters:</li> <li>The load condition of the operating indoor unit</li> <li>The difference between the room thermistor temperature and the target temperature</li> </ul>                                                                                                    |  |  |  |
|-----------------------|----------------------------------------------------------------------------------------------------|--|--|--|
|                       | <ul> <li>The target frequency is adapted by additional parameters in the following cases:</li> <li>Frequency restrictions</li> <li>Initial settings</li> <li>Forced cooling operation</li> </ul>                                                                                                    |  |  |  |
| Inverter Principle    | To regulate the capacity, a frequency control is needed. The inverter makes it possible to control the rotation speed of the compressor. The following explain the inverter principle:                                                                                                    |  |  |  |
|                       | <b>Phase 1</b><br>The supplied AC power source is converted into the DC power source for the present.                                                                                                    |  |  |  |
|                       | <ul> <li>Phase 2</li> <li>The DC power source is reconverted into the three phase AC power source with variable frequency.</li> <li>When the frequency increases, the rotation speed of the compressor increases resulting in an increase of refrigerant circulation. This leads to a larger amount of heat exchange per unit.</li> <li>When the frequency decreases, the rotation speed of the compressor decreases resulting in a decrease of refrigerant circulation. This leads to a smaller amount of heat exchange per unit.</li> </ul> |  |  |  |

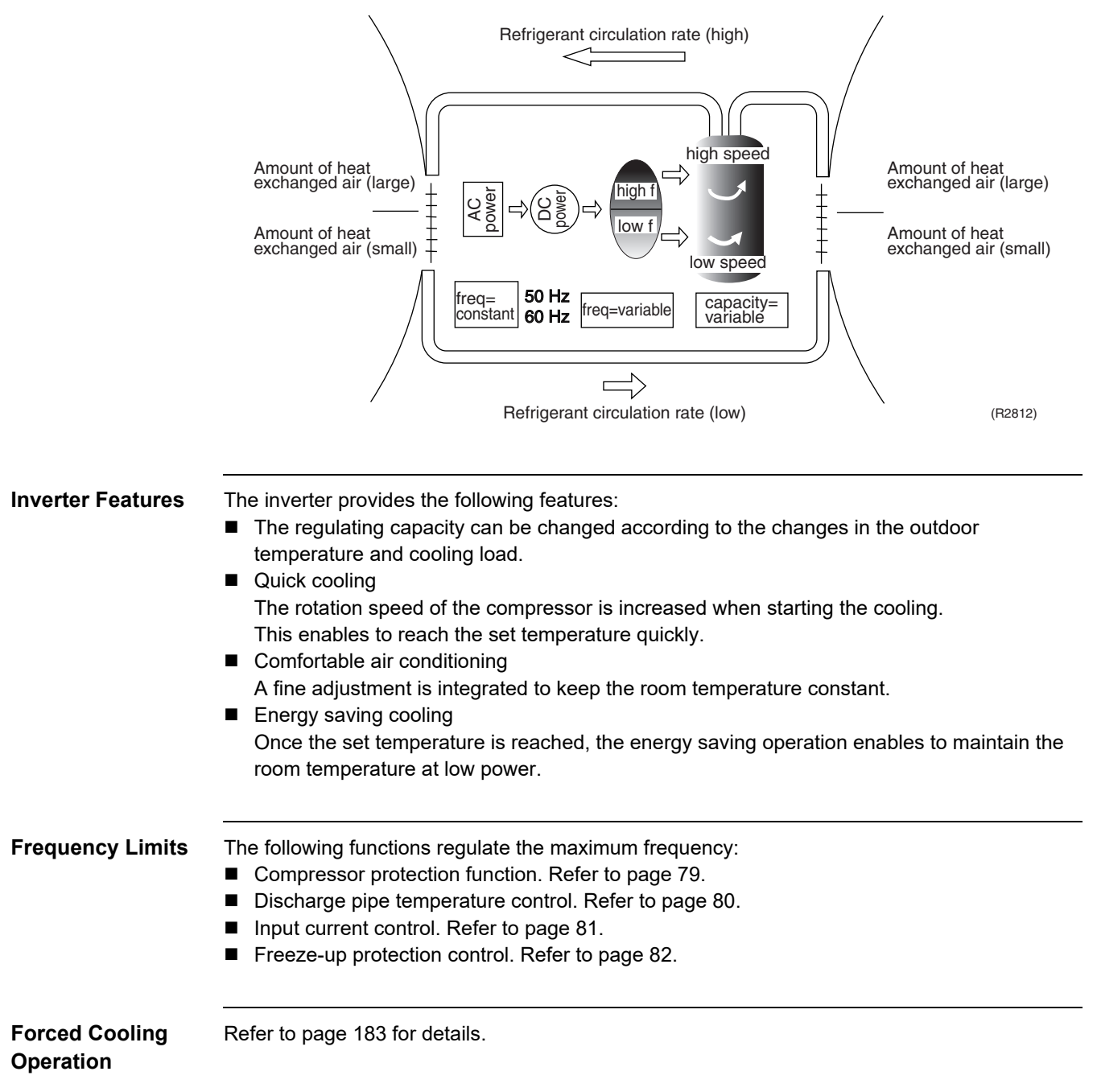

The following drawing shows a schematic view of the inverter principle:

## **1.3 Airflow Direction Control**

| Applicable<br>Models            | CTKS25/35/50/60/71TVMG<br>CTKB25/35/50/60TVMG                                                                                                    |
|---------------------------------|----------------------------------------------------------------------------------------------------|
| Power-Airflow<br>(Dual) Flap(s) | The large flap sends a large volume of air downward to the floor and provides an optimum control in cooling and dry operation.                                       |
|                                 | <b>Cooling/Dry</b><br>During cooling or dry operation, the flap retracts into the indoor unit. Then, cool air can be blown<br>far and distributed all over the room. |
| Wide-Angle<br>Louvers           | The louvers, made of elastic synthetic resin, provide a wide range of airflow that guarantees comfortable air distribution.                                          |

Auto-Swing

The following table explains the auto-swing process for cooling, dry and fan:

| Sorios         | Flap (up a                     | Louver                          |                  |
|----------------|--------------------------------|---------------------------------|------------------|
| Genes          | Cooling / Dry                  | Fan                             | (right and left) |
| 25/35/50 class | 5°<br>40°<br>(R23144)          | 0° + 65°<br>(R21050)            | (R24915)         |
| 60/71 class    | 15° 30°<br>50° 65°<br>(R23145) | 10°1 25°<br>65° 80°<br>(R21653) | (R11404)         |

#### **3-D Airflow**

Alternative repetition of vertical and horizontal swing motions enables uniform air-conditioning of the entire room.

When the horizontal swing and vertical swing are both set to automatic operation, the airflow becomes 3-D airflow. The horizontal and vertical swing motions are alternated and the airflow direction changes in the order shown in the following diagram.

- (1) The vertical blades (louvers) move from the right to the left.
- (2) The horizontal blades (flaps) move downward.
- (3) The vertical blades (louvers) move from the left to the right.
- (4) The horizontal blades (flaps) move upward.

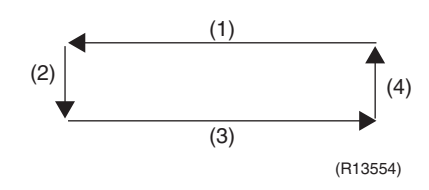

## 1.4 COMFORT AIRFLOW Operation

| Applicable<br>Models | CTKS25/35/50/60/71TVMG<br>CTKB25/35/50/60TVMG                                                                                                    |
|----------------------|----------------------------------------------------------------------------------------------------|
| Outline              | The flaps are controlled not to blow the air directly at the people in the room.                                                                                        |
|                      | The airflow will be in the upward direction while in cooling and dry operation, which will provide a comfortable wind that will not come in direct contact with people. |

- The fan speed is controlled automatically.
- The latest command has the priority between COMFORT AIRFLOW and INTELLIGENT EYE operation.

## 1.5 Fan Speed Control for Indoor Unit

Outline

Phase control and fan speed control contains 9 steps: LLL, LL, SL, L, ML, M, MH, H, and HH. The airflow rate can be automatically controlled depending on the difference between the room thermistor temperature and the target temperature.

Automatic Fan Speed Control In automatic fan speed operation, the step SL is not available.

| Step          | Wall Mounted Type | LSP Duct Type |
|---------------|-------------------|---------------|
|               | Cooling           | Cooling       |
| LLL           |                   |               |
| LL            |                   |               |
| L             |                   |               |
| ML            |                   |               |
| М             |                   |               |
| MH            |                   | ·             |
| Н             |                   |               |
| HH (POWERFUL) |                   |               |
|               |                   |               |

= The airflow rate is automatically controlled within this range when FAN button is set to <u>automatic</u>.

#### Cooling

The following drawings explain the principle of fan speed control for cooling.

#### **CTKS, CTKB Series**

Room thermistor temperature - target temperature

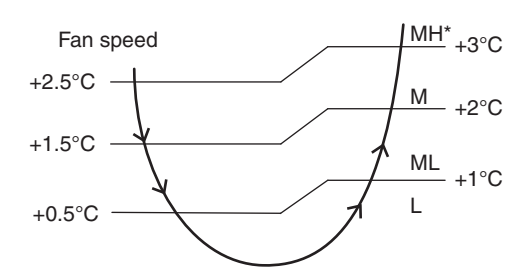

(R12317)

\*The upper limit is M tap for 30 minutes from the operation start.

R4003616

#### **FDKS Series**

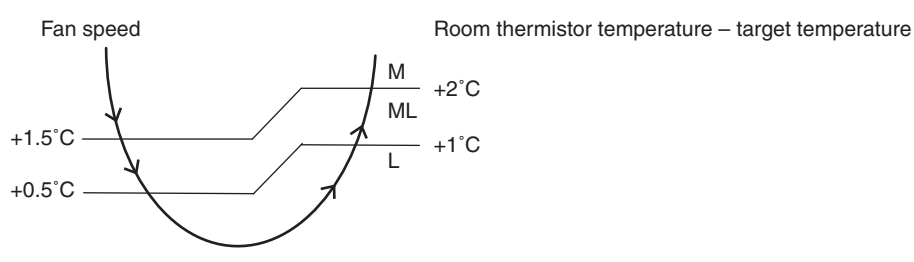

(R12390)

## **1.6 Program Dry Operation**

#### Outline

Program dry operation removes humidity while preventing the room temperature from lowering. Since the microcomputer controls both the temperature and airflow rate, the temperature adjustment and **FAN** setting buttons are inoperable.

Details

The microcomputer automatically sets the temperature and airflow rate. The difference between the room thermistor temperature at start-up and the target temperature is divided into two zones. Then, the unit operates in an appropriate capacity for each zone to maintain the temperature and humidity at a comfortable level.

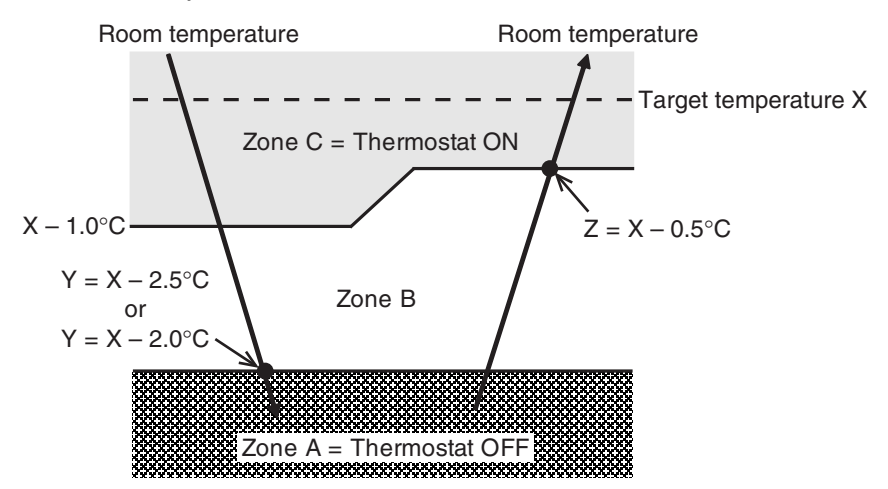

| Room thermistor<br>emperature at start-up | Target temperature<br>X | Thermostat OFF point<br>Y | Thermostat ON point<br>Z ★ |
|-------------------------------------------|-------------------------|---------------------------|----------------------------|
| 24°C or more                              | Room thermistor         | X – 2.5°C                 | X – 0.5°C                  |
| 18 ~ 23.5°C                               | temperature at start-up | X – 2.0°C                 | X – 0.5°C                  |
| 17.5°C or less                            | 18°C                    | X – 2.0°C = 16°C          | X – 0.5°C = 17.5°C         |

★ Thermostat turns on also when the room temperature is in the zone B for 450 seconds.

(R22443)

## 1.7 Thermostat Control

Outline

Details

Thermostat control is based on the difference between the room thermistor temperature and the target temperature.

- Thermostat OFF Condition
  - The temperature difference is in the zone A.

#### **Thermostat ON Conditions**

- The temperature difference returns to the zone C after being in the zone A.
- The operation turns on in any zones except A.
- The temperature difference remains in zone B for the determined monitoring time. (Cooling : 10 minutes, Dry : 450 seconds)

Cooling/Dry

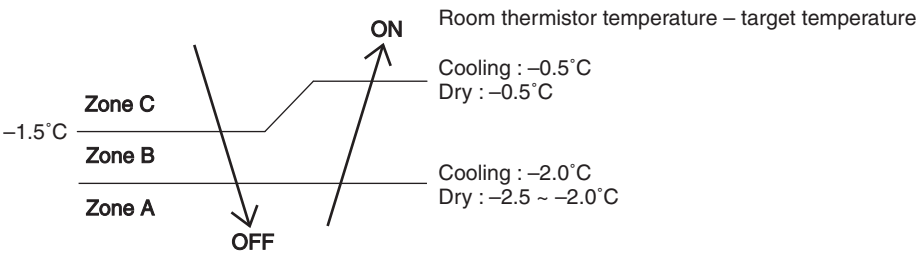

(R22110)

## 1.8 NIGHT SET Mode

Outline

When the OFF TIMER is set, NIGHT SET mode is automatically activated. NIGHT SET mode keeps the airflow rate setting.

Details

NIGHT SET mode continues operation at the target temperature for the first one hour, then automatically raises the target temperature slightly. This prevents excessive cooling to ensure comfortable sleeping conditions, and also conserves electricity.

#### Cooling

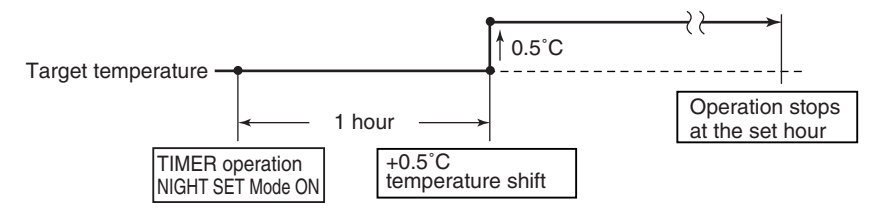

(R23826)

## 1.9 ECONO Operation

| Applicable<br>Models | CTKS25/35/50/60/71TVMG<br>CTKB25/35/50/60TVMG                                                                                                    |  |  |
|----------------------|----------------------------------------------------------------------------------------------------|--|--|
| Outline              | ECONO operation reduces the maximum operating current and the power consumption.<br>This operation is particularly convenient for energy-saving. It is also a major bonus when<br>breaker capacity does not allow the use of multiple electrical devices and air conditioners.<br>It can be easily activated by pressing <b>Econo/Quiet</b> button on the wireless remote controller.                                                                                                 |  |  |
| Details              | <ul> <li>When this function is activated, the maximum capacity also decreases.</li> <li>The remote controller can send the ECONO command when the unit is in cooling or dry operation. This function can only be set when the unit is running. To cancel the ECONO operation, press Econo/Quiet button several times until the ECONO symbol disappears</li> <li>This function and POWERFUL operation cannot be used at the same time. The latest command has the priority.</li> </ul> |  |  |
|                      | Power consumption and current Normal operation                                                                                                    |  |  |
|                      | ECONO operation                                                                                                    |  |  |
|                      | Time (B22012)                                                                                                    |  |  |

## 1.10 HOME LEAVE Operation

| Applicable<br>Models | FDKS25/35EAVMB<br>FDKS25/35CAVMB<br>FDKS50/60CVMB                                                                                                    |
|----------------------|----------------------------------------------------------------------------------------------------|
| Outline              | HOME LEAVE operation is a function that allows you to record your preferred set temperature and airflow rate. You can start your preferred operation mode simply by pressing <b>HOME LEAVE</b> button on the remote controller.                                                                                                    |
| Details              | <ol> <li>Function Start         The function starts when HOME LEAVE button is pressed in cooling operation (including POWERFUL operation), or while the operation is stopped. If HOME LEAVE button is pressed in POWERFUL operation, the POWERFUL operation is canceled and the HOME LEAVE function becomes effective.         HOME LEAVE button is ineffective in dry operation and fan operation.     </li> </ol> |
|                      | <ol> <li>Function Details         A mark representing HOME LEAVE is indicated on the display of the remote controller. The indoor unit is operated according to the set temperature and airflow rate for HOME LEAVE which were recorded in the memory of the remote controller.         The LED (red) of indoor unit representing HOME LEAVE lights up. It goes out when the operation is stopped.     </li> </ol>  |

#### 3. Function End

The function ends when **HOME LEAVE** button is pressed again during HOME LEAVE operation or when **POWERFUL** button is pressed.

#### Cooling

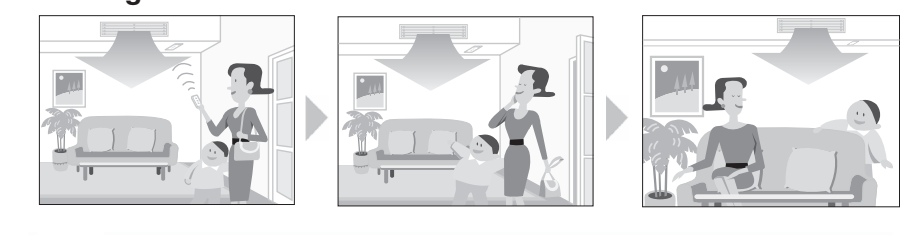

HOME LEAVE operati set temp.

| peration  |                  |           | peration |                |         |
|-----------|------------------|-----------|----------|----------------|---------|
| Set temp. | Normal operation |           |          | Normal operati | on      |
|           |                  |           |          |                | Time    |
|           | S                | ▲<br>tart | Stop     |                | (B1366) |

#### How to Set the Temperature and Airflow Rate

When using HOME LEAVE operation for the first time, set the temperature and airflow rate for HOME LEAVE operation. Record your preferred temperature and airflow rate.

|         | Initial setting |              | Selectable range |                      |
|---------|-----------------|--------------|------------------|----------------------|
|         | Temperature     | Airflow rate | Temperature      | Airflow rate         |
| Cooling | 25°C            | A            | 18 ~ 32°C        | 5 steps, \Lambda , 🆄 |

1. Press HOME LEAVE button.

Make sure 💼 is displayed on the remote controller display.

- 2. Adjust the temperature with  $\blacktriangle$  or  $\blacktriangledown$  as you like.
- 3. Adjust the airflow rate with the FAN setting button as you like.

HOME LEAVE operation will run with these settings the next time you start HOME LEAVE operation. To change the recorded information, repeat steps 1 - 3.

Others

- The set temperature and airflow rate are memorized in the remote controller. When the remote controller is reset due to replacement of battery, it is necessary to set the temperature and airflow rate again for HOME LEAVE operation.
- The operation mode cannot be changed while HOME LEAVE operation is being used.

## 1.11 INTELLIGENT EYE Operation

Applicable CTKS25/35/50/60/71TVMG Models CTKB50/60TVMG

Outline

This function detects the presence of humans in the room with a motion sensor and changes the operation to energy saving operation when there is nobody.

Details

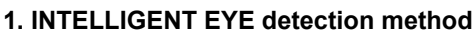

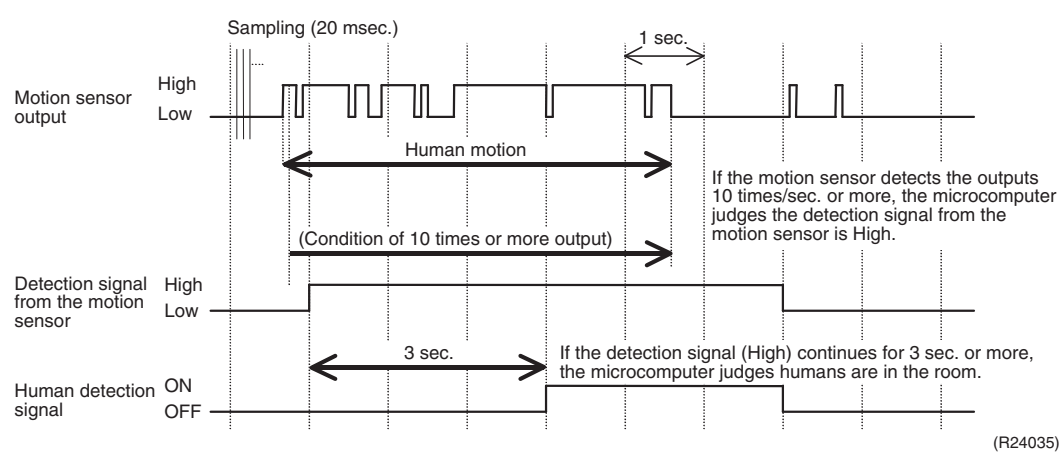

- The motion sensor detects human motion by receiving infrared rays and displays the pulse wave output.
- The microcomputer in the indoor unit carries out a sampling every 20 msec. If the motion sensor detects 10 times or more of the wave output in one second in total, and the High signal continues for 3 sec., the microcomputer judges humans are in the room as the human detection signal is ON.

#### 2. Motions (in cooling)

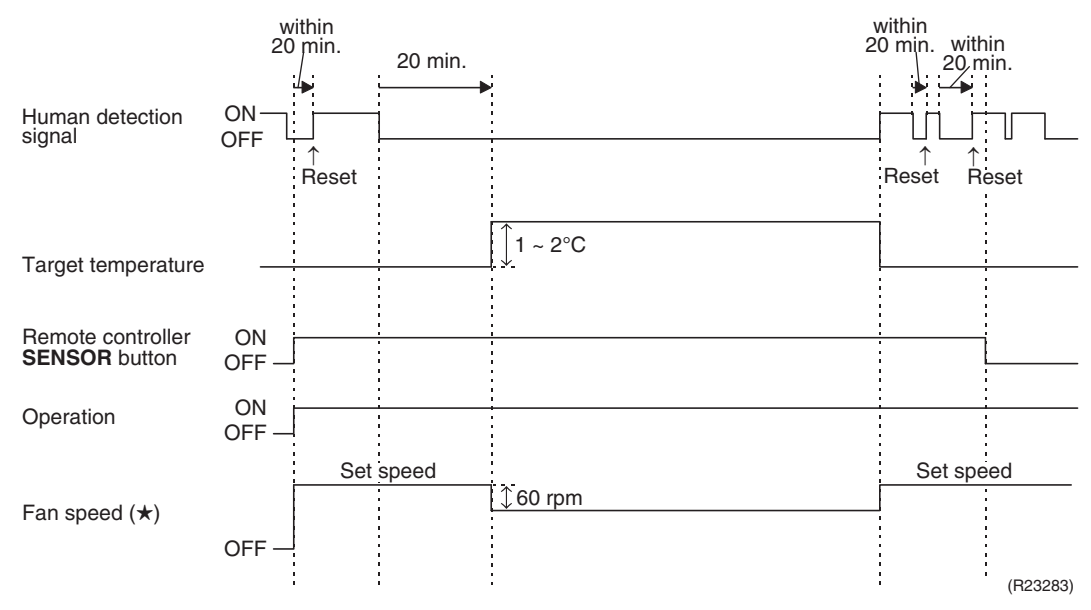

- $\star$  In FAN operation, the fan speed is reduced by 60 rpm when no one is in the area.
- When there is no signal from the motion sensor in 20 minutes, the microcomputer judges that nobody is in the room and operates the unit at a temperature shifted from the target temperature. (Cooling/Dry: 1 ~ 2°C higher)

Note(s)

For dry operation, the temperature cannot be set with a remote controller, but the target temperature is shifted internally.

Application range is as follows.

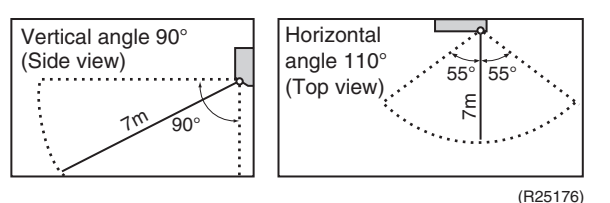

- The sensor may not detect moving objects further than 7 m away. (Please see the application range)
- Sensor detection sensitivity changes according to the indoor unit location, the speed of passers-by, temperature range, etc.
- The sensor could also mistakenly detect pets, sunlight, fluttering curtains and light reflected off of mirrors as passers-by.
- INTELLIGENT EYE operation will not switch on during POWERFUL operation.
- NIGHT SET mode will not switch on during use of INTELLIGENT EYE operation.

## 1.12 POWERFUL Operation

Outline

In order to exploit the cooling capacity to full extent, the air conditioner can be operated by increasing the indoor fan rotating speed and the compressor frequency.

**Details** When **POWERFUL** button is pressed, the fan speed and target temperature are converted to the following states for 20 minutes.

Ex: POWERFUL operation in cooling

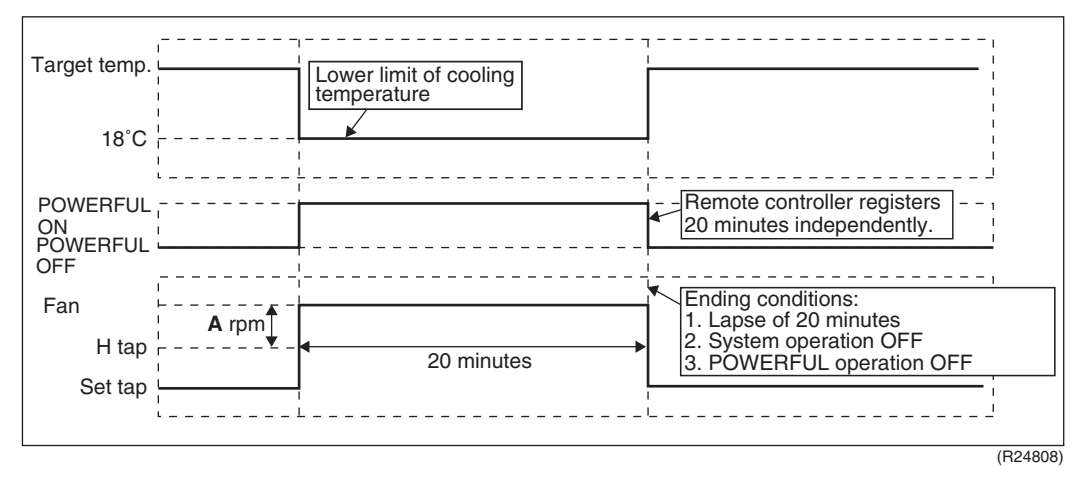

| Operation mode | Fan speed                         | Target temperature   |
|----------------|-----------------------------------|----------------------|
| COOL           | H tap + <b>A</b> rpm              | 18°C                 |
| DRY            | Dry rotating speed + <b>A</b> rpm | Lowered by 2 ~ 2.5°C |
| FAN            | H tap + <b>A</b> rpm              | —                    |

 $A = 40 \sim 80$  rpm (depending on the model)

**i** Note

POWERFUL operation cannot be used together with ECONO, COMFORT AIRFLOW, or OUTDOOR UNIT QUIET operation.

## 1.13 Clock Setting

**ARC466 Series** 

- The clock can be set by taking the following steps:
- 1. Press **Clock** button.  $\rightarrow$  ():()() is displayed, then **MON** and () blink.
- 2. Press **Select** ▲ or **Select** ▼ button to set the clock to the current day of the week.
- 3. Press Clock button.
  - $\rightarrow \Theta$  blinks.
- Press Select ▲ or Select ▼ button to set the clock to the present time.
   Holding down Select ▲ or Select ▼ button rapidly increases or decreases the time display.
- 5. Press **Clock** button to set the clock. Point the remote controller at the indoor unit when pressing the button.
  - $\rightarrow$  blinks and clock setting is completed.

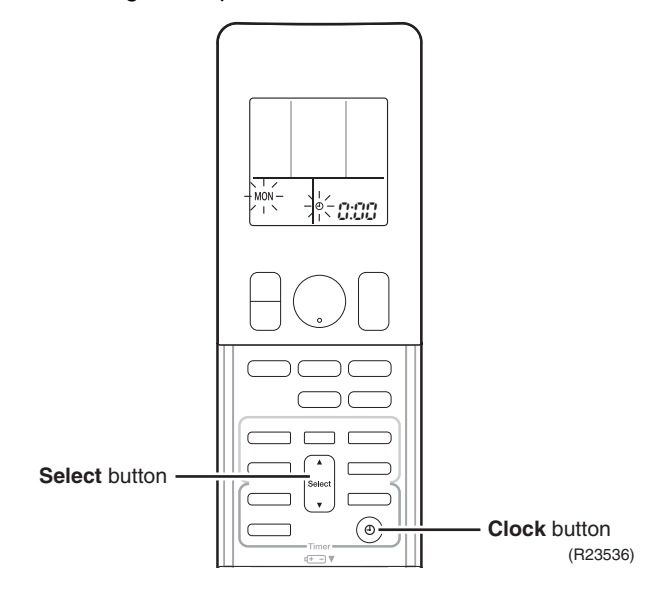

**ARC433 Series** 

The clock can be set by taking the following steps:

- 1. Press CLOCK button.
  - $\rightarrow$   $\square$   $\square$  is displayed and  $\square$  blinks.
- Press TIMER ▲ or TIMER ▼ button to adjust the clock to the present time.
   Holding down TIMER ▲ or TIMER ▼ button rapidly increases or decreases the time display.
- 3. Press **CLOCK** button again.
  - $\rightarrow$  blinks and clock setting is completed.

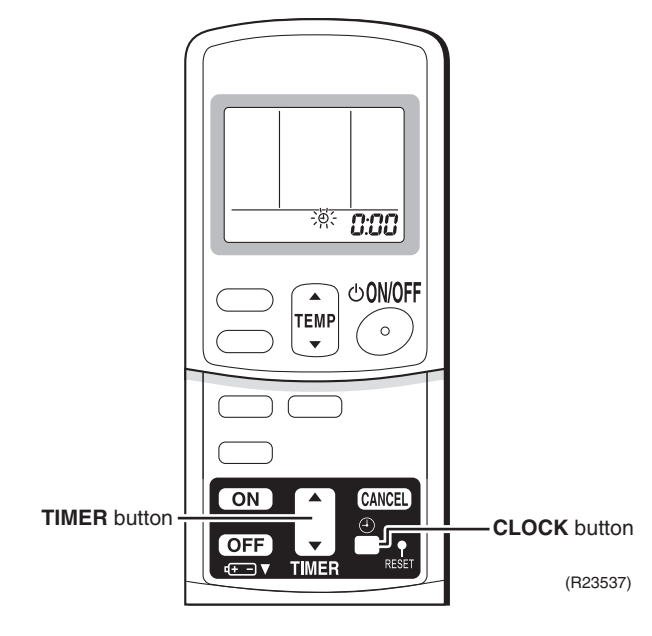

## 1.14 WEEKLY TIMER Operation

Applicable Models CTKS25/35/50/60/71TVMG CTKB25/35/50/60TVMG

Outline

Up to 4 timer settings can be saved for each day of the week (up to 28 settings in total). The 3 items: ON/OFF, temperature, and time can be set.

#### Details

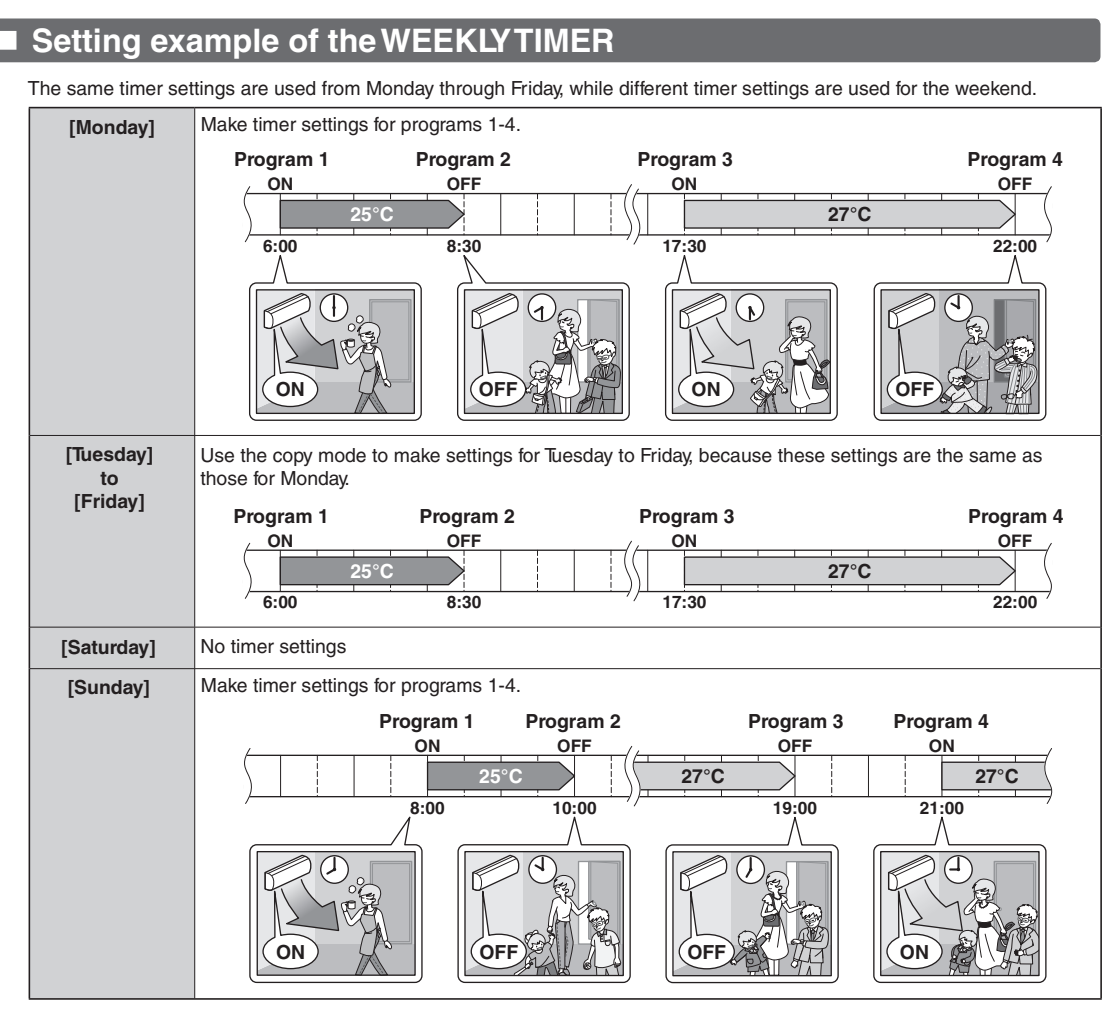

• Up to 4 reservations per day and 28 reservations per week can be set using the WEEKLY TIMER. The effective use of the copy mode simplifies timer programming.

• The use of ON-ON-ON settings, for example, makes it possible to schedule operating mode and set temperature changes. Furthermore, by using OFF-OFF-OFF-OFF settings, only the turn off time of each day can be set. This will turn off the air conditioner automatically if you forget to turn it off.

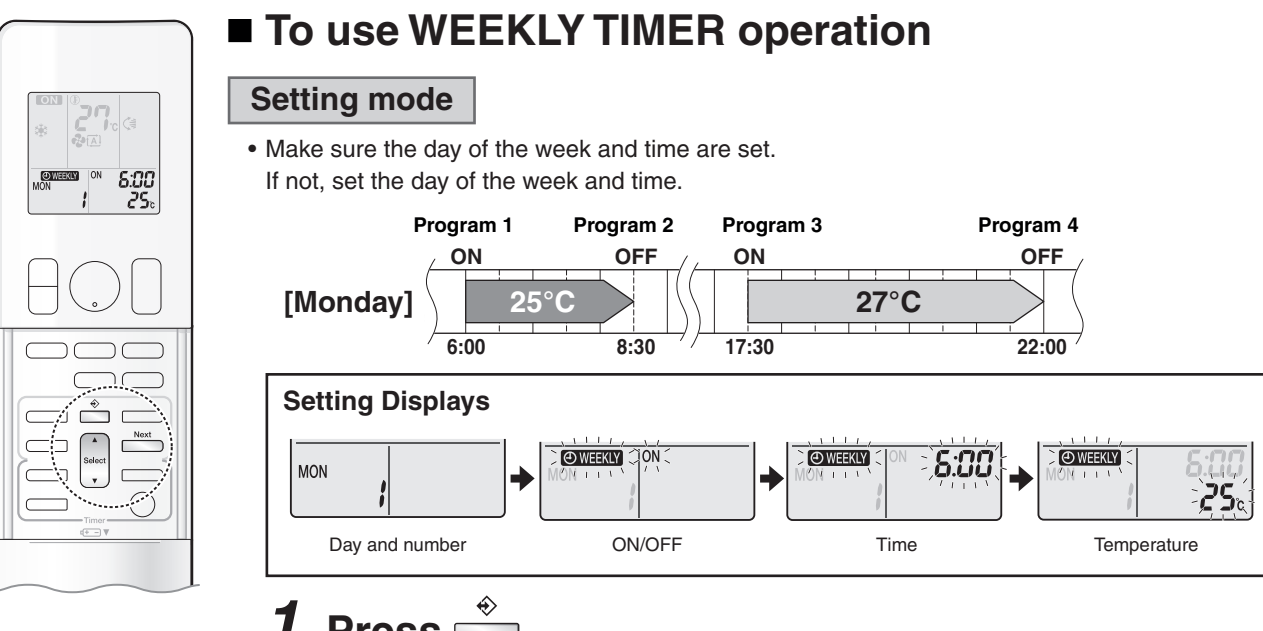

## 1. Press

- The day of the week and the reservation number of the current day will be displayed.
- 1 to 4 settings can be made per day.

## **2.** Press select the desired day of the week and reservation number.

• Pressing changes the reservation number and the day of the week.

#### Next - Press

- The day of the week and reservation number will be set.
- " WEEKLY " and " ON " blink.

#### 4. Press select the desired mode.

 Pressing changes the "ON " or "OFF " setting in sequence.

ON blank ON TIMER OFF TIMER No Setting

Pressing puts the sequence in reverse.

- In case the reservation has already been set, selecting " blank " deletes the reservation.
- Proceed to STEP 9 if " blank " is selected.
- To return to the day of the week and reservation number setting, press

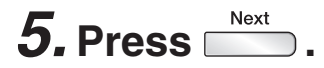

- The ON/OFF TIMER mode will be set.
- " WEEKLY " and the time blink.

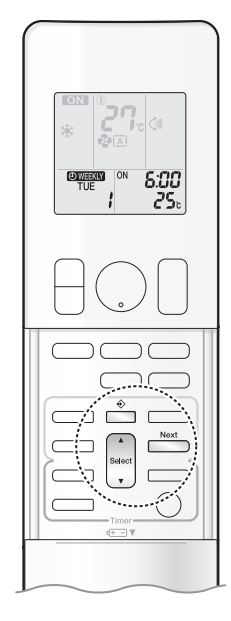

## **6.** Press to select the desired time.

- The time can be set between 0:00 and 23:50 in 10-minute intervals.
- To return to the ON/OFF TIMER mode setting, press
- Proceed to STEP 9 when setting the OFF TIMER.

## 7. Press

- The time will be set.
- " WEEKLY " and the temperature blink.

# **8.** Press to select the desired temperature.

- The temperature can be set between 10°C and 32°C. COOL: The unit operates at 18°C even if it is set to 10 to 17°C.
- To return to the time setting, press
- The set temperature is only displayed when the mode setting is on.

## **9.** Press

- The temperature will be set and go to the next reservation setting.
- The temperature is set while in ON TIMER operation, and the time is set while in OFF TIMER operation.
- The next reservation screen will appear.
- To continue further settings, repeat the procedure from STEP 4.

## **10.** Press $\stackrel{\diamond}{=}$ to complete the setting.

- Be sure to direct the remote controller toward the indoor unit and check for a receiving tone and blinking of the OPERATION lamp.
- " OWEEKLY " appears on the LCD and WEEKLY TIMER operation is activated.
- The TIMER lamp lights orange.

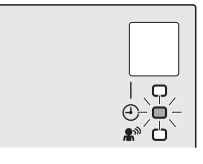

#### Display

• A reservation made once can be easily copied and the same settings used for another day of the week. Refer to **Copy mode**.

### NOTE

#### Notes on WEEKLY TIMER operation

- Do not forget to set the clock on the remote controller first.
- The day of the week, ON/OFF TIMER mode, time and set temperature (only for ON TIMER mode) can be set with the WEEKLY TIMER. Other settings for the ON TIMER are based on the settings just before the operation.
- WEEKLY TIMER and ON/OFF TIMER operation cannot be used at the same time. The ON/OFF TIMER operation has priority if it is set while WEEKLY TIMER is still active. The WEEKLY TIMER will enter the standby state, and " OWEEKLY " will disappear from the LCD. When the ON/OFF TIMER is up, the WEEKLY TIMER will automatically become active.
- Only the time and set temperature with the WEEKLY TIMER are sent with the 📩 . Set the WEEKLY TIMER only after setting the operation mode, the airflow rate and the airflow direction ahead of time.
- Turning off the circuit breaker, power failure, and other similar events will render operation of the indoor unit's internal clock inaccurate. Reset the clock.
- \_\_\_\_ can be used only for the time and temperature settings. It cannot be used to go back to the reservation number.

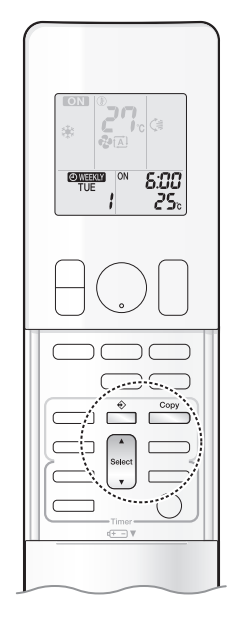

#### Copy mode

• A reservation made once can be copied to another day of the week. The whole reservation of the selected day of the week will be copied.

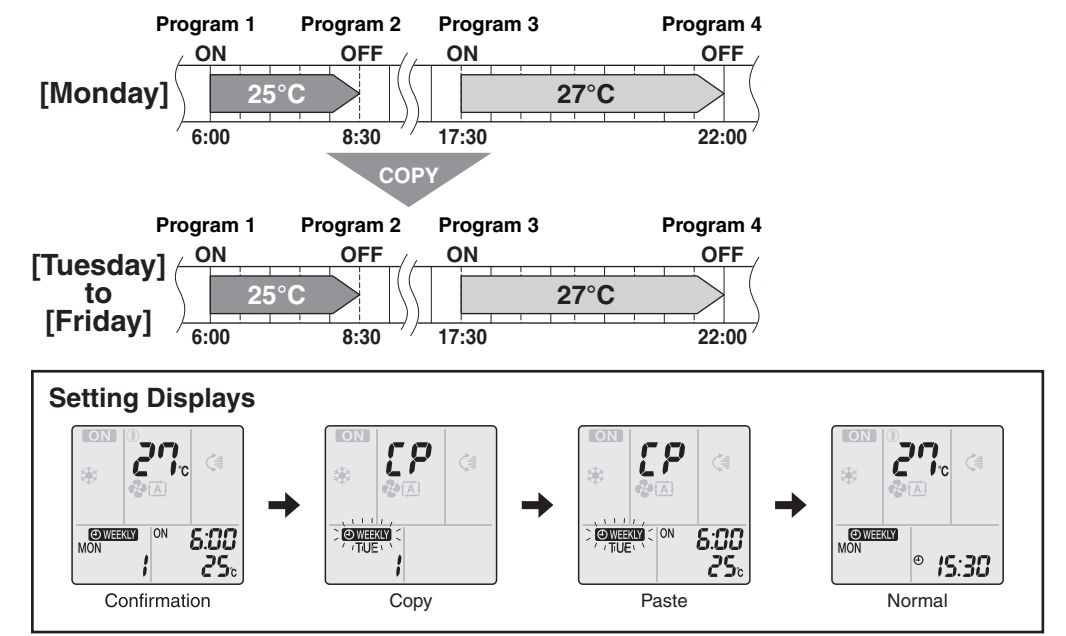

# **1.** Press 🚔 .

- **2.** Press to confirm the day of the week to be copied.
- **3.** Press
  - The whole reservation of the selected day of the week will be copied.
- **4.** Press  $\mathbf{t}$  to select the destination day of the week.

5. Press Copy

- The reservation will be copied to the selected day of the week. The whole reservation of the selected day of the week will be copied.
- To continue copying the settings to other days of the week, repeat STEP 4 and STEP 5.

## **6.** Press it complete the setting.

• " OWEEKLY " appears on the LCD and WEEKLY TIMER operation is activated.

### NOTE

#### Note on COPY MODE

• The entire reservation of the source day of the week is copied in the copy mode.

In the case of making a reservation change for anyday of the week individually after copying the content of weekly reservations, press  $\stackrel{\circ}{\longrightarrow}$  and change the settings in the steps of **Setting mode**.

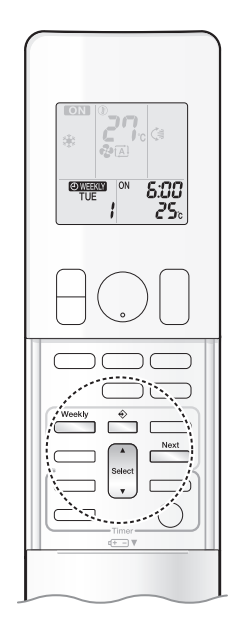

## Confirming a reservation

• The reservation can be confirmed.

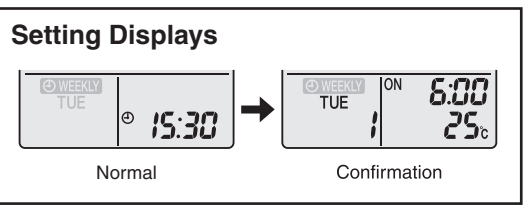

## **1.** Press 🚔

• The day of the week and the reservation number of the current day will be displayed.

# **2.** Press to select the day of the week and the reservation number to be confirmed.

- Pressing select displays the reservation details.
- To change the confirmed reserved settings, select the reservation number and press
   The mode is switched to setting mode. Proceed to Setting mode STEP 4.

## **3.** Press $\stackrel{\diamond}{=}$ to exit the confirmation mode.

- " OWEEKLY " appears on the LCD and WEEKLY TIMER operation is activated.
- The TIMER lamp lights orange.

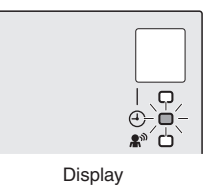

■ To deactivate WEEKLY TIMER operation

Press while " WEEKLY " is displayed on the LCD.

- " OWEEKLY " disappears from the LCD.
- The TIMER lamp goes off.
- To reactivate the WEEKLY TIMER operation, press again.
- If a reservation deactivated with is activated once again, the last reservation mode will be used.

### NOTE

• If not all the reservation settings are reflected, deactivate the WEEKLY TIMER operation once. Then press again to reactivate the WEEKLY TIMER operation.

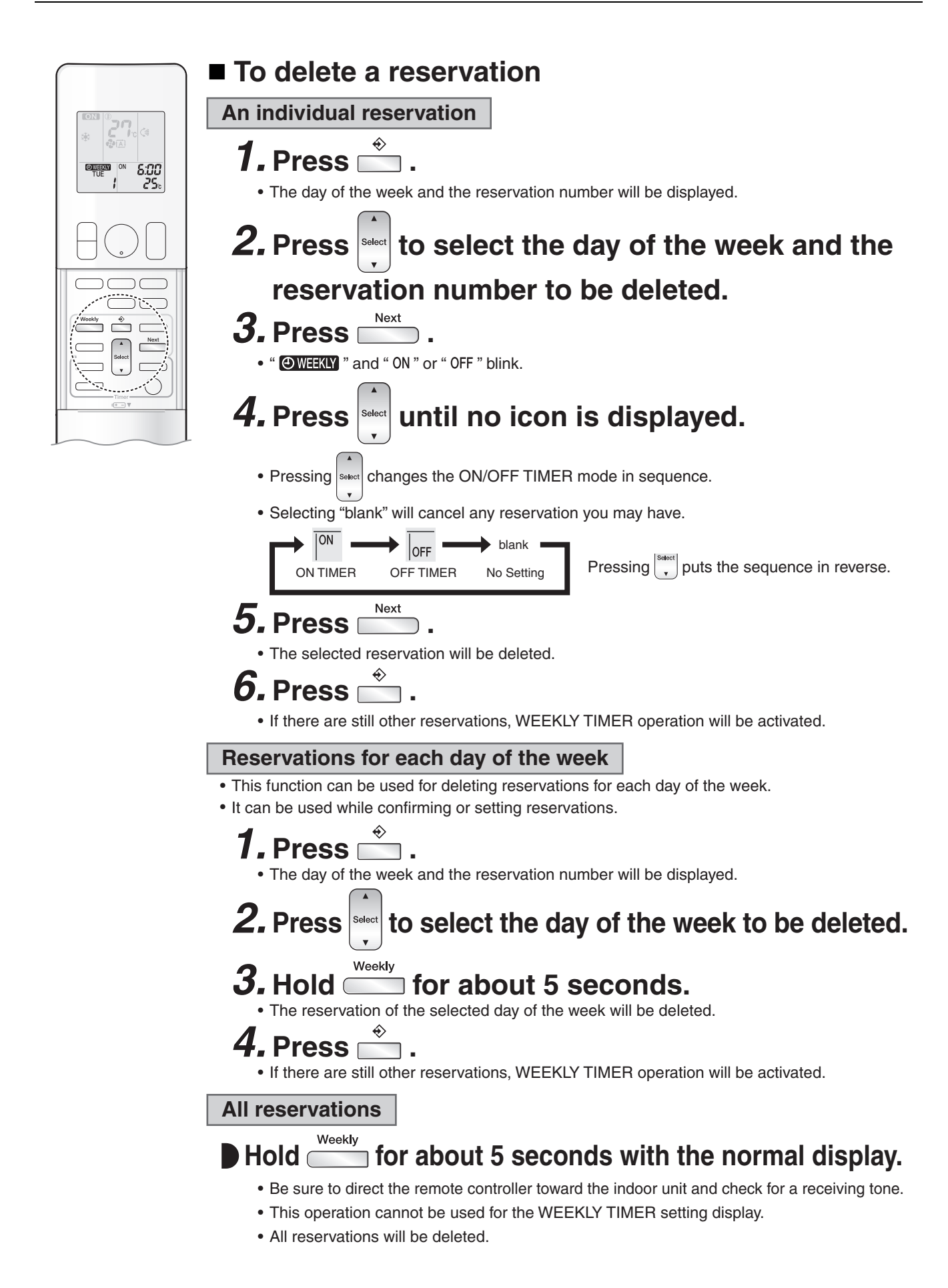

## **1.15 Other Functions**

## 1.15.1 Signal Receiving Sign

When the indoor unit receives a signal from the remote controller, the unit emits a signal receiving sound.

## 1.15.2 Indoor Unit ON/OFF Switch

Indoor unit ON/OFF switch is provided on the display of the unit.

- Press **ON/OFF** switch once to start operation. Press once again to stop it.
- **ON/OFF** switch is useful when the remote controller is missing or the battery has run out.
- The operation mode refers to the following table.

| Operation mode | Temperature setting | Airflow rate |
|----------------|---------------------|--------------|
| COOL           | 22°C                | Automatic    |

In the case of multi system operation, there are times when the unit does not activate with ON/OFF switch.

**FDKS Series** 

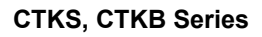

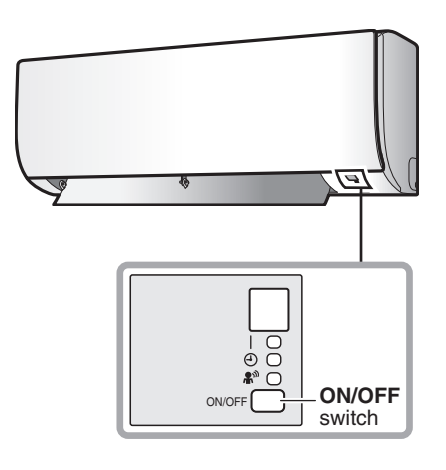

ON/OFF switch

R4003597

R4000353

### 1.15.3 Auto-restart Function

If a power failure (even a momentary one) occurs during the operation, the operation restarts automatically in the same conditions as before when the power supply is restored to the conditions prior to the power failure.

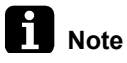

It takes 3 minutes to restart the operation because 3-minute standby function is activated.

## 2. MSP Duct Type Functions 2.1 Drain Pump Control

#### **Normal Operation**

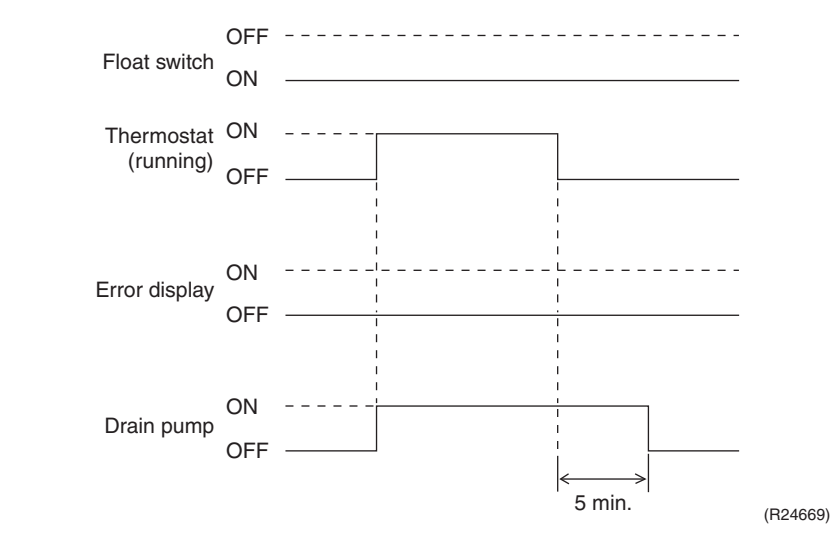

- The float switch is ON in normal operation.
- When cooling operation starts (thermostat ON), the drain pump turns ON simultaneously.
- After the thermostat turns OFF, the drain pump continues to operate for another 5 minutes.
- The aim of residual operation after thermostat OFF is to eliminate the dew that condenses on the indoor heat exchanger during cooling operation.

#### If Float Switch is ON with Thermostat ON in Cooling Operation

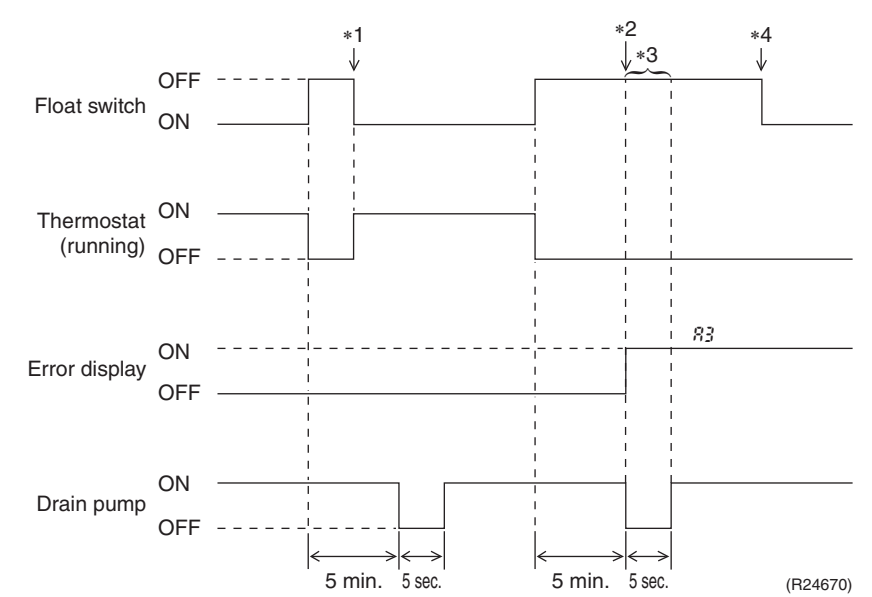

- When the float switch turns OFF, the thermostat turns OFF simultaneously.
- After the thermostat turns OFF, the drain pump continues to operate for another 5 minutes. **Notes:**
- 1. If the float switch turns ON again during the residual operation of the drain pump, cooling operation also turns on again (thermostat ON).
- 2. If the float switch remains OFF even after the residual operation of the drain pump has ended, the error code *83* is displayed on the remote controller.
- 3. The drain pump turns OFF once residual operation has ended, then turns ON again after 5 seconds.
- 4. After 83 is displayed and the unit comes to an abnormal stop, the thermostat will remain OFF even if the float switch turns ON again.

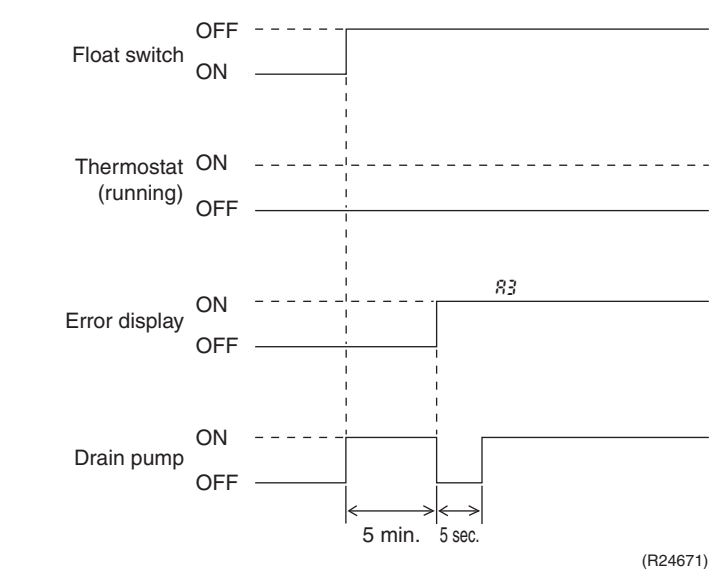

#### If Float Switch is ON with Thermostat OFF in Cooling Operation

- When the float switch turns OFF, the drain pump turns ON simultaneously.
- If the float switch remains OFF even after the residual operation of the drain pump has ended, the error code *R*<sub>3</sub> is displayed on the remote controller.
- The drain pump turns OFF once residual operation has ended, then turns ON again after 5 seconds.

#### If Float Switch Turns ON and OFF Continuously, or Float Switch Turns ON While & Displayed

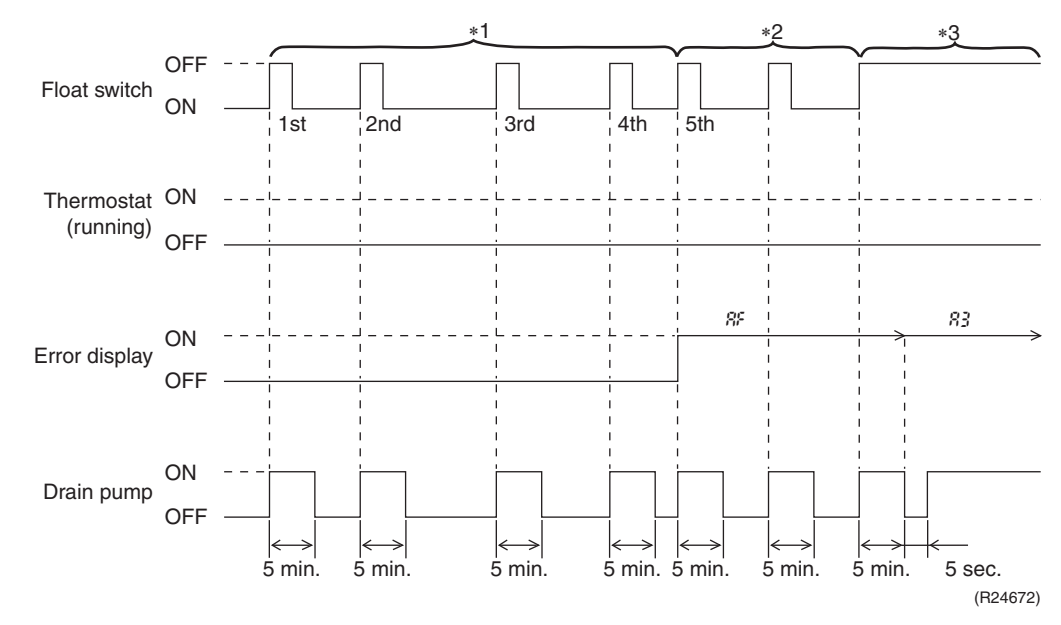

When the float switch turns OFF, the drain pump turns ON simultaneously. Notes:

- 1. If the float switch continues to turn OFF and ON 5 times consecutively, it is judged as a drain system error and the error code *%* is displayed on the remote controller.
- 2. The drain pump continues to turn ON/OFF in accordance with the float switch ON/OFF even after *%* is displayed on the remote controller.
- 3. While the error code *&* is displayed, if the float switch remains OFF even after the residual operation of the drain pump has ended, the error code *&* will be displayed on the remote controller.

## 2.2 Thermostat Sensor in Wired Remote Controller

Outline

Temperature is controlled by both the thermostat sensor in wired remote controller and air suction thermostat in the indoor unit. This is however limited to when the field setting for the thermostat sensor in wired remote controller is set to Use.

Cooling

If there is a significant difference in the set temperature and the suction temperature, fine adjustment control is carried out using a body thermostat sensor, or using the sensor in the wired remote controller near the position of the user when the suction temperature is near the set temperature.

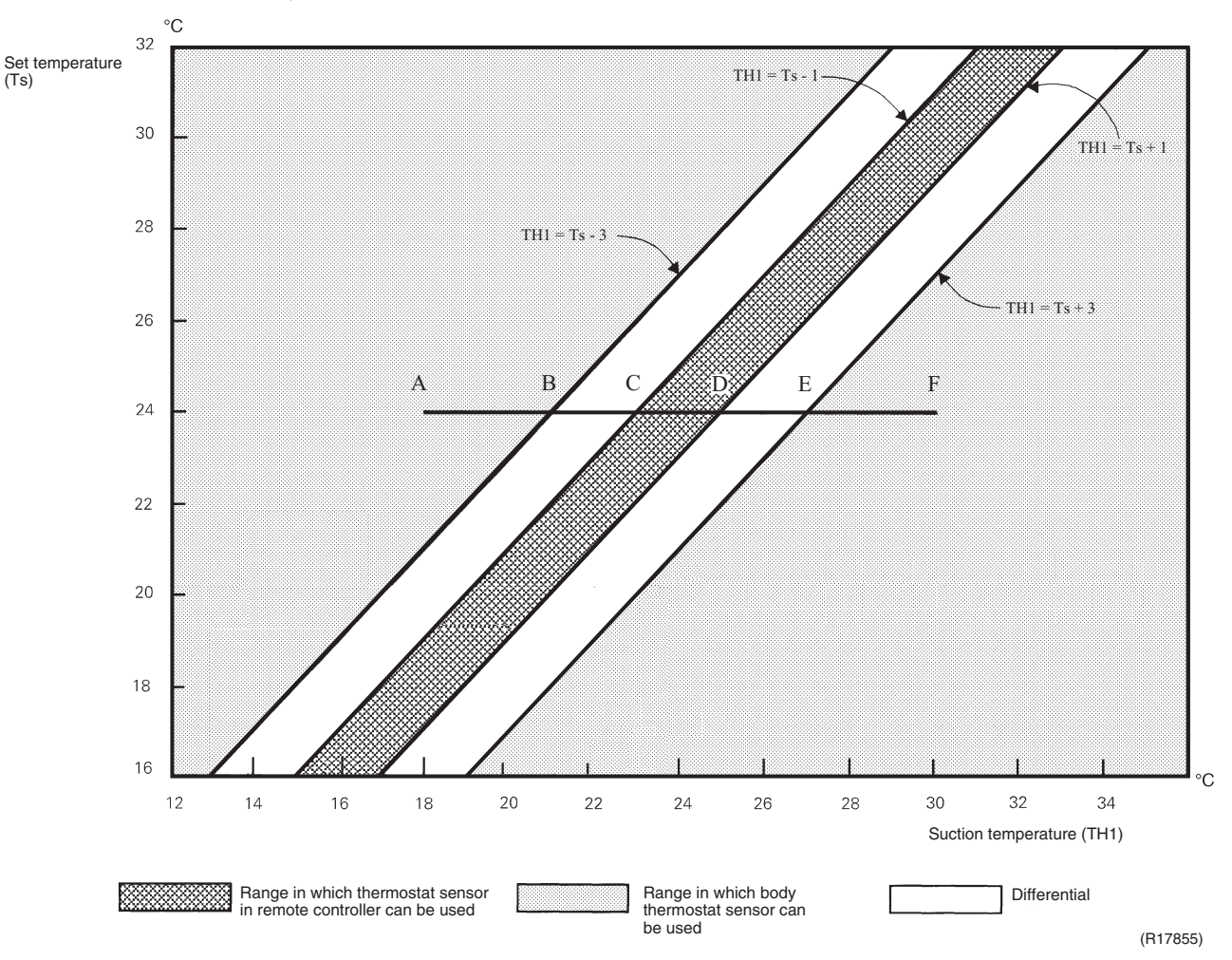

## ■ Assuming the set temperature in the figure above is 24°C, and the suction temperature has changed from 18°C to 30°C (A $\rightarrow$ F):

(This example also assumes there are several other air conditioners, and the suction temperature changes even when the thermostat sensor is off.)

Body thermostat sensor is used for temperatures from 18°C to 23°C (A  $\rightarrow$  C). Wired remote controller thermostat sensor is used for temperatures from 23°C to 27°C (C  $\rightarrow$  E). Body thermostat sensor is used for temperatures from 27°C to 30°C (E  $\rightarrow$  F).

#### ■ Assuming suction temperature has changed from 30°C to 18°C (F $\rightarrow$ A):

Body thermostat sensor is used for temperatures from 30°C to 25°C (F  $\rightarrow$  D). Wired remote controller thermostat sensor is used for temperatures from 25°C to 21°C (D  $\rightarrow$  B). Body thermostat sensor is used for temperatures from 21°C to 18°C (B  $\rightarrow$  A).

## 2.3 Freeze Prevention Control

Outline When the temperature detected by liquid pipe thermistor (R2T) of the indoor heat exchanger drops too low, the unit enters freeze prevention control in accordance with the following conditions, and is also set in accordance with the conditions given below.

Details

Conditions for starting: Temperature is  $-1^{\circ}$ C or less for total of 40 min., or temperature is  $-5^{\circ}$ C or less for total of 10 min. Conditions for cancelling: Temperature is  $+7^{\circ}$ C or more for 10 min. continuously

+ 7°C + 0°C - 5°C Freeze prevention control 10 min. Forced OFF by thermostat

Ex: Case where temperature is -5°C or less for total of 10 min.
## 2.4 Clock and Calendar Setting

BRC1E63

## Date and Time Setting

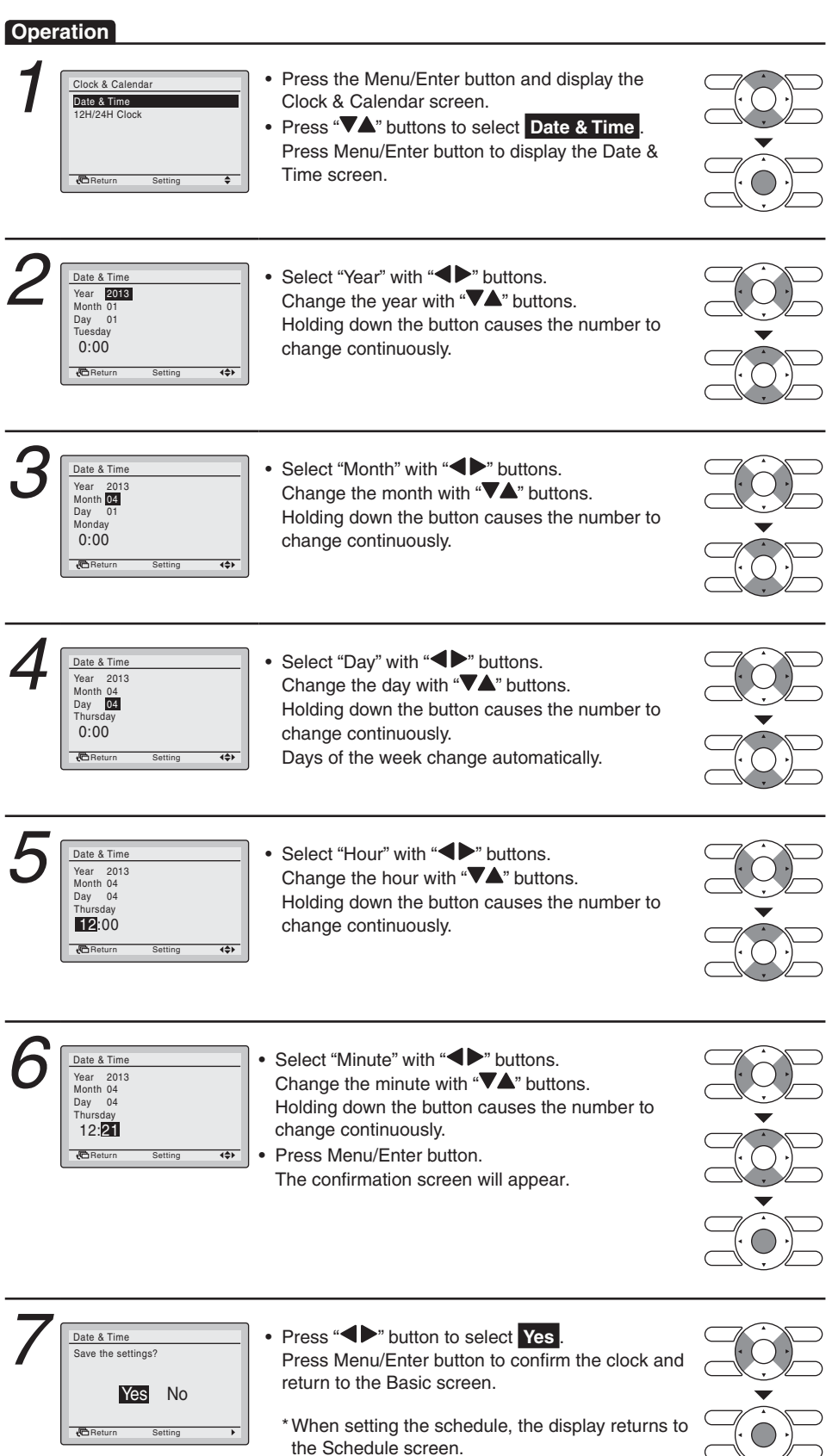

■ 12H/24H Clock Setting

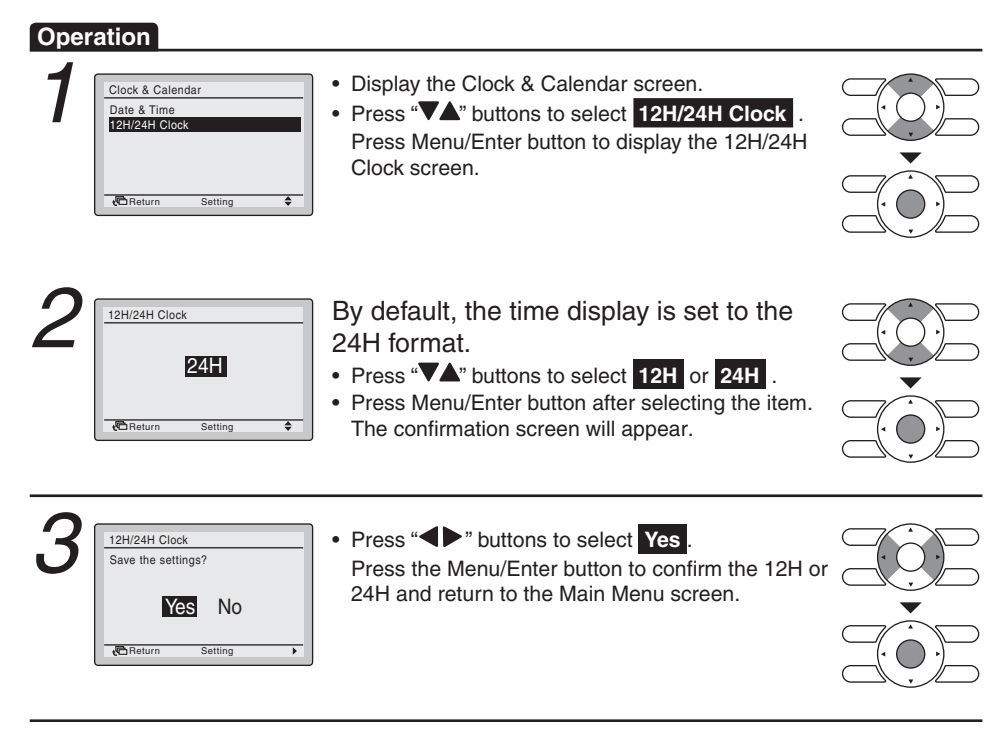

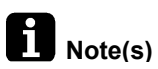

The items displayed on the menu screen differs depending on the indoor unit functions and wired remote controller models.

## 2.5 Schedule Timer Operation

| Outli | ne |
|-------|----|
|-------|----|

## With BRC1E63 Remote Controller

You can select when the operation starts and/or stops for each day of the week. Up to 5 actions can be set for each day. It is possible to program up to 3 different schedules. The schedule timer will be disabled for days that have been set as a holiday.

Details

## Display Method for Schedule Screen

**Operation** The Schedule cannot be enabled when a centralized control equipment is connected.

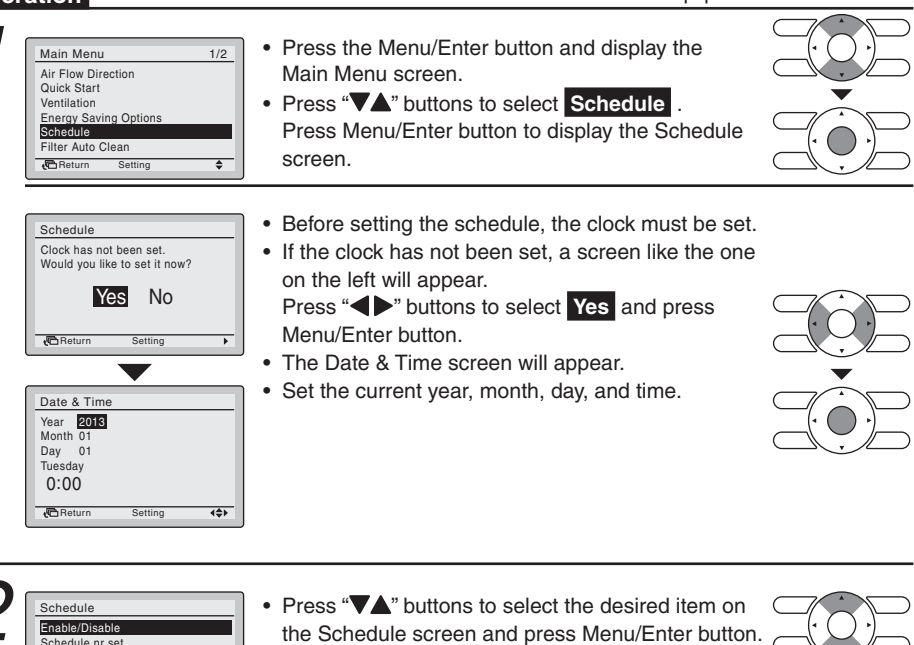

### Schedule Number Set

🔁 Retur

**Operation** This function can be stored in the schedule of 3 patterns.

| 1 | Schedule<br>Enable/Disable<br>Schedule nr set<br>Holidays<br>Settings | <ul> <li>Press the Menu/Enter button and display the Schedule screen.</li> <li>Press "VA" buttons to select Schedule nr set.<br/>Press Menu/Enter button to display the Schedule nr set screen.</li> </ul> |  |
|---|-----------------------------------------------------------------------|----------------------------------------------------------------------------------------------------|--|
|   |                                                                       |                                                                                                    |  |

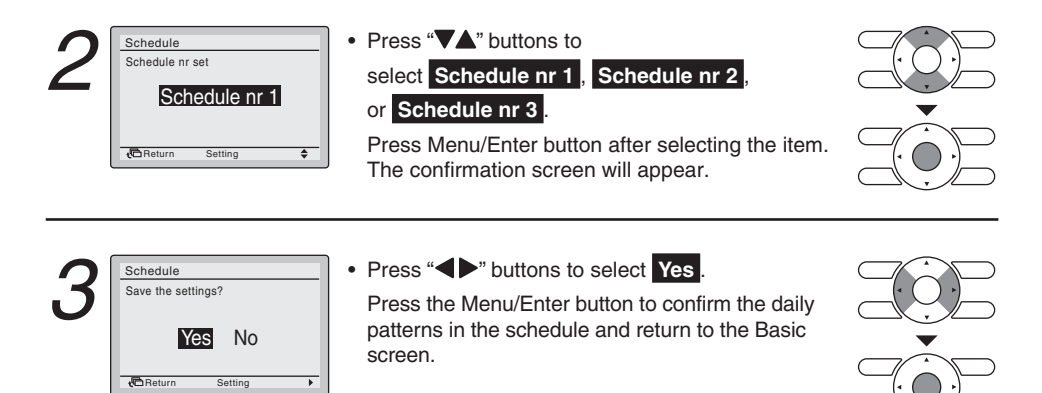

## Holidays

The schedule timer will be disabled for days that have been set as holiday.

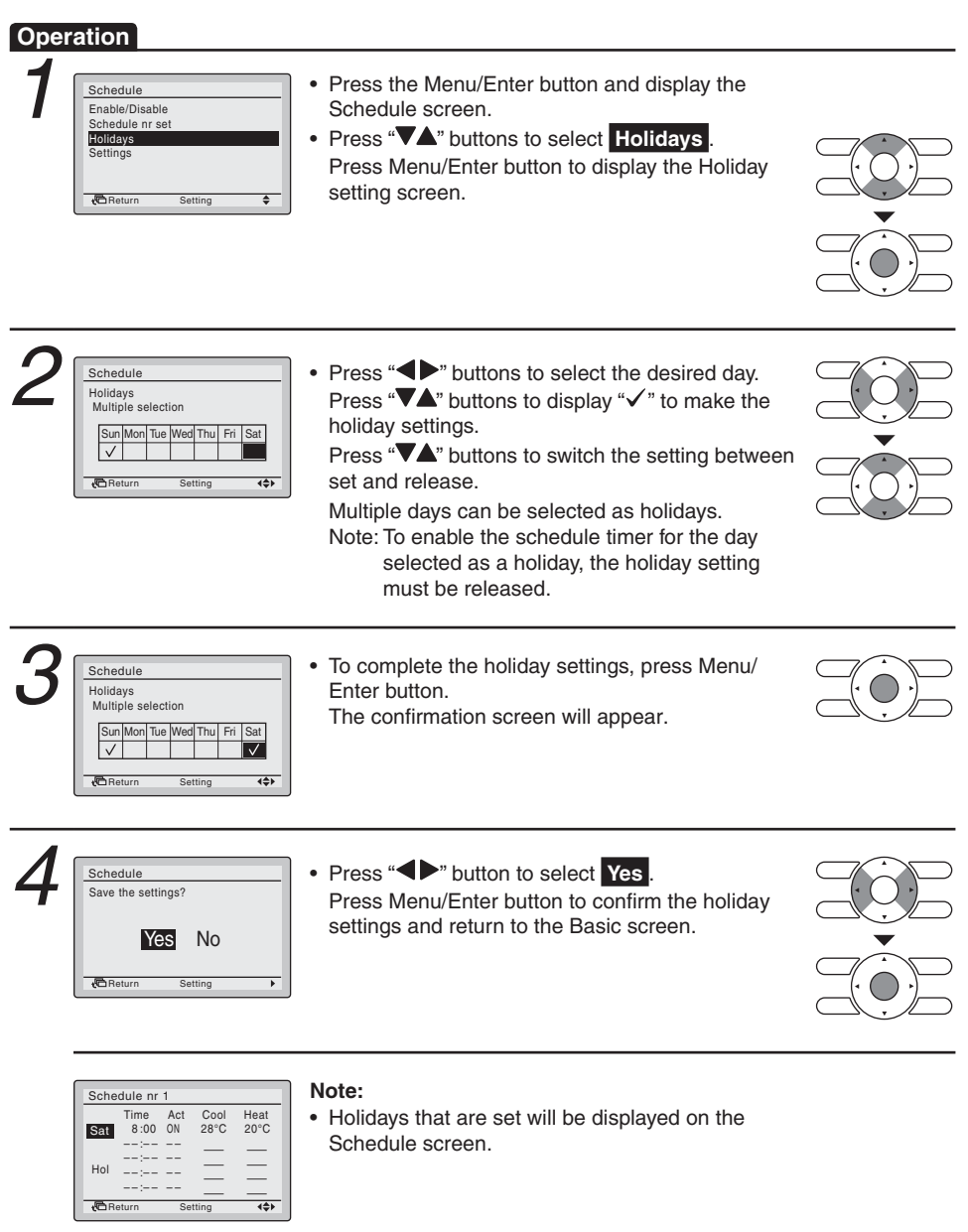

#### Schedule Settings

#### Operation

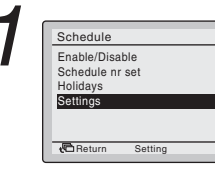

- Press the Menu/Enter button and display the Schedule screen.
- Press "\L" buttons to select Settings.
   Press Menu/Enter button to display the Schedule screen.

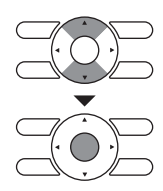

NOTE: The Schedule Settings of the selected schedule number can be changed. To change the schedule number refer to "Schedule Nr Set"

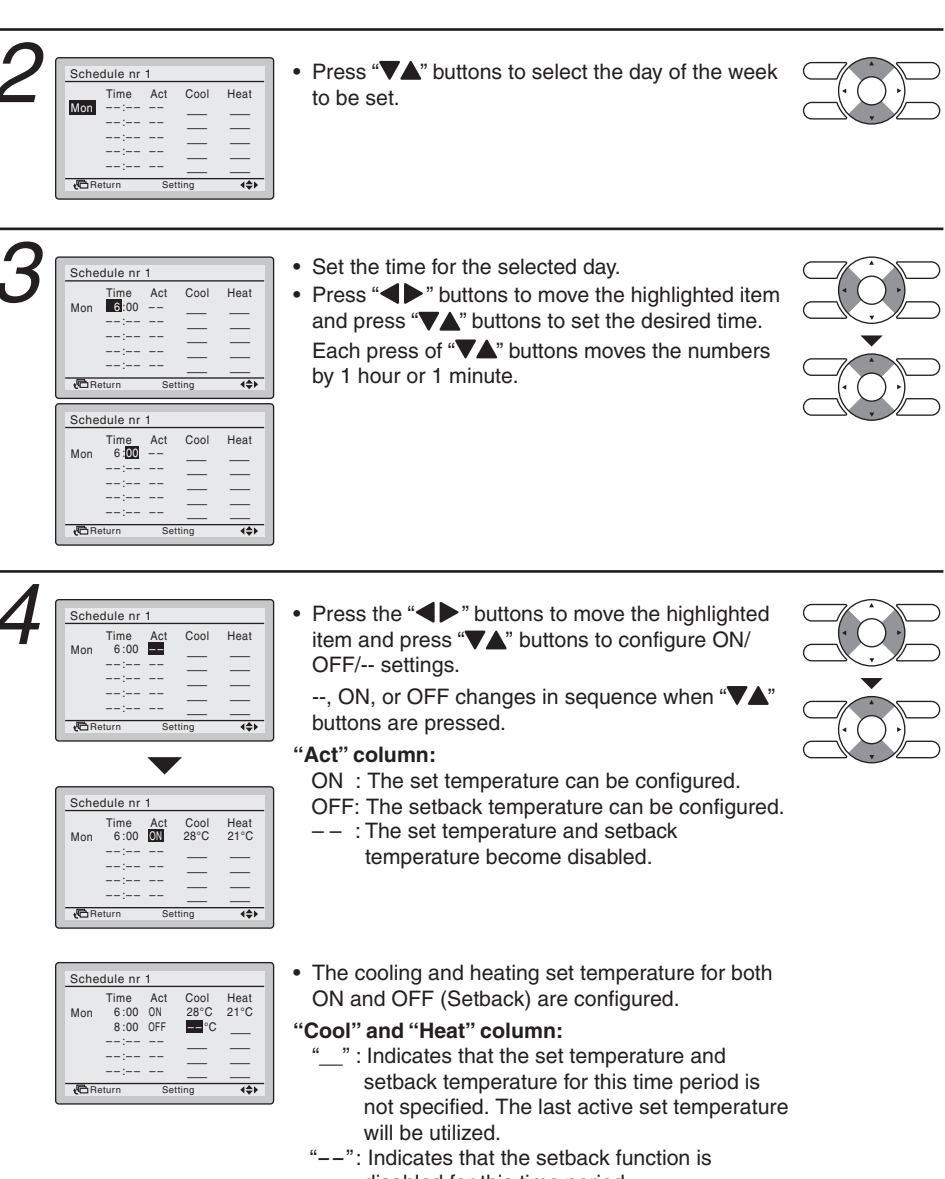

disabled for this time period.

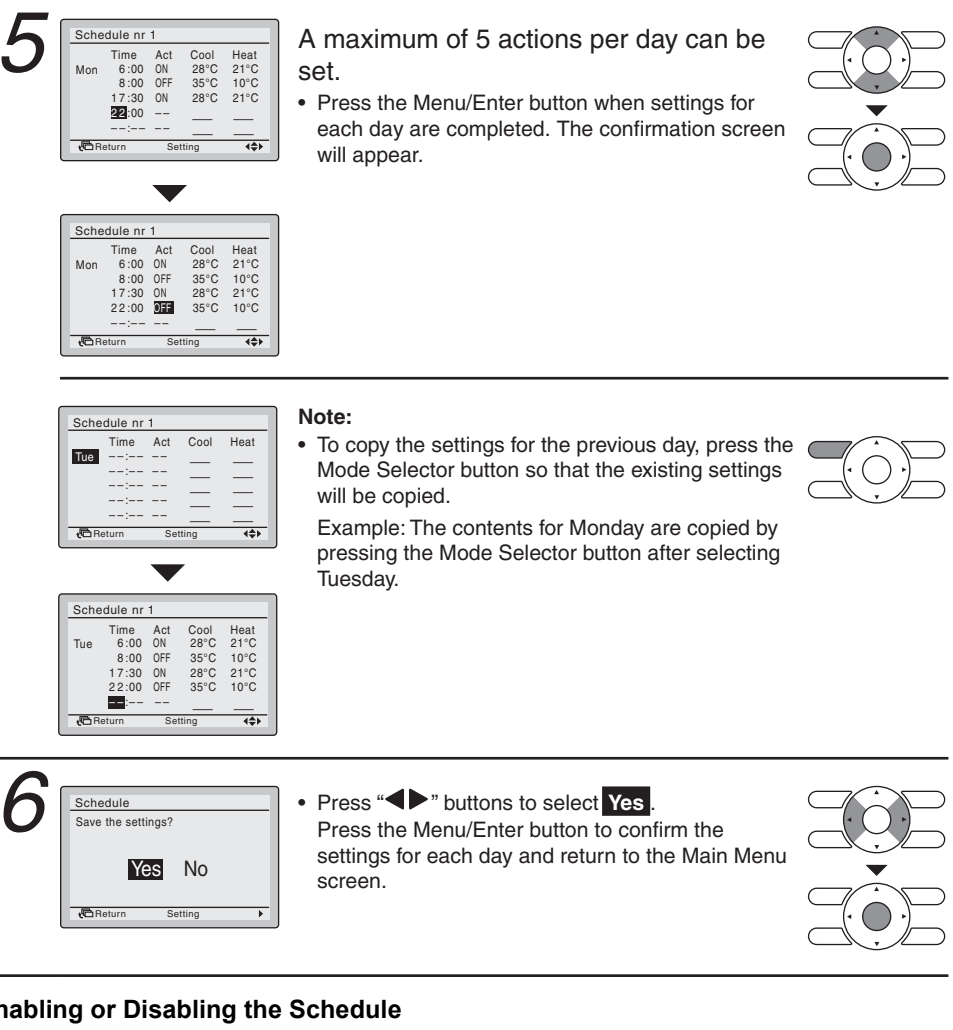

## Enabling or Disabling the Schedule

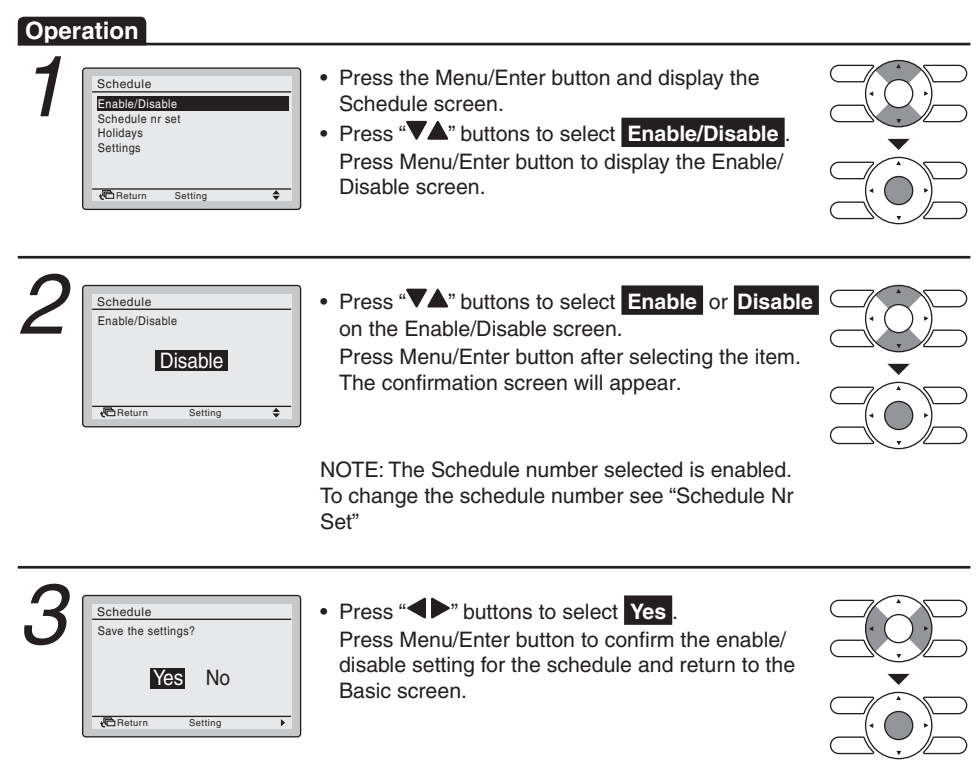

## 2.6 Other Functions

## 2.6.1 Signal Receiving Sign

When the indoor unit receives a signal from the remote controller, the unit emits a signal receiving sound.

## 2.6.2 Emergency Operation Switch

When the remote controller does not work due to battery failure or the absence thereof, use the emergency operation switch on the receiver of the indoor unit.

Start

Press emergency operation switch.

- The indoor unit runs in the previous operation mode.
- The system operates with the previously set fan speed.

## Stop

Press emergency operation switch again.

## **FDMR Series**

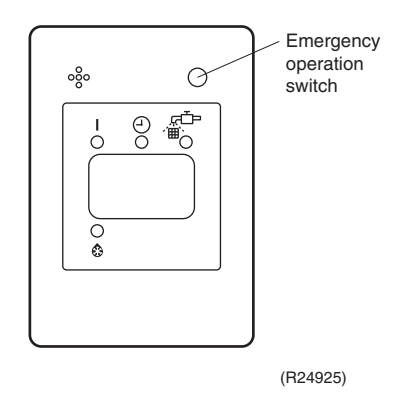

## 2.6.3 Auto-restart Function

If a power failure (even a momentary one) occurs during the operation, the operation restarts automatically in the same conditions as before when the power supply is restored to the conditions prior to the power failure.

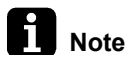

It takes 3 minutes to restart the operation because 3-minute standby function is activated.

## 3. Thermistor Functions

The illustrations are for 5-room models as representative and have 5 lines (A  $\sim$  E) of indoor unit system.

The 3-room models have 3 lines (A ~ C) and the 4-room models have 4 lines (A ~ D).

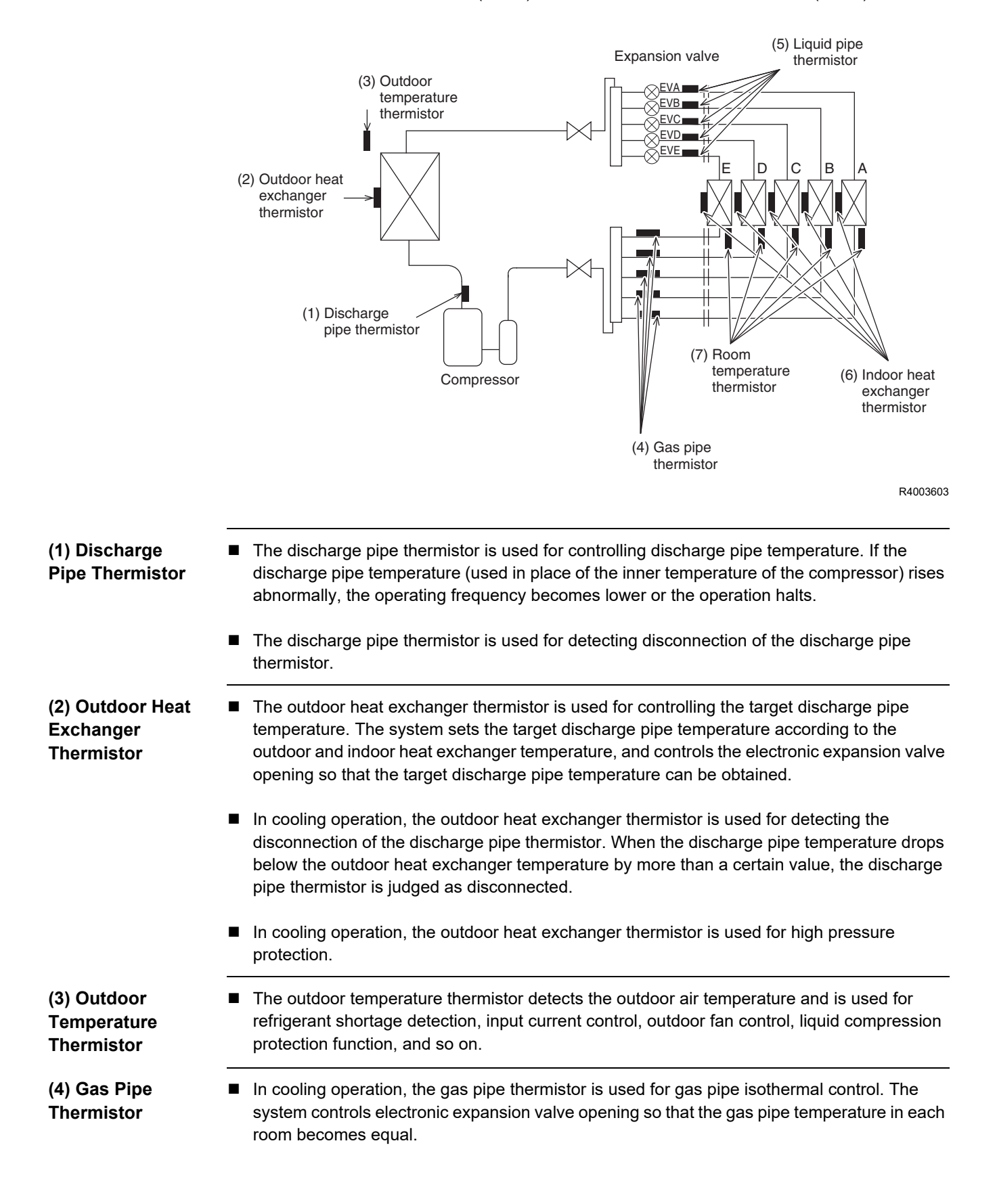

(5) Liquid Pipe Liquid pipe thermistor is used to protect the compressor against liquid attack during cooling Thermistor operation. In case of low outdoor temperature operation, the system compares the indoor heat exchanger temperature with the liquid pipe temperature to detect disturbances in the refrigerant flow. If any, the system adjusts the opening of the electronic expansion valve to control the refrigerant flow. (6) Indoor Heat The indoor heat exchanger thermistor is used for controlling the target discharge pipe Exchanger temperature. The system sets the target discharge pipe temperature according to the outdoor and indoor heat exchanger temperature, and controls the electronic expansion valve Thermistor opening so that the target discharge pipe temperature can be obtained. In cooling operation, the indoor heat exchanger thermistor is used for freeze-up protection control. If the indoor heat exchanger temperature drops abnormally, the operating frequency becomes lower or the operation halts. In cooling operation, the indoor heat exchanger thermistor is used for anti-icing function. If any of the following conditions are met in the room where operation halts, it is assumed as icing. The conditions are  $Tc \leq -1^{\circ}C$  $Ta - Tc \ge 10^{\circ}C$ where Ta is the room temperature and Tc is the indoor heat exchanger temperature. The indoor heat exchanger thermistor is used for detecting incorrect wiring. During wiring check operation, the indoor heat exchanger thermistor detects the heat exchanger temperature. The heat exchanger temperature is used to check the wiring and the piping. The room temperature thermistor detects the room air temperature and is used for controlling the room air temperature.

(7) Room Temperature Thermistor

## 4. Control Specification 4.1 Mode Hierarchy

Outline

The air conditioner control has normal operation mode, forced operation mode, and power transistor test mode for installation and servicing.

## Details

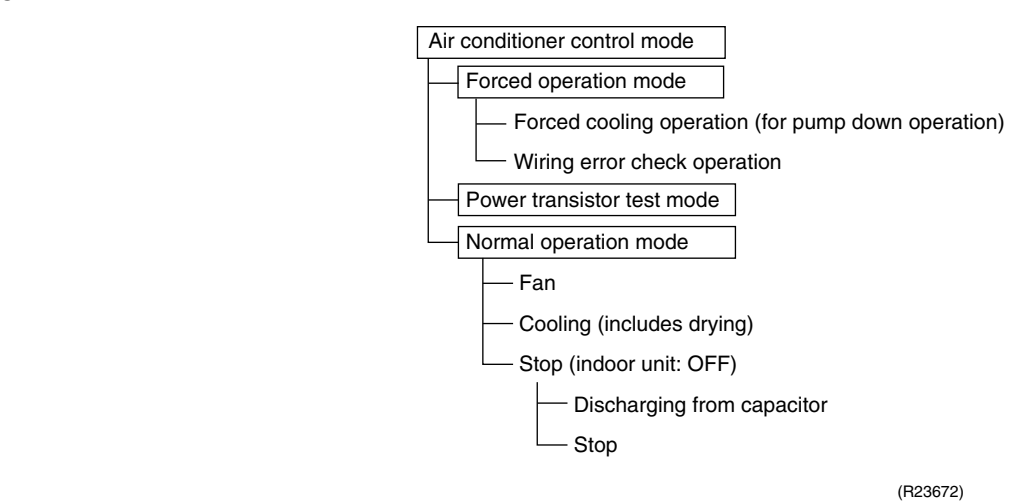

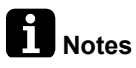

- Unless specified otherwise, dry operation command is regarded as cooling operation.
  - Indoor fan operation cannot be made in multiple indoor units. A forced fan command is made during forced cooling operation.

## 4.2 Frequency Control

Outline

Frequency corresponding to each room's capacity is determined according to the difference between the target temperature and the temperature of each room thermistor.

When the shift of the frequency is less than zero ( $\Delta F < 0$ ) by PI control,

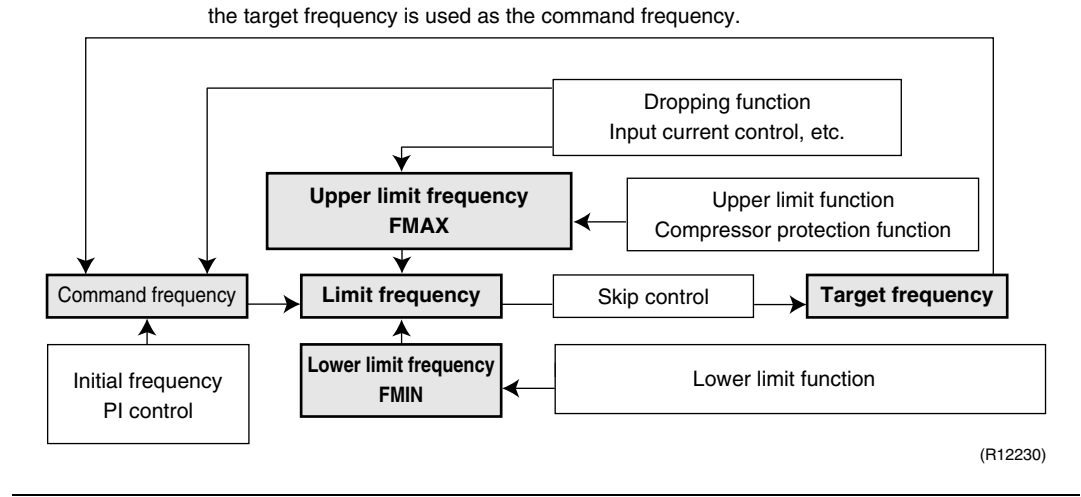

Details

The compressor's frequency is determined by taking the following steps.

1. Determine command frequency

Command frequency is determined in the following order of priority. (1) Forced cooling

(2) Indoor frequency command

### 2. Determine upper limit frequency

The minimum value is set as the upper limit frequency among the frequency upper limits of the following functions:

Compressor protection, input current, discharge pipe temperature, low Hz high pressure limit, freeze-up protection.

#### 3. Determine lower limit frequency

The maximum value is set as the lower limit frequency among the frequency lower limits of the following functions:

Draft prevention, pressure difference upkeep.

#### 4. Determine prohibited frequency

There is a certain prohibited frequency such as a power supply frequency.

#### Parameters

Indoor unit output determined from indoor unit volume, airflow rate and other factors.

#### S value: Indoor Unit Capacity

Q value

S value is the capacity of the indoor unit, and is used for frequency command. Ex:

| Capacity | S value | Capacity | S value |
|----------|---------|----------|---------|
| 2.5 kW   | 25      | 5.0 kW   | 50      |
| 3.5 kW   | 35      | 6.0 kW   | 60      |

#### △D signal: Indoor frequency command

The difference between the room thermistor temperature and the target temperature is taken as the  $\Delta D$  value and is used for  $\Delta D$  signal of frequency command.

| Temperature<br>difference | ∆D<br>signal | Temperature<br>difference | ∆D<br>signal | Temperature<br>difference | ∆D<br>signal | Temperature<br>difference | ∆D<br>signal |
|---------------------------|--------------|---------------------------|--------------|---------------------------|--------------|---------------------------|--------------|
| -2.0                      | *OFF         | 0                         | 4            | 2.0                       | 8            | 4.0                       | С            |
| -1.5                      | 1            | 0.5                       | 5            | 2.5                       | 9            | 4.5                       | D            |
| -1.0                      | 2            | 1.0                       | 6            | 3.0                       | Α            | 5.0                       | Е            |
| -0.5                      | 3            | 1.5                       | 7            | 3.5                       | В            | 5.5                       | F            |

Values depend on the type of indoor unit.

\* OFF = Thermostat OFF

**Initial Frequency** 

When starting the compressor or when conditions are varied due to a change of operating rooms, the frequency must be initialized according to the total of the maximum  $\Delta D$  value of each room and the total Q value ( $\Sigma Q$ ) of the operating room (the room in which the thermostat is set to ON).

**PI Control** 

### 1. P control

Maximum  $\Delta D$  is calculated in each sampling time (20 seconds), and the frequency is adjusted according to its difference from the frequency previously calculated.

### 2. I control

If the operating frequency does not change for more than a certain fixed time, the frequency is adjusted according to maximum  $\Delta D$  value.

When maximum  $\Delta D$  is low, the frequency is lowered.

When maximum  $\Delta D$  is high, the frequency is increased.

#### 3. Limit of frequency increasing range

When the difference between the input current and the dropping value of the input current is less than 1.5 A, the frequency increasing range must be limited.

## 4. Frequency control when other controls are functioning

When frequency is dropping:

Frequency control is carried out only when the frequency drops.

• For limiting lower limit: Frequency control is carried out only when the frequency rises.

## 5. Upper and lower limit of frequency by PI control

The frequency upper and lower limits are set according to the total of S values. When the indoor unit quiet operation commands come from more than one room, or when the outdoor unit quiet operation commands come from all the rooms, the upper limit frequency is lower than the usual setting.

## 4.3 Controls at Mode Changing/Start-up

## 4.3.1 3-Minute Standby

Turning on the compressor is prohibited for 3 minutes after turning off.

## 4.3.2 Compressor Protection Function

When turning the compressor from OFF to ON, the upper limit of frequency is set as follows.

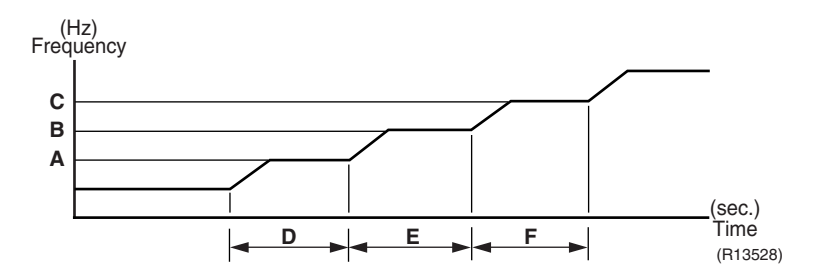

| 50/65/80 class | 90 class                                              |
|----------------|-------------------------------------------------------|
| 55             | 35                                                    |
| 70             | 65                                                    |
| 85             | 80                                                    |
| 150            | 100                                                   |
| 180            | 500                                                   |
| 300            | 200                                                   |
|                | 50/65/80 class<br>55<br>70<br>85<br>150<br>180<br>300 |

## 4.4 Discharge Pipe Temperature Control

Outline

The discharge pipe temperature is used as the internal temperature of the compressor. If the discharge pipe temperature rises above a certain level, the upper limit of frequency is set to keep the discharge pipe temperature from rising further.

Details

| Zone          | Control                                                           |
|---------------|-------------------------------------------------------------------|
| Stop zone     | When the temperature reaches the stop zone, the compressor stops. |
| Dropping zone | The upper limit of frequency decreases.                           |
| Keep zone     | The upper limit of frequency is kept.                             |
| Reset zone    | The upper limit of frequency is canceled.                         |

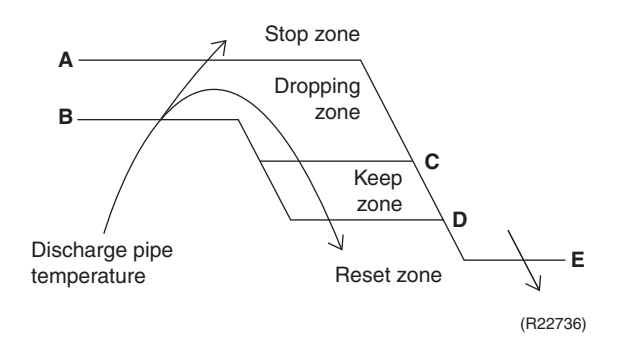

| <b>A</b> (°C) | <b>B</b> (°C) | <b>C</b> (°C) | <b>D</b> (°C) | <b>E</b> (°C) |
|---------------|---------------|---------------|---------------|---------------|
| 120           | 108           | 104           | 102           | 102           |

## 4.5 Input Current Control

Outline

An input current is detected by the CT while the compressor is running, and the frequency upper limit is set from the input current.

### Details

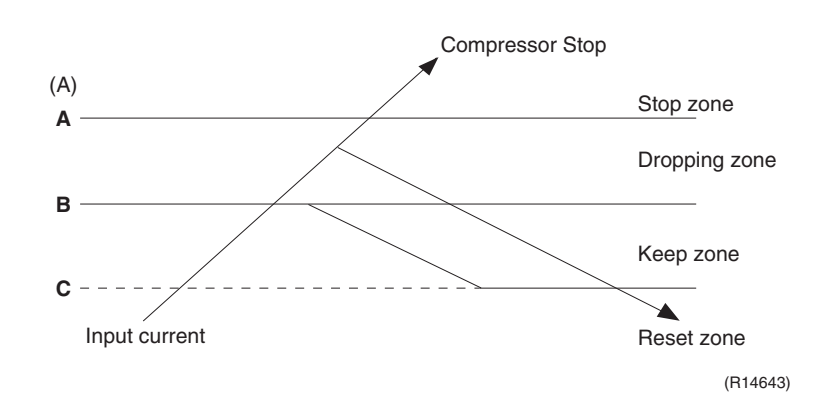

## Frequency control in each zone

## Stop zone

After the input current remains in the stop zone for 2.5 seconds, the compressor is stopped.

## **Dropping zone**

- The upper limit of the compressor frequency is defined as operation frequency 2 Hz.
- After this, the output frequency is lowered by 2 Hz every second until it reaches the keep zone.

## Keep zone

■ The present maximum frequency goes on.

## Reset zone

■ Limit of the frequency is canceled.

|              | 50/65/80 class | 90 class |
|--------------|----------------|----------|
| <b>A</b> (A) | 17             | 19.25    |
| <b>B</b> (A) | 15             | 18       |
| <b>C</b> (A) | 14             | 17       |

- Limitation of current dropping and stop value according to the outdoor temperature
  - The current drops when outdoor temperature becomes higher than a certain level (depending on the model).

## 4.6 Freeze-up Protection Control

## 4.6.1 Freeze-up Protection Control for Wall Mounted and LSP Duct Type

Outline

During cooling operation, the signals sent from the indoor unit control the operating frequency limitation and prevent freezing of the indoor heat exchanger. The signal from the indoor unit is divided into zones.

Details

The operating frequency limitation is judged with the indoor heat exchanger temperature 2 seconds after operation starts and 30 seconds after the number of operation room is changed.

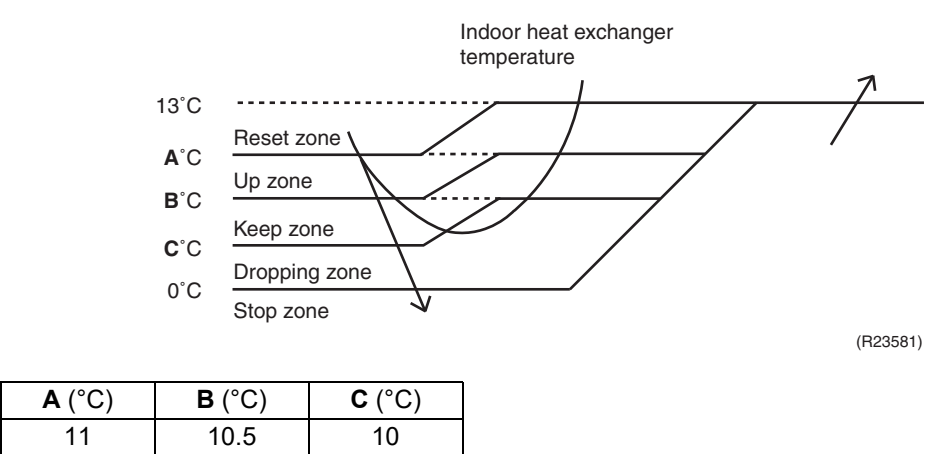

## 4.6.2 Freeze-up Protection Control for MSP Duct Type

Outline

During cooling operation, the signal sent from the indoor unit determines the frequency upper limit and prevents the indoor heat exchanger from freezing.

Details

When the freeze-up protection control starts, the compressor stops, the airflow rate is fixed to L tap, and the drain pump turns ON. Conditions for starting and ending are as below.

## Starting conditions

The freeze-up protection control starts when any of the following conditions is satisfied.

- The indoor heat exchanger temperature remains at **A** °C or lower for 1 minute.
- The accumulated time that the indoor heat exchanger temperature remains at B °C or lower reaches 40 minutes.

## Accumulated timer clearing condition

- The indoor heat exchanger temperature remains at **C** °C or higher for 20 minutes.
- Ending condition
- The indoor heat exchanger temperature remains at **D** °C or higher for 10 minutes.

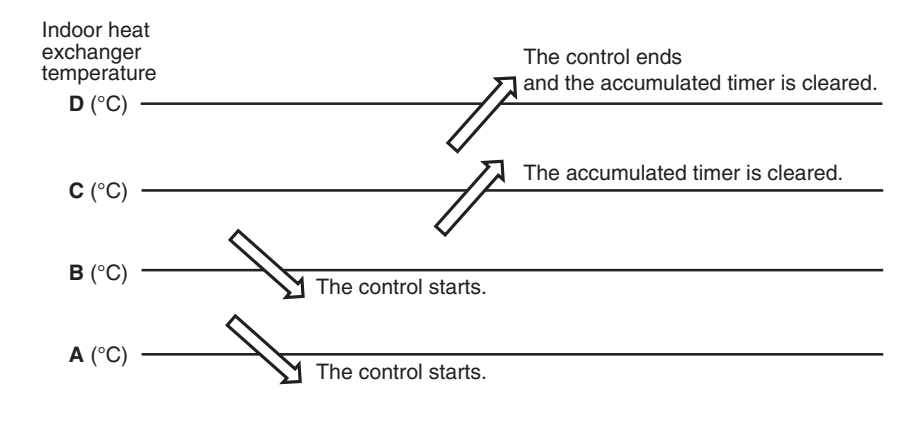

| <b>A</b> (°C) | <b>B</b> (°C) | <b>C</b> (°C) | <b>D</b> (°C) |
|---------------|---------------|---------------|---------------|
| -5            | –1            | 4             | 7             |

R4003618

## 4.7 Outdoor Fan Control

## 1. Fan ON control to cool down the electrical box

The outdoor fan is turned ON when the electrical box temperature is high while the compressor is OFF.

## 2. Fan OFF delay when stopped

The outdoor fan is turned OFF 60 - 80 seconds after the compressor stops.

## 3. Fan speed control for pressure difference upkeep

The rotation speed of the outdoor fan is controlled for keeping the pressure difference during cooling operation with low outdoor temperature.

- When the pressure difference is low, the rotation speed of the outdoor fan is reduced.
- When the pressure difference is high, the rotation speed of the outdoor fan is controlled as well as normal operation.

## 4. Fan speed control during forced cooling operation

The outdoor fan is controlled as well as normal operation during forced cooling operation.

## 5. **Fan speed control for POWERFUL operation** The rotation speed of the outdoor fan is increased during POWERFUL operation.

## 6. **Fan speed control during indoor/outdoor unit quiet operation** The rotation speed of the outdoor fan is reduced by the command of the indoor/outdoor unit quiet operation.

7. **Fan ON/OFF control when operation (cooling, dry) starts/stops** The outdoor fan is turned ON when the operation starts. The outdoor fan is turned OFF when the operation stops.

## 4.8 Liquid Compression Protection Function

Outline

In order to increase the dependability of the compressor, the compressor is stopped according to the outdoor temperature.

 
 Details
 Operation stops depending on the outdoor temperature. The compressor turns off under the conditions that the system is in cooling operation and outdoor temperature is below 0°C (for 50/65/80 class) or below -12°C (for 90 class).

## 4.9 Low Hz High Pressure Limit

Outline

The upper limit of high pressure in a low Hz zone is set. The upper limit of the indoor heat exchanger temperature is also set by the operating frequency. Zones are divided into three, reset zone, keep zone, and dropping zone, and the frequency control is carried out according to each zone.

## Details

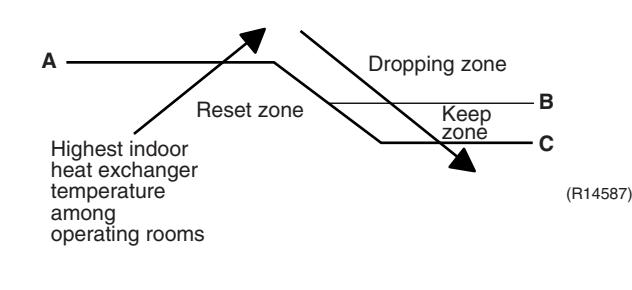

|                | <b>A</b> (°C) | <b>B</b> (°C) | <b>C</b> (°C) |
|----------------|---------------|---------------|---------------|
| 50/65/80 class | 56            | 55            | 52            |
| 90 class       | 57.5          | 56.5          | 53.5          |

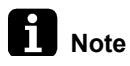

Dropping: The system stops 2 minutes after staying in the dropping zone.

## 4.10 Electronic Expansion Valve Control

Outline

The following items are included in the electronic expansion valve control.

#### Electronic expansion valve is fully closed

- 1. Electronic expansion valve is fully closed when turning on the power.
- 2. Pressure equalizing control

## **Room Distribution Control**

- 1. Gas pipe isothermal control
- 2. Dew prevention control for indoor rotor

#### **Open Control**

- 1. Electronic expansion valve control when starting operation
- 2. Electronic expansion valve control when the frequency changes
- 3. Electronic expansion valve control for oil recovery
- 4. Electronic expansion valve control when the discharge pipe temperature is abnormally high
- 5. Electronic expansion valve control when the discharge pipe thermistor is disconnected
- 6. Electronic expansion valve control for indoor unit freeze-up protection

### **Feedback Control**

1. Target discharge pipe temperature control

Details

The followings are the examples of the electronic expansion valve control for each operation mode.

| Operation pattern           | ● : Available<br>— : Not available             | Gas pipe isothermal control | Control when the frequency changes | Control for abnormally high discharge pipe temperature | Oil recovery control | Indoor freeze-up protection control | Dew prevention control for indoor rotor |
|-----------------------------|------------------------------------------------|-----------------------------|------------------------------------|--------------------------------------------------------|----------------------|-------------------------------------|-----------------------------------------|
| when the power is turned on | Fully closed when the power is turned on       | _                           | _                                  | _                                                      | _                    | _                                   | _                                       |
| Cooling, 1 room operation   | Open control when starting                     | -                           |                                    | •                                                      | •                    | •                                   |                                         |
|                             | (Control of target discharge pipe temperature) |                             | •                                  | •                                                      | •                    | •                                   | •                                       |
| Cooling, 2 rooms operation  | Control when the operating room is changed     | -                           | _                                  | •                                                      | •                    | •                                   | •                                       |
|                             | (Control of target discharge pipe temperature) | •                           | •                                  | •                                                      | •                    | •                                   | •                                       |
| Stop                        | Pressure equalizing control                    | _                           | _                                  | _                                                      | _                    | _                                   | _                                       |

(R21729)

## 4.10.1 Initialization as Power Supply On

The electronic expansion valve is initialized (fully closed) when the power is turned on. Then, the valve opening position is set and the pressure is equalized.

## 4.10.2 Pressure Equalizing Control

When the compressor is stopped, the pressure equalizing control is activated. The electronic expansion valve opens and the pressure is equalized.

## 4.10.3 Opening Limit Control

The maximum and minimum opening of the electronic expansion valve are limited.

- The maximum electronic expansion valve opening in the operating room: 450 pulses
- The minimum electronic expansion valve opening in the operating room: 64 pulses
- The electronic expansion valve is fully closed in the room where cooling is stopped.

## 4.10.4 Starting Operation Control/Changing Operation Room

The electronic expansion valve opening is controlled when the operation starts, thus preventing superheating or liquid compression.

## 4.10.5 Control when the Frequency Changes

When the target discharge pipe temperature control is active, if the target frequency changes to a specified value in a certain period of time, the target discharge pipe temperature control is canceled and the target opening of the electronic expansion valve is changed.

## 4.10.6 High Discharge Pipe Temperature Control

When the compressor is operating, if the discharge pipe temperature exceeds a certain value, the electronic expansion valve opens and the refrigerant runs to the low pressure side. This procedure lowers the discharge pipe temperature.

## **4.10.7 Discharge Pipe Thermistor Disconnection Control**

| ) |
|---|
|   |

The disconnection of the discharge pipe thermistor is detected by comparing the discharge pipe temperature with the condensing temperature. If the discharge pipe thermistor is disconnected, the electronic expansion valve opens according to the outdoor temperature and the operation frequency, operates for a specified time, and then stops. After 3 minutes, the operation restarts and checks if the discharge pipe thermistor is disconnected. If the discharge pipe thermistor is disconnected, the system stops after operating for a specified time.

If the disconnection is detected repeatedly, the system is shut down. When the compressor runs for 60 minutes without any error, the error counter is reset.

Details

### Determining thermistor disconnection

When the starting control (30 seconds) finishes and the following condition is fulfilled, the discharge pipe thermistor disconnection is ascertained.

Discharge pipe temperature + 6°C < outdoor heat exchanger temperature

### When the thermistor is disconnected

When the disconnection is ascertained, the compressor continues operation for 9 minutes and then stops.

If the compressor stops repeatedly, the system is shut down.

## 4.10.8 Gas Pipe Isothermal Control During Cooling

When the units are operating in multiple rooms, the gas pipe temperature is detected and the electronic expansion valve opening is adjusted so that the temperature of the gas pipe in each room becomes equal.

- When the gas pipe temperature > the average gas pipe temperature,
- → the opening degree of electronic expansion valve in the corresponding room increases.
   When the gas pipe temperature < the average gas pipe temperature,</li>
- $\rightarrow$  the opening degree of electronic expansion value in the corresponding room decreases. The temperatures are monitored every 40 seconds.

## 4.10.9 Target Discharge Pipe Temperature Control

The target discharge pipe temperature is obtained from the indoor and outdoor heat exchanger temperature, and the electronic expansion valve opening is adjusted so that the actual discharge pipe temperature becomes close to the target discharge pipe temperature. (Indirect SH (superheating) control using the discharge pipe temperature)

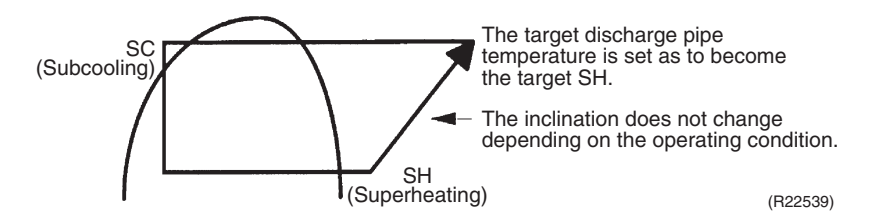

The electronic expansion valve opening and the target discharge pipe temperature are adjusted every 20 seconds. The opening degree of the electronic expansion valve is adjusted by the followings.

- Target discharge pipe temperature
- Actual discharge pipe temperature
- Previous discharge pipe temperature

## 4.11 Malfunctions

## 4.11.1 Sensor Malfunction Detection

Sensor malfunction may occur either in the thermistor or current transformer (CT) system.

## Relating to thermistor malfunction

- 1. Outdoor heat exchanger thermistor
- 2. Discharge pipe thermistor
- 3. Radiation fin thermistor
- 4. Gas pipe thermistor
- 5. Outdoor temperature thermistor
- 6. Liquid pipe thermistor

**Example 7** Relating to CT Malfunction Refer to CT or related abnormality on page 160 for details.

## 4.11.2 Detection of Overcurrent and Overload

## Outline

In order to protect the inverter, an excessive output current is detected and the OL temperature is observed to protect the compressor.

Details

- If the inverter current exceeds 17 ~ 19.25 A (depending on the model), the system shuts down the compressor.
- If the OL (compressor head) temperature exceeds 130°C, the compressor stops.

## 4.11.3 Refrigerant Shortage Control

Outline

## Detecting by power consumption

If the power consumption is below the specified value and the frequency is higher than the specified frequency, it is regarded as refrigerant shortage.

The power consumption is low comparing with that in the normal operation when refrigerant is insufficient, and refrigerant shortage is detected by checking power consumption.

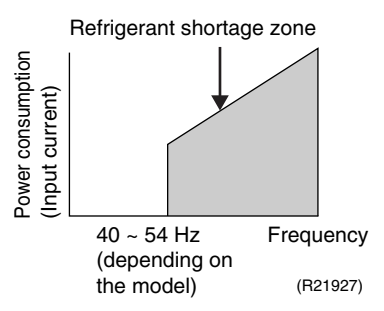

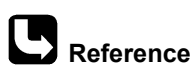

Refer to Refrigerant shortage on page 138 for detail.

## 4.11.4 Anti-icing Function

During cooling, if the indoor heat exchanger temperature in the room not in operation becomes below the specified temperature for the specified time, the electronic expansion valve is opened in the room not in operation as specified, and is carried out with the electronic expansion value fully closed. After this, if freezing abnormality occurs more than specified time, the system shuts down as the system abnormality.

# Part 5 Remote Controller

| 1. | Applicable Remote Controller | .89 |
|----|------------------------------|-----|
| 2. | ARC466A19                    | .90 |
| 3. | ARC433B76                    | .92 |
| 4. | BRC086A22                    | .94 |
| 5. | BRC1E63                      | .96 |

## **1. Applicable Remote Controller**

| Series | Model Name  | Wireless<br>Remote<br>Controller | Reference<br>Page | Wired Remote<br>Controller | Reference<br>Page |  |
|--------|-------------|----------------------------------|-------------------|----------------------------|-------------------|--|
|        | CTKS25TVMG  |                                  |                   |                            |                   |  |
|        | CTKS35TVMG  |                                  | ARC466A19 90      |                            |                   |  |
| CTKS   | CTKS50TVMG  |                                  |                   |                            |                   |  |
|        | CTKS60TVMG  |                                  |                   |                            |                   |  |
|        | CTKS71TVMG  | ARC466A19                        |                   |                            |                   |  |
|        | CTKB25TVMG  |                                  |                   |                            |                   |  |
| СТИР   | CTKB35TVMG  |                                  |                   | _                          | _                 |  |
| CIND   | CTKB50TVMG  |                                  |                   |                            |                   |  |
|        | CTKB60TVMG  |                                  |                   |                            |                   |  |
|        | FDKS25EAVMB |                                  |                   |                            |                   |  |
|        | FDKS35EAVMB | ARC433B76                        |                   |                            |                   |  |
| EDKS   | FDKS25CAVMB |                                  | ARC433B76 92      | 00076 00                   |                   |  |
| FDKS   | FDKS35CAVMB |                                  |                   | 92                         |                   |  |
|        | FDKS50CVMB  |                                  |                   |                            |                   |  |
|        | FDKS60CVMB  |                                  |                   |                            |                   |  |
|        | FDMR50TVMG  |                                  |                   |                            |                   |  |
| FDMR   | FDMR60TVMG  | BRC086A22                        | 94                | BRC1E63                    | 96                |  |
|        | FDMR71TVMG  |                                  |                   |                            |                   |  |

## **i** Note

Refer to the operation manual of applicable model for details. You can download operation manuals from Daikin Business Portal:

Daikin Business Portal  $\rightarrow$  Document Search  $\rightarrow$  Item Category  $\rightarrow$  Installation/Operation Manual (URL: <u>https://global1d.daikin.com/business\_portal/login/</u>)

## 2. ARC466A19

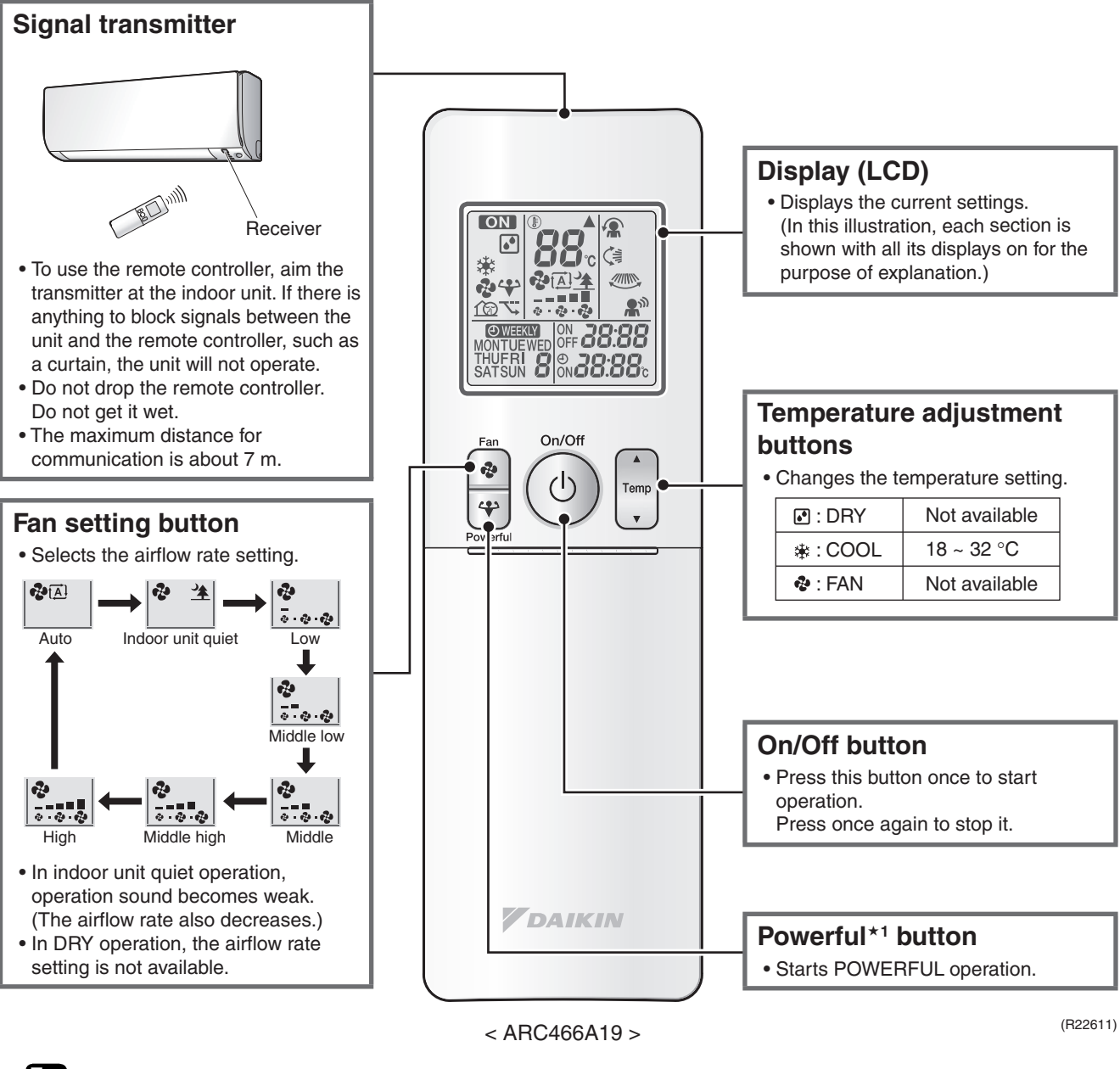

Reference

Refer to the following pages for details.

★1 POWERFUL operation

P. 54

## **Open the Front Cover**

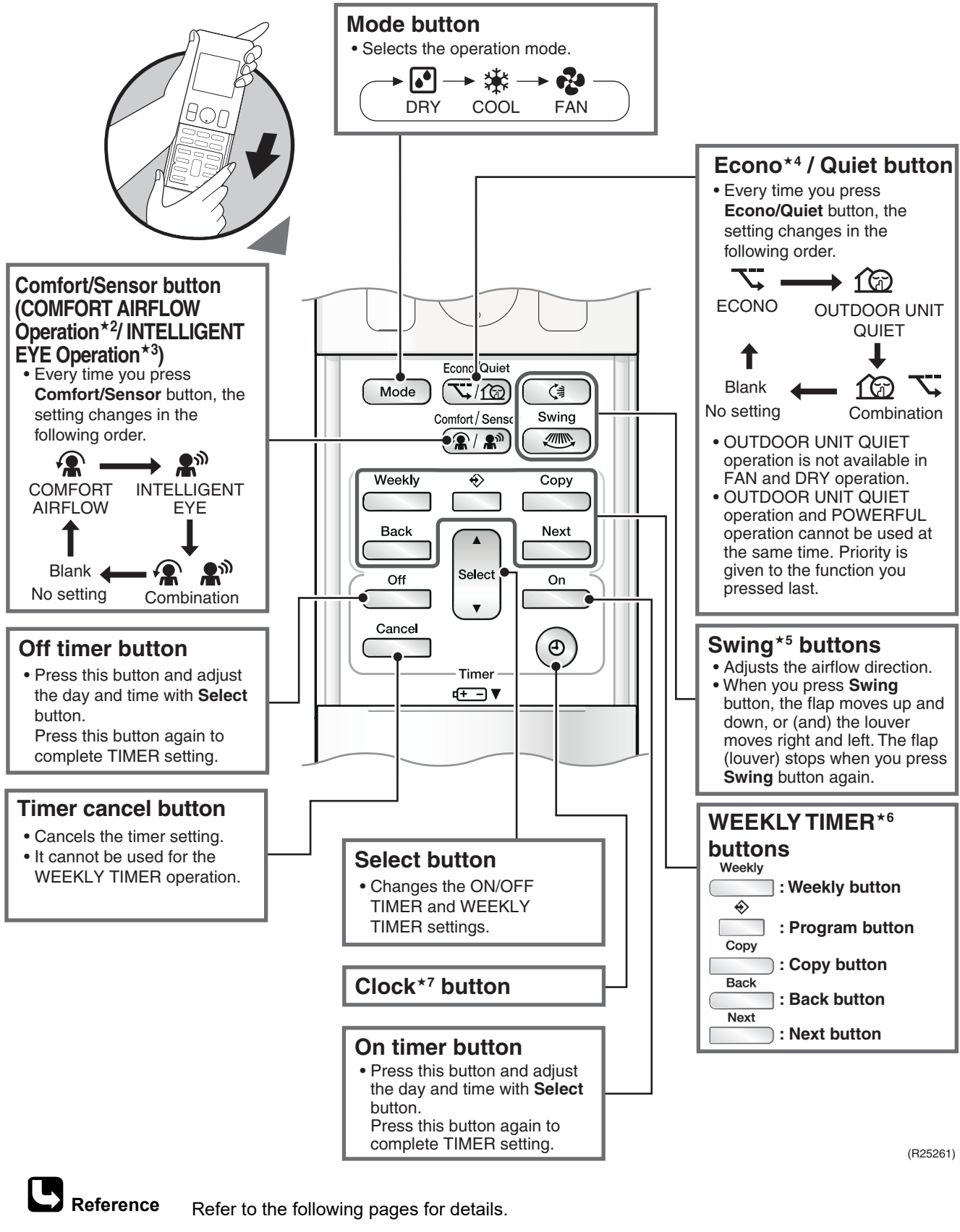

| ★2 | COMFORT AIRFLOW operation | P. 48 | ★5 | Auto-swing   |
|----|---------------------------|-------|----|--------------|
| ★3 | INTELLIGENT EYE operation | P. 53 | ★6 | WEEKLY TIMER |

P. 51

★4 ECONO operation

| ★5 | Auto-swing             | P. 47 |
|----|------------------------|-------|
| ★6 | WEEKLY TIMER operation | P. 57 |
| ★7 | Clock setting          | P. 55 |

## 3. ARC433B76

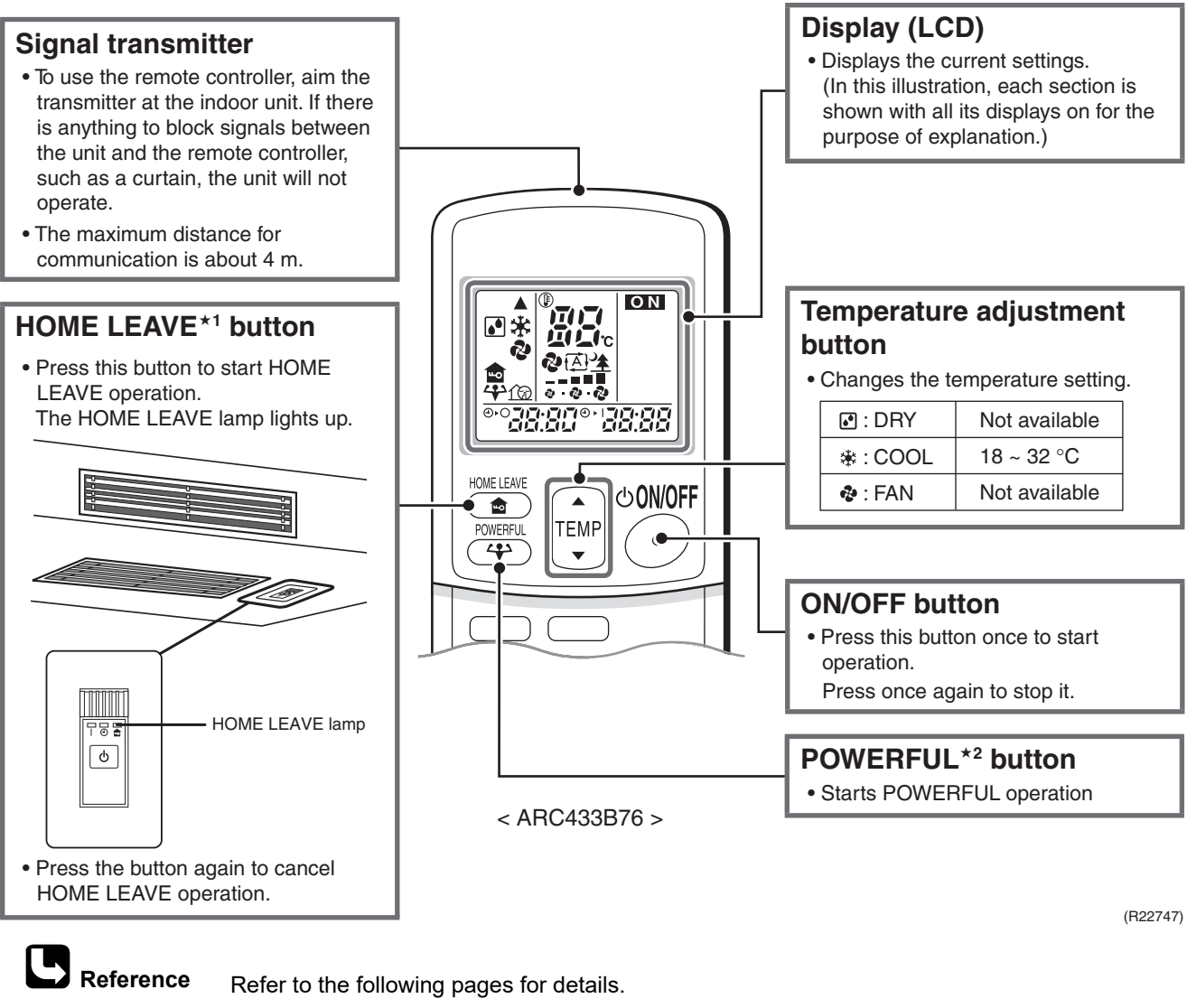

 $\star$ 1 HOME LEAVE operation

★1HOME LEAVE operationP. 51★2POWERFUL operationP. 54

## **Open the Front Cover**

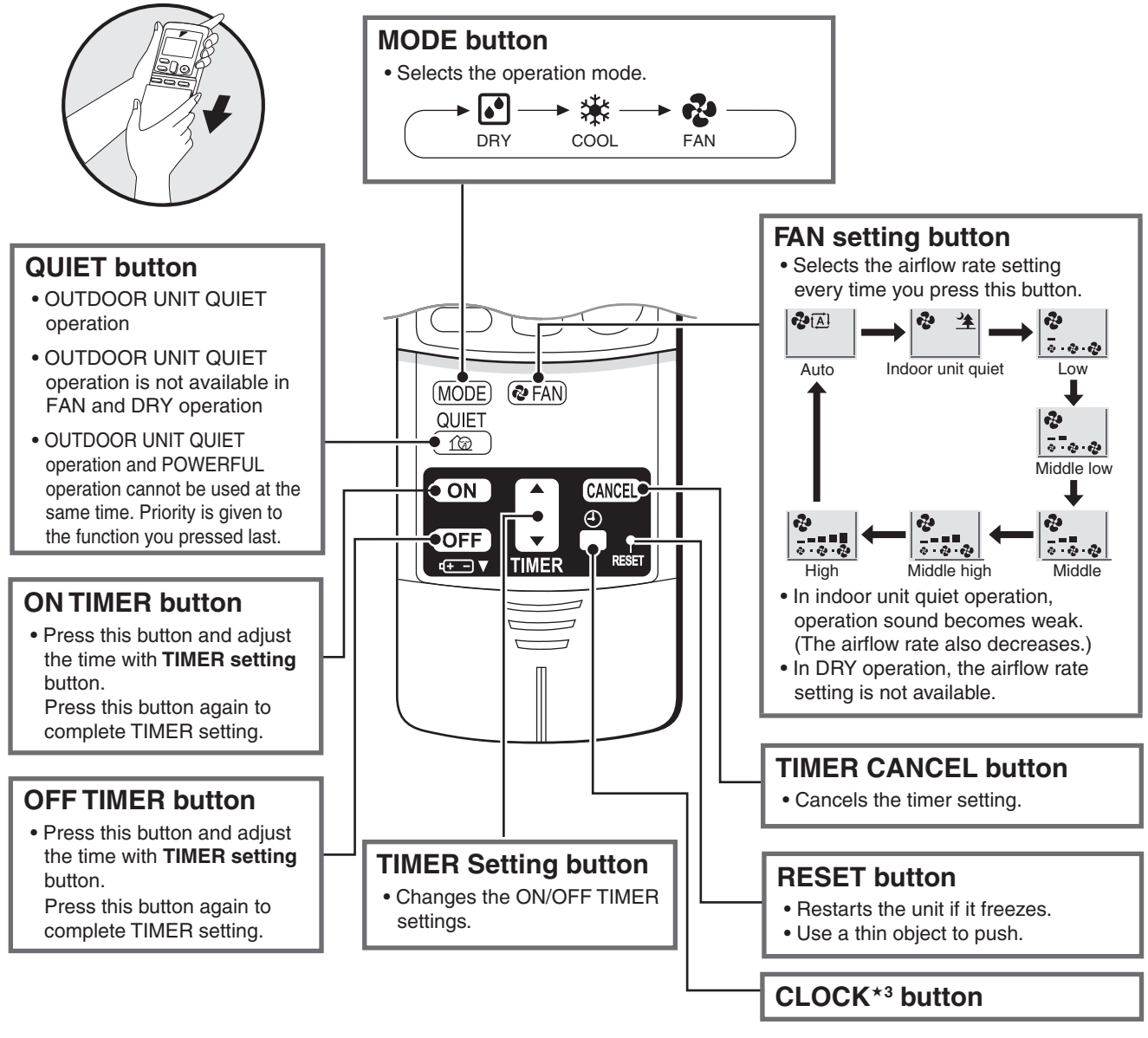

(R25263)

**B**Reference

Refer to the following pages for details.★3 Clock setting

P. 55

## 4. BRC086A22

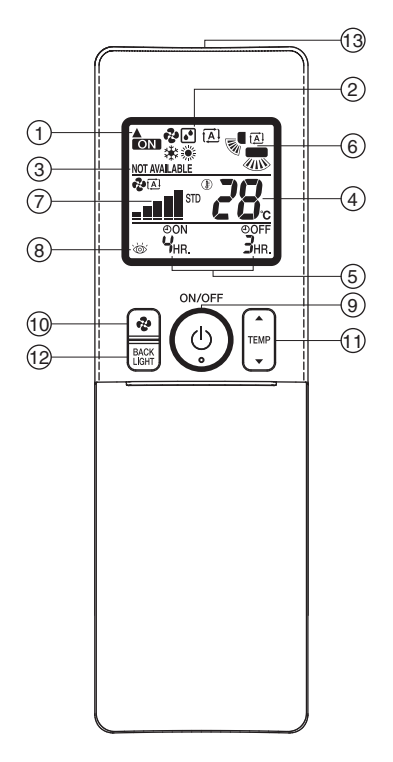

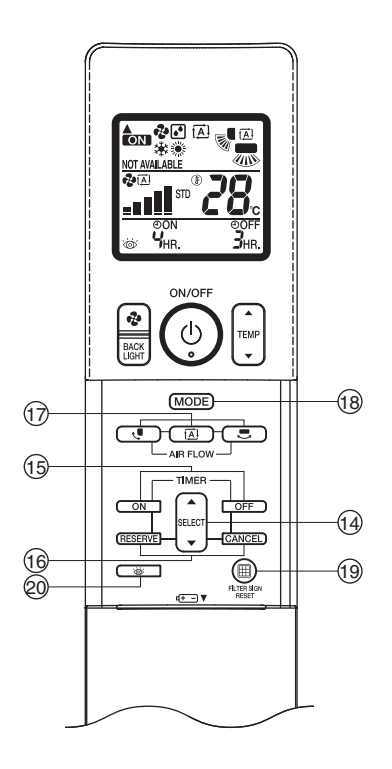

## **FDMR Series**

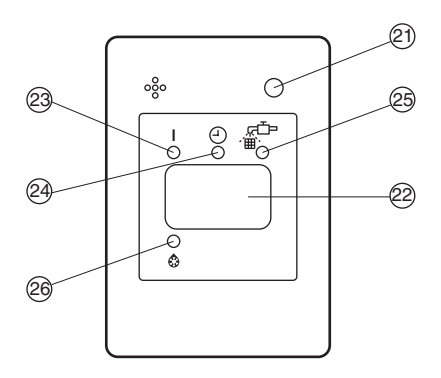

| 1        | DISPLAY "A" (SIGNAL TRANSMISSION)                                        |
|----------|--------------------------------------------------------------------------|
| •        | This blinks when a signal is being transmitted.                          |
|          | DISPLAY " 🍓 " " 💽 " " 🔝 " " 🔆 " 👾 "                                      |
|          | (OPERATION MODE)                                                         |
| 2        | This display shows the current OPERATION                                 |
|          | MODE. Operation modes supported depend on                                |
|          | the model that is connected.                                             |
|          | DISPLAY "NOT AVAILABLE" (displayed                                       |
|          | when operation is not supported)                                         |
| 3        | When a button for a function that is not                                 |
|          | supported on the connected model is pressed,                             |
|          | this displays for 2 seconds.                                             |
| 4        | DISPLAY " 🖏 🧉 🎖 " (SET TEMPERATURE)                                      |
| <u> </u> | This display shows the set temperature.                                  |
|          |                                                                          |
| 5        | This display shows PROGRAMMED TIME of                                    |
|          | the air conditioner start or stop.                                       |
|          |                                                                          |
| 6        | Refer to operation manual.                                               |
| _        | DISPLAY "                                                                |
| 1        | The display shows the set fan speed.                                     |
|          | DISPLAY " 💩 " (INSPECTION)                                               |
| 8        | When the INSPECTION BUTTON is pressed,                                   |
| 0        | the display shows the system mode is in.                                 |
|          | Do not operate this button during normal use.                            |
|          | ON/OFF BUTTON                                                            |
| ۹        | Press the button and the air conditioner                                 |
| 3        | will start. Press the button again and the air                           |
|          | conditioner will stop.                                                   |
| 10       | FAN SPEED CONTROL BUTTON                                                 |
| 10       | Press this button to select the fan speed.                               |
| 11       | TEMPERATURE SETTING BUTTON                                               |
|          | Use this button for SETTING TEMPERATURE.                                 |
|          |                                                                          |
| 12       | BACKLIGHT BUTTON                                                         |
| 12       | Press this button to turn the backlight on or off.                       |
| 12       | Press this button to turn the backlight on or off.<br>SIGNAL TRANSMITTER |

|    | PROGRAMMING TIMER BUTTON                            |
|----|-----------------------------------------------------|
| 14 | Use this button for programming "START and/         |
|    | or STOP" time.                                      |
| 15 | TIMER MODE ON/OFF BUTTON                            |
| 15 | Refer to operation manual.                          |
| 10 | TIMER RESERVE/CANCEL BUTTON                         |
| 16 | Refer to operation manual.                          |
| 47 | AIRFLOW DIRECTION ADJUST BUTTON                     |
| 17 | Refer to operation manual.                          |
|    | OPERATION MODE SELECTOR BUTTON                      |
|    | Press this button to select OPERATION MODE.         |
| 18 | " 🔆 " (COOLING), " 🔆 " (HEATING),                   |
|    | " 🚮 " (AUTOMATIC), " 🐢 " (FAN),                     |
|    | " I (PROGRAMME DRY).                                |
|    |                                                     |
| 10 | Poter to the section of MAINTENANCE in the          |
| 13 | operation manual attached to the indoor unit        |
|    |                                                     |
|    | This button is used only by qualified service       |
| 20 | persons for maintenance purposes.                   |
|    | Do not operate this button during normal use.       |
|    | EMERGENCY OPERATION SWITCH                          |
| 21 | This switch is readily used if the remote           |
|    | controller does not work.                           |
|    | RECEIVER                                            |
| 22 | This receives the signals from the remote           |
|    | controller.                                         |
|    | OPERATING INDICATOR LAMP (Red)                      |
| 23 | This lamp stays lit while the air conditioner runs. |
|    | It flashes when the air conditioner is in trouble.  |
| 24 | TIMER INDICATOR LAMP (Green)                        |
| 24 | This lamp stays lit while the timer is set.         |
|    | AIR FILTER CLEANING TIME INDICATOR                  |
| 25 | LAMP (Red)                                          |
|    | Lights up when it is time to clean the air filter . |
|    | DEFROST OPERATION LAMP (Orange)                     |
| 26 | Lights up when the defrosting operation has         |
| 1  | started                                             |

## 5. BRC1E63

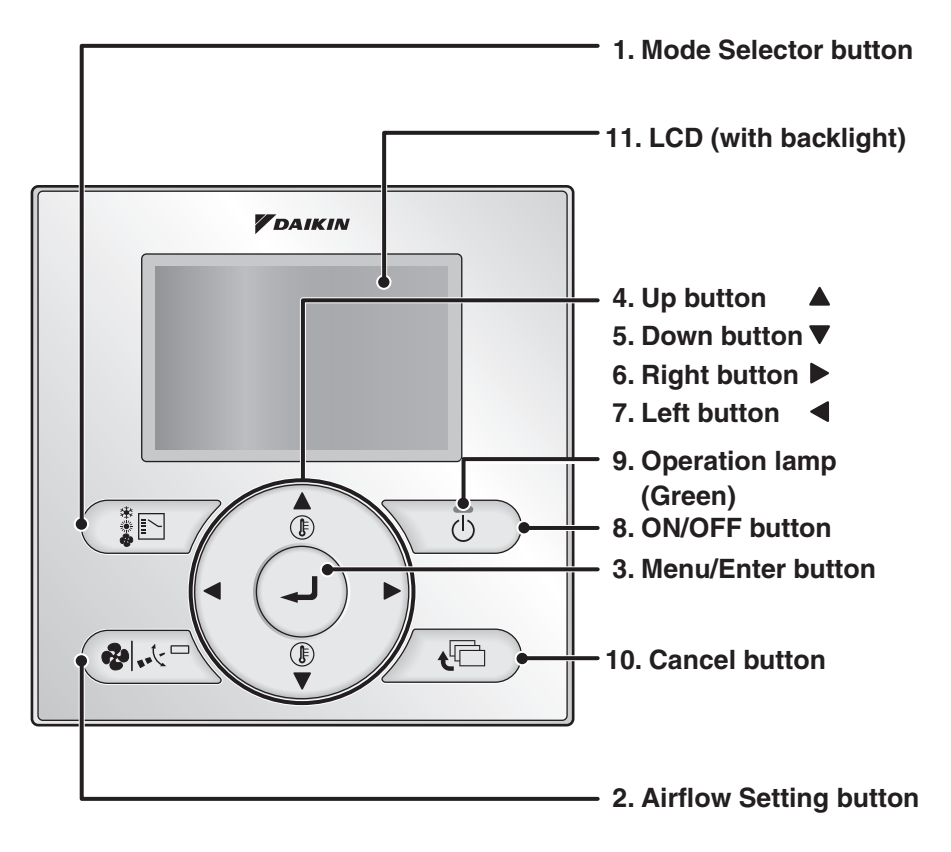

#### 1. Mode Selector button

- Use to select the operation mode of your preference.
  - \* Available modes vary with the connecting model.

#### 2. Airflow Setting button

- Used to indicate the Airflow Rate (Air Volume/Fan Speed)/Airflow Direction screen.
  - \* Available fan speed and airflow direction vary with the connecting model.

#### 3. Menu/Enter button

- Used to indicate the Main Menu.
- Used to enter the setting item selected.

#### 4. Up button "▲"

- Used to raise the set temperature.
- Use to highlight the item above the current selection.
   (The highlighted items will be scrolled

continuously when the button is kept pressed.)

#### 5. Down button "▼"

- Used to lower the set temperature.
- Use to highlight the item below the current selection.

(The highlighted items will be scrolled continuously when the button is kept pressed.)

 Used to change the item selected.
 \* Be sure to press the part with the symbol "\vec{V}"

### 6. Right button "▶"

- Used to highlight the next items on the right-hand side.
- Display contents are changed to next screen per page.

\* Be sure to press the part with the symbol ">"

#### 7. Left button "◀"

- Used to highlight the next items on the left-hand side.
- Display contents are changed to previous screen per page.
  - \* Be sure to press the part with the symbol "

#### 8. ON/OFF button

- Press this button and system will start.
- Press this button again and system will stop.

#### 9. Operation lamp (Green)

- This lamp lights up during operation.
- This lamp blinks if a malfunction occurs.

#### 10.Cancel button

• Used to return to the previous screen.

#### 11.LCD (with backlight)

- The backlight will be lit for approximately 30 seconds by pressing any operation button. Press the button while the backlight is lit. (Excluding the ON/OFF button)
- If 2 remote controllers are used to control a single indoor unit, the backlight of the remote controller accessed first will be lit.

## **Basic Screen**

- Basic screen are two types of Standard display screen and Detailed display screen. The Standard display screen is set by default.
- To switch to the Detailed display, select the "Detailed" in the Main Menu.
- The contents on the screen vary with the operation mode of the connecting model. (The following display will appear when the air conditioner is in Automatic operation.)

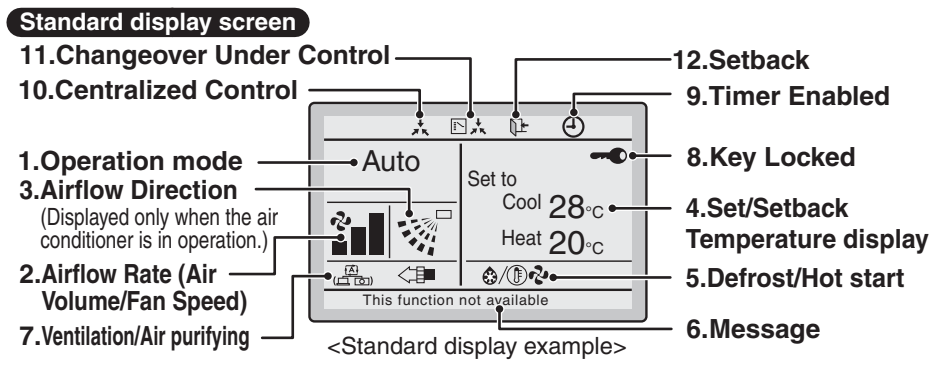

### Detailed display screen

The clock, and selectable display items appear on the detailed display screen in addition to the items appearing on the standard display screen.

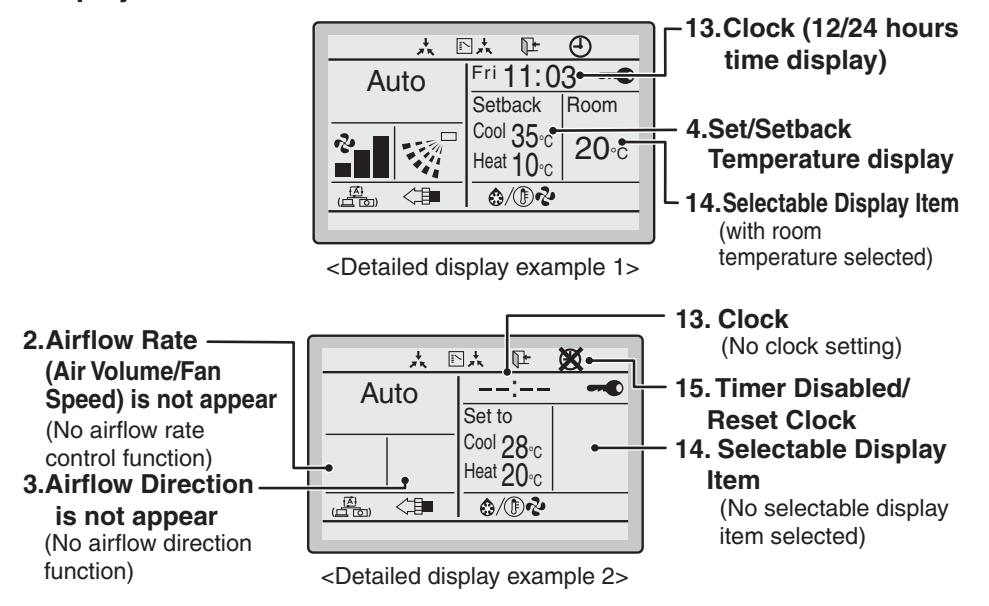

#### 1. Operation Mode

• Displays the present operation mode, "Cool", "Heat", "Vent", "Fan", "Dry" or "Auto".

## 2. Airflow Rate (Air Volume/Fan Speed)

- Displays the airflow rate that is set for the indoor unit.
- The airflow rate will not be displayed if the indoor unit does not have airflow rate control function.

## 3. Airflow Direction "...""

- Displayed when the airflow direction and swing are set.
- This icon is not displayed if the indoor unit does not have a function to set airflow directions.

#### 4. Set/Setback Temperature display

- When the air conditioner is turned on, "Set to" indicates the set temperatures that are set for the air conditioner.
- When the air conditioner is turned off,
   "Setback" indicates the setback
   temperatures that are set for the air conditioner.

#### 5. Defrost/Hot start "@/() ??

Displays if the Defrost/Hot start operation is active. If ventilating operation "2" is displayed:

• Displayed when a Heat Reclaim Ventilator is connected.

For details, refer to the Operation Manual of the Heat Reclaim Ventilator.

#### 6. Message

The following messages are displayed.

"This function not available."

 Displayed for a few seconds when an operation button is pressed and the indoor unit does not have the corresponding function.  If a number of indoor units are in operation, the message will appear only if none of the indoor units is provided with the corresponding function, i.e., the message will not appear if at least one of the indoor units is provided with the corresponding function.

## "Error: Push Menu button"

"Warning: Push Menu button" • Displayed if an error or warning is detected.

**"Quick Start**" (Split system only)Displayed if the quick cooling/heating function is turned on.

#### "Time to clean filter"

"Time to clean element"

- "Time to clean filter and element"
- Displayed when the time to clean the filter or element has come.

### 7. Ventilation/Air Purifying

- Displayed when a Heat Reclaim Ventilator is connected.
- Air purifying icon "<>>> "
   This icon indicates that the Air Purifying unit (optional accessory) is in operation.

## 8. Key Locked " - "

• Displayed when the key lock is set.

#### 9. Timer Enabled " (1) "

• Displayed if the Schedule timer or OFF timer is enabled.

### 10.Centralized Control "\*\*"

- Displayed if the system is under the management of centralized control equipment (optional accessories) and the operation of the system through the remote controller is prohibited.
- 11.Changeover Under Control " ⊾ <sup>\*</sup>

#### (VRV only)

• Displayed if the remote controller has no cool/heat selection eligibility.

#### 12.Setback "P+"

• The setback icon blinks when the air conditioner is turned on under the setback control.

#### 13.Clock (12/24 hours time display)

- Displayed when the clock is set.
- If the clock is not set, " -- : -- " will be displayed.

#### 14.Selectable Display Item

- Displayed when the detailed display is selected.
- No detailed items are selected by default.

## 15.Timer Disabled/Reset Clock "X"

- Displayed when the clock needs to be reset.
- The schedule timer function will not work unless the clock is reset.

# Part 6 Service Diagnosis

| 1. | Gen  | eral Problem Symptoms and Check Items                              | 103    |
|----|------|--------------------------------------------------------------------|--------|
| 2. | Trou | bleshooting with LED                                               | 104    |
|    | 2.1  | Indoor Unit                                                        | 104    |
|    | 2.2  | Outdoor Unit                                                       | 106    |
| 3  | Serv | ice Diagnosis                                                      | 107    |
| 0. | 31   | ARC466 Series Wireless Remote Controller                           | 107    |
|    | 3.2  | ARC433 Series Wireless Remote Controller                           | 110    |
| Λ  | Cod  | e Indication on Remote Controller                                  | 11/    |
| т. | 4 1  | Indoor Unit                                                        | 114    |
|    | 4.2  | Outdoor Unit                                                       | 115    |
| 5  | Trou | bleshooting for Wall Mounted and LSP Duct Type Indoor Unit         | 116    |
| 0. | 5 1  | Indoor Unit PCB Abnormality                                        | 116    |
|    | 5.2  | Freeze-up Protection Control                                       | 118    |
|    | 5.3  | Indoor Fan Motor or Related Abnormality                            |        |
|    | 5.4  | Thermistor or Related Abnormality (Indoor Unit)                    | 123    |
|    | 5.5  | Signal Transmission Error (Between Indoor Unit and Outdoor Unit).  | 124    |
|    | 5.6  | Unspecified Voltage (Between Indoor Unit and Outdoor Unit)         | 126    |
| 6  | Trou | bleshooting for MSP Duct Type Indoor Unit                          | 127    |
| 0. | 6.1  | Indoor Unit PCB Abnormality                                        |        |
|    | 6.2  | Drain Water Level Control System Abnormality                       | 128    |
|    | 6.3  | Indoor Fan Motor or Related Abnormality                            | 129    |
|    | 6.4  | Fan PCB Abnormality                                                | 131    |
|    | 6.5  | Drain System Abnormality                                           | 132    |
|    | 6.6  | Thermistor or Related Abnormality                                  | 133    |
|    | 6.7  | Remote Controller Thermistor Abnormality                           | 134    |
|    | 6.8  | Signal Transmission Error (Between Indoor Unit and Remote Contr    | oller) |
|    |      | · · · · · · · · · · · · · · · · · · ·                              | 135    |
|    | 6.9  | Signal Transmission Error (Between MAIN Remote Controller and S    | SUB    |
|    |      | Remote Controller)                                                 | 136    |
|    | 6.10 | Field Setting Abnormality                                          | 137    |
| 7. | Trou | bleshooting for Outdoor Unit                                       | 138    |
|    | 7.1  | Refrigerant Shortage                                               | 138    |
|    | 7.2  | Low-voltage Detection or Over-voltage Detection                    | 140    |
|    | 7.3  | Wiring Error Check Unexecuted                                      | 142    |
|    | 7.4  | Signal Transmission Error (on Outdoor Unit PCB)                    | 143    |
|    | 7.5  | Unspecified Voltage (Between Indoor Unit and Outdoor Unit)/Anti-ic | ing    |
|    |      | Function in Other Rooms                                            | 144    |
|    | 7.6  | Anti-icing Control for Indoor Unit                                 | 145    |
|    | 7.7  | Outdoor Unit PCB Abnormality                                       | 147    |
|    | 7.8  | OL Activation (Compressor Overload)                                | 148    |
|    | 7.9  | Compressor Lock                                                    | 150    |
|    | 7.10 | DC Fan Lock                                                        | 151    |

|    | 7.11 | Input Overcurrent Detection                                    | 152  |
|----|------|----------------------------------------------------------------|------|
|    | 7.12 | Discharge Pipe Temperature Control                             | 153  |
|    | 7.13 | High Pressure Control in Cooling                               | 154  |
|    | 7.14 | System Shutdown due to Temperature Abnormality in Compressor . | 156  |
|    | 7.15 | Compressor System Sensor Abnormality                           | 157  |
|    | 7.16 | Position Sensor Abnormality                                    | 158  |
|    | 7.17 | CT or Related Abnormality                                      | 160  |
|    | 7.18 | Thermistor or Related Abnormality (Outdoor Unit)               | 162  |
|    | 7.19 | Electrical Box Temperature Rise                                | 164  |
|    | 7.20 | Radiation Fin Temperature Rise                                 | 165  |
|    | 7.21 | Output Overcurrent Detection                                   | 167  |
| 8. | Cheo | ж                                                              | .169 |
|    | 8.1  | Thermistor Resistance Check                                    | 169  |
|    | 8.2  | Indoor Fan Motor Connector Check                               | 170  |
|    | 8.3  | Hall IC Check                                                  | 171  |
|    | 8.4  | Power Supply Waveform Check                                    | 172  |
|    | 8.5  | Electronic Expansion Valve Check                               | 172  |
|    | 8.6  | Inverter Unit Refrigerant System Check                         | 173  |
|    | 8.7  | Inverter Analyzer Check                                        | 173  |
|    | 8.8  | Rotation Pulse Check on the Outdoor Unit PCB                   | 175  |
|    | 8.9  | Installation Condition Check                                   | 176  |
|    | 8.10 | Discharge Pressure Check                                       | 176  |
|    | 8.11 | Outdoor Fan System Check                                       | 177  |
|    | 8.12 | Main Circuit Short Check                                       | 177  |
|    | 8.13 | Capacitor Voltage Check                                        | 178  |
|    | 8.14 | Power Module Check                                             | 179  |

## **1. General Problem Symptoms and Check Items**

| Symptom                              | Check Item                                                                                 | Details                                                                                                    | Reference Page |
|--------------------------------------|--------------------------------------------------------------------------------------------|----------------------------------------------------------------------------------------------------|----------------|
| None of the units operates.          | Check the power supply.                                                                    | Check if the rated voltage is supplied.                                                                                                    | —              |
|                                      | Check the types of the indoor units.                                                       | Check if the indoor unit type is compatible with the outdoor unit.                                                                                        | —              |
|                                      | Check the outdoor temperature.                                                             | Cooling operation is not available when the<br>outdoor temperature is out of the operation<br>limit. Check the reference page for the<br>operation limit. | 218            |
|                                      | Diagnose with remote controller indication                                                 | _                                                                                                    | 114            |
|                                      | Check the remote controller addresses.                                                     | Check if address settings for the remote<br>controller and indoor unit are correct.                                                                       | 191            |
| Operation sometimes stops.           | Check the power supply.                                                                    | A power failure of 2 to 10 cycles can stop air conditioner operation. (Operation lamp OFF)                                                                | —              |
|                                      | Check the outdoor temperature.                                                             | Cooling operation is not available when the<br>outdoor temperature is out of the operation<br>limit. Check the reference page for the<br>operation limit. | 218            |
|                                      | Diagnose with remote controller indication.                                                | _                                                                                                    | 114            |
| Some indoor units do not operate.    | Check the type of the indoor units.                                                        | Check if the indoor unit type is compatible with the outdoor unit.                                                                                        | _              |
|                                      | Diagnose with remote controller indication                                                 | —                                                                                                    | 114            |
| Units operate but do not cool.       | Check for wiring and piping errors in the connection between the indoor and outdoor units. | Check the wiring and piping.<br>Conduct the wiring error check.                                                                                           | _              |
|                                      | Check for thermistor detection errors.                                                     | Check if the thermistor is mounted securely.                                                                                                    | —              |
|                                      | Check for faulty operation of the electronic expansion valve.                              | Set all the units to cooling operation, and<br>compare the temperatures of the liquid pipes<br>to see if the each electronic expansion valve<br>works.    | _              |
|                                      | Diagnose with remote controller indication.                                                | —                                                                                                    | 114            |
|                                      | Diagnose by service port pressure and operating current.                                   | Check for refrigerant shortage.                                                                                                    | 138            |
| Large operating noise and vibrations | Check the output voltage of the power module.                                              | _                                                                                                    | 179            |
|                                      | Check the power module.                                                                    | —                                                                                                    | —              |
|                                      | Check the installation condition.                                                          | Check if the required spaces for installation (specified in the installation manual) are provided.                                                        | _              |
# 2. Troubleshooting with LED2.1 Indoor Unit

**Operation Lamp** 

**p** The operation lamp blinks when any of the following errors is detected.

1. A protection device of the indoor or outdoor unit is activated, or the thermistor malfunctions.

2. A signal transmission error occurs between the indoor and outdoor units.

In either case, conduct the diagnostic procedure described in the following pages.

#### CTKS, CTKB Series

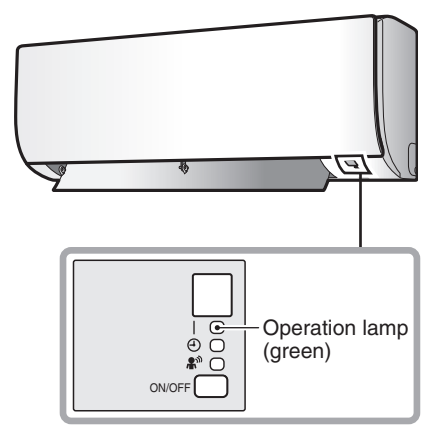

**FDKS Series** 

R6000635

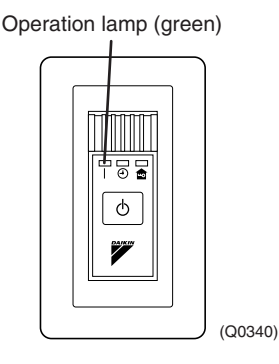

#### FDMR Series with Wireless Remote Controller

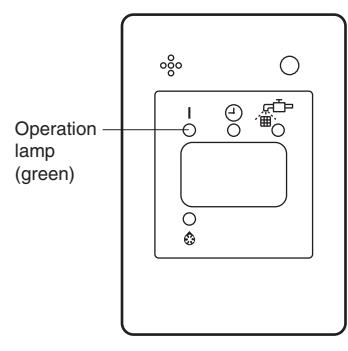

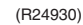

#### Wired Remote Controller

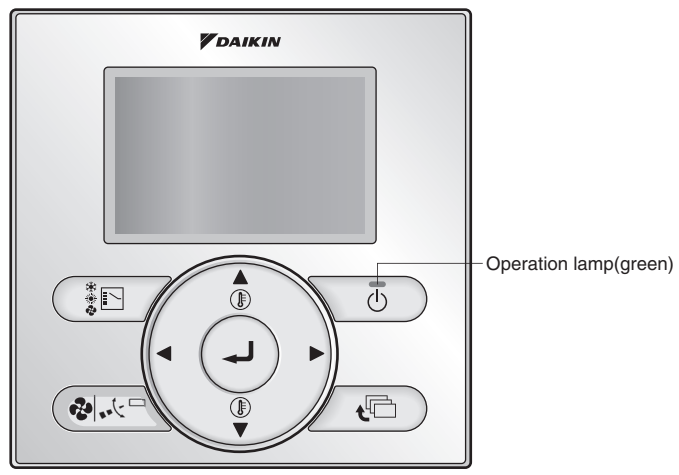

(R25259)

Caution

When operation stops suddenly and the operation lamp blinks, it could be operation mode conflict.

- 1. Check if the operation modes all the same for the indoor units connected to multi system outdoor unit.
- 2. If not, set all the indoor units to the same operation mode and confirm that the operation lamp is not blinking.
- Moreover, when the operation mode is automatic, set all the indoor unit operation mode as cooling or heating and check again if the operation lamp is normal. If the lamp stops blinking after the above steps, there is no malfunction.

\*Operation stops and operation lamp blinks only for the indoor unit that has a different operation mode set later. The first set operation mode has priority.

#### Service Monitor FDKS, FDMR Series

The indoor unit has one green LED (LED A/HAP) on the control PCB. When the microcomputer works in order, the LED blinks. Refer to pages 32, 34 for the location of LED.

### 2.2 Outdoor Unit

The outdoor unit has a green LED (LED A) and red LEDs (LED 1 ~ LED 5) on the service monitor PCB.

When the microcomputer works in order, the LED A blinks, and when the system is in normal condition, the red LEDs are OFF.

Even after the error is canceled and the unit operates in normal condition, the LED indication remains.

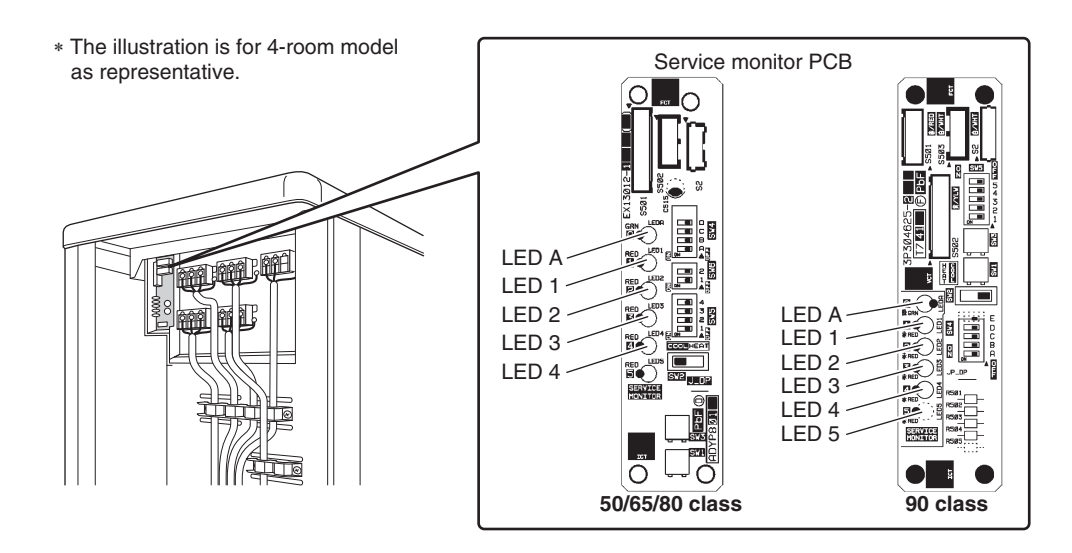

## 3. Service Diagnosis

## 3.1 ARC466 Series Wireless Remote Controller

### 3.1.1 Method 1

- 1. When **Timer cancel** button is held down for 5 seconds, *GC* is displayed on the temperature display screen.
- 2. Press Timer cancel button repeatedly until a long beep sounds.

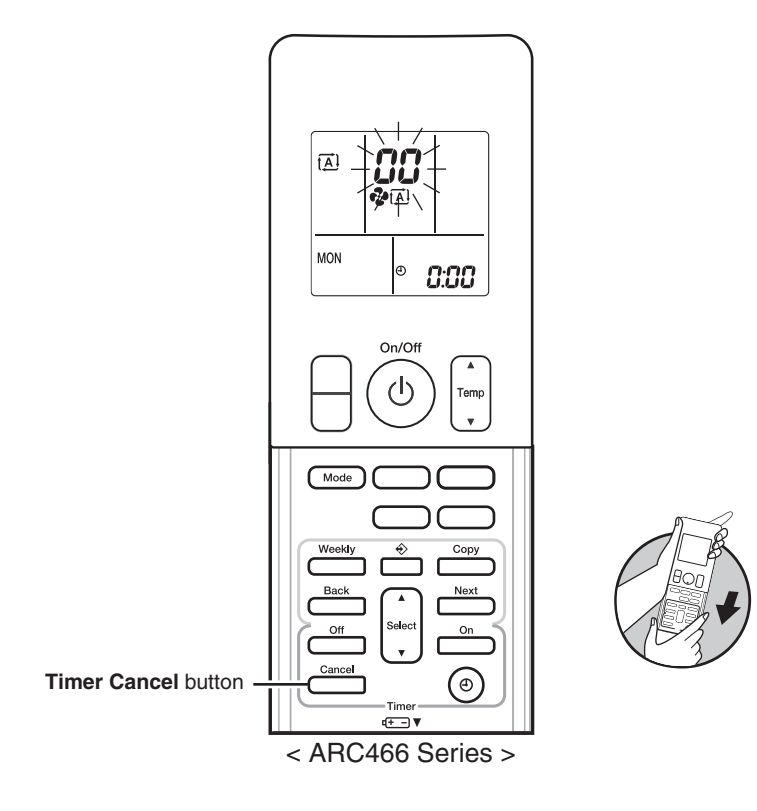

R6000653

■ The code indication changes in the sequence shown below. **ARC466A19** 

| No. | Code       | No. | Code       | No. | Code       |
|-----|------------|-----|------------|-----|------------|
| 1   | 88         | 14  | UC         | 27  | UR         |
| 2   | <i>8</i> 5 | 15  | 67         | 28  | UК         |
| 3   | £7         | 16  | 83         | 29  | <i>P</i> 4 |
| 4   | 83         | 17  | X8         | 30  | 87         |
| 5   | ۶8         | 18  | X3         | 31  | U2         |
| 6   | 13         | 19  | 63         | 32  | 88         |
| 7   | 64         | 20  | 64         | 33  | 88         |
| 8   | LS         | 21  | CS -       | 34  | F <i>R</i> |
| 9   | UN         | 22  | <i>3</i> 3 | 35  | 81         |
| 10  | 88         | 23  | <i>3</i> 8 | 36  | <i>P</i> 3 |
| 11  | XS         | 24  | 85         | 37  | 83         |
| 12  | XC         | 25  | 8;         | 38  | X3         |
| 13  | 88         | 26  | 8 (        |     |            |

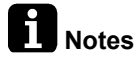

1. A short beep and two consecutive beeps indicate non-corresponding codes.

- 2. To return to the normal mode, hold **Timer cancel** button down for 5 seconds. When the remote controller is left untouched for 60 seconds, it also returns to the normal mode.
- 3. Not all the error codes are displayed. When you cannot find the error code, try method 2. Refer to page 108.

#### 3.1.2 Method 2

1. Press the center of **Temp** button and **Mode** button at the same time.

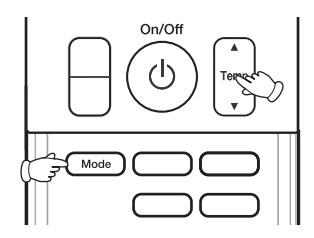

 ${\rm SC}$  is displayed on the LCD.

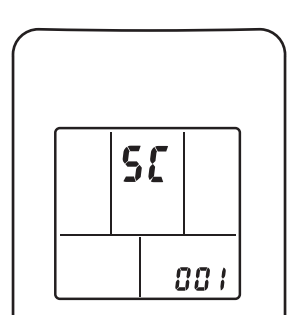

R6000109

R6000648

- 2. Select SE (service check) with **Temp**  $\blacktriangle$  or **Temp**  $\blacktriangledown$  button.
- 3. Press **Mode** button to enter the service check mode.

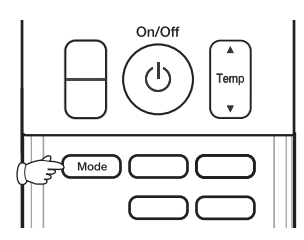

The left-side number blinks.

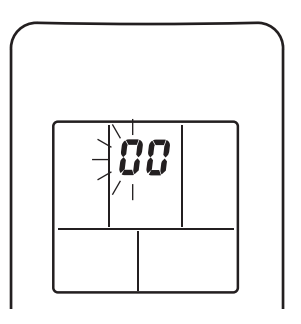

R6000111

R6000649

4. Press **Temp** ▲ or **Temp** ▼ button and change the number until you hear the two consecutive beeps or the long beep.

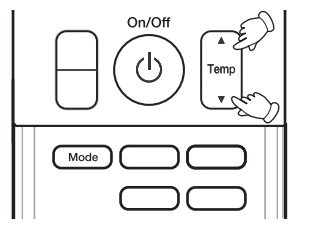

R6000650

- 5. Diagnose by the sound.
  - Beep: The left-side number does not correspond with the error code.
  - Two consecutive beeps: The left-side number corresponds with the error code but the right-side number does not.

- Long beep: Both the left-side and right-side numbers correspond with the error code. The numbers indicated when you hear the long beep are the error code. Refer to page 114, 115.
- 6. Press Mode button.

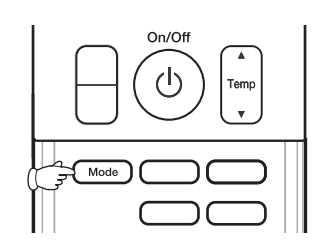

R6000649

The right-side number blinks.

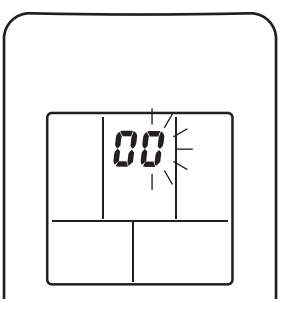

R6000119

R6000650

7. Press **Temp**  $\blacktriangle$  or **Temp**  $\checkmark$  button and change the number until you hear the long beep.

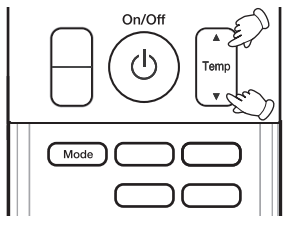

- 8. Diagnose by the sound.
  - Beep: The left-side number does not correspond with the error code.
  - Two consecutive beeps: The left-side number corresponds with the error code but the right-side number does not.
  - Long beep: Both the left-side and right-side numbers correspond with the error code.

#### 9. Determine the error code.

The numbers indicated when you hear the long beep are the error code. Refer to page 114, 115.

Press Mode button for 5 seconds to exit from the service check mode.
 When the remote controller is left untouched for 60 seconds, it returns to the normal mode also.

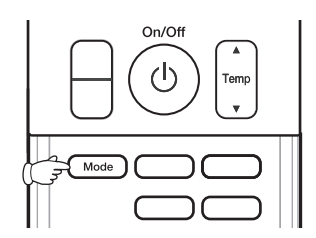

R6000649

### 3.2 ARC433 Series Wireless Remote Controller

#### 3.2.1 Method 1

- 1. When **TIMER CANCEL** button is held down for 5 seconds, *CC* is displayed on the temperature display screen.
- 2. Press TIMER CANCEL button repeatedly until a long beep sounds.

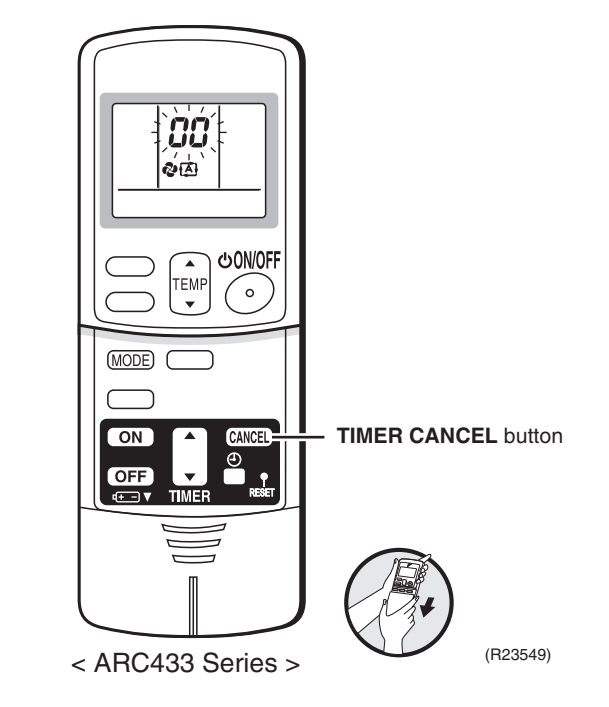

■ The code indication changes in the sequence shown below. **ARC433B76** 

| No. | Code       | No. | Code       | No. | Code      |
|-----|------------|-----|------------|-----|-----------|
| 1   | 88         | 12  | 57         | 23  | XC        |
| 2   | <i>8</i> 4 | 13  | X8         | 24  | ε;        |
| 3   | F3         | 14  | 33         | 25  | 9.<br>9.  |
| 4   | 88         | 15  | 83         | 26  | 13        |
| 5   | ٤S         | 16  | 81         | 27  | 64        |
| 6   | 88         | 17  | 64         | 28  | ЖS        |
| 7   | ٤S         | 18  | CS .       | 29  | 87        |
| 8   | ۶۶         | 19  | XS         | 30  | <i>U2</i> |
| 9   | 63         | 20  | JS         | 31  | UX        |
| 10  | υG         | 21  | UR         | 32  | 8         |
| 11  | 57         | 22  | <i>8</i> 5 | 33  | 88        |

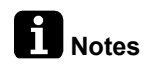

- 1. A short beep or two consecutive beeps indicate non-corresponding codes.
- 2. To return to the normal mode, hold **TIMER CANCEL** button down for 5 seconds. When the remote controller is left untouched for 60 seconds, it also returns to the normal mode.
- 3. Not all the error codes are displayed. When you cannot find the error code, try method 2. Refer to page 111.

#### 3.2.2 Method 2

1. Press the center of **TEMP** button and **MODE** button at the same time to enter the diagnosis mode.

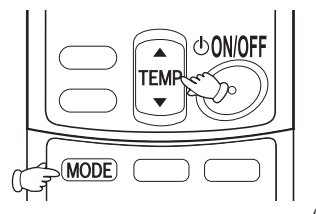

(R19114)

The left-side number blinks.

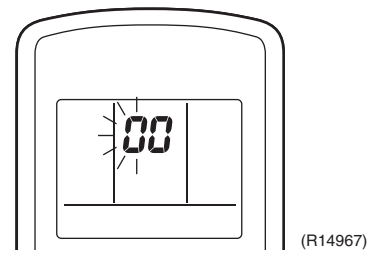

2. Press **TEMP** ▲ or **TEMP** ▼ button and change the number until you hear the two consecutive beeps or the long beep.

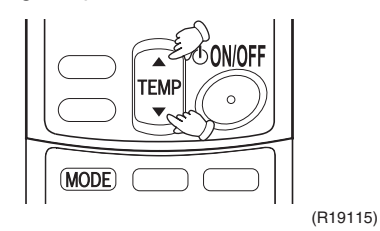

- 3. Diagnose by the sound.
  - Beep: The left-side number does not correspond with the error code.
  - Two consecutive beeps: The left-side number corresponds with the error code but the right-side number does not.
  - Long beep: Both the left-side and right-side number correspond with the error code. The numbers indicated when you hear the long beep are the error code. Error codes and description

Refer to page 114, 115.

4. Press MODE button.

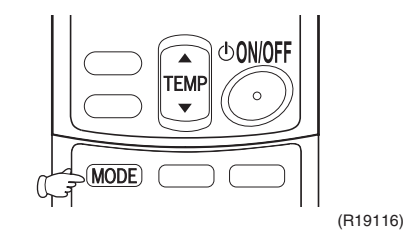

The right-side number blinks.

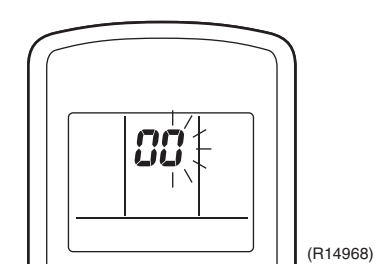

5. Press **TEMP**  $\blacktriangle$  or **TEMP**  $\checkmark$  button and change the number until you hear the long beep.

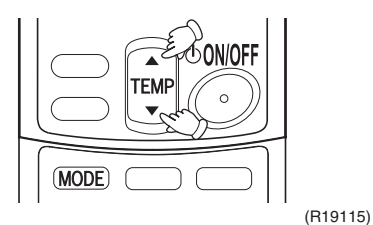

- 6. Diagnose by the sound.
  - Beep: The left-side number does not correspond with the error code.
  - Two consecutive beeps: The left-side number corresponds with the error code but the right-side number does not.
  - Long beep: Both the left-side and right-side numbers correspond with the error code.
- 7. Determine the error code.

The numbers indicated when you hear the long beep are the error code. Refer to Error codes and description on page 114, 115.

8. Press MODE button to exit from the diagnosis mode.

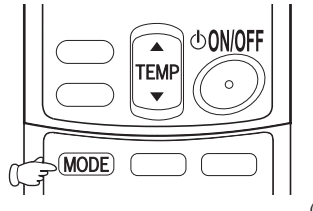

(R19116)

The display <sup>?\*</sup> means the trial operation mode. Refer to page 187 for trial operation.

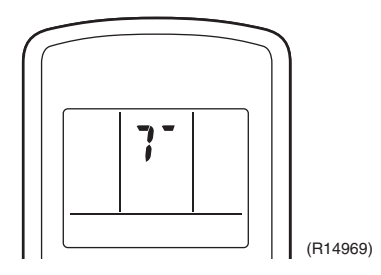

9. Press ON/OFF button twice to return to the normal mode.

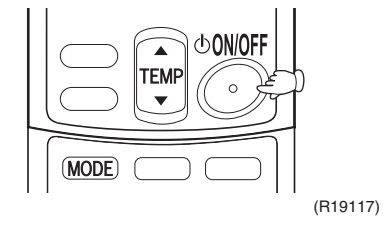

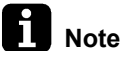

When the remote controller is left untouched for 60 seconds, it returns to the normal mode.

### 3.2.3 BRC086A22 Wireless Remote Controller

- Press **INSPECTION** button to select the inspection mode.
   "G" appears on the display and blinks.
   "Unit No." appears.
- 2. Press **PROGRAMMING TIMER** button and change the unit number.

Press to change the unit number until the indoor unit beeps and perform the following operation according to the number of beeps.

- 3 short beeps: Perform all steps from 3 to 6.
- 1 short beep: Perform steps 3 and 6.
- 1 long beep: Normal state
- 3. Press **OPERATION MODE SELECTOR** button. ""." on the left-hand of the malfunction code blinks.
- 4. Press **PROGRAMMING TIMER** button and change the malfunction code. Press until the indoor unit beeps twice.
- Press OPERATION MODE SELECTOR button.
   "G" on the right-hand of the malfunction code blinks.
- Press PROGRAMMING TIMER button and change the malfunction code.
   Press until the indoor unit makes a long beep.
   The malfunction code is fixed when the indoor unit makes a long beep.
- 7. Press **OPERATION MODE SELECTOR** button to get the display back to the normal state.

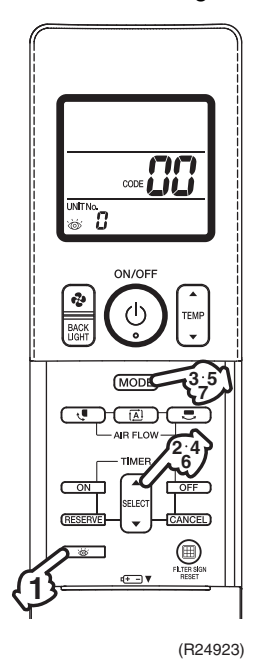

3.2.4 BRC1E63 Wired Remote Controller

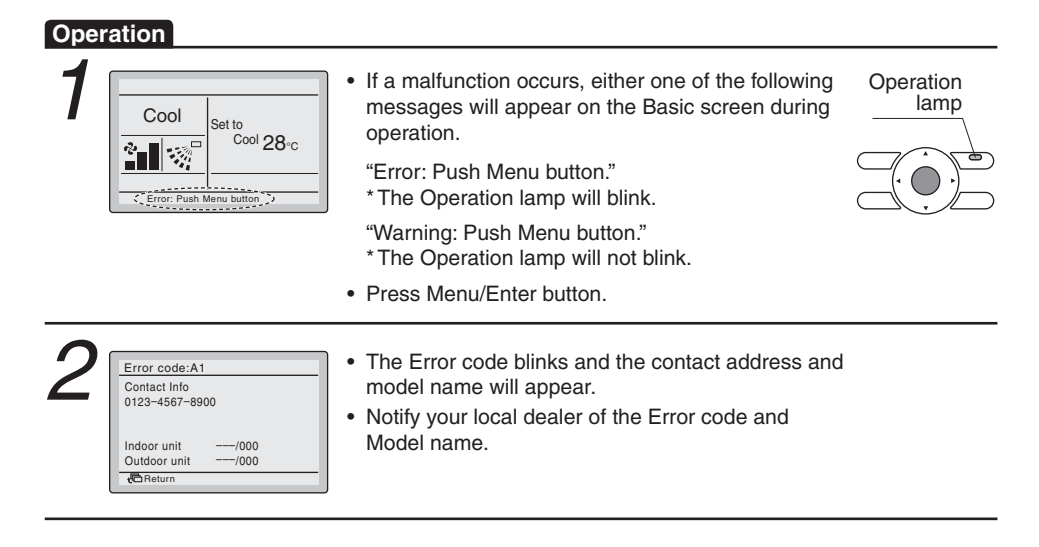

## 4. Code Indication on Remote Controller

## 4.1 Indoor Unit

#### Wall mounted and LSP duct type

| Error Codes | Desc                                    | ription                      | Reference Page |
|-------------|-----------------------------------------|------------------------------|----------------|
| 88          | Normal condition                        |                              | —              |
| 81          | Indoor unit PCB abnormality             |                              | 116            |
| 85          | Freeze-up protection control            |                              | 118            |
| 88          | Indoor fan motor or related abnormality | DC motor (CTKS, CTKB series) | 119            |
|             |                                         | AC motor (FDKS series)       | 121            |
| 64          | Indoor heat exchanger thermis           | 123                          |                |
| 63          | Room temperature thermistor of          | 123                          |                |
| <u>8</u> 4  | Signal transmission error (betw unit)   | 124                          |                |
| UR          | Unspecified voltage (between i          | ndoor unit and outdoor unit) | 126            |

#### MSP duct type

| Error Codes | Descripti                                                     | Reference Page           |     |  |
|-------------|---------------------------------------------------------------|--------------------------|-----|--|
| 88          | Normal condition                                              |                          | —   |  |
| 81          | Indoor unit PCB abnormality                                   |                          | 127 |  |
| 83          | Drain water level control system a                            | bnormality               | 128 |  |
| 88          | Fan motor or related abnormality                              | DC motor (FDMR series)   | 129 |  |
| 88          | Fan PCB abnormality                                           | ·                        | 131 |  |
| 85★         | Drain system abnormality                                      | Drain system abnormality |     |  |
| 64          | Indoor heat exchanger thermistor                              | 133                      |     |  |
| CS .        | Indoor heat exchanger thermistor                              | 133                      |     |  |
| 63          | Room temperature thermistor or re                             | 133                      |     |  |
| €J <b>★</b> | Remote controller thermistor abno                             | 134                      |     |  |
| US -        | Signal transmission error (betweer controller)                | 135                      |     |  |
| U8          | Signal transmission error (betweer and SUB remote controller) | 136                      |     |  |
| UR          | Field setting abnormality                                     |                          | 137 |  |

In general, the error codes display automatically and system stops. Inspect and repair the error.  $\star$ : "Inspection" is not displayed. The system operates, but be sure to inspect and repair the error.

### 4.2 Outdoor Unit

☆: ON, ●: OFF, ∳: Blinks
Green : Blinks in normal condition
Red : OFF in normal condition

| Outdoor Unit LED Indication |   | _ |     | 5.4 |   |                |                                                              |                   |
|-----------------------------|---|---|-----|-----|---|----------------|--------------------------------------------------------------|-------------------|
| Green                       |   |   | Red |     |   | Error<br>Codes | Description                                                  | Reference<br>Page |
| Α                           | 1 | 2 | 3   | 4   | 5 | 00000          |                                                              | i age             |
|                             |   |   |     |     |   | 88             | Normal condition                                             |                   |
| Ф                           | • | • | •   | •   | • | UR             | Unspecified voltage (between indoor unit and outdoor unit)   | 144               |
|                             |   |   |     |     |   | UK             | Anti-icing function in other rooms                           | 144               |
| Ф                           | • | • | ¢   | ¢   | • | (88)           | Refrigerant shortage                                         | 138               |
| Φ                           | ¢ | • | •   | ¢   | • | U2             | Low-voltage detection or over-voltage detection              | 140               |
| Φ                           | • | ¢ | •   | •   | • | U3             | Wiring Error Check Unexecuted                                | 142               |
| Φ                           | • | ¢ | ¢   | ¢   | • | มา             | Signal transmission error (on outdoor unit PCB)              | 143               |
| Ф                           | ¢ | • | ¢   | ¢   | • | 85             | Anti-icing control for indoor unit                           | 145               |
| Ф                           | ¢ | ¢ | ¢   | •   | • | ε;             | Outdoor unit PCB abnormality                                 | 147               |
| Φ                           | ¢ | • | ¢   | •   | • | (85)           | OL activation (compressor overload)                          | 148               |
| Ф                           | • | ¢ | ¢   | •   | • | (88)           | Compressor lock                                              | 150               |
| Φ                           | ¢ | ¢ | ¢   | ¢   | • | £7             | DC fan lock                                                  | 151               |
| Φ                           | • | ¢ | •   | ¢   | • | 88             | Input overcurrent detection                                  | 152               |
| Ф                           | ¢ | • | ¢   | •   | • | 83             | Discharge pipe temperature control                           | 153               |
| Φ                           | ¢ | • | ¢   | ¢   | • | ۶8             | High pressure control in cooling                             | 154               |
| ⊅                           | • | • | ¢   | ¢   | ٠ | F8             | System shutdown due to temperature abnormality in compressor | 156               |
|                             |   |   |     |     |   | НC             | Compressor system sensor abnormality                         | 157               |
|                             |   |   |     |     |   | <i>X</i> 8     | Position sensor abnormality                                  | 158               |
|                             |   |   |     |     |   | X8             | CT or related abnormality                                    | 160               |
|                             |   |   |     |     |   | XS             | Outdoor temperature thermistor or related abnormality        | 162               |
| Φ                           | ¢ | ¢ | •   | •   | • | <i>J</i> 3     | Discharge pipe thermistor or related abnormality             | 162               |
|                             |   |   |     |     |   | JS             | Outdoor heat exchanger thermistor or related abnormality     | 162               |
|                             |   |   |     |     |   | J8             | Liquid pipe thermistor or related abnormality                | 162               |
|                             |   |   |     |     |   | <i>3</i> 9     | Gas pipe thermistor or related abnormality                   | 162               |
|                             |   |   |     |     |   | <i>P</i> 4     | Radiation fin thermistor or related abnormality              | 162               |
| Φ                           | ¢ | ¢ | •   | ¢   | • | 13             | Electrical box temperature rise                              | 164               |
| Φ                           | ٠ | ٠ | •   | ¢   | ٠ | 14             | Radiation fin temperature rise                               | 165               |
| \$                          | • | • | Ø   | •   | • | έS             | Output overcurrent detection                                 | 167               |

**1** Notes

1. The error codes in the parenthesis () are displayed only when the system is shut down.

2. When a sensor error occurs, check the remote controller display to determine which sensor is malfunctioning.

If the remote controller does not indicate the error code, conduct the following procedure. \* Turn the power switch off and back on again. If the same LED indication appears again immediately after the power is turned on, the fault is in the thermistor.

 $\ast$  If the above condition does not result, the fault is in the CT.

3. The indoor unit error code may take the precedence in the remote controller display.

## 5. Troubleshooting for Wall Mounted and LSP Duct Type Indoor Unit

## 5.1 Indoor Unit PCB Abnormality

| Error Code                   | 8:                                                                                           |
|------------------------------|----------------------------------------------------------------------------------------------|
| Method of Error<br>Detection | The system checks if the circuit works properly within the microcomputer of the indoor unit. |
| Error Decision<br>Conditions | The system cannot set the internal settings.                                                 |
| Supposed                     | Wrong models interconnected                                                                  |
| Causes                       | Defective indoor unit PCB                                                                    |
|                              | Disconnection of connector                                                                   |
|                              | Reduction of power supply voltage                                                            |

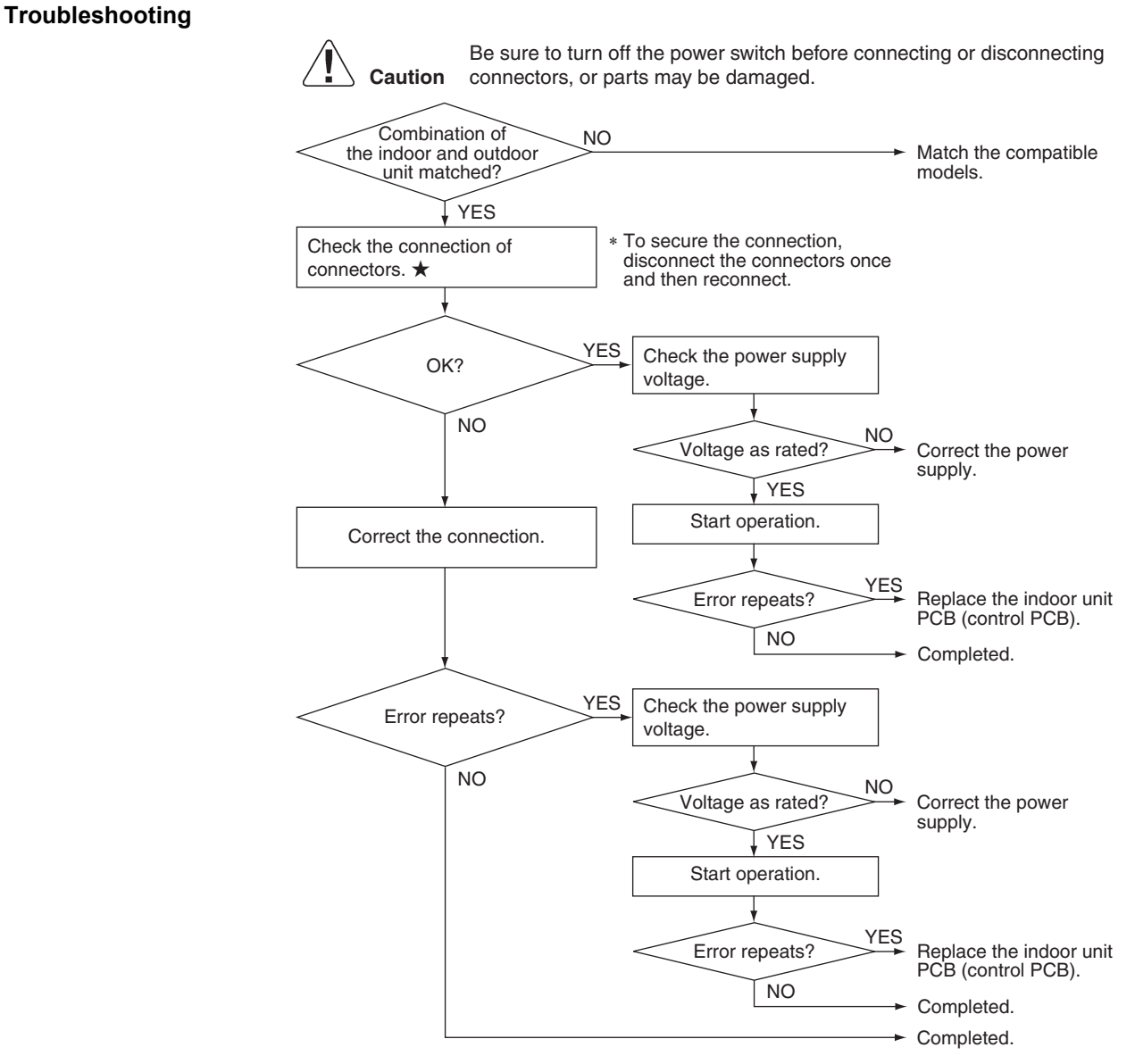

R6000615

#### 1 Note

#### ★Connectors:

| Wall mounted 25/35/50 class | Terminal block ~ Control PCB (H1, H2, H3)                                    |
|-----------------------------|------------------------------------------------------------------------------|
| Wall mounted 60/71 class    | Terminal block ~ Filter PCB (S100)<br>Filter PCB (S800) ~ Control PCB (S900) |
| LSP duct                    | Terminal block ~ Control PCB (H1, H2, H3)                                    |

## 5.2 Freeze-up Protection Control

| Error Code                   | 85                                                                                                    |                                                                                                    |  |  |  |
|------------------------------|----------------------------------------------------------------------------------------------------|----------------------------------------------------------------------------------------------------|--|--|--|
| Method of Error<br>Detection | During cooling operation, the freeze-up protection control (operation halt) is activated according to the temperature detected by the indoor heat exchanger thermistor.<br>During cooling operation, the indoor heat exchanger temperature is below 0°C.                                                                                                    |                                                                                                    |  |  |  |
| Error Decision<br>Conditions |                                                                                                    |                                                                                                    |  |  |  |
| Supposed<br>Causes           | <ul> <li>Short-circuited air</li> <li>Clogged air filter of the indoor unit</li> <li>Dust accumulation on the indoor heat exchanger</li> <li>Defective indoor heat exchanger thermistor</li> <li>Defective indoor unit PCB</li> </ul>                                                                                                    |                                                                                                    |  |  |  |
| Troubleshooting              | Image: Creation       Be sure to turn off the power switch the connectors, or parts may be damage         Check the air passage.       VES         Is there any short circuit?       VES         Is there any short circuit?       VES         Dirty?       VES         Dirty?       VES         Dirty?       VES         Dirty?       VES         Dirty?       VES         Dirty?       VES         Dirty?       VES         Dirty?       VES         Dirty?       VES         Dirty?       VES         Dirty?       VES         VO       VES         VIC       VES         VIC       VES | <ul> <li>Provide sufficient air passage.</li> <li>Clean the air filter.</li> <li>Clean the indoor heat exchanger.</li> <li>Replace the indoor heat exchanger thermistor.</li> <li>Replace the indoor unit PCB (control PCB).</li> </ul> |  |  |  |

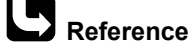

e Check No.01 Refer to P.169

#### Indoor Fan Motor or Related Abnormality 5.3 5.3.1 DC Fan Motor or Related Abnormality

| Applicable<br>Models         | CTKS25/35/50/60/71TVMG<br>CTKB25/35/50/60TVMG                                                                                                    |
|------------------------------|----------------------------------------------------------------------------------------------------|
| Error Code                   | 88                                                                                                    |
| Method of Error<br>Detection | The rotation speed detected by the Hall IC during fan motor operation is used to determine abnormal fan motor operation.                                                                                                    |
| Error Decision<br>Conditions | The detected rotation speed does not reach the demanded rotation speed of the target tap, and is less than 50% of the maximum fan motor rotation speed.                                                                                                    |
| Supposed<br>Causes           | <ul> <li>Remarkable decrease in power supply voltage</li> <li>Layer short inside the fan motor winding</li> <li>Breaking of wire inside the fan motor</li> <li>Breaking of the fan motor lead wires</li> <li>Defective capacitor of the fan motor</li> <li>Defective indoor unit PCB</li> </ul>                                                                                                    |
| Troubleshooting              | Image: Note: The motor may break when the motor connector is disconnected with the power supply. (Unplug the power cable or turn the breaker off.)       Note: The motor may break when the motor connector is disconnected with the power supply on. (Turn off the power supply on. (Turn off the power supply before connecting the connector also.)         Check the connector for connector for connection.       • To secure the connector also.)         • WO       • VES         • VES       • VES         • Foreign matters in or around the fan?       • VES         • NO       • Remove the foreign matters. |
|                              | (A) Go to the next page (R23939)                                                                                                    |

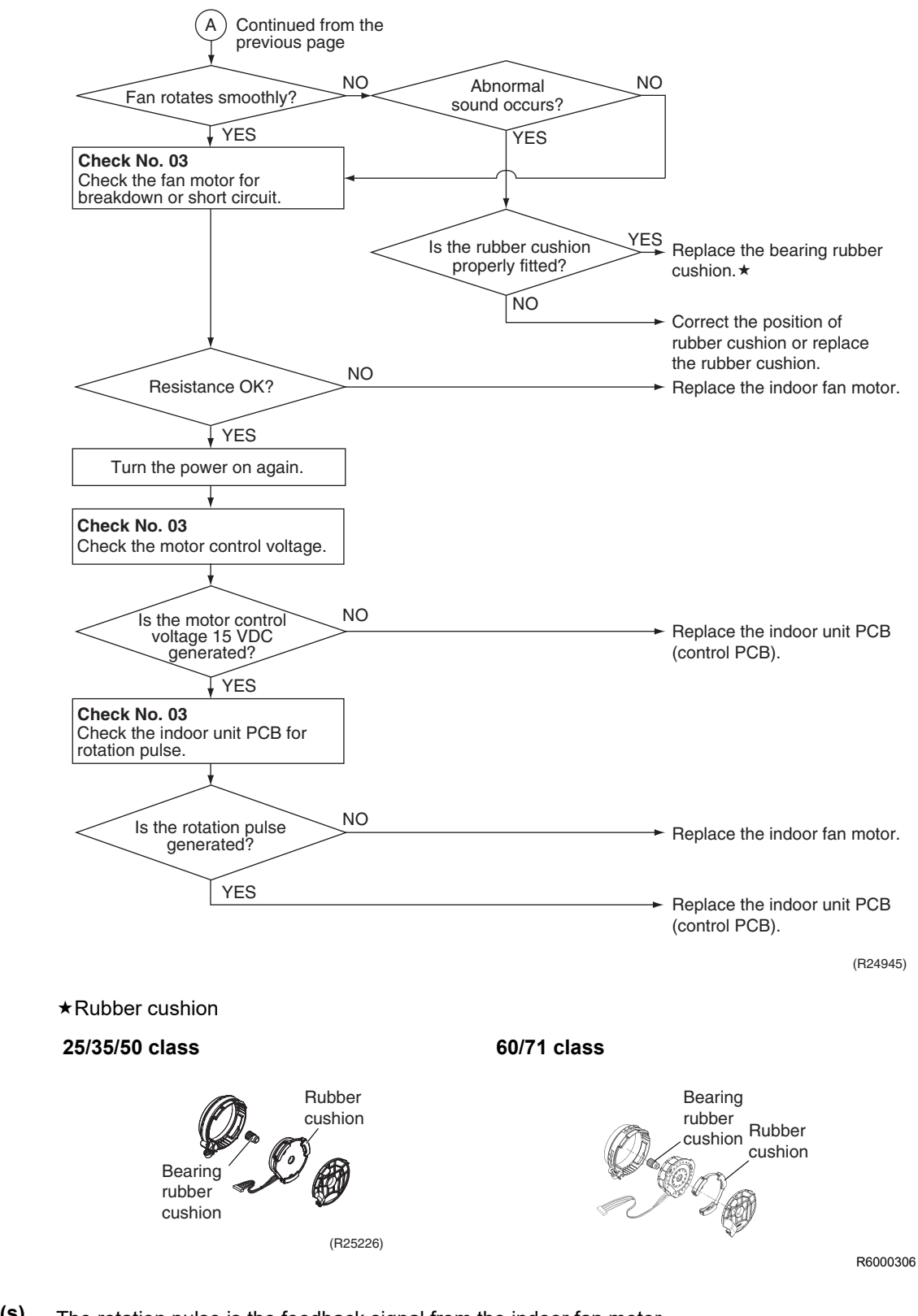

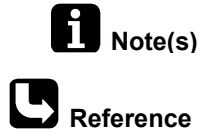

The rotation pulse is the feedback signal from the indoor fan motor.

e Check No.03 Refer to P.170

#### Applicable FDKS25/35EAVMB Models FDKS25/35CAVMB FDKS50/60CVMB 88 **Error Code** Method of Error The rotation speed detected by the Hall IC during fan motor operation determines abnormal fan motor operation. Detection **Error Decision** The detected rotation speed does not reach the demanded rotation speed of the target tap. Conditions Supposed Power supply voltage out of specification Causes Layer short inside the fan motor winding Breaking of wire inside the fan motor Breaking of the fan motor lead wires Defective capacitor of the fan motor

#### 5.3.2 AC Fan Motor or Related Abnormality

Defective indoor unit PCB

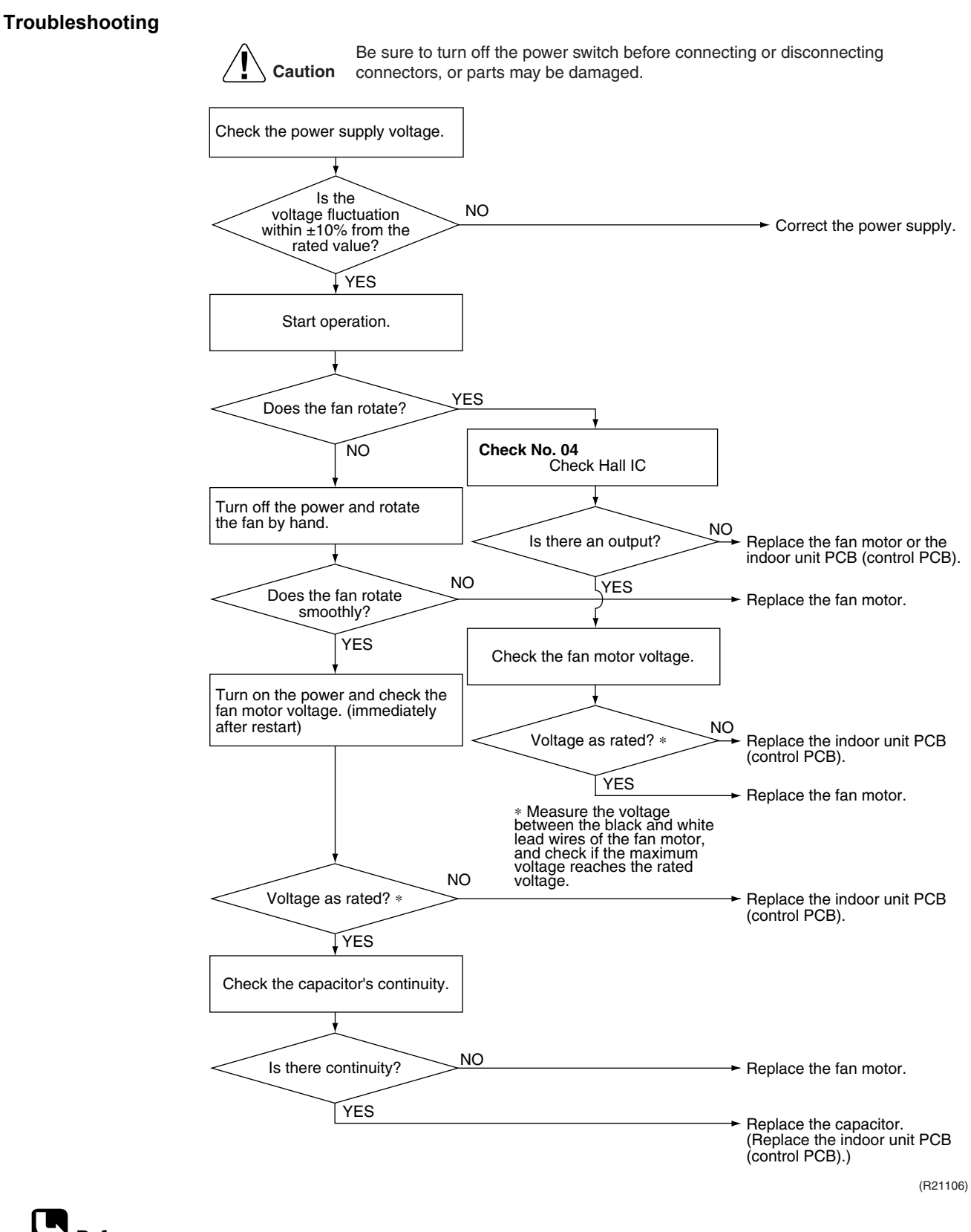

Reference Check No.04 Refer to P.171

## 5.4 Thermistor or Related Abnormality (Indoor Unit)

| Error Code                   | C4, C3                                                                                                    |
|------------------------------|----------------------------------------------------------------------------------------------------|
| Method of Error<br>Detection | The temperatures detected by the thermistors determine thermistor errors.                                                                                                    |
| Error Decision<br>Conditions | The voltage between the both ends of the thermistor is either 4.96 V or more, or 0.04 V or less with the power on.                                                                                                    |
| Supposed<br>Causes           | <ul> <li>Disconnection of connector</li> <li>Defective thermistor(s)</li> <li>Defective indoor unit PCB</li> </ul>                                                                                                    |
| Troubleshooting              | Image: Normal?       Normal?         Image: Normal?       Normal?         Image: Normal?       Normal?         Image: Normal?       Correct the connection.         Image: Normal?       Normal?         Image: Normal?       Correct the connection.         Image: Normal?       Normal?         Image: Normal?       Replace the defective thermistor.         Image: Normal?       Replace the indoor unit PCB control PCB).         Image: Normal?       Replace the indoor unit PCB control PCB.         Image: Normal?       Replace the indoor unit PCB control PCB.         Image: Normal PCB control PCB.       Replace the indoor unit PCB control PCB.         Image: Normal PCB control PCB.       Replace the indoor unit PCB control PCB.         Image: Normal PCB control PCB.       Replace the indoor unit PCB control PCB.         Image: Normal PCB control PCB.       Replace the indoor unit PCB control PCB.         Image: Normal PCB control PCB control PCB control PCB control PCB.       Replace the indoor unit PCB control PCB.         Image: Normal PCB control PCB control PC |

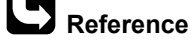

Check No.01 Refer to P.169

# 5.5 Signal Transmission Error (Between Indoor Unit and Outdoor Unit)

| Error Code                   | UY                                                                                                    |
|------------------------------|----------------------------------------------------------------------------------------------------|
| Method of Error<br>Detection | The signal transmission data received from the outdoor unit is checked whether it is normal.             |
| Error Decision<br>Conditions | The data sent from the outdoor unit cannot be received normally, or the content of the data is abnormal. |
| Supposed                     | Power supply voltage out of specification                                                                |
| Causes                       | Reduction of power supply voltage                                                                        |
|                              | Wiring error                                                                                             |
|                              | Breaking of the connecting wires between the indoor and outdoor units (wire No. 3)                       |
|                              | Defective outdoor unit PCB                                                                               |
|                              | Short circuit inside the fan motor winding                                                               |
|                              | Defective indoor unit PCB                                                                                |

Disturbed power supply waveform

#### Troubleshooting Be sure to turn off the power switch before connecting or disconnecting Caution connectors, or parts may be damaged. Check the power supply voltage. Is the NO voltage fluctuation Correct the power supply. within ±10% from the rated value? YES Check the connection wires between the indoor unit and the outdoor unit. YES Is there any wiring error? Correct the connection wires between the indoor unit and the outdoor unit. NO Check the voltage of the connection wires on the indoor terminal strip between No. 1 and No. 3, and between No. 2 and No. 3. NO Properly insulated? Replace the connection wires between the indoor unit and outdoor unit. YES Check the LED A on the outdoor unit PCB. Continuously ON or OFF Replace the outdoor unit PCB (main PCB). Is LED A blinking? Blink Rotate the outdoor fan manually. NO Replace the outdoor fan motor Does the outdoor fan rotate smoothly? and the outdoor unit PCB (main PCB). YES Check No.11 Check the power supply waveform NO Is there any disturbance? Replace the indoor unit PCB (control PCB). YES Locate and eliminate the cause of the disturbance of the power supply waveform. (R24742) Reference Check No.11 Refer to P.172

#### Part 6 Service Diagnosis

125

# 5.6 Unspecified Voltage (Between Indoor Unit and Outdoor Unit)

| Error Code                   | <u>U8</u>                                                                                                    |                                                                                                    |  |  |  |
|------------------------------|----------------------------------------------------------------------------------------------------|----------------------------------------------------------------------------------------------------|--|--|--|
| Method of Error<br>Detection | The supply power is detected for its requirements (pair type is different from multi type) by the indoor/outdoor transmission signal.                                                                                           |                                                                                                    |  |  |  |
| Error Decision<br>Conditions | The pair type and multi type are interconnected.                                                                                                    |                                                                                                    |  |  |  |
| Supposed<br>Causes           | <ul> <li>Wrong models interconnected</li> <li>Wrong wiring of connecting wires</li> <li>Wrong indoor unit PCB or outdoor unit PCB mounted</li> <li>Defective indoor unit PCB</li> <li>Defective outdoor unit PCB</li> </ul>     |                                                                                                    |  |  |  |
| Troubleshooting              | Image: Caution in the source of the connectors, or parts may be damaged.         Check the combination of the indoor and outdoor unit.         OK?         VES         Are the connecting wires connected properly?         YES | <ul> <li>Match the compatible models.</li> <li>Correct the connection.</li> <li>Check the part numbers of the indoor and outdoor unit PCB with the Parts List. If not matched, change for the correct PCB.</li> </ul> |  |  |  |

(R23289)

# 6. Troubleshooting for MSP Duct Type Indoor Unit6.1 Indoor Unit PCB Abnormality

| Error Code                   | The system checks the data from EEPROM.                                                                                                    |  |  |  |  |
|------------------------------|----------------------------------------------------------------------------------------------------|--|--|--|--|
| Method of Error<br>Detection |                                                                                                    |  |  |  |  |
| Error Decision<br>Conditions | When the data from the EEPROM is not received correctly                                                                                                    |  |  |  |  |
|                              | EEPROM (Electrically Erasable Programmable Read Only Memory): A memory chip that hold<br>its content without power. It can be erased, either within the computer or externally and usuall<br>requires more voltage for erasure than the common +5 volts used in logic circuits. It functions<br>like non-volatile RAM, but writing to EEPROM is slower than writing to RAM. |  |  |  |  |
| Supposed<br>Causes           | <ul> <li>Defective indoor unit PCB</li> <li>External factor (noise etc.)</li> </ul>                                                                                                    |  |  |  |  |
| Troubleshooting              | Caution       Be sure to turn off the power switch before connecting or disconnecting connectors, or parts may be damaged.         Turn off the power. Then, turn on the power to restart the system.                                                                                                    |  |  |  |  |
|                              | Normal? NO Replace the indoor unit PCB (control PCB).                                                                                                    |  |  |  |  |
|                              | YES External factor other than malfunction (for example, noise etc.)                                                                                                    |  |  |  |  |
|                              | (R22247)                                                                                                    |  |  |  |  |

## 6.2 Drain Water Level Control System Abnormality

| Error Code                   | 83                                                                                                    |                                                                                                    |  |  |  |  |
|------------------------------|----------------------------------------------------------------------------------------------------|----------------------------------------------------------------------------------------------------|--|--|--|--|
| Method of Error<br>Detection | The float switch detects error.                                                                                                    |                                                                                                    |  |  |  |  |
| Error Decision<br>Conditions | When the water level reaches its upper limit and when the float switch turns OFF                                                                                                    |                                                                                                    |  |  |  |  |
| Supposed<br>Causes           | <ul> <li>Defective drain pump</li> <li>Improper drain piping work</li> <li>Clogged drain piping</li> <li>Defective float switch</li> <li>Defective indoor unit PCB</li> <li>Defective short circuit connector X15A on indoor unit PCB</li> </ul>                                                                                                    |                                                                                                    |  |  |  |  |
| Iroubleshooting              | Image: Caution       Be sure to turn off the power switch before connecting or disconnectors, or parts may be damaged.         Image: Caution       NO         pump connected to the indoor unit PCB?       NO         Image: Caution       NO         Set the drain pump work after restarting operation?       NO         Image: Caution       NO         Image: Caution       NO         Image: Caution       NO         Image: Caution       NO         Image: Caution       NO         Image: Caution       NO         Image: Caution       NO         Image: Caution       NO         Image: Caution       NO         Image: Caution       NO         Image: Caution       NO         Image: Caution       NO         Image: Caution       YES         Image: Caution       YES         Image: Caution       YES         Image: Caution       YES         Image: Caution       NO         Image: Caution       NO         Image: Caution       NO         Image: Caution       NO         Image: Caution       NO         Image: Caution       NO         Image: Caution       NO <th><ul> <li>Connect the drain pump.</li> <li>Replace the indoor unit PCB (control PCB).</li> <li>Replace the drain pump.</li> <li>There is a drain system abnormality.</li> <li>Connect the float switch.</li> <li>Replace the float switch.</li> </ul></th> | <ul> <li>Connect the drain pump.</li> <li>Replace the indoor unit PCB (control PCB).</li> <li>Replace the drain pump.</li> <li>There is a drain system abnormality.</li> <li>Connect the float switch.</li> <li>Replace the float switch.</li> </ul> |  |  |  |  |
|                              | YES                                                                                                    | <ul> <li>Replace the indoor unit<br/>PCB (control PCB).</li> </ul>                                                                                                    |  |  |  |  |
| C<br>Notes                   | ★ Switch: DS1 on control PCB                                                                                                    | (R22268)                                                                                                    |  |  |  |  |

 $\star$  Switch: DS1 on control PCB

For the location of the DIP switch, refer to page 34.

## 6.3 Indoor Fan Motor or Related Abnormality

| Error Code                   | 88                                                                                                    |          |  |  |  |  |
|------------------------------|----------------------------------------------------------------------------------------------------|----------|--|--|--|--|
| Method of Error<br>Detection | <ul> <li>Detection from the current flow on the fan PCB</li> <li>Detection from the rotation speed of the fan motor in operation</li> </ul>                                                                                                    |          |  |  |  |  |
| Error Decision<br>Conditions | The rotation speed is less than a certain level for 6 seconds.                                                                                                    |          |  |  |  |  |
| Supposed<br>Causes           | <ul> <li>Clogged foreign matter</li> <li>Disconnection of fan motor connectors</li> <li>Disconnection of the connector between the indoor unit PCB and the fan PCB</li> <li>Defective fan PCB</li> <li>Defective fan motor</li> <li>No fuse continuity</li> </ul> |          |  |  |  |  |
| Trouble Shooting             |                                                                                                    |          |  |  |  |  |
|                              | A                                                                                                    | (R24936) |  |  |  |  |

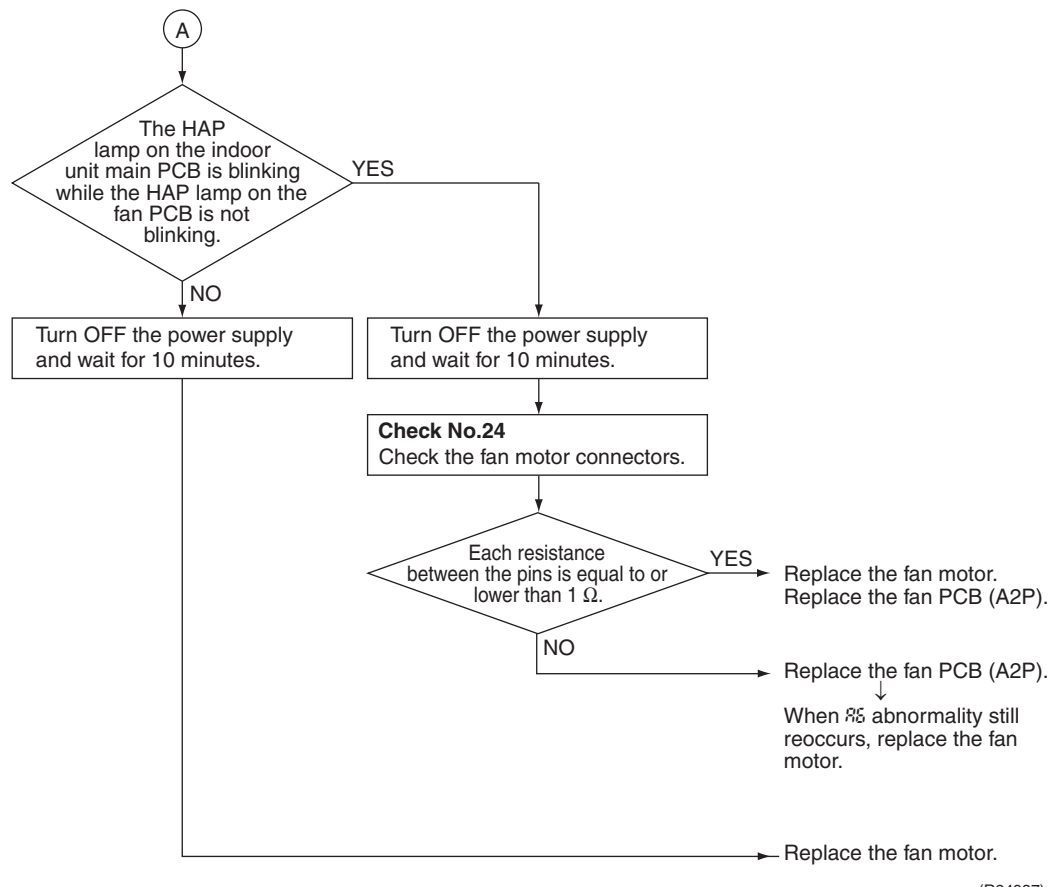

(R24937)

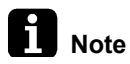

- Connector and fuse
  - \* 1 Fan motor connector: X8A
  - \* 2 Fuse: F2U

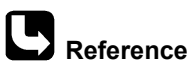

Check No.24 Refer to P.170

## 6.4 Fan PCB Abnormality

| Error Code                   | 88                                                                           |                                                                 |  |  |  |
|------------------------------|------------------------------------------------------------------------------|-----------------------------------------------------------------|--|--|--|
| Method of Error<br>Detection | Microcomputer checks the voltage state of the fan PCB.                       |                                                                 |  |  |  |
| Error Decision<br>Conditions | Overvoltage or voltage drop is detected on the fan PCB.                      |                                                                 |  |  |  |
| Supposed<br>Causes           | <ul> <li>Defective fan PCB</li> <li>External factor such as noise</li> </ul> |                                                                 |  |  |  |
| Troublesheating              |                                                                              |                                                                 |  |  |  |
| Iroubleshooting              |                                                                              |                                                                 |  |  |  |
|                              | Be sure to turn off the power switch before conner                           | cting                                                           |  |  |  |
|                              | <b>Caution</b> or disconnecting connectors, or parts may be dan              | naged.                                                          |  |  |  |
|                              | $\sim$                                                                       |                                                                 |  |  |  |
|                              | Is the                                                                       |                                                                 |  |  |  |
|                              | connector X70A on NO<br>the indoor unit main PCB                             |                                                                 |  |  |  |
|                              | connected correctly?                                                         | Connect the connector concerts.                                 |  |  |  |
|                              |                                                                              |                                                                 |  |  |  |
|                              | IYES                                                                         |                                                                 |  |  |  |
|                              |                                                                              |                                                                 |  |  |  |
|                              | Is the                                                                       |                                                                 |  |  |  |
|                              | the fan PCB connected                                                        | Connect the connector correctly.                                |  |  |  |
|                              | correctly?                                                                   |                                                                 |  |  |  |
|                              |                                                                              |                                                                 |  |  |  |
|                              | ¥YES                                                                         |                                                                 |  |  |  |
|                              |                                                                              |                                                                 |  |  |  |
|                              | Is the harness                                                               |                                                                 |  |  |  |
|                              | connecting X3A and X70A                                                      | → Replace the harness.                                          |  |  |  |
|                              | broken?                                                                      |                                                                 |  |  |  |
|                              |                                                                              |                                                                 |  |  |  |
|                              | ↓NO                                                                          |                                                                 |  |  |  |
|                              |                                                                              |                                                                 |  |  |  |
|                              | Is there any external YES                                                    | Bemove the external factor                                      |  |  |  |
|                              | factor such as noise?                                                        |                                                                 |  |  |  |
|                              |                                                                              |                                                                 |  |  |  |
|                              | ↓ NO                                                                         |                                                                 |  |  |  |
|                              | Turn OFF the power supply                                                    |                                                                 |  |  |  |
|                              |                                                                              |                                                                 |  |  |  |
|                              | Start operation with the                                                     |                                                                 |  |  |  |
|                              | remote controller.                                                           |                                                                 |  |  |  |
|                              |                                                                              |                                                                 |  |  |  |
|                              |                                                                              |                                                                 |  |  |  |
|                              | Error is displayed NO                                                        | —► Normal.                                                      |  |  |  |
|                              | ayam.                                                                        |                                                                 |  |  |  |
|                              |                                                                              |                                                                 |  |  |  |
|                              | YES                                                                          |                                                                 |  |  |  |
|                              |                                                                              | Check for the indoor unit control     PCB (A1P) and the fan PCP |  |  |  |
|                              |                                                                              |                                                                 |  |  |  |
|                              |                                                                              | (B34036)                                                        |  |  |  |
|                              |                                                                              | (1)24330)                                                       |  |  |  |

## 6.5 Drain System Abnormality

| Error Code                   | Water leakage is detected based on the float switch ON/OFF changeover while the compressor is not operating. The float switch changes from ON to OFF while the compressor is OFF                                                                                                    |                                                                                                    |  |  |  |
|------------------------------|----------------------------------------------------------------------------------------------------|----------------------------------------------------------------------------------------------------|--|--|--|
| Method of Error<br>Detection |                                                                                                    |                                                                                                    |  |  |  |
| Error Decision<br>Conditions |                                                                                                    |                                                                                                    |  |  |  |
| Supposed<br>Causes           | <ul> <li>Error in the drain pipe installation</li> <li>Defective float switch</li> <li>Defective indoor unit PCB</li> </ul>                                                                                                    |                                                                                                    |  |  |  |
| Troubleshooting              | Caution       Be sure to turn off the power switch before connecting or disconnecting connectors, or parts may be damaged.         Are       NO         the float switch and the drain pipe normal?       NO         YES       State         Is the water drain system normal?       NO         YES       Clogged wate system, clogg pump, or fault of the drain up the horizontal pipe exceed the state of the drain system normal? | tch may be<br>leck if the<br>ht and the<br>be length<br>pecifications.<br>er drain<br>ged drain<br>lty float switch<br>indoor unit<br>PCB). Check<br>p height and<br>l pipe length<br>pecifications. |  |  |  |

(R24692)

## 6.6 Thermistor or Related Abnormality

| Error Code                   | <b>CY, CS, CS</b> The temperatures detected by the thermistors determine thermistor errors.                                                                                                    |  |  |  |  |
|------------------------------|----------------------------------------------------------------------------------------------------|--|--|--|--|
| Method of Error<br>Detection |                                                                                                    |  |  |  |  |
| Error Decision<br>Conditions | The voltage between the both ends of the thermistor is either 4.96 V or more, or 0.04 V or less with the power on.                                                                                                    |  |  |  |  |
| Supposed<br>Causes           | <ul> <li>Disconnection of connector</li> <li>Defective thermistor(s)</li> <li>Defective indoor unit PCB</li> </ul>                                                                                                    |  |  |  |  |
| Troubleshooting              | to changing the indoor unit PCB.<br>To check the thermistors, proceed as follows:<br>1. Disconnect the thermistor from the indoor unit PCB.<br>2. Read the temperature and the resistance value.<br>3. Check if the measured values correspond with the values in the table of thermistor resistance check.<br>$\widehat{\mathcal{M}}  \widehat{\mathbf{Cauton}}  Be sure to turn off the power switch before connecting or disconnecting connectors, or parts may be damaged. \widehat{\mathbf{Check the connection of connectors.}}  \widehat{\mathbf{Check the connection of connectors.}}  \widehat{\mathbf{Check the thermistor resistance}}  \widehat{\mathbf{Check the thermistor resistance}}  \mathbf{Chec$ |  |  |  |  |

**Check No.01** Refer to P.169

## 6.7 Remote Controller Thermistor Abnormality

| Error Code                   | <u>[</u> ]                                                                                                    |          |  |  |
|------------------------------|----------------------------------------------------------------------------------------------------|----------|--|--|
| Method of Error<br>Detection | Even if remote controller thermistor is faulty, system is possible to operate by system thermistor.<br>Malfunction detection is carried out by the temperature detected by the remote controller<br>thermistor.                                                                                                    |          |  |  |
| Error Decision<br>Conditions | The remote controller thermistor is disconnected or shorted while the unit is running.                                                                                                    |          |  |  |
| Supposed<br>Causes           | <ul><li>Defective thermistor</li><li>Broken wire</li></ul>                                                                                                    |          |  |  |
| Troubleshooting              | Image: Caution in the system of the power switch before connecting or disconnecting connecting connectors, or parts may be damaged.         Delete the record of error codes.         Image: Image: Ima |          |  |  |
|                              |                                                                                                    | (R21111) |  |  |

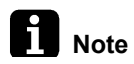

To delete the record of error codes, press **ON/OFF** button for 4 seconds or more while the error code is displayed in the inspection mode.

# 6.8 Signal Transmission Error (Between Indoor Unit and Remote Controller)

| Error Code                   | In case of controlling with 2 remote controllers, check the system using microcomputer if signal transmission between indoor unit and remote controller (main and sub) is normal.<br>Normal transmission does not continue for specified period.                                                                                                    |  |  |  |  |  |
|------------------------------|----------------------------------------------------------------------------------------------------|--|--|--|--|--|
| Method of Error<br>Detection |                                                                                                    |  |  |  |  |  |
| Error Decision<br>Conditions |                                                                                                    |  |  |  |  |  |
| Supposed<br>Causes           | <ul> <li>Connection of 2 main remote controllers (when using 2 remote controllers)</li> <li>Defective indoor unit PCB</li> <li>Defective remote controller</li> <li>Transmission error caused by noise</li> </ul>                                                                                                    |  |  |  |  |  |
| Troubleshooting              | Be sure to turn off the power switch before connecting or disconnecting connecting connectors, or parts may be damaged.          Vising       VES       VES       Set one remote controller to SUB; turn the power supply off once and then back on.         Vising       VES       Vest       Set one remote controller to SUB; turn the power supply off once and then back on.         Vising       Vest       NO       NO         Vest       Do the       operation return         Vest       Vest       There is possibility of malfunction caused by noise.         Check the surrounding area and turn on again.       NO       NO         Vest       Vest       There is possibility of malfunction caused by noise.         Check the surrounding area and turn on again.       NO       There is possibility of malfunction caused by noise.         Vest       Vest       NO       There is possibility of malfunction caused by noise.         Check the indoor unit PCB.       Vest       There is possibility of malfunction caused by noise.         Vest       NO       There is possibility of malfunction caused by noise.         Check the surrounding area and turn on again.       NO         Vest       Vest       There is possibility of malfunction caused by noise.         Check the surrounding area and turn on again.       NO |  |  |  |  |  |

# 6.9 Signal Transmission Error (Between MAIN Remote Controller and SUB Remote Controller)

| Error Code                   | U8                                                                                                    |  |  |  |  |  |
|------------------------------|----------------------------------------------------------------------------------------------------|--|--|--|--|--|
| Method of Error<br>Detection | In case of controlling with 2 remote controllers, check the system using microcomputer if signal transmission between MAIN remote controller and SUB remote controller is normal.                                                                                                    |  |  |  |  |  |
| Error Decision<br>Conditions | Normal transmission does not continue for specified period.                                                                                                    |  |  |  |  |  |
| Supposed<br>Causes           | <ul> <li>Remote controller is set to SUB when using 1 remote controller</li> <li>Connection of 2 SUB remote controllers (when using 2 remote controllers)</li> <li>Defective remote controller PCB</li> </ul>                                                                                                    |  |  |  |  |  |
| Troubleshooting              | Image: Normal Sector Sector |  |  |  |  |  |

### 6.10 Field Setting Abnormality

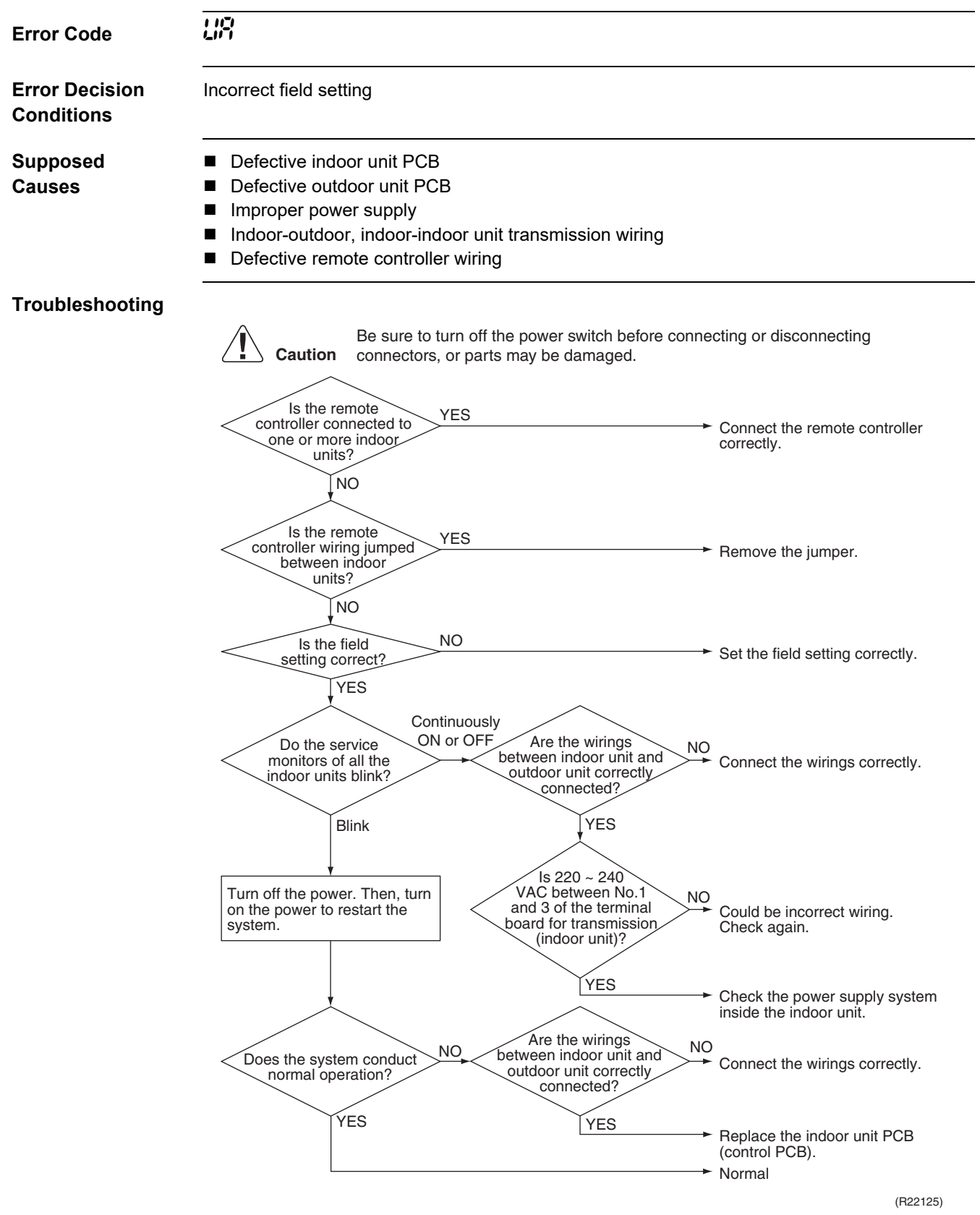

# 7. Troubleshooting for Outdoor Unit7.1 Refrigerant Shortage

| Error Code                   | <b>ЦÜ</b><br>A ∲ 1 ● 2 ● 3 ☆ 4 ☆ 5 ●                                                                                                    |                 |              |    |   |
|------------------------------|----------------------------------------------------------------------------------------------------|-----------------|--------------|----|---|
| Outdoor Unit LED<br>Display  |                                                                                                    |                 |              |    |   |
| Method of Error<br>Detection | Refrigerant shortage is detected by checking the input current value and the compressor output frequency. If the refrigerant is short, the input current is lower than the normal value.                                                                                                    |                 |              |    |   |
| Error Decision<br>Conditions | <ul> <li>Refrigerant shortage detection:<br/>The following conditions continue for 7 minutes.</li> <li>Input current ≤ A × output frequency + B</li> <li>Output frequency &gt; C</li> </ul>                                                                                                    |                 |              |    |   |
|                              |                                                                                                    | A (coefficient) | <b>P</b> (A) |    | г |
|                              | 50/65/80 class                                                                                                    | 10/1000         | 0.3          | 54 | - |
|                              | 90 class                                                                                                    | 27/1000         | 2            | 40 | - |
| Supposed<br>Causes           | <ul> <li>If the error repeats, the system is shut down.</li> <li>Reset condition: Continuous run for about 60 minutes without any other error</li> <li>Disconnection of the discharge pipe thermistor, indoor or outdoor heat exchanger thermistor, room or outdoor temperature thermistor</li> <li>Closed stop valve</li> <li>Refrigerant shortage (refrigerant leakage)</li> </ul> |                 |              |    |   |

- Poor compression performance of compressor
- Defective electronic expansion valve

#### Troubleshooting

Be sure to turn off the power switch before connecting or disconnecting Caution connectors, or parts may be damaged. YES Any thermistor Replace the thermistor(s) in disconnected? position. Discharge pipe thermistor Indoor or outdoor heat exchanger thermistor NO \* Room temperature thermistor \* Outdoor temperature thermistor YES Stop valve closed? Open the stop valve. **NO** Check for refrigerant shortage. Oil oozing at relay pipe connections? YES Repair the pipe flare or replace the union. ΓNΟ YES Oil oozing at internal piping? NO NO Check the pipes for Compressor vibrating improper contact and too much? correct them as required. Replace the cracked pipe. YES Check the power transistor harness for loosening. Correct it as required. Also replace the cracked pipe. Check No. 12 NO Electronic expansion valve Replace the electronic expansion valve. YES Change for a specified amount of fresh refrigerant. NO Refrigerant shortage error Completed. again? YES Check No. 01 NG Replace the defective Check the thermistors thermistor(s). OK Replace the outdoor unit PCB (main PCB). NO Error again? Completed. YES Replace the compressor. (R20401) Check No.01 Refer to P.169

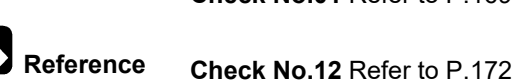

Reference
# 7.2 Low-voltage Detection or Over-voltage Detection

| Error Code                   | <i>U2</i>                                                                                                    |  |
|------------------------------|----------------------------------------------------------------------------------------------------|--|
| Outdoor Unit LED<br>Display  | A ∲ 1 ☆ 2 ● 3 ● 4 ☆ 5 ●                                                                                                    |  |
| Method of Error<br>Detection | Low-voltage detection:<br>An abnormal voltage drop is detected by the DC voltage detection circuit.                                                                                                    |  |
|                              | <b>Over-voltage detection:</b><br>An abnormal voltage rise is detected by the over-voltage detection circuit.                                                                                                    |  |
| Error Decision<br>Conditions | <ul> <li>Low-voltage detection:</li> <li>The voltage detected by the DC voltage detection circuit is below 196 V for 0.1 second.</li> <li>If the error repeats, the system is shut down.</li> <li>Reset condition: Continuous run for about 60 minutes without any other error</li> <li>Over-voltage detection:</li> <li>An over-voltage signal is fed from the over-voltage detection circuit to the microcomputer.</li> <li>The compressor stops if the error occurs, and restarts automatically after 3-minute standby.</li> </ul> |  |
| Supposed<br>Causes           | <ul> <li>Power supply voltage is not as specified.</li> <li>Defective DC voltage detection circuit</li> <li>Defective over-voltage detection circuit</li> <li>Defective PAM control part</li> <li>Disconnection of compressor harness</li> <li>Short circuit inside the fan motor winding</li> <li>Noise</li> <li>Momentary drop of voltage</li> <li>Momentary power failure</li> <li>Defective outdoor unit PCB</li> <li>Defective indoor unit PCB</li> </ul>                                                                        |  |

## Troubleshooting

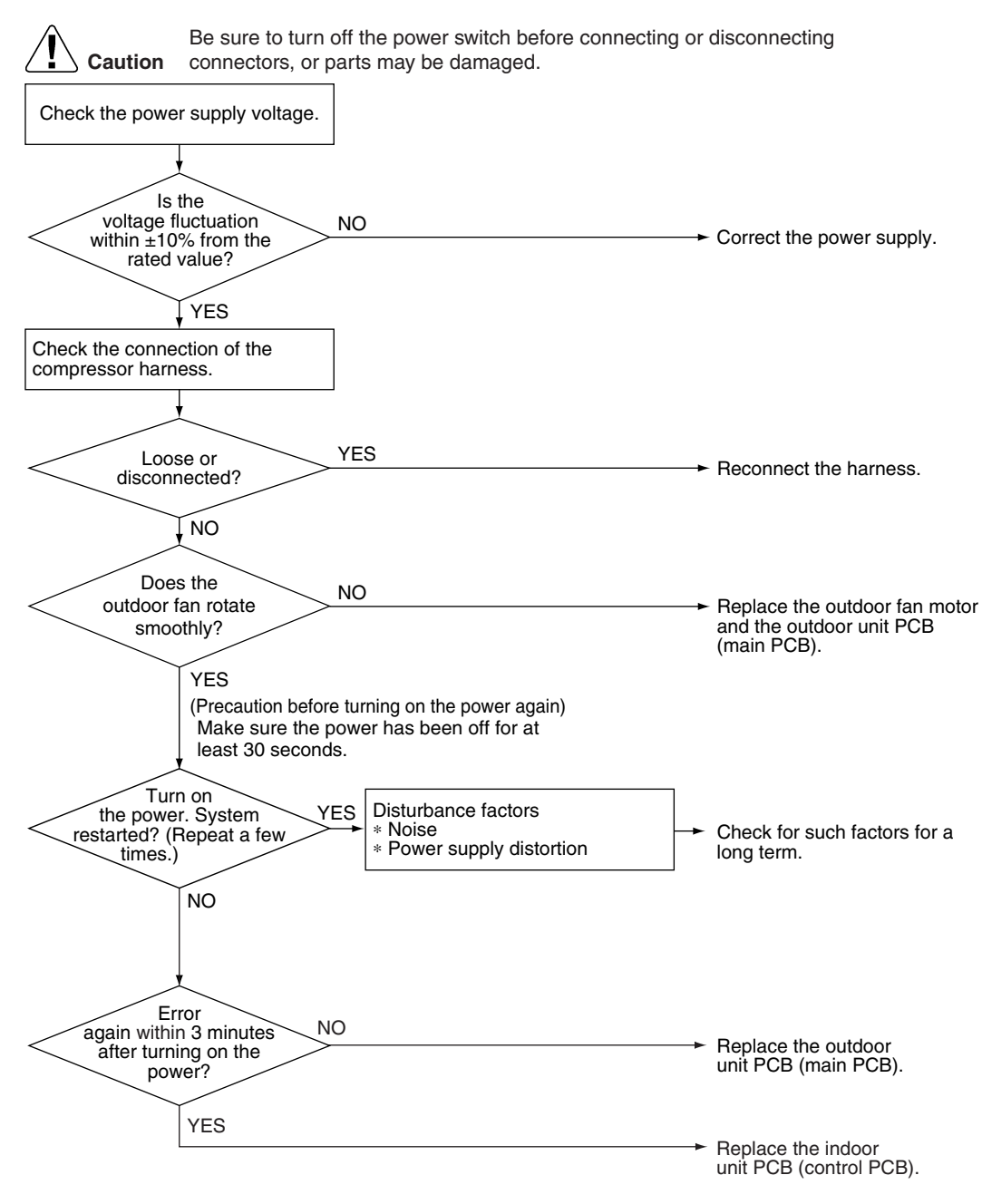

(R22370)

# 7.3 Wiring Error Check Unexecuted

| Error Code                   | <u>U3</u>                                                                                                    |  |
|------------------------------|----------------------------------------------------------------------------------------------------|--|
| Outdoor Unit LED<br>Display  | A ∲ 1 ● 2 ☆ 3 ● 4 ● 5 ●                                                                                                    |  |
| Method of Error<br>Detection | The system checks if wiring error check is executed after clearing the memory.                                                                                                    |  |
| Error Decision<br>Conditions | An error is determined when the unit is operated by the remote controller without executing wiring error check after the memory was cleared.                                                                                              |  |
| Supposed<br>Causes           | The wiring error switch (SW3) may have been pressed for 10 seconds or more and the memory may have been deleted. The unit cannot be operated unless wiring error check is executed.                                                       |  |
| Troubleshooting              | Image: No conduct wiring error check executed?       No         Viring error check executed?       Conduct wiring error check may not have been finished because of the trouble of indoor/outdoor unit. Conduct wiring error check again. |  |

**Reference** Refer to Wiring Error Check Function on page 185 for details.

# 7.4 Signal Transmission Error (on Outdoor Unit PCB)

| Error Code                   |                                                                                                    |  |  |
|------------------------------|----------------------------------------------------------------------------------------------------|--|--|
| Outdoor Unit LED<br>Display  | A ∲ 1 ● 2 ☆ 3 ☆ 4 ☆ 5 ●                                                                                                    |  |  |
| Method of Error<br>Detection | Communication error between microcomputer mounted on the main PCB and PM1.                                                                                                    |  |  |
| Error Decision<br>Conditions | <ul> <li>The abnormality is determined when the data sent from the PM1 can not be received for 9 seconds.</li> <li>The error counter is reset when the data from the PM1 can be successfully received.</li> </ul>                                                                                                    |  |  |
| Supposed<br>Causes           | Defective outdoor unit PCB                                                                                                    |  |  |
| Troubleshooting              | Image: Second Second |  |  |

# 7.5 Unspecified Voltage (Between Indoor Unit and Outdoor Unit)/Anti-icing Function in Other Rooms

| UR, UK                                                                                                    |                                                                                                    |
|----------------------------------------------------------------------------------------------------|----------------------------------------------------------------------------------------------------|
| $A \Leftrightarrow 1 \bullet 2 \bullet 3 \bullet 4 \bullet 5 \bullet$                                                                                                    |                                                                                                    |
| A wrong connection is detected by checking the combination of i microcomputer.                                                                                                    | ndoor and outdoor units on the                                                                                                    |
| <ul> <li>Anti-icing function in other rooms</li> <li>Unspecified internal and/or external voltages</li> <li>Mismatching of indoor and outdoor units</li> </ul>                                                                                                    |                                                                                                    |
| <ul> <li>Anti-icing function in other rooms</li> <li>Power supply voltage is not as specified.</li> <li>Wrong models interconnected</li> <li>Wrong indoor unit PCB or outdoor unit PCB mounted</li> </ul>                                                                                                    |                                                                                                    |
| Caution       Be sure to turn off the power switch before connecting connectors, or parts may be damaged.         Error displayed while operating?       NO         YES       NO         Power supply voltage as specified?       NO         YES       Check the model combination.         Matched compatibly?       NO         YES       Check the combination of all the models being connected. | g or disconnecting  The anti-icing function is activated in other rooms. Refer to %5.  Correct the power supply voltage.  Match the compatible models. (R18424)                                                                                                    |
|                                                                                                    | UR, UK         A ⇒ 1 • 2 • 3 • 4 • 5 •         A wrong connection is detected by checking the combination of i microcomputer.         ■ Anti-icing function in other rooms         ■ Unspecified internal and/or external voltages         ■ Mismatching of indoor and outdoor units         ■ Anti-icing function in other rooms         ■ Anti-icing function in other rooms         ■ Anti-icing function in other rooms         ■ Power supply voltage is not as specified.         ■ Wrong models interconnected         ■ Wrong indoor unit PCB or outdoor unit PCB mounted         Image: Caution       Be sure to turn off the power switch before connecting connectors, or parts may be damaged.         ■ Fror displayed while operating?       NO         ■ YES       NO         ■ operating?       NO         ■ specified?       NO         ■ yES       NO         ■ operating?       NO         ■ yES       NO         ■ operating?       NO         ■ yES       NO         ■ operating?       NO         ■ yES       NO         ■ operating?       NO         ■ operating?       NO         ■ operating?       NO         ■ operating?       NO         ■ operating |

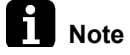

Refer to Anti-icing control for indoor unit on page 145 for details.

# 7.6 Anti-icing Control for Indoor Unit

| Error Code                   | 85                                                                                                    |  |  |
|------------------------------|----------------------------------------------------------------------------------------------------|--|--|
| Outdoor Unit LED<br>Display  | A \$ 1 \$ 2 ● 3 \$ 4 \$ 5 ●                                                                                                    |  |  |
| Method of Error<br>Detection | During cooling operation, indoor unit icing is detected by checking the temperatures sensed by the indoor heat exchanger thermistor and room temperature thermistor that are located in a shut-down room.                                                                                                    |  |  |
| Error Decision<br>Conditions | <ul> <li>In cooling operation, the both conditions (A) and (B) are met for 5 minutes.<br/>(A) Room temperature – Indoor heat exchanger temperature ≥ 10°C<br/>(B) Indoor heat exchanger temperature ≤ -1°C</li> <li>If the error repeats, the system is shut down.</li> <li>Reset condition: 3-minute standby is over and the indoor heat exchanger temperature is above 0°C</li> </ul> |  |  |
| Supposed<br>Causes           | <ul> <li>Wrong wiring or piping</li> <li>Defective electronic expansion valve</li> <li>Short-circuited air</li> <li>Defective indoor heat exchanger thermistor</li> <li>Defective room temperature thermistor</li> </ul>                                                                                                    |  |  |

## Troubleshooting

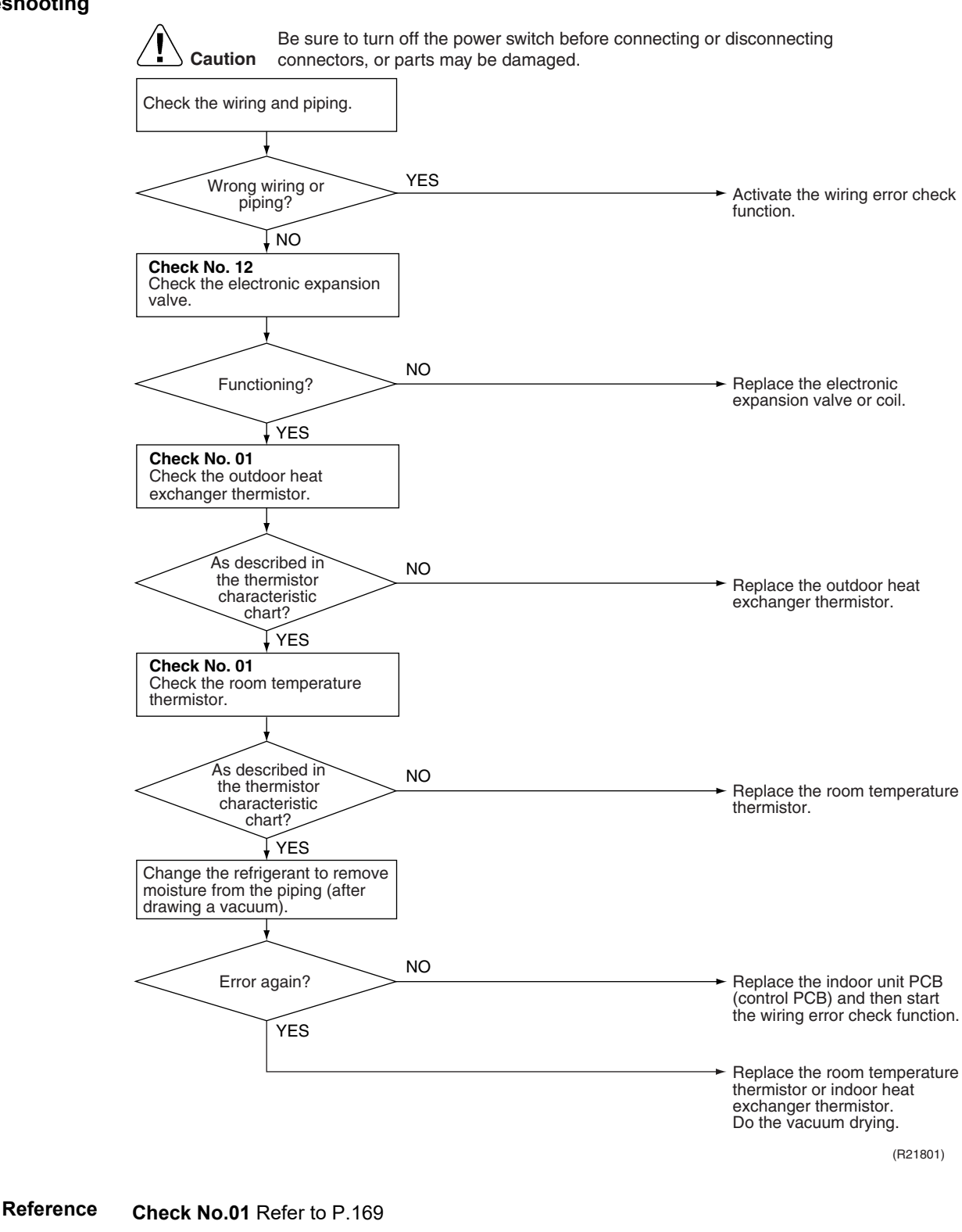

Reference

Check No.12 Refer to P.172

## 7.7 Outdoor Unit PCB Abnormality

| Error Code                   | ε;                                                                                                    |                                                                                                    |
|------------------------------|----------------------------------------------------------------------------------------------------|----------------------------------------------------------------------------------------------------|
| Outdoor Unit LED<br>Display  | A ∲ 1 ☆ 2 ☆ 3 ☆ 4 ● 5 ●                                                                                                    |                                                                                                    |
| Method of Error<br>Detection | Detect within the program of the microcomputer.                                                                                                    |                                                                                                    |
| Error Decision<br>Conditions | The program of the microcomputer is in abnormal running order.                                                                                                    |                                                                                                    |
| Supposed<br>Causes           | <ul> <li>Defective outdoor unit PCB</li> <li>Noise</li> <li>Momentary drop of voltage</li> <li>Momentary power failure</li> </ul>                                                                                                    |                                                                                                    |
| Troubleshooting              | Image: Caution       Be sure to turn off the power switch before connecting of connectors, or parts may be damaged.         Image: Turn on the power.       Image: VES         Image: Error again?       YES         Image: NO       Check if the outdoor unit is grounded.         Image: Mo       NO         Image: VES       NO         Image: VES       NO | <ul> <li>Replace the outdoor unit PCB (main PCB).</li> <li>Ground the system.</li> <li>The cause can be external factors other than malfunction. Investigate the cause of noise.</li> </ul> |

(R21809)

# 7.8 OL Activation (Compressor Overload)

| Error Code                   | 85                                                                                                    |  |  |
|------------------------------|----------------------------------------------------------------------------------------------------|--|--|
| Outdoor Unit LED<br>Display  | A ∲ 1 ☆ 2 ● 3 ☆ 4 ● 5 ●                                                                                                    |  |  |
| Method of Error<br>Detection | A compressor overload is detected through compressor OL.                                                                                                    |  |  |
| Error Decision<br>Conditions | <ul> <li>If the error repeats, the system is shut down.</li> <li>Reset condition: Continuous run for about 60 minutes without any other error</li> </ul>                                                                                                    |  |  |
| Supposed<br>Causes           | <ul> <li>Disconnection of discharge pipe thermistor</li> <li>Defective discharge pipe thermistor</li> <li>Disconnection of connector S40</li> <li>Disconnection of 2 terminals of OL (Q1L)</li> <li>Defective OL (Q1L)</li> <li>Broken OL harness</li> <li>Defective electronic expansion valve or coil</li> <li>Defective outdoor unit PCB</li> <li>Refrigerant shortage</li> <li>Water mixed in refrigerant</li> <li>Defective stop valve</li> </ul> |  |  |

### Troubleshooting

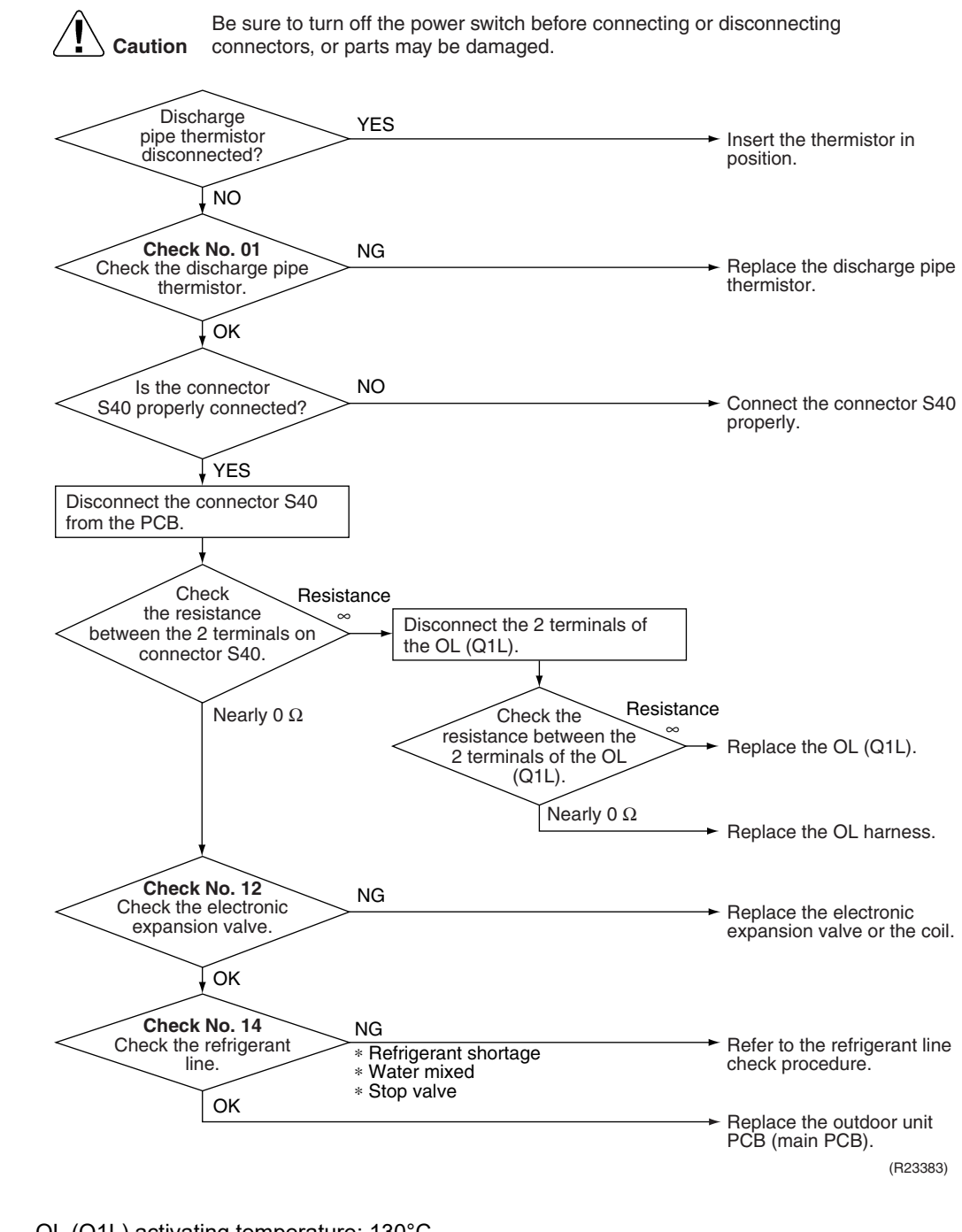

OL (Q1L) activating temperature: 130°C OL (Q1L) recovery temperature: 95°C

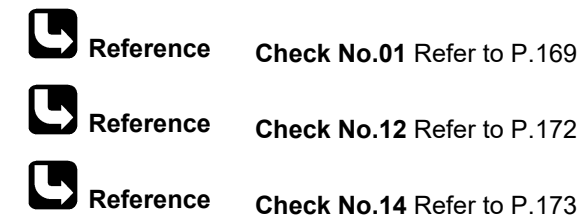

**Note** 

# 7.9 Compressor Lock

| Error Code                   | 88                                                                                                    |                                                                                                    |  |
|------------------------------|----------------------------------------------------------------------------------------------------|----------------------------------------------------------------------------------------------------|--|
| Outdoor Unit LED<br>Display  | A \$\phi 1 \in 2 \$\overline{2} 3 \$\overline{2} 4 \in 5 \in \$                                                                                                    |                                                                                                    |  |
| Method of Error<br>Detection | A compressor lock is detected by checking the compressor running condition through the position detection circuit.                                                                                                    |                                                                                                    |  |
| Error Decision<br>Conditions | <ul> <li>Judging from the current waveform generated when high-frequencompressor.</li> <li>If the error repeats, the system is shut down.</li> <li>Reset condition: Continuous run for about 5 minutes without any</li> </ul>                                                                                                    | ncy voltage is applied to the<br>v other error                                                                                                    |  |
| Supposed<br>Causes           | <ul> <li>Defective outdoor unit PCB</li> <li>Defective compressor</li> <li>Defective electronic expansion valve</li> </ul>                                                                                                    |                                                                                                    |  |
| Troubleshooting              | Emergency<br>VES<br>Kaution<br>Be sure to turn off the power switch before connecting of<br>connectors, or parts may be damaged.<br>(Precaution before turning on the power again)<br>Make sure the power has been off for at least 30 seconds.<br>(Precaution before turning on the power again)<br>Make sure the power has been off for at least 30 seconds.<br>(Precaution before turning on the power again<br>(Precaution before turning on the power again<br>(Precaution before turning on the power analyzer:<br>BUK0917C<br>(NO<br>(NO<br>(NO<br>(NO<br>(NO<br>(NO<br>(NO<br>(NO | <ul> <li>Correct the power supply or replace the outdoor unit PCB (main PCB).</li> <li>Replace the compressor.</li> <li>Check the electronic expansion valve coil. Replace it as required. Go to Check No. 12.</li> <li>Replace the compressor. (R21163)</li> </ul> |  |
| <b>B</b> Reference           | Check No.12 Refer to P.172                                                                                                    | Heplace the compressor.<br>(R21163)                                                                                                    |  |

Reference Check No.4

Check No.15 Refer to P.173

# 7.10 DC Fan Lock

| Error Code                   | E7                                                                                                    |                                                           |  |
|------------------------------|----------------------------------------------------------------------------------------------------|-----------------------------------------------------------|--|
| Outdoor Unit LED<br>Display  | A \$ 1 \$ 2 \$ 3 \$ 4 \$ 5 ●                                                                                                    |                                                           |  |
| Method of Error<br>Detection | An error is determined with the high-voltage fan motor rotation sp                                                                                                    | eed detected by the Hall IC.                              |  |
| Error Decision<br>Conditions | <ul> <li>The fan does not start in 30 seconds even when the fan motor</li> <li>If the error repeats, the system is shut down.</li> <li>Reset condition: Continuous run for about 5 minutes without a</li> </ul> | r is running.<br>ny other error                           |  |
| Supposed<br>Causes           | <ul> <li>Disconnection of the fan motor</li> <li>Foreign matter stuck in the fan</li> <li>Defective fan motor</li> <li>Defective outdoor unit PCB</li> </ul>                                                    |                                                           |  |
| Troubleshooting              | Be sure to turn off the power switch before connection                                                                                                    | a or disconnecting                                        |  |
|                              | Caution connectors, or parts may be damaged.                                                                                                    | gor alcoonnooling                                         |  |
|                              | Fan motor connector YES<br>disconnected?                                                                                                    | → Turn off the power and reconnect the connector.         |  |
|                              | Foreign matters in or YES around the fan?                                                                                                    | → Remove the foreign<br>matters.                          |  |
|                              | Turn on the power.                                                                                                    |                                                           |  |
|                              | Rotate the fan.                                                                                                    |                                                           |  |
|                              |                                                                                                    |                                                           |  |
|                              | Fan rotates NO<br>smoothly?                                                                                                    | → Replace the outdoor fan<br>motor.                       |  |
|                              | Check No. 16<br>Check the rotation pulse input on<br>the outdoor unit PCB (main PCB).                                                                                                    |                                                           |  |
|                              | Pulse signal generated? NO                                                                                                    | → Replace the outdoor fan<br>motor.                       |  |
|                              | YES                                                                                                    | → Replace the outdoor unit<br>PCB (main PCB).<br>(R20416) |  |

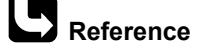

**Check No.16** Refer to P.175

# 7.11 Input Overcurrent Detection

| Error Code                   | 88                                                                                                    |                                                                                                    |
|------------------------------|----------------------------------------------------------------------------------------------------|----------------------------------------------------------------------------------------------------|
| Outdoor Unit LED<br>Display  | A \$ 1 ● 2 \$ 3 ● 4 \$ 5 ●                                                                                                    |                                                                                                    |
| Method of Error<br>Detection | Detected by checking the input current value                                                                                                    |                                                                                                    |
| Error Decision<br>Conditions | The current exceeds about 17 ~ 19.25 A (depending on the mo compressor running. The upper limit of the current decreases w exceeds a certain level.                                                                                                    | del) for 2.5 seconds with the<br>/hen the outdoor temperature                                                                                                    |
| Supposed<br>Causes           | <ul> <li>Outdoor temperature is out of operation range.</li> <li>Defective compressor</li> <li>Defective power module</li> <li>Defective outdoor unit PCB</li> <li>Short circuit</li> </ul>                                                                                                    |                                                                                                    |
| Troubleshooting              | Be sure to turn off the power switch before connect<br>connectors, or parts may be damaged.<br>* An input overcurrent may result from wrong internal wiring. If the system is<br>after the wires have been disconnected and reconnected for part replacer<br>Check No. 17<br>Check the installation condition.<br>Start operation and measure the<br>input current flowing<br>above its stop level?<br>YES<br>Turn off the power and disconnect<br>the harnesses U, V, and W.<br>Check No. 15<br>Check with the inverter analyzer.<br>Any LED off?<br>NO<br>Turn off the power, and reconnect<br>the harnesses. Turn on the power<br>again and start operation. | ing or disconnecting<br>s interrupted by an input overcurrent<br>nent, check the wiring again.<br>→ Replace the outdoor unit<br>PCB (main PCB).<br>→ Correct the power supply<br>or replace the outdoor unit<br>PCB (main PCB). |
|                              | Check No. 18<br>Check the discharge pressure.                                                                                                    | (R21863)                                                                                                    |
| Reference                    | Check No.15 Refer to P.173                                                                                                    |                                                                                                    |
| Reference                    | Check No.17 Refer to P.176                                                                                                    |                                                                                                    |
| <b>B</b> Reference           | Check No.18 Refer to P.176                                                                                                    |                                                                                                    |

# 7.12 Discharge Pipe Temperature Control

| Error Code                   | 83                                                                                                    |                                                                               |
|------------------------------|----------------------------------------------------------------------------------------------------|-------------------------------------------------------------------------------|
| Outdoor Unit LED<br>Display  | A ∲ 1 ☆ 2 ● 3 ☆ 4 ● 5 ●                                                                                                    |                                                                               |
| Method of Error<br>Detection | An error is determined with the temperature detected by the discha                                                                                                    | rge pipe thermistor.                                                          |
| Error Decision<br>Conditions | <ul> <li>If the temperature detected by the discharge pipe thermistor riscompressor stops.</li> <li>The error is cleared when the discharge pipe temperature is drawn.</li> <li>If the error repeats, the system is shut down.</li> <li>Reset condition: Continuous run for about 60 minutes without at <u>A (°C) B (°C)</u></li> <li>50/65/80 class 120 102</li> <li>90 class 120 107</li> </ul> | es above <b>A</b> °C, the<br>opped below <b>B</b> °C.<br>ny other error       |
| Supposed<br>Causes           | <ul> <li>Defective discharge pipe thermistor<br/>(Defective outdoor heat exchanger thermistor or outdoor temper</li> <li>Defective electronic expansion valve or coil</li> <li>Refrigerant shortage</li> <li>Water mixed in refrigerant</li> <li>Defective stop valve</li> <li>Defective outdoor unit PCB</li> </ul>                                                                              | rature thermistor)                                                            |
| Troubleshooting              | <b>Caution</b> Be sure to turn off the power switch before connecting connectors, or parts may be damaged.                                                                                                    | or disconnecting                                                              |
|                              | Check No. 01<br>Check the thermistors.<br>VOK<br>NG<br>* Discharge pipe thermistor<br>* Outdoor heat exchanger thermistor<br>* Outdoor temperature thermistor                                                                                                    | <ul> <li>Replace the defective thermistor(s).</li> </ul>                      |
|                              | Check No. 12<br>Check the electronic<br>expansion valve.                                                                                                    | <ul> <li>Replace the electronic<br/>expansion valve or the coil.</li> </ul>   |
|                              | Check No. 14<br>Check the refrigerant<br>line.<br>OK<br>NG<br>* Refrigerant shortage<br>* Water mixed<br>* Stop valve                                                                                                    | <ul> <li>Refer to the refrigerant line<br/>check procedure.</li> </ul>        |
|                              |                                                                                                    | <ul> <li>Replace the outdoor unit<br/>PCB (main PCB).<br/>(R20525)</li> </ul> |
| Reference                    | Check No.01 Refer to P.169                                                                                                    |                                                                               |
| Reference                    | Check No.12 Refer to P.172                                                                                                    |                                                                               |
| <b>B</b> Reference           | Check No.14 Refer to P.173                                                                                                    |                                                                               |

## 7.13 High Pressure Control in Cooling

| Error Code                   | FS                                                                                                    |  |
|------------------------------|----------------------------------------------------------------------------------------------------|--|
| Outdoor Unit LED<br>Display  | A ∲ 1 ☆ 2 ● 3 ☆ 4 ☆ 5 ●                                                                                                    |  |
| Method of Error<br>Detection | High-pressure control (operation halt, frequency drop, etc.) is activated in cooling operation if the temperature sensed by the outdoor heat exchanger thermistor exceeds the limit.                                                                                                    |  |
| Error Decision<br>Conditions | <ul> <li>The temperature sensed by the outdoor heat exchanger thermistor rises above about 65°C.</li> <li>The error is cleared when the temperature drops below about 50°C.</li> </ul>                                                                                                    |  |
| Supposed<br>Causes           | <ul> <li>Installation space not large enough</li> <li>Dirty outdoor heat exchanger</li> <li>Defective outdoor fan motor</li> <li>Defective stop valve</li> <li>Defective electronic expansion valve or coil</li> <li>Defective outdoor heat exchanger thermistor</li> <li>Defective outdoor unit PCB</li> </ul>                                                                                                    |  |
| Troubleshooting              | Image: Caution       Be sure to turn off the power switch before connecting or disconnecting connectors, or parts may be damaged.         Check the installation space.       Image: Check No. 17 Other the installation condition.         Image: Check No. 17 Other the installation condition.       NG         Image: Other the installation condition.       NG         Image: Other the installation condition.       NG         Image: Other the installation condition.       NG |  |
|                              | Check the outdoor fan.<br>Check the outdoor fan.<br>Replace the outdoor fan<br>motor.<br>Reconnect the connector or                                                                                                    |  |

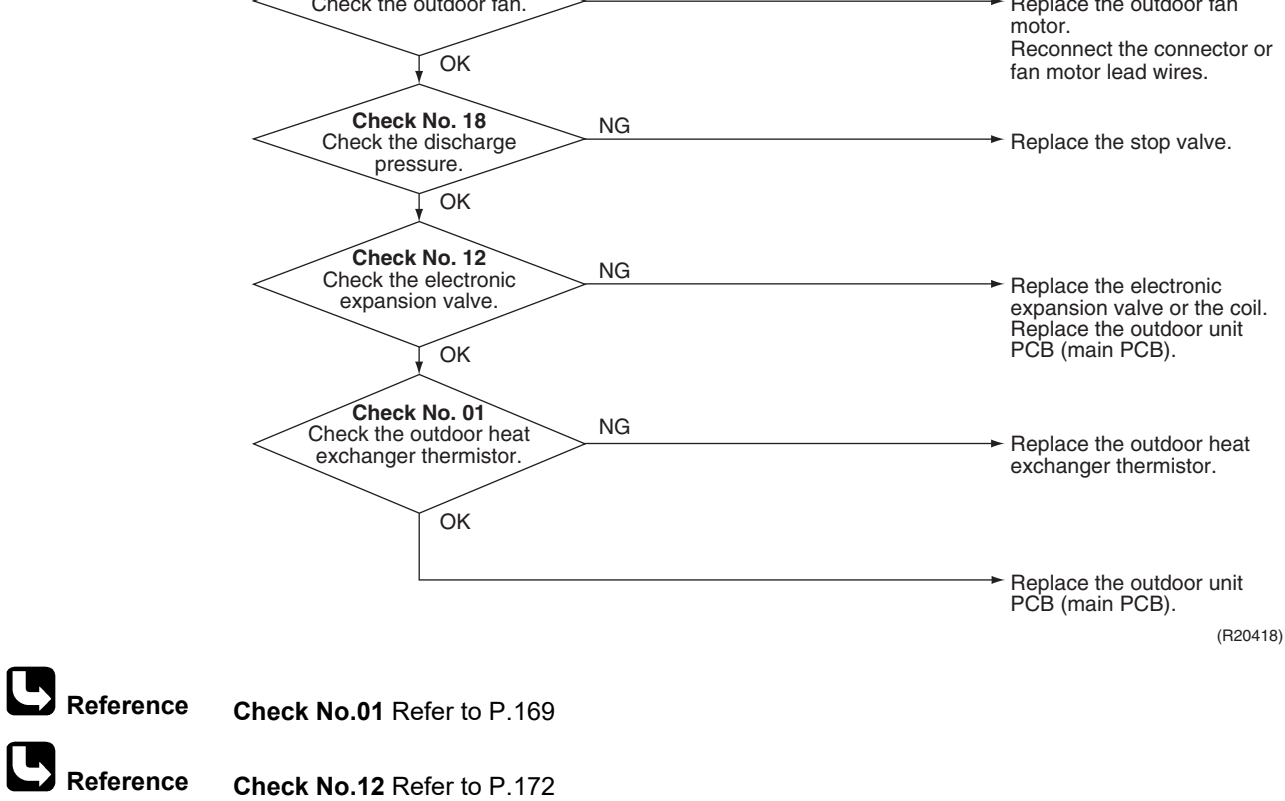

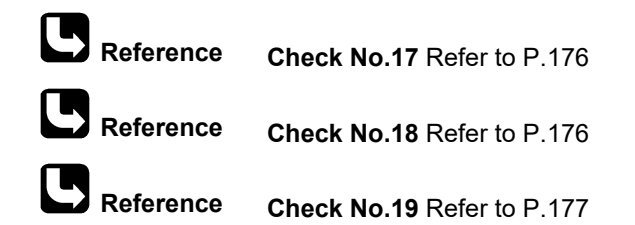

# 7.14 System Shutdown due to Temperature Abnormality in Compressor

| Error Code                   | F8                                                                                                    |  |  |
|------------------------------|----------------------------------------------------------------------------------------------------|--|--|
| Outdoor Unit LED<br>Display  | A ∲ 1 ● 2 ● 3 ☆ 4 ☆ 5 ●                                                                                                    |  |  |
| Method of Error<br>Detection | Operation is halted when the temperature detected by the discharge pipe thermistor exceeds the determined limit.                                                                                                    |  |  |
| Error Decision<br>Conditions | Temperature exceeds the detection threshold of 127.5°C during forced cooling operation.                                                                                                    |  |  |
| Supposed<br>Causes           | <ul> <li>Abnormal operation due to air intrusion</li> <li>Defective discharge pipe thermistor</li> </ul>                                                                                                    |  |  |
| Troubleshooting              | Image: Caution       Be sure to turn off the power switch before connecting or disconnecting connectors, or parts may be damaged.         Image: Mathematication of piping in the outdoor unit       YES         Image: Mathematication of piping in the outdoor unit       YES         Image: Mathematication of piping in the outdoor unit       NO         Image: Mathematication of piping in the outdoor unit       NO         Image: Mathematication of piping in the outdoor unit       NO         Image: Mathematication of piping in the outdoor unit       NO         Image: Mathematication of piping in the outdoor unit       NO         Image: Mathematication of piping in the outdoor unit       NO         Image: Mathematication of piping in the outdoor unit       NO         Image: Mathematication of piping in the outdoor unit       NO         Image: Mathematication of piping in the outdoor unit       NO         Image: Mathematication of piping in the outdoor unit       NO         Image: Mathematication of piping in the outdoor unit       NO         Image: Mathematication of piping in the outdoor unit       NO |  |  |
|                              | Check the discharge pipe<br>thermistor<br>OK<br>* Replace the unit as directed in the installation manual, making sure that air does not intrude<br>into the refrigerant pipings.                                                                                                    |  |  |
|                              | (B23655)                                                                                                    |  |  |

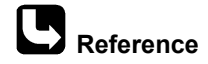

ce Check No.01 Refer to P.169

# 7.15 Compressor System Sensor Abnormality

| Error Code                   | 80                                                                                                    |                                                                                                    |  |
|------------------------------|----------------------------------------------------------------------------------------------------|----------------------------------------------------------------------------------------------------|--|
| Outdoor Unit LED<br>Display  | A ∲ 1 ☆ 2 ☆ 3 ● 4 ● 5 ●                                                                                                    |                                                                                                    |  |
| Method of Error<br>Detection | <ul> <li>The system checks the power supply voltage and the DC voltage before the compressor starts.</li> <li>The system checks the compressor current right after the compressor starts.</li> </ul>                                                                                                    |                                                                                                    |  |
| Error Decision<br>Conditions | <ul> <li>The power supply voltage and the DC voltage is obviously low or high.</li> <li>The compressor current does not run when the compressor starts.</li> </ul>                                                                                                    |                                                                                                    |  |
| Supposed<br>Causes           | <ul> <li>Disconnection of reactor</li> <li>Disconnection of compressor harness</li> <li>Defective outdoor unit PCB</li> <li>Defective compressor</li> </ul>                                                                                                    |                                                                                                    |  |
| Troubleshooting              | Image: Control of the power switch before connecting or connectors, or parts may be damaged.         Image: Connection of the power.         Image: Connection of the connection of the connection of the connection of the conpressor.         Image: Connection OK?         Image: Connection OK?         Image: Connect the reactor.         Image: Connect the reactor.         Image: Connect the compressor relay harness from the outdoor unit PCB and measure the resistance value between the each 3 terminals of the compressor with multimeter.         Image: Connect the compressor relay harness from the outdoor unit PCB and measure the resistance value between the each 3 terminals of the compressor with multimeter.         Image: Connect the compressor with multimeter.         Image: Connect the compressor with multimeter.         Image: Connect the compressor with multimeter. | <ul> <li>Connect the reactor<br/>properly.</li> <li>Connect the compressor<br/>properly.</li> <li>Connect the compressor<br/>properly.</li> <li>Replace the reactor.</li> <li>Replace the reactor.</li> <li>Replace the reactor.</li> <li>Restart the operation again<br/>and if the error occurs<br/>again, replace the outdoor<br/>unit PCB (main PCB).<br/>(R20419)</li> </ul> |  |

# 7.16 Position Sensor Abnormality

| Error Code                   | 75                                                                                                    |  |  |
|------------------------------|----------------------------------------------------------------------------------------------------|--|--|
| Outdoor Unit LED<br>Display  | A ⊉ 1 ☆ 2 ☆ 3 ● 4 ● 5 ●                                                                                                    |  |  |
| Method of Error<br>Detection | A compressor start-up failure is detected by checking the compressor running condition through the position detection circuit.                                                                                                    |  |  |
| Error Decision<br>Conditions | <ul> <li>If the error repeats, the system is shut down.</li> <li>Reset condition: Continuous run for about 5 minutes without any other error</li> </ul>                                                                                                    |  |  |
| Supposed<br>Causes           | <ul> <li>Disconnection of the compressor relay cable</li> <li>Defective compressor</li> <li>Defective outdoor unit PCB</li> <li>Start-up failure caused by the closed stop valve</li> <li>Input voltage is outside the specified range.</li> </ul>                                                                                                    |  |  |
| Troubleshooting              |                                                                                                    |  |  |
|                              | Image: Control of the power switch before connecting or disconnecting connecting connectors, or parts may be damaged.         Image: Check the power supply voltage.         Image: Check the power supply voltage.         Image: Check the power supply voltage.         Image: Check the power supply voltage.         Image: Check the power supply voltage.         Image: Check the power supply voltage.         Image: Check the power supply voltage.         Image: Check the power supply voltage.         Image: Check the power supply voltage.         Image: Check the power supply voltage.         Image: Check the power supply voltage.         Image: Check the power supply voltage.         Image: Check the discharge pressure.         Image: Check the discharge pressure.         Image: Check the discharge pressure.         Image: Check the discharge pressure.         Image: Check the discharge pressure.         Image: Check the discharge pressure.         Image: Check the discharge pressure.         Image: Check the discharge pressure.         Image: Check the discharge pressure.         Image: Check the discharge pressure.         Image: Check the discharge pressure.         Image: Check the discharge pressure.         Image: Check the discharge pressure.         Image: Check the discharge pressure. |  |  |
|                              | Check No. 20<br>Check the short circuit of the diode<br>bridge.<br>Normal?<br>NO<br>YES<br>A Go to the next page<br>(P24909)                                                                                                    |  |  |

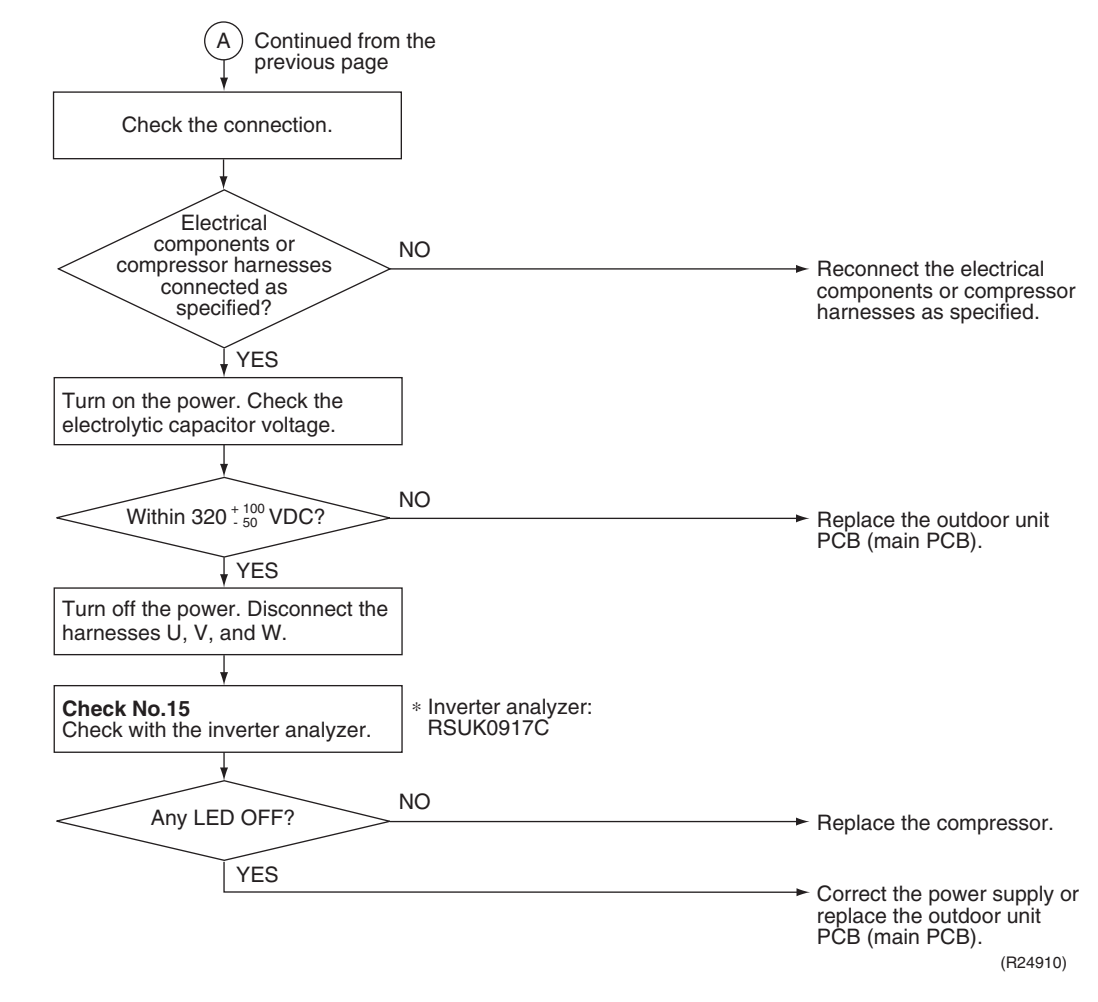

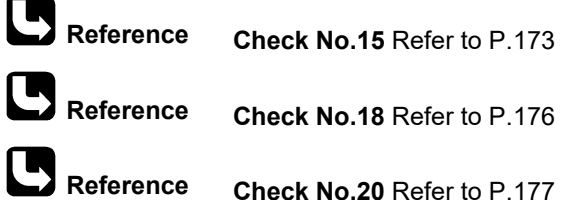

Part 6 Service Diagnosis

# 7.17 CT or Related Abnormality

| Error Code                   | H8                                                                                                    |                                                    |                                             |                                                                                                    |
|------------------------------|----------------------------------------------------------------------------------------------------|----------------------------------------------------|---------------------------------------------|----------------------------------------------------------------------------------------------------|
| Outdoor Unit LED<br>Display  | A \$\ 1 \$\ 2 \$\ 3 ● 4                                                                                       | 4 ● 5 ●                                            |                                             |                                                                                                    |
| Method of Error<br>Detection | A CT or related error is detected by checking the compressor running frequency and CT-detected input current. |                                                    |                                             |                                                                                                    |
| Error Decision<br>Conditions | <ul><li>The compresso</li><li>If the error repe</li><li>Reset condition</li></ul>                             | or running frequeats, the system<br>: Continuous r | uency is mo<br>n is shut do<br>un for about | re than <b>A</b> Hz and input current is less than <b>B</b> A.<br>wn.<br>60 minutes without any other error |
|                              |                                                                                                    | <b>A</b> (Hz)                                      | <b>B</b> (A)                                | 7                                                                                                    |
|                              | 50/65/80 class                                                                                                | 32                                                 | 0.5                                         | -                                                                                                    |
|                              | 90 class                                                                                                    | 55                                                 | 0.5                                         |                                                                                                    |
| Supposed<br>Causes           | <ul> <li>Defective powe</li> <li>Broken or disco</li> <li>Defective react</li> <li>Defective outdo</li> </ul> | r module<br>onnected wiring<br>or<br>oor unit PCB  | 9                                           |                                                                                                    |

## Troubleshooting

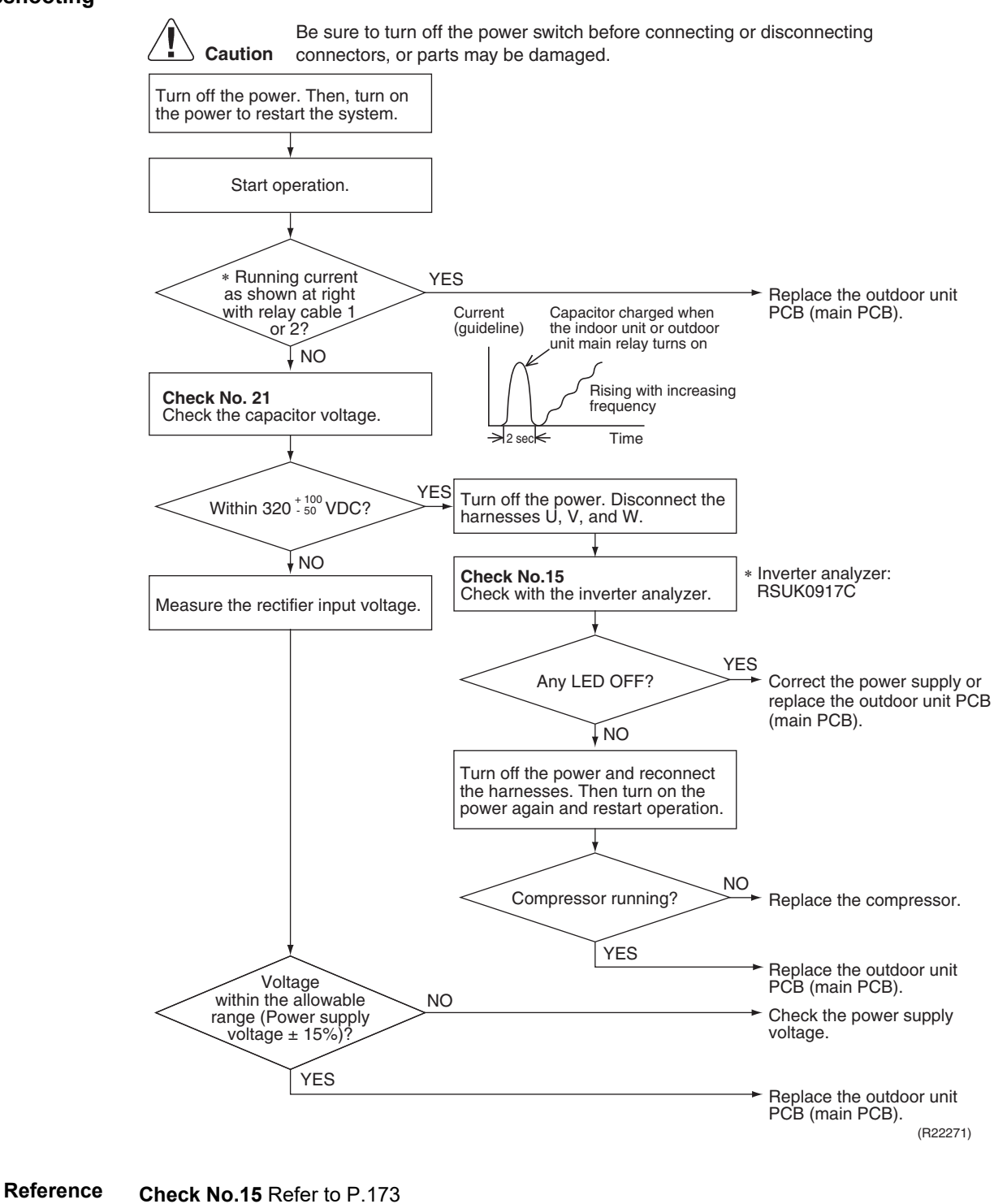

E Reference Check

Check No.21 Refer to P.178

## 7.18 Thermistor or Related Abnormality (Outdoor Unit)

| Error Code                   | X3, J3, J6, J8, J9, P4                                                                                                    |  |  |
|------------------------------|----------------------------------------------------------------------------------------------------|--|--|
| Outdoor Unit LED<br>Display  | A ☆ 1 ☆ 2 ☆ 3 ● 4 ● 5 ●                                                                                                    |  |  |
| Method of Error<br>Detection | This fault is identified based on the thermistor input voltage to the microcomputer.<br>A thermistor fault is identified based on the temperature sensed by each thermistor.                                                                                                    |  |  |
| Error Decision<br>Conditions | <ul> <li>The voltage between the both ends of the thermistor is above 4.96 V or below 0.04 V with the power on.</li> <li>J3 error is judged if the discharge pipe temperature is lower than the heat exchanger temperature.</li> <li>The system is shut down if all the units are judged as the J8 error.</li> </ul> |  |  |
| Supposed                     | <ul> <li>Disconnection of the connector for the thermistor</li> </ul>                                                                                                    |  |  |
| Causes                       | Thermistor corresponding to the error code is defective.                                                                                                    |  |  |
|                              | Defective heat exchanger thermistor in the case of J error                                                                                                    |  |  |
|                              | Defective outdoor unit PCB                                                                                                    |  |  |
| Troubleshooting              | In case of PH                                                                                                    |  |  |
|                              | <b>Caution</b> Be sure to turn off the power switch before connecting or disconnecting connectors, or parts may be damaged.                                                                                                    |  |  |

Replace the outdoor unit PCB (main PCB).

PЧ : Radiation fin thermistor

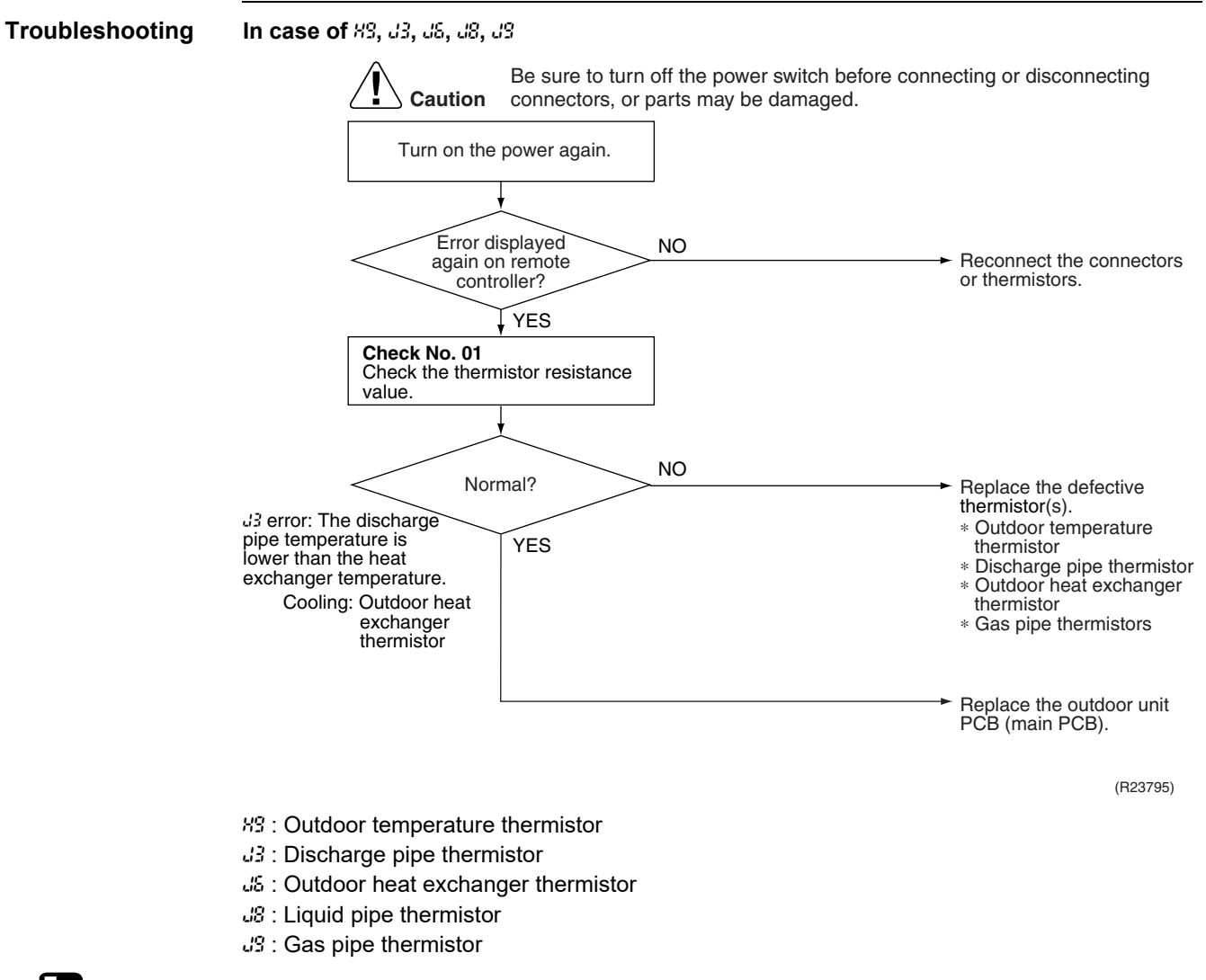

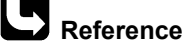

Check No.01 Refer to P.169

# 7.19 Electrical Box Temperature Rise

| ror Code                 | 13                                                                                            |                                                               |                                                              |                                                         |                                                                                               |                                                                                                    |
|--------------------------|-----------------------------------------------------------------------------------------------|---------------------------------------------------------------|--------------------------------------------------------------|---------------------------------------------------------|-----------------------------------------------------------------------------------------------|----------------------------------------------------------------------------------------------------|
| itdoor Unit LED<br>splay | A @ 1 @ 2 @ 3 (                                                                               | ●4 ☆ 5 ●                                                      |                                                              |                                                         |                                                                                               |                                                                                                    |
| thod of Error<br>tection | An electrical box compressor off.                                                             | temperature                                                   | e rise is dete                                               | cted by ch                                              | ecking the radia                                                                              | ation fin thermistor with the                                                                                                    |
| or Decision<br>nditions  | <ul> <li>With the com</li> <li>The error is of</li> <li>To cool the erises above 0</li> </ul> | pressor off, t<br>leared when<br>lectrical com<br>°C and stop | the radiation<br>the radiatio<br>ponents, the<br>ps when the | fin temper<br>n fin tempe<br>outdoor fa<br>radiation fi | ature is above<br>erature drops be<br>an starts when<br>in temperature                        | <b>A</b> °C.<br>elow <b>B</b> °C.<br>the radiation fin temperatu<br>drops below <b>B</b> °C.                                             |
|                          |                                                                                               | <b>A</b> (°C)                                                 | <b>B</b> (°C)                                                | <b>C</b> (°C)                                           |                                                                                               |                                                                                                    |
|                          | 50/65/80 class                                                                                | 90                                                            | 70                                                           | 80                                                      | _                                                                                             |                                                                                                    |
|                          | 90 class                                                                                      | 110                                                           | 75                                                           | 88                                                      |                                                                                               |                                                                                                    |
| uses                     | <ul> <li>Defective rad</li> <li>Disconnectio</li> <li>Defective out</li> </ul>                | liation fin the<br>n of connecte<br>door unit PC              | rmistor<br>or<br>B                                           |                                                         |                                                                                               |                                                                                                    |
| ubleshooting             | Caution                                                                                       | Be sure to tu                                                 | Irn off the pov                                              | ver switch be                                           | efore connecting                                                                              | or disconnecting                                                                                                    |
|                          |                                                                                               |                                                               |                                                              | be uamayed                                              | /                                                                                             | WARNING                                                                                                    |
|                          | Error a outdoor fai                                                                           | again or<br>activated?                                        | YES                                                          |                                                         | To cool the ele<br>outdoor fan sta<br>temperature ris<br>when the radia<br>below <b>B</b> °C. | ctrical components, the arts when the radiation fin sees above $\mathbf{C} ^{\circ}\mathbf{C}$ and stops tion fin temperature drops      |
|                          |                                                                                               | NO                                                            | Check<br>tempe                                               | the radiation rature.                                   | n fin                                                                                         |                                                                                                    |
|                          |                                                                                               |                                                               | <                                                            | Above                                                   | A°C? No                                                                                       | D<br>→ Replace the outdoor unit<br>PCB (main PCB).                                                                                       |
|                          | Check<br>Check the                                                                            | No. 19<br>outdoor fan.                                        | NG                                                           |                                                         |                                                                                               | → Replace the outdoor fan                                                                                                    |
|                          |                                                                                               | ок                                                            |                                                              |                                                         |                                                                                               | Correct the connectors                                                                                                    |
|                          |                                                                                               |                                                               |                                                              |                                                         |                                                                                               | and fan motor lead wire.<br>Replace the outdoor unit<br>PCB (main PCB).                                                                  |
|                          | Radia                                                                                         | tion fin<br>ty?                                               | > <sup>NO</sup>                                              |                                                         |                                                                                               | and fan motor lead wire.<br>Replace the outdoor unit<br>PCB (main PCB).<br>→ Check the installation<br>condition.<br>Go to Check No. 17. |

Check No.19 Refer to P.177

# 7.20 Radiation Fin Temperature Rise

| Error Code                   | 24                                                                                                    |                                                                               |                                                                              |                                                                                                    |
|------------------------------|----------------------------------------------------------------------------------------------------|-------------------------------------------------------------------------------|------------------------------------------------------------------------------|----------------------------------------------------------------------------------------------------|
| Dutdoor Unit LED<br>Display  | A ∲ 1 ● 2 ● 3 ● 4 ☆ 5 ●                                                                                                    |                                                                               |                                                                              |                                                                                                    |
| Nethod of Error<br>Detection | A radiation fin temperature compressor on.                                                                                                    | rise is detected                                                              | by checking the rac                                                          | liation fin temperature with the                                                                                                    |
| Error Decision<br>Conditions | <ul> <li>The radiation fin temper</li> <li>The error is cleared whe</li> <li>If the error repeats, the</li> <li>Reset condition: Continue</li> </ul>                           | rature with the c<br>en the radiation<br>system is shut c<br>uous run for abc | ompressor on is abo<br>fin temperature drop<br>lown.<br>out 60 minutes witho | ove <b>A</b> °C.<br>ps below <b>B</b> °C<br>out any other error                                                                                                    |
|                              | A (°C                                                                                                    | ) <b>B</b> (°C)                                                               | 7                                                                            |                                                                                                    |
|                              | 50/65/80 class 90                                                                                                    | 84                                                                            | —                                                                            |                                                                                                    |
|                              | 90 class 100                                                                                                    | 90                                                                            |                                                                              |                                                                                                    |
| auses                        | <ul> <li>Short circuit</li> <li>Defective radiation fin th</li> <li>Disconnection of conne</li> <li>Defective outdoor unit F</li> <li>Silicone grease is not a PCB.</li> </ul> | nermistor<br>ctor<br>PCB<br>pplied properly o                                 | on the radiation fin a                                                       | after replacing the outdoor unit                                                                                                    |
| roubleshooting               | Caution Be sure to connectors                                                                                                    | turn off the powe<br>s, or parts may be<br>n on<br>m.                         | r switch before connec<br>damaged.                                           | sting or disconnecting                                                                                                    |
|                              | Error displayed again?                                                                                                    | YES<br>Check th<br>tempera                                                    | Has the PCB been replaced?                                                   | YES<br>Check if silicone grease is<br>applied properly on the<br>radiation fin. If not, apply<br>the silicone grease.                                                 |
|                              |                                                                                                    | $\langle$                                                                     | Above A °C?                                                                  | NO<br>Replace the outdoor unit<br>PCB (main PCB).                                                                                                    |
|                              | Check No. 19<br>Check the outdoor fan.<br>OK<br>Badiation fin dirty?                                                                                                    | NG                                                                            |                                                                              | <ul> <li>Replace the outdoor fan<br/>motor.</li> <li>Correct the connectors and<br/>fan motor leads.</li> <li>Replace the outdoor unit<br/>PCB (main PCB).</li> </ul> |
|                              | VES                                                                                                    |                                                                               |                                                                              | condition.<br>Go to <b>Check No. 17</b> .                                                                                                    |
|                              | 160                                                                                                    |                                                                               |                                                                              | Clean up the radiation fin.                                                                                                    |

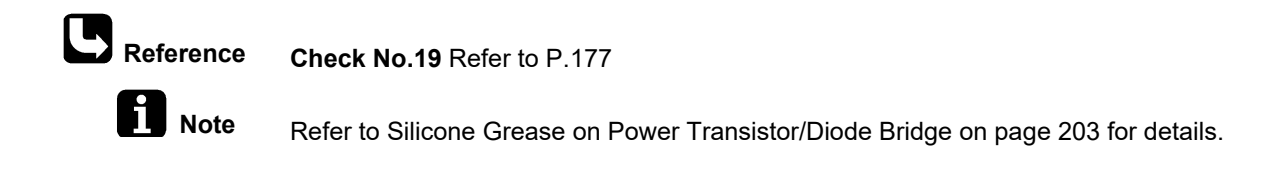

## 7.21 Output Overcurrent Detection

| Error Code                   | LS                                                                                                    |  |  |  |
|------------------------------|----------------------------------------------------------------------------------------------------|--|--|--|
| Outdoor Unit LED<br>Display  | A ⊉ 1 ● 2 ● 3 ⇔ 4 ● 5 ●                                                                                                    |  |  |  |
| Method of Error<br>Detection | An output overcurrent is detected by checking the current that flows in the inverter DC section.                                                                                                    |  |  |  |
| Error Decision<br>Conditions | <ul> <li>A position signal error occurs while the compressor is running.</li> <li>A rotation speed error occurs while the compressor is running.</li> <li>An output overcurrent signal is fed from the output overcurrent detection circuit to the microcomputer.</li> <li>If the error repeats, the system is shut down.</li> <li>Reset condition: Continuous run for about 5 minutes without any other error</li> </ul>                                                                                                    |  |  |  |
| Supposed<br>Causes           | <ul> <li>Poor installation condition</li> <li>Closed stop valve</li> <li>Defective power module</li> <li>Wrong internal wiring</li> <li>Abnormal power supply voltage</li> <li>Defective outdoor unit PCB</li> <li>Defective compressor</li> </ul>                                                                                                    |  |  |  |
| Troubleshooting              | Be sure to turn off the power switch before connecting or disconnecting connectors, or parts may be damaged.     An output overcurrent may result from wrong internal wiring. If the system is interrupted by an output overcurrent after the wires have been disconnected and reconnected for part replacement, check the wiring again.      Check No. 17 Check No. 17 Check No. 15 |  |  |  |
|                              | A Go to the next page (R24911)                                                                                                    |  |  |  |

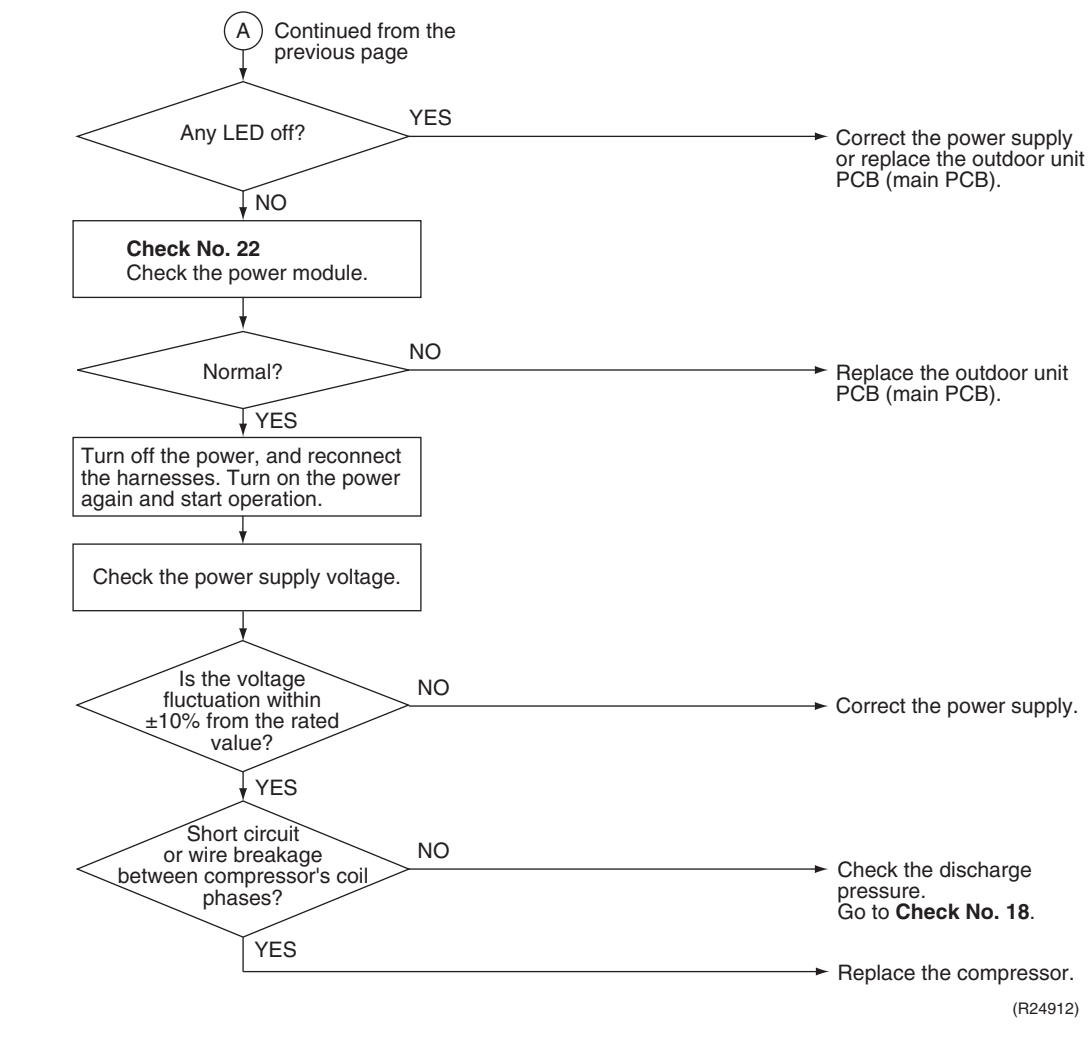

| Reference          | Check No.15 Refer to P.173 |
|--------------------|----------------------------|
| <b>B</b> Reference | Check No.17 Refer to P.176 |
| Reference          | Check No.18 Refer to P.176 |
| Reference          | Check No.22 Refer to P.179 |

# 8. Check8.1 Thermistor Resistance Check

Check No.01

Measure the resistance of each thermistor using multimeter.

The resistance values are defined by below table.

If the measured resistance value does not match the listed value, the thermistor must be replaced.

- Disconnect the connector of thermistor ASSY from the PCB to measure the resistance between the pins using multimeter.
- To check the thermistor soldered on a PCB, disconnect the PCB from other PCB/parts, and measure the resistance between the both ends of soldered thermistor.

Thermistor ASSY

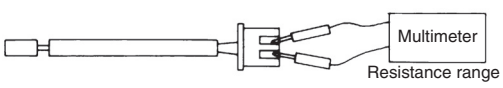

Soldered thermistor

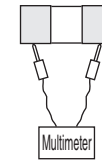

R6000517

| Thormistor       | Туре А                        | Туре В                        |
|------------------|-------------------------------|-------------------------------|
| temperature (°C) | R(25°C) = 20 kΩ<br>B = 3950 K | R(25°C) = 10 kΩ<br>B = 3435 K |
| -20              | 197.8                         | 73.4                          |
| -15              | 148.2                         | 57.0                          |
| -10              | 112.1                         | 44.7                          |
| -5               | 85.60                         | 35.3                          |
| 0                | 65.93                         | 28.2                          |
| 5                | 51.14                         | 22.6                          |
| 10               | 39.99                         | 18.3                          |
| 15               | 31.52                         | 14.8                          |
| 20               | 25.02                         | 12.1                          |
| 25               | 20.00                         | 10.0                          |
| 30               | 16.10                         | 8.2                           |
| 35               | 13.04                         | 6.9                           |
| 40               | 10.62                         | 5.8                           |
| 45               | 8.707                         | 4.9                           |
| 50               | 7.176                         | 4.1                           |

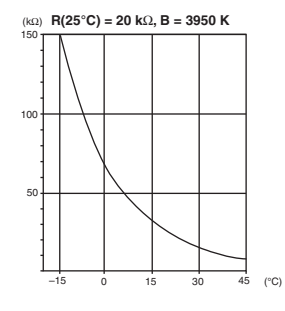

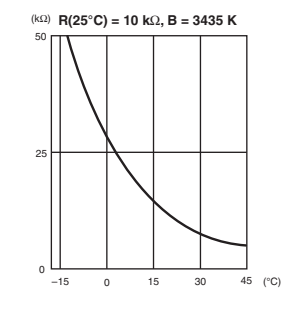

R6000518

| Thermistor   |                                         | Resistance<br>Type | B value | R(25°C) |
|--------------|-----------------------------------------|--------------------|---------|---------|
| Indoor Unit  | Room temperature thermistor (R1T)       | В                  | 3435 K  | 10 kΩ   |
|              | Indoor heat exchanger thermistor (R2T)  | A                  | 3950 K  | 20 kΩ   |
| Outdoor Unit | Outdoor temperature thermistor (R1T)    | A                  | 3950 K  | 20 kΩ   |
|              | Outdoor heat exchanger thermistor (R2T) | A                  | 3950 K  | 20 kΩ   |
|              | Discharge pipe thermistor (R3T)         | A                  | 3950 K  | 20 kΩ   |
|              | Liquid pipe thermistor                  | A                  | 3950 K  | 20 kΩ   |
|              | Gas pipe thermistor                     | A                  | 3950 K  | 20 kΩ   |

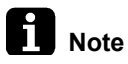

When replacing the defective thermistor(s), replace the thermistor as ASSY.

## 8.2 Indoor Fan Motor Connector Check

Check No.03

- Fan motor wire breakdown/short circuit check
  - (1) Check the connector for connection.
  - (2) Turn the power off.
  - (3) Check if each resistance at the phases U V and V W is within specified range in the table below.
- Motor control voltage check
  - (1) Check the connector for connection.
  - (2) Check the motor control voltage is generated (between the pins 2 3).
- Rotation pulse check
  - (1) Check the connector for connection.
  - (2) Turn the power on and stop the operation.
  - (3) Check if the Hall IC generates the rotation pulse 4 times when the fan motor is manually rotated once (between the pins 1 3).

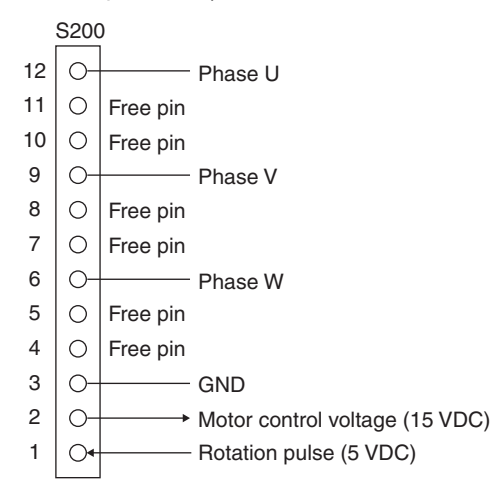

R6000090

|                             | U-V/V-W Resistance ( $\Omega$ ) |
|-----------------------------|---------------------------------|
| Wall mounted 25/35/50 class | 72.7 ~ 78.8                     |
| Wall mounted<br>60/71 class | 42.9 ~ 46.6                     |

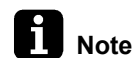

A measurement error might occur in the resistance value depending on the measurement conditions and the method.

### Check No.24

- 1. Turn the power supply OFF.
- 2. With the fan motor connector disconnected, measure the resistance between each pin, then make sure that the resistance is more than the value mentioned in the following table.

| Measuring points | Judgement              |
|------------------|------------------------|
| White - Blue     | 1 M $\Omega$ or more   |
| Orange - Blue    | 100 k $\Omega$ or more |
| Brown - Blue     | 100 $\Omega$ or more   |
| Red - Blue       | 100 k $\Omega$ or more |

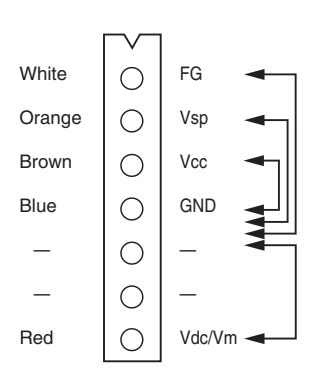

## 8.3 Hall IC Check

Check No.04

- 1. Check the connector connection.
- With the power ON, operation OFF, and the connector connected, check the following.
   (1) Output voltage of about 5 V between pins 1 and 3.
  - (2) Generation of 3 pulses between pins 2 and 3 when the fan motor is operating.

If NG in step (1)  $\rightarrow$  Defective PCB  $\rightarrow$  Replace the PCB (control PCB). If NG in step (2)  $\rightarrow$  Defective Hall IC  $\rightarrow$  Replace the fan motor.

If OK in both steps (1) and (2)  $\rightarrow$  Replace the PCB (control PCB).

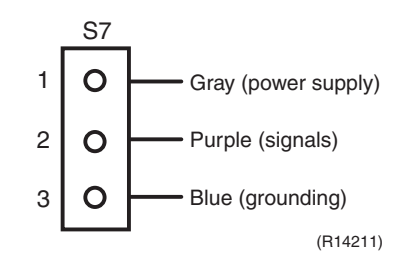

## 8.4 Power Supply Waveform Check

[Fig.1]

**Check No.11** Measure the power supply waveform between No. 1 and No. 2 on the terminal strip, and check the waveform disturbance.

- Check if the power supply waveform is a sine wave (Fig.1).
- Check if there is waveform disturbance near the zero-cross (sections circled in Fig.2).

[Fig.2]

(R144)

## 8.5 Electronic Expansion Valve Check

Check No.12

Conduct the followings to check the electronic expansion valve (EV).

- 1. Check if the EV connector is correctly inserted in the PCB. Match the EV unit number and the connector number.
- 2. Turn the power OFF and ON again, and check if all the EVs generate latching sound.
- If any of the EVs does not generate latching sound in the step 2 above, disconnect that connector and check the continuity using a multimeter. Check the continuity between the pins 1 - 6, 3 - 6, 2 - 5, 4 - 5 (between the pins 1 - 5, 2 - 5, 3 - 5, 4 - 5 for the harness 5P connectors). If there is no continuity between the pins, the EV coil is faulty.
- 4. If no EV generates latching sound in the step 2 above, the outdoor unit PCB is faulty.
- 5. If the continuity is confirmed in the step 3 above, mount a good coil (which generated latching sound) in the EV unit that did not generate latching sound, and check to see if that EV generates latching sound.
  - \* If latching sound is generated, the outdoor unit PCB is faulty.
  - \* If latching sound is not generated, the EV unit is faulty.

#### 1 Note

Please note that the latching sound varies depending on the valve type.

Valve opening Possible problem Check method position Reset power supply and conduct cooling operation unit Cooling: Flowing noise of refrigerant in the by unit. unit which is not in operation Water leakage at the unit which is Check the liquid pipe temperature of no-operation unit. not in operation Operation half due to anti-icing function Open Almost the same NO as the outdoor temperature? The EV is not defective. YES Replace the EV of the room (R16019)

If the system keeps operating with a defective electronic expansion valve, the following problem may occur.

| Valve<br>opening<br>position | Possible problem                                                                                                    | Check method                                                                                                    |
|------------------------------|----------------------------------------------------------------------------------------------------|----------------------------------------------------------------------------------------------------|
| Close                        | Cooling:<br>The problem unit does not cool<br>the room.<br>Only the problem unit is in<br>operation, the unit starts pump<br>down.<br>(The low pressure of the unit<br>becomes vacuum.)<br>Abnormal discharge pipe<br>temperature | Reset power supply and conduct cooling operation unit<br>by unit.<br>Check the low pressure.<br>Does the pressure<br>become into vacuum<br>zone?<br>YES<br>Replace the EV<br>of the room.<br>(R16020) |

## 8.6 Inverter Unit Refrigerant System Check

### Check No.14

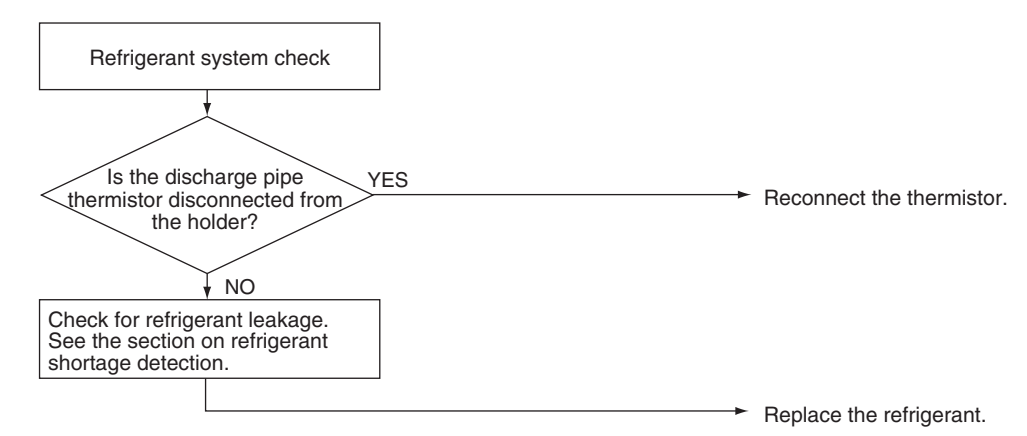

(R18870)

## 8.7 Inverter Analyzer Check

Check No.15 Characteristics

## Inverter analyzer: RSUK0917C

If an abnormal stop occurs due to compressor startup failure or overcurrent output when using an inverter unit, it is difficult to judge whether the stop is caused by the compressor failure or some other failure (main PCB, power module, etc.). The inverter analyzer makes it possible to judge the cause of trouble easily and securely. (Connect an inverter analyzer as a quasi-compressor instead of compressor and check the output of the inverter.)

### Operation Method

### Step 1

Be sure to turn the power off.

### Step 2

Install an inverter analyzer instead of a compressor.

#### Note:

Make sure the charged voltage of the built-in smoothing electrolytic capacitor drops to 10 VDC or below before carrying out the service work.

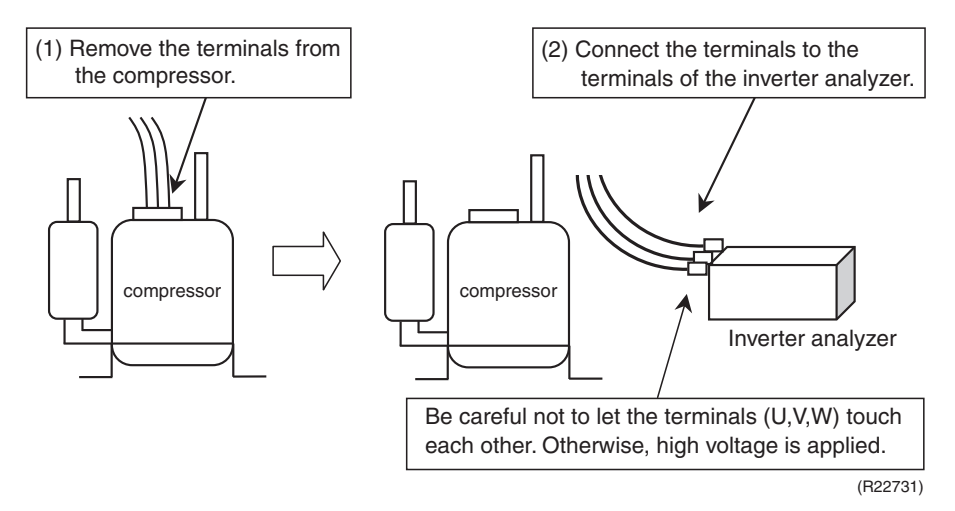

### Reference:

If the terminals of the compressor are not FASTON terminals (difficult to remove the wire on the terminals), it is possible to connect wires available on site to the outdoor unit from output side of PCB. (Do not connect them to the compressor at the same time, otherwise it may result in incorrect detection.)

### Step 3

Activate the power transistor test operation from the outdoor unit. Press the forced operation ON/OFF switch for 5 seconds. (Refer to page 183 for the position.) Power transistor test operation starts.

### ■ Diagnose method (Diagnose according to 6 LEDs lighting status)

- 1. If all the LEDs are lit uniformly, the compressor is defective. Replace the compressor.
- 2. If the LEDs are not lit uniformly, check the power module. Refer to **Check No.22**.
- If NG in Check No.22, replace the power module. (Replace the main PCB. The power module is united with the main PCB.) If OK in Check No.22, check if there is any solder cracking on the PCB.
- 4. If any solder cracking is found, replace the PCB or repair the soldered section. If there is no solder cracking, replace the PCB.

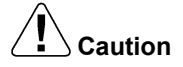

- 1. When the output frequency is low, the LEDs blink slowly. As the output frequency increases, the LEDs blink quicker. (The LEDs look like they are lit.)
  - 2. On completion of the inverter analyzer diagnosis, be sure to re-crimp the FASTON terminals. Otherwise, the terminals may be burned due to loosening.

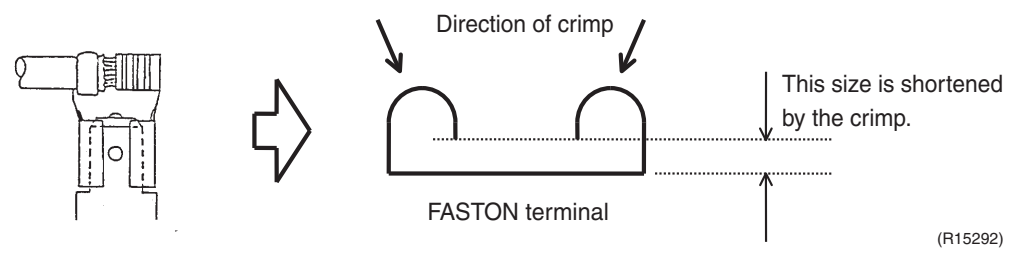

## 8.8 Rotation Pulse Check on the Outdoor Unit PCB

Check No.16

### Outdoor fan motor

Make sure that the voltage of  $320 \pm 30$  V is applied.

- 1. Set operation off and power off. Disconnect the connector S70.
- 2. Check that the voltage between the pins 4 7 is 320 VDC.
- 3. Check that the control voltage between the pins 4 3 is 15 VDC.
- 4. Check that the rotation command voltage between the pins 4 2 is 0 ~ 15 VDC.
- 5. Keep operation off and power off. Connect the connector S70.
- Check whether 4 pulses (0 ~ 15 VDC) are output at the pins 4 1 when the fan motor is rotated 1 turn by hand.

When the fuse is melted, check the outdoor fan motor for proper function. If NG in step 2  $\rightarrow$  Defective PCB $\rightarrow$  Replace the outdoor unit PCB (main PCB). If NG in step 4  $\rightarrow$  Defective Hall IC $\rightarrow$  Replace the outdoor fan motor.

If OK in both steps 2 and  $4 \rightarrow$  Replace the outdoor unit PCB (main PCB).

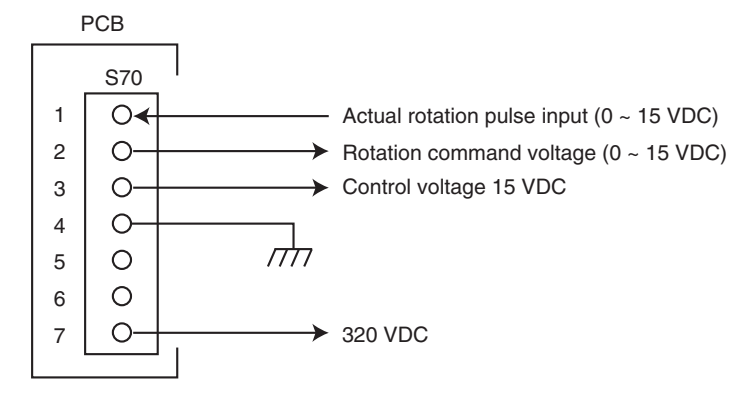

(R21120)
### 8.9 Installation Condition Check

#### Check No.17

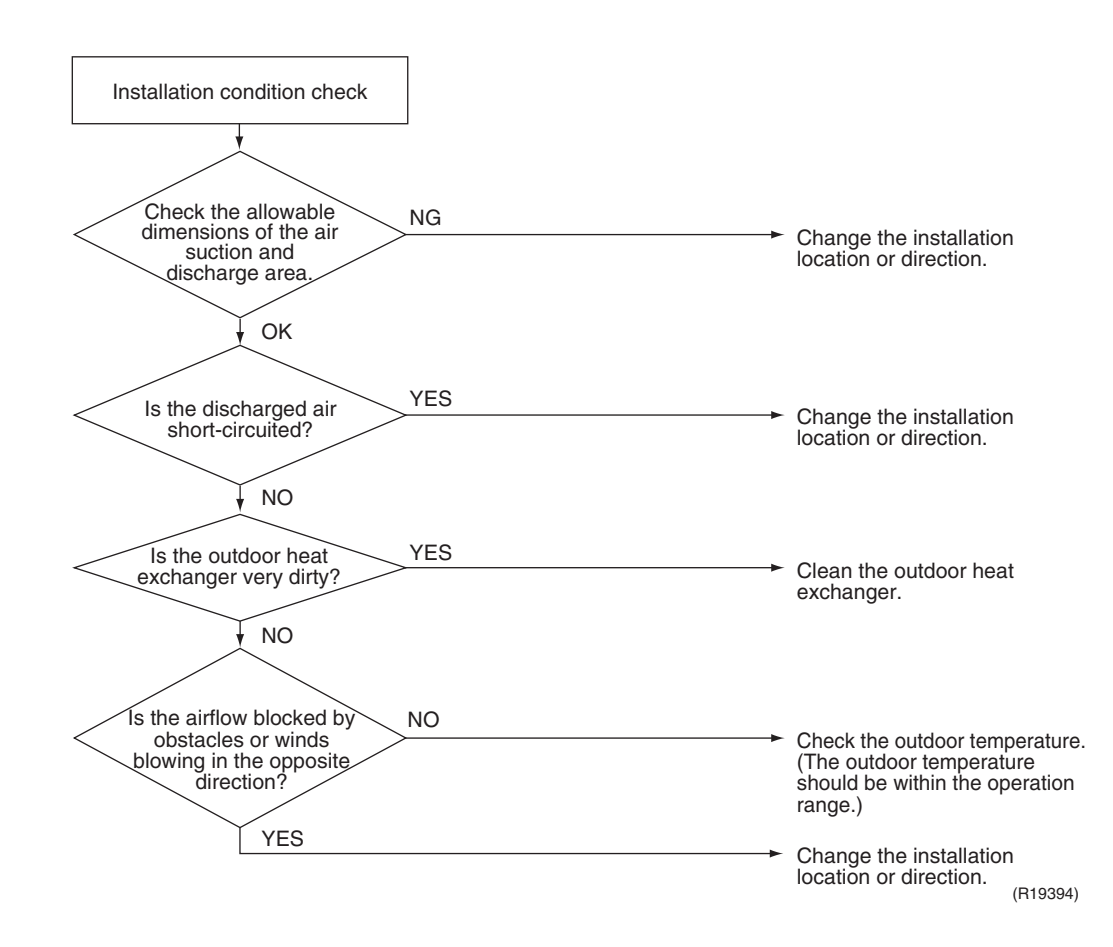

### 8.10 Discharge Pressure Check

Check No.18

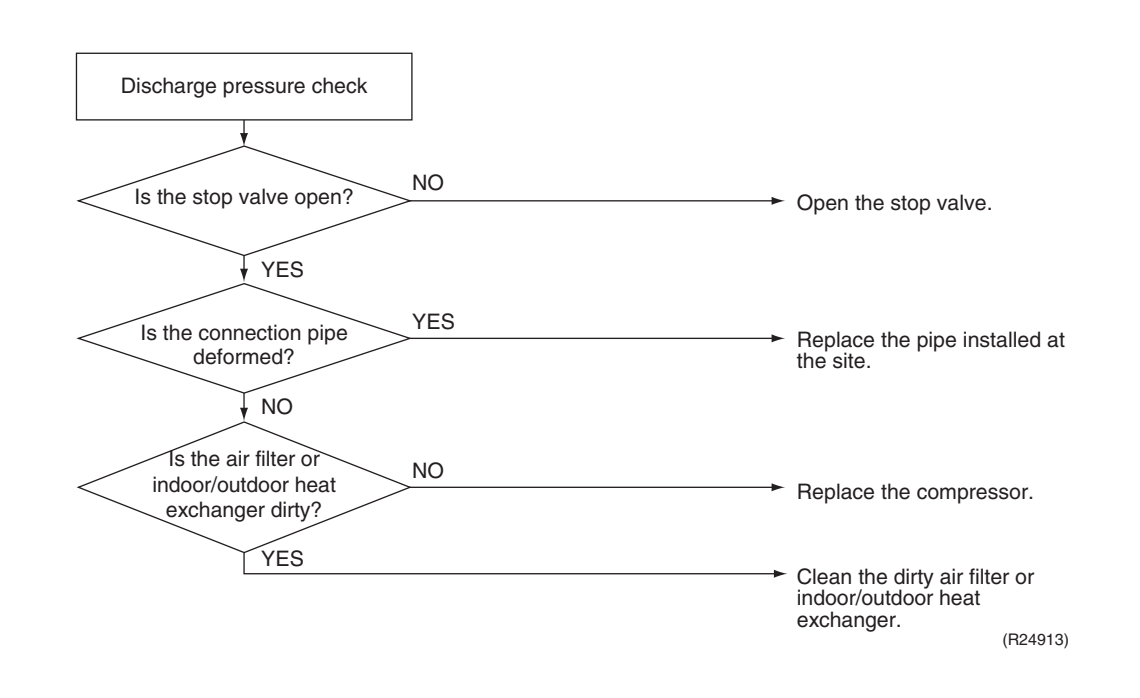

### 8.11 Outdoor Fan System Check

### Check No.19

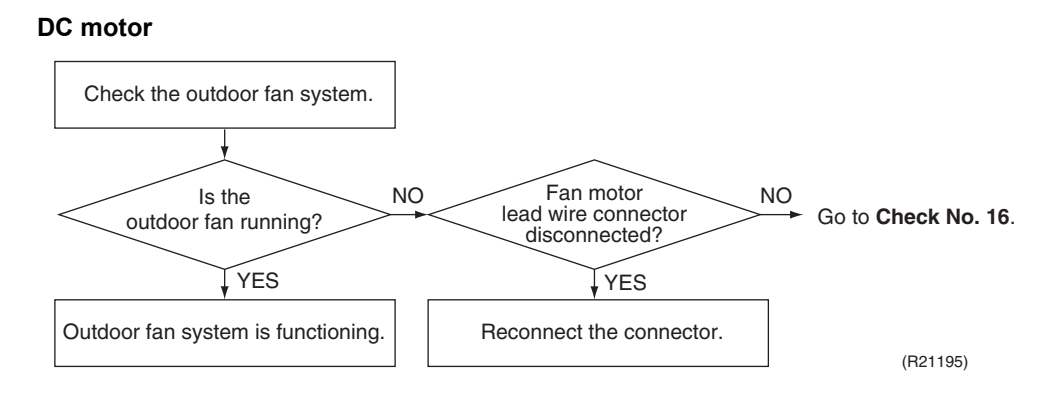

### 8.12 Main Circuit Short Check

Check No.20

Check to make sure that the voltage between (+) and (-) of the diode bridge (DB1) is approximately 0 V before checking.

- Measure the resistance between the pins of the DB1 referring to the table below.
- If the resistance is  $\infty$  or less than 1 k $\Omega$ , short circuit occurs on the main circuit.

| Positive terminal (+) of digital multimeter    | ~ (2, 3)                                | + (4)    | ~ (2, 3) | - (1)    |  |  |
|------------------------------------------------|-----------------------------------------|----------|----------|----------|--|--|
| Negative terminal (–) of<br>digital multimeter | + (4)                                   | ~ (2, 3) | - (1)    | ~ (2, 3) |  |  |
| Resistance is OK.                              | several k $\Omega$ ~ several M $\Omega$ |          |          |          |  |  |
| Resistance is NG.                              | 0 $\Omega$ or $\infty$                  |          |          |          |  |  |

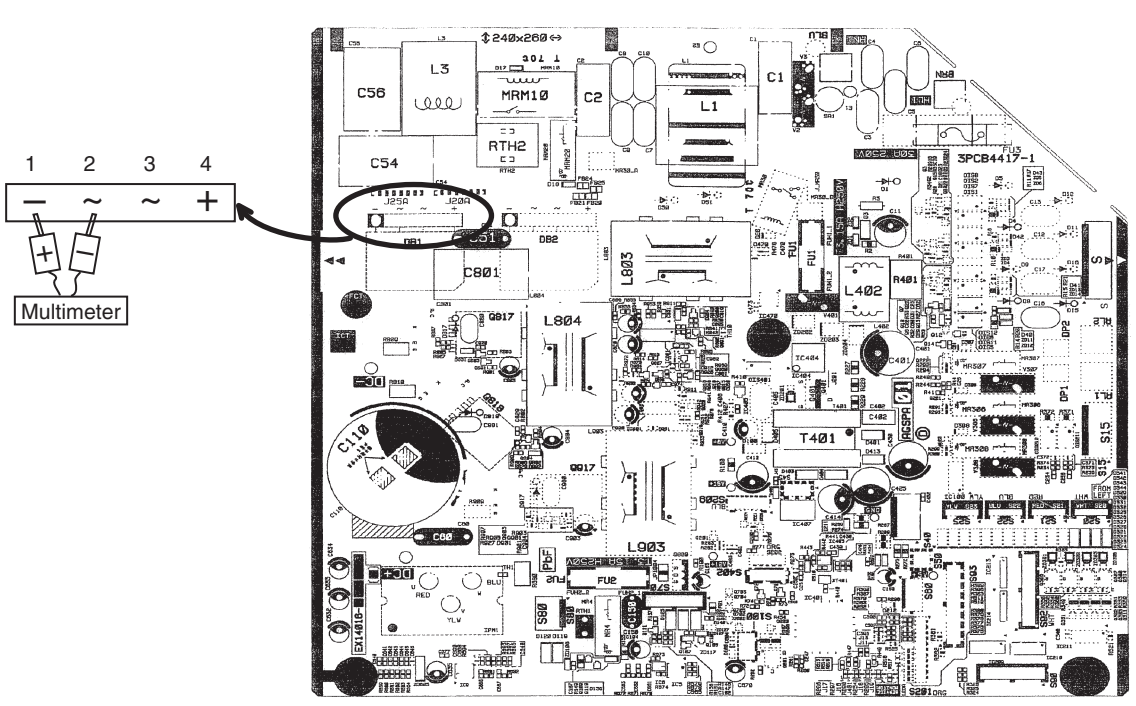

### 50/65/80 class

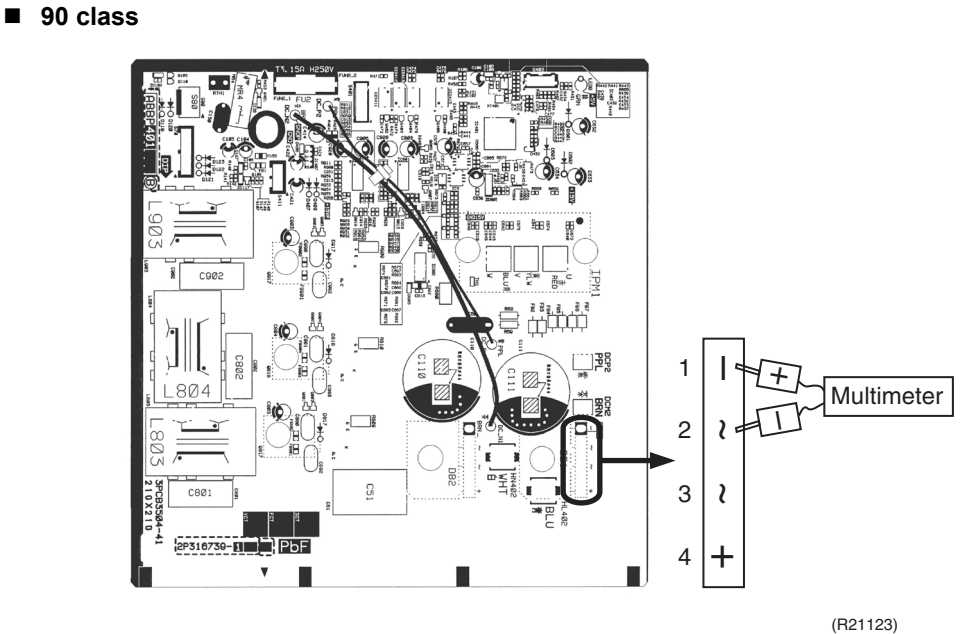

#### `

### 8.13 Capacitor Voltage Check

Check No.21

Before this check, be sure to check the main circuit for short circuit. With the circuit breaker still on, measure the voltage according to the drawing of the model in question. Be careful never to touch any live parts.

■ 50/65/80 class

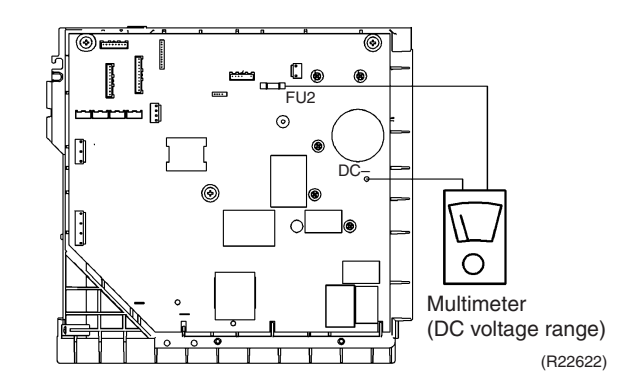

- To prevent electrical shock, use a multimeter to check that the voltage between P (+) and N (-) is 50 V or less.
- The surface of the test points (P, N) may be covered with the coating. Be sure to make firm contact between the multimeter probes and the test points.

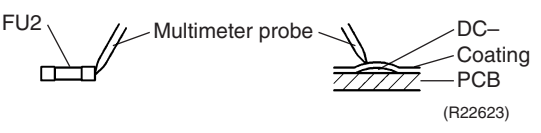

90 class

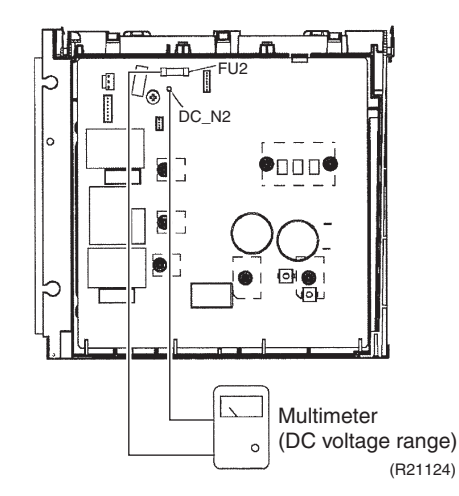

- To prevent electrical shock, use a multimeter to check that the voltage between FU2 and DC\_N2 is 50 V or less.
- The surface of the test points (FU2, DC\_N2) may be covered with the coating. Be sure to make firm contact between the multimeter probes and the test points.

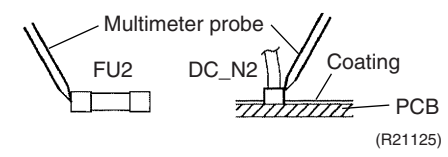

### 8.14 Power Module Check

Check No.22

Check to make sure that the voltage between (+) and (-) of the power module is approximately 0 V before checking.

- Disconnect the compressor harness connector from the outdoor unit PCB. To disengage the connector, press the protrusion on the connector.
- Follow the procedure below to measure resistance between the (+) or (-) terminal of the power module and the U, V, or W terminal of the compressor with a multimeter. Evaluate the measurement results referring to the following table.

| Positive terminal (+) of digital multimeter | Power module UVW (+)                    |  | Power module<br>(–) | UVW                 |  |  |
|---------------------------------------------|-----------------------------------------|--|---------------------|---------------------|--|--|
| Negative terminal (–) of digital multimeter | erminal (–) of UVW Power module (+)     |  | UVW                 | Power module<br>(–) |  |  |
| Resistance is OK.                           | several k $\Omega$ ~ several M $\Omega$ |  |                     |                     |  |  |
| Resistance is NG.                           | 0 $\Omega$ or $\infty$                  |  |                     |                     |  |  |

\$24Ø×26Ø ← °C 201 L L3 C56 MRM1Ø ىقق L1 RTH2 Ve 3PCB4417-1 C54 No. 10 CEREERS CEREERS Ō. 051 L8Ø3 C8Ø1 L8Ø-DC- -DC+ BBB Π 131 OLDO U ۷ W (R22378)

■ 50/65/80 class

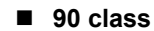

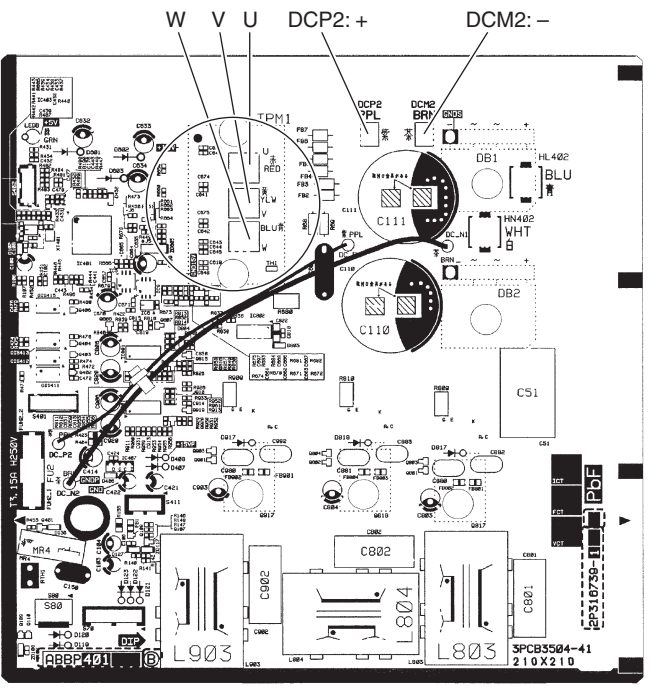

(R21130)

## Part 7 Trial Operation and Field Settings

| 1. | Pump Down Operation                              |     |
|----|--------------------------------------------------|-----|
| 2. | Forced Cooling Operation                         |     |
| 3. | Wiring Error Check Function                      |     |
| 4. | Trial Operation                                  |     |
|    | 4.1 Indoor Unit                                  |     |
|    | 4.2 Outdoor Unit                                 |     |
| 5. | Field Settings                                   | 191 |
|    | 5.1 Wall Mounted and LSP Duct Type Indoor Unit   |     |
|    | 5.2 MSP Duct Type Indoor Unit                    |     |
|    | 5.3 Outdoor Unit                                 |     |
| 6. | Silicone Grease on Power Transistor/Diode Bridge | 203 |
|    |                                                  |     |

### 1. Pump Down Operation

Outline

In order to protect the environment, be sure to conduct pump down operation when relocating or disposing of the unit.

Detail

- 1. Remove the valve caps from the liquid stop valve and the gas stop valve.
- 2. Carry out forced cooling operation.
- 3. After **A** minutes, close the liquid stop valve with a hexagonal wrench.
- 4. After **B** minutes, close the gas stop valve and stop the forced cooling operation.

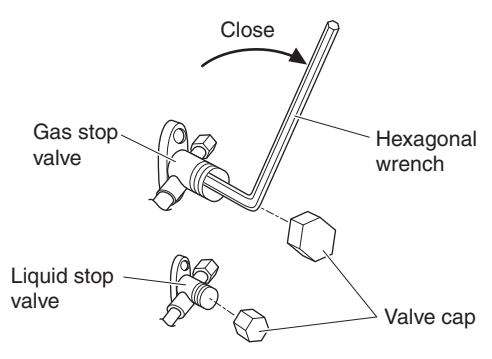

R7000252

|                | Α | В   |
|----------------|---|-----|
| 50/65/80 class | 1 | 5~6 |
| 90 class       | 3 | 5~6 |

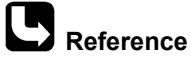

**Ce** Refer to page 183 for forced operation.

### 2. Forced Cooling Operation

### Procedure

- 50/65/80 class 1. Turn off the power.
- 2. Remove the right side panel (7 screws).
- 3. Remove the service cover (1 screw).
- 4. Turn SW5 and SW6 to OFF position.
- 5. Turn the operation mode switch (SW2) to COOL.
- 6. Screw the service cover back on (1 screw).
- 7. Turn on the power.
- 8. Push the forced operation switch (SW1) above the service cover. (Start forced cooling operation.)

Forced cooling operation will stop automatically after about 15 minutes.

To stop forced cooling operation, push the forced operation switch (SW1) again.

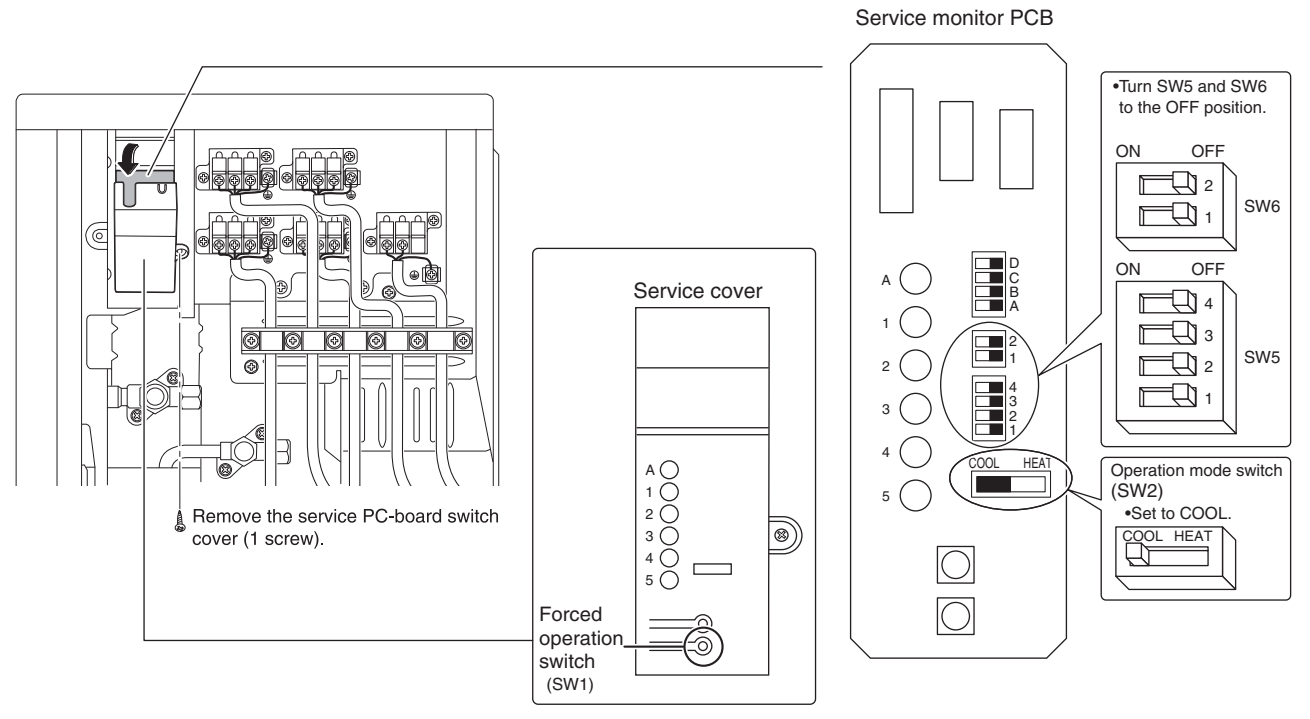

(R24958)

### 90 class

- 1. Turn off the power.
- 2. Remove the right side panel (6 screws).
- 3. Turn SW5 to the OFF position.
- 4. Turn the operation mode switch (SW2) to COOL.
- 5. Turn on the power.
- Push the forced operation switch (SW1) (Start forced cooling operation.) Forced cooling operation will stop automatically after about 15 minutes. To stop forced cooling operation, push the forced operation switch (SW1) again.

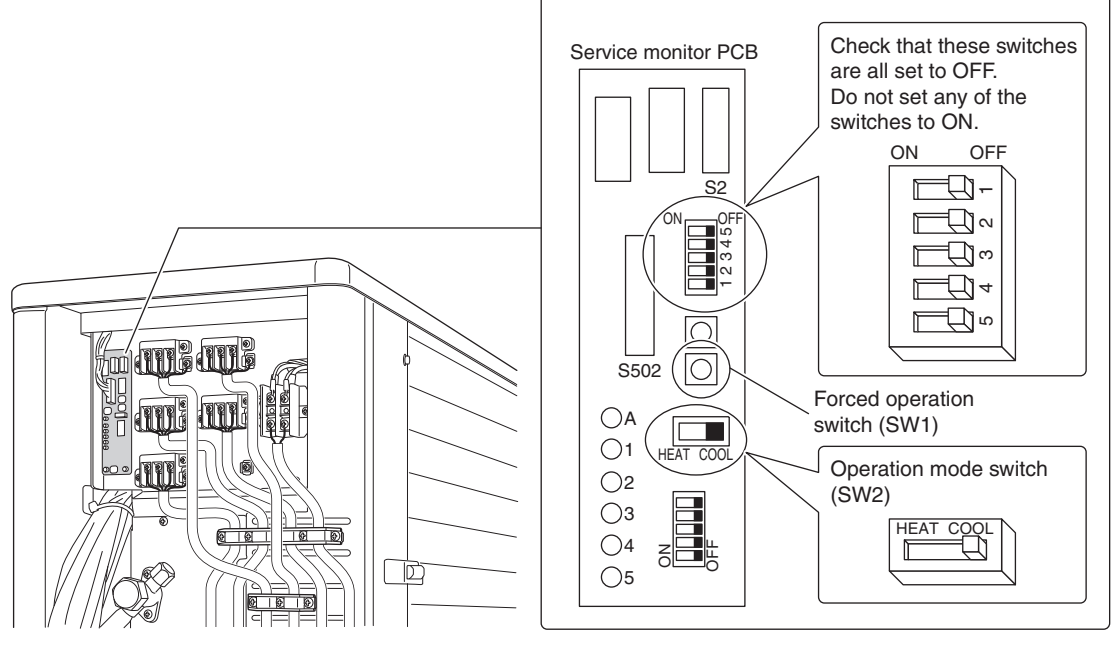

(R24959)

### 3. Wiring Error Check Function

| Operation | If local wiring is u<br>check switch on<br>confused, the sy<br>Note that this ch<br>For 3-minute<br>When the our<br>If the indoor u<br>When the piping | unclear in<br>the outdo<br>stem may<br>eck function<br>standby p<br>tdoor temp<br>unit is in tr<br>and wirin<br>ing error o | the case of I<br>or unit. Even<br>run without<br>on does not<br>period after th<br>perature is b<br>ouble (also i<br>g are perfect | buried pipi<br>if the con<br>a hassle.<br>work in the<br>ne circuit k<br>elow 5°C.<br>n case of<br>t, there is n<br>(SW3) on | ng, for exa<br>nections for<br>e following<br>preaker is t<br>all-room tra<br>no need to<br>the servic | imple, just<br>or Room A<br>cases.<br>urned on.<br>ansmission<br>use this fu<br>e monitor F | press the wiring error<br>and Room B are<br>failure).<br>nction.<br>PCB of the outdoor unit.                   |  |
|-----------|----------------------------------------------------------------------------------------------------|----------------------------------------------------------------------------------------------------|----------------------------------------------------------------------------------------------------|----------------------------------------------------------------------------------------------------|----------------------------------------------------------------------------------------------------|---------------------------------------------------------------------------------------------|----------------------------------------------------------------------------------------------------|--|
|           | and the wirin<br>2. In about 15 ~<br>3. When the ch                                                                                                    | g error che<br>20 minute<br>eck is ove                                                                                      | eck function<br>es, the checl<br>r, the service                                                                                    | is activate<br>c finishes a<br>monitor I                                                                                     | ed.<br>automatica<br>_ED indica                                                                        | llly.<br>tors start b                                                                       | linking.                                                                                                    |  |
|           | LED                                                                                                    | 1                                                                                                    | 2                                                                                                    | 3                                                                                                    | 4                                                                                                    | 5                                                                                           | Judgment                                                                                                    |  |
|           | Obstan                                                                                                    |                                                                                                    | All bli                                                                                                    | nking at o                                                                                                    | nce                                                                                                    |                                                                                             | Self-correction<br>impossible                                                                                  |  |
|           | Status                                                                                                    |                                                                                                    | Blinking                                                                                                    | one after a                                                                                                    | another                                                                                                |                                                                                             | Self-correction complete                                                                                       |  |
|           |                                                                                                    | One or                                                                                                    | more of LE                                                                                                    | Ds 1 to 4 a                                                                                                    | are ON                                                                                                 | _                                                                                           | Abnormal stop                                                                                                  |  |
|           | <ul> <li>Emergency s</li> <li>50/65/80 class</li> </ul>                                                                                                | <ul> <li>Emergency stopAny of the LED indicators stays on.</li> <li>50/65/80 class</li> <li>90</li> </ul>                   |                                                                                                    |                                                                                                    | stays on.<br>■ 90 c                                                                                    | class                                                                                       |                                                                                                    |  |
|           | Wiring e<br>check sw<br>(S <sup>1</sup>                                                                                                    | Sen<br>A ()<br>1 ()<br>2 ()<br>3 ()<br>4 ()<br>5 ()<br>rror<br>itch<br>W3)                                                  |                                                                                                    | )                                                                                                    | Sen                                                                                                    | vice monitor $1$<br>S2<br>S502<br>A<br>A<br>A<br>A<br>A<br>A<br>A<br>A                      | PCB<br>Wiring error<br>check switch<br>(SW3)                                                                   |  |
|           |                                                                                                    |                                                                                                    | (R2                                                                                                    | 22625)                                                                                                    | L                                                                                                    |                                                                                             | (R22960)                                                                                                    |  |
| Details   | <ul> <li>Wiring error of detecting indicating each room to</li> <li>During wiring is not a malfuto make terror</li> </ul>                              | check is re<br>oor heat e<br>see if the<br>error che<br>inction. Th<br>perature c                                           | alized by fee<br>xchanger ten<br>temperature<br>ck, freezing<br>ne noise is ge<br>hange more                                       | eding refrig<br>mperature<br>changes<br>(cracking)<br>enerated b<br>visible.                                                 | erant one<br>with the ir<br>in correct<br>noise may<br>by the heat                                     | by one thro<br>adoor heat<br>order.<br>/ be heard<br>exchanger                              | bugh each piping port and<br>exchanger thermistor in<br>from the indoor unit. This<br>that is cooled below 0°C |  |

■ Indoor fan motor turns on and off during wiring error check.

Wiring error check result is indicated using service monitor LEDs when all the checking procedures are completed. LEDs stop blinking when the system returns to the normal operation.

In a multi system with 2 ports (Port A and Port B), LED 1 and LED 2 indicate wiring to Room A and Room B respectively. The LED that blinks first and second indicate piping Port A and Port B respectively.

Suppose that the LEDs blink as illustrated below.

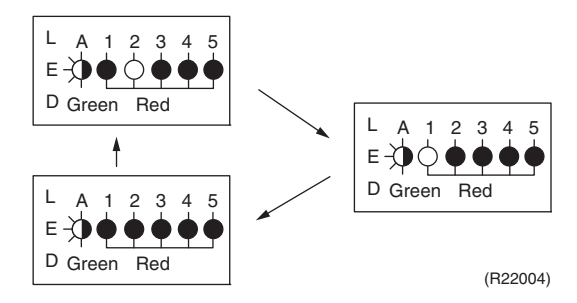

In this example, Port A and wiring to Room B are connected to the same room and Port B and wiring to Room A are connected to another room. Incorrect wiring is then corrected automatically.

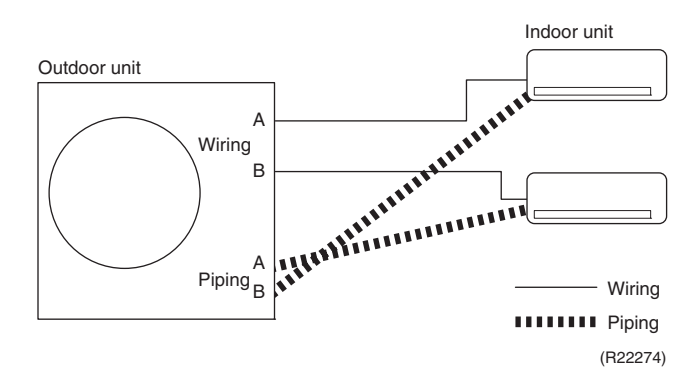

### **1** Notes

- 1. Wrongly connected liquid and gas pipes cannot be self-corrected. Be sure to make the liquid pipe and the gas pipe in pairs.
- 2. To cancel the wiring error check procedure halfway, press the wiring error check switch again.

In this case, the memory of the microcomputer returns to its initial status (Room A wiring  $\rightarrow$  Port A piping, Room B wiring  $\rightarrow$  Port B piping).

- 3. When replacing the outdoor unit PCB, be sure to use this function.
- 4. Make the priority room setting after wiring error check. If you set the priority room before wiring error check, the prioritized room may be changed after self-correction.

### 4. Trial Operation

### 4.1 Indoor Unit

| • •       | <b>-</b> · · · · · · · · · · ·                                                                                                    |
|-----------|----------------------------------------------------------------------------------------------------|
| Outline   | I rial operation should be carried out in cooling operation.                                                                              |
|           | 1. Measure the power supply voltage and make sure that it falls within the specified range.                                               |
|           | <ol><li>Select the lowest programmable temperature (18°C).</li></ol>                                                                      |
|           | 3. Carry out the trial operation following the instructions in the operation manual to ensure that                                        |
|           | all functions and parts, such as the movement of the flaps, are working properly.                                                         |
|           | <ul> <li>To protect the air conditioner, restart operation is disabled for 3 minutes after the system<br/>has been turned off.</li> </ul> |
|           | 4. After trial operation is complete, set the temperature to a normal level (26°C to 28°C).                                               |
|           | • When operating the air conditioner in cooling operation in winter, set it to the trial operation mode using the following method.       |
| Procedure | With ARC466 Series Remote Controller                                                                                                    |
|           | 1. Press <b>On/Off</b> button to turn on the system.                                                                                      |
|           | 2. Press the center of <b>Temp</b> button and <b>Mode</b> button at the same time.                                                        |
|           | 3. Select ? <sup>-</sup> (trial operation) with <b>Temp</b> ▲ or <b>Temp</b> ▼ button.                                                    |
|           | 4. Press <b>Mode</b> button to start the trial operation.                                                                                 |
|           | 5. Press Mode button and select operation mode.                                                                                           |

 Trial operation terminates in about 30 minutes and switches into normal mode. To quit trial operation, press **On/Off** button.

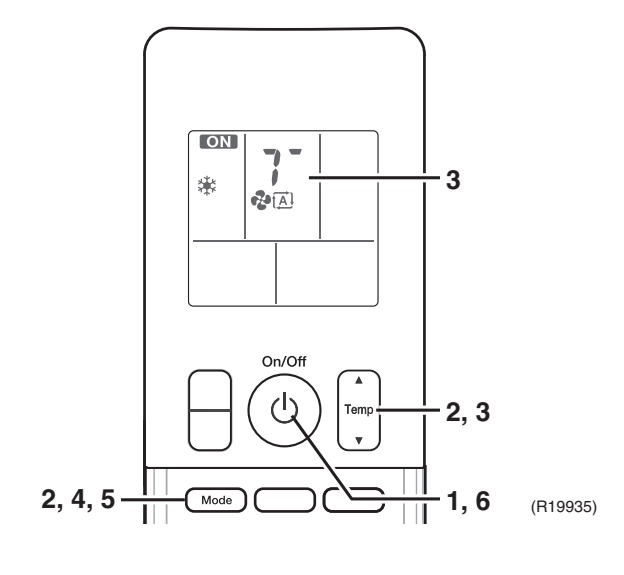

- With ARC433 Series Remote Controller
- 1. Press **ON/OFF** button to turn on the system.
- 2. Press the center of **TEMP** button and **MODE** button at the same time.
- 3. Press **MODE** button twice.
- (? appears on the display to indicate that trial operation is selected.)
- 4. Press **MODE** button and select operation mode.
- 5. Trial operation terminates in about 30 minutes and switches into normal mode. To quit a trial operation, press **ON/OFF** button.

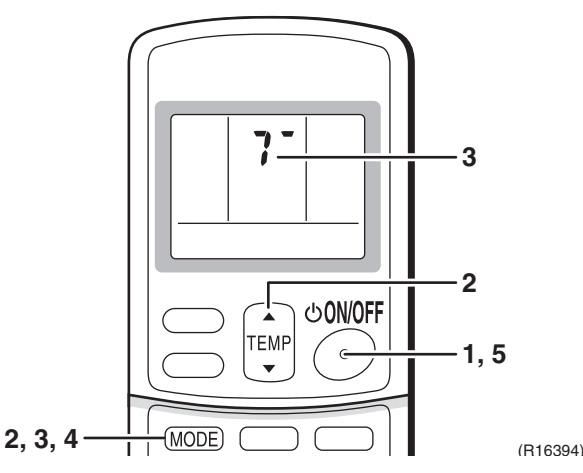

#### With BRC086A22 Remote Controller

- 1. Completely open the stop valve on gas side.
- 2. Completely open the stop valve on liquid side.
- 3. Set to cooling or heating operation using the remote controller, and then start the operation by pressing **ON/OFF** button.
- Press INSPECTION button 2 times, and let the operation continue for 3 minutes in the test operation mode.
- 5. Press **INSPECTION** button 1 time to return to normal operation mode.
- 6. Check the functions in accordance with operation manual.

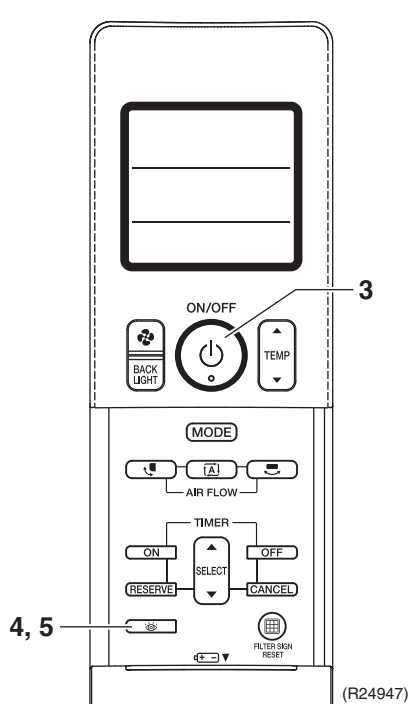

### **Test Items**

| Test items                                                                                                    | Symptoms                            |
|----------------------------------------------------------------------------------------------------|-------------------------------------|
| Indoor and outdoor units are installed securely.                                                              | Fall, vibration, noise              |
| No refrigerant gas leaks.                                                                                     | Incomplete cooling/heating function |
| Refrigerant gas and liquid pipes and indoor drain hose extension are thermally insulated.                     | Water leakage                       |
| Draining line is properly installed.                                                                          | Water leakage                       |
| System is properly earthed.                                                                                   | Electrical leakage                  |
| Only specified wires are used for all wiring, and all wires are connected correctly.                          | No operation or burn damage         |
| Indoor or outdoor unit's air inlet or air outlet are unobstructed.                                            | Incomplete cooling/heating function |
| Stop valves are opened.                                                                                       | Incomplete cooling/heating function |
| Indoor unit properly receives remote control commands.                                                        | No operation                        |
| Pipes and wires are connected to the corresponding terminal blocks/connection ports for the connected unit. * | No heating                          |

\* For wireless LAN connecting adapter, please check the FAQ at http://www.daikinthai.com/product/dmobile

### 4.2 Outdoor Unit

- During the trial operation, first check the operation of each unit individually. After this, check the simultaneous operation of all indoor units. Check COOL operation.
- Measure the supply voltage and make sure that it is within the specified range.
- In COOL operation, select the lowest programmable temperature.
- Carry out the trial operation following the instructions in the operation manual to ensure that all functions and parts, such as the movement of the flap, are working properly.
  - To protect the air conditioner, restart operation is disabled for 3 minutes after the system has been turned off.
  - During COOL operation, frost may form on the gas stop valve or other parts. This is normal.
- After running the unit for about 20 minutes, measure the temperatures at the indoor unit inlet and outlet.
  - If the measurements are above the values shown in the table below, then they are normal.

 Temperature difference between inlet and outlet
 About 8°C

 (When running in one room)
 (When running in one room)

- After trial operation is complete, set the temperature to a normal level (26°C to 28°C).
  - When operating the air conditioner in COOL operation in winter, activate trial operation mode by following the instructions in the installation manual for the indoor unit.
  - The air conditioner draws a small amount of power in its standby mode. If the system is not to be used for some time after installation, shut off the circuit breaker to eliminate unnecessary power consumption.
  - If the circuit breaker trips to shut off the power to the air conditioner, the system will restore the original operation mode when the circuit breaker is opened again.

### **Test Items**

| Test items                                                                                                | Symptoms                                     |
|----------------------------------------------------------------------------------------------------|----------------------------------------------|
| Indoor and outdoor units are installed securely.                                                          | Fall, vibration, noise                       |
| No refrigerant gas leaks.                                                                                 | Incomplete cooling function                  |
| Refrigerant gas and liquid pipes and indoor drain hose extension are thermally insulated.                 | Water leakage                                |
| Draining line is properly installed.                                                                      | Water leakage                                |
| System is properly earthed.                                                                               | Electrical leakage                           |
| The electric wires are connected correctly.                                                               | Incomplete cooling function                  |
| The wiring conforms with the specifications.                                                              | No operation or burn damage                  |
| Indoor or outdoor unit's air inlet or air outlet are unobstructed.                                        | Incomplete cooling function                  |
| Stop valves are opened.                                                                                   | Incomplete cooling function                  |
| The wiring and piping marks for each indoor<br>unit (room A, room B, room C, room D and<br>room E) match. | Incomplete cooling function                  |
| The priority room setting is set for only 1 room.                                                         | The priority room setting will not function. |

# 5. Field Settings 5.1 Wall Mounted and LSP Duct Type Indoor Unit 5.1.1 When 2 Units are Installed in 1 Room

Outline

When 2 indoor units are installed in 1 room, 1 of the 2 indoor units and the corresponding wireless remote controller can be set for different address.

Wall Mounted Type

- 1. Remove the battery cover on the remote controller and cut the address jumper (J4).
- 2. Press the center of **Temp** button and **Mode** button at the same time.
- 3. Press Temp button, select 8, press Mode button.
  - The indoor unit operation lamp will blink for about 1 minute.
- 4. Press the indoor unit **ON/OFF** switch while the operation lamp is blinking.

### Wireless Remote Controller

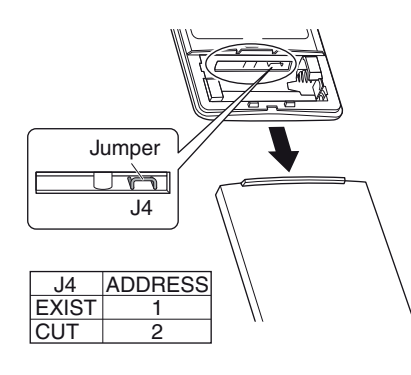

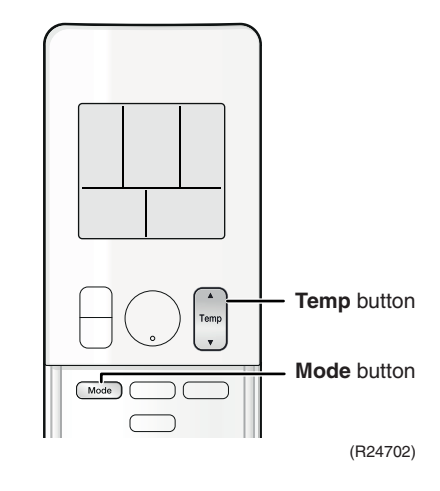

#### Indoor Unit

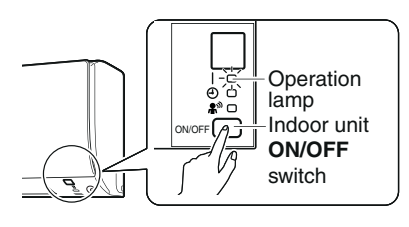

r7000041

(B22634)

- If setting could not be carried out completely while the operation lamp was blinking, carry out the setting process once again from the beginning.
- After setting is complete, pressing **Mode** button for about 5 seconds will cause the remote controller to return to the previous display

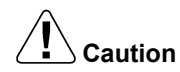

### Replace the remote controller if you cut a jumper unintentionally.

Jumpers are necessary for electronic circuit. Improper operation may occur if you cut any of them.

#### LSP Duct Type

- 1. Cut the jumper JA on indoor unit control PCB.
- 2. Remove the battery cover of the remote controller and cut the address jumper (J4).

#### Indoor Unit

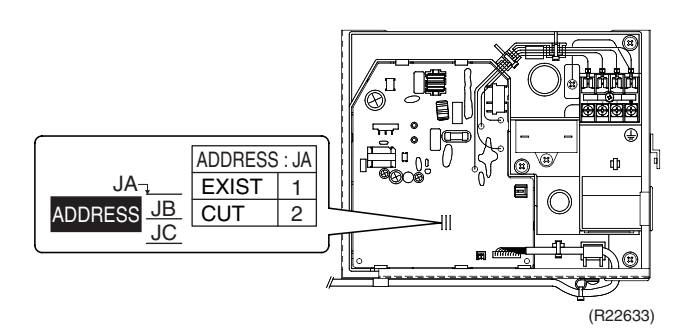

#### Wireless Remote Controller

- 1. Remove the cover.
- 2. Cut the address setting jumper.

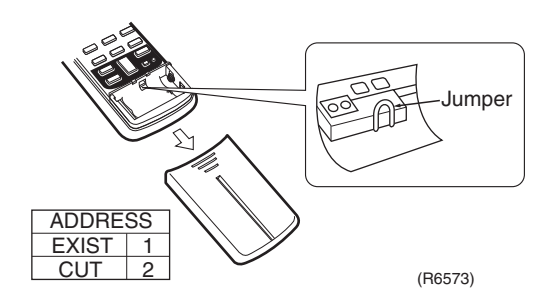

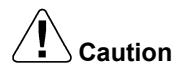

### Replace the PCB if you cut a jumper unintentionally.

Jumpers are necessary for electronic circuit. Improper operation may occur if you cut any of them.

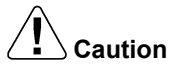

#### Replace the remote controller if you cut a jumper unintentionally.

Jumpers are necessary for electronic circuit. Improper operation may occur if you cut any of them.

### 5.1.2 Jumper and Switch Settings

| Function                                                                                                    | Jumper (on indoor<br>unit PCB) (factory setting) |                                                     | When cut                                                                                                    |  |
|----------------------------------------------------------------------------------------------------|--------------------------------------------------|-----------------------------------------------------|----------------------------------------------------------------------------------------------------|--|
| Fan speed setting<br>when compressor<br>stops for<br>thermostat OFF.<br>(effective only at<br>cooling operation) | JB                                               | Fan speed setting ;<br>Remote controller<br>setting | The fan stops.                                                                                                 |  |
| Power failure recovery function                                                                                  | JC                                               | Auto-restart                                        | The unit does not resume<br>operation after recovering<br>from a power failure. Timer<br>settings are cleared. |  |

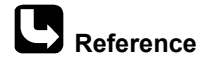

For the location of the jumpers, refer to the following pages. FDKS Series: page 32

## 5.2 MSP Duct Type Indoor Unit5.2.1 Field Settings with BRC086A22 Wireless Remote Controller

### Outline

When optional accessories are mounted on the indoor unit, the indoor unit setting may have to be changed. Refer to the instruction manual for each optional accessory.

Procedure

#### With BRC086A22 Remote Controller

- 1. When in the normal mode, press **INSPECTION** button for 4 seconds or more, and the FIELD SET MODE is entered.
- 2. Select the desired MODE NO. with **MODE** button.
- 3. Press FAN button and BACK LIGHT button and select the FIRST CODE NO.
- 4. Press **TEMP** button and select the SECOND CODE NO.
- 5. Press **RESERVE** button and the present settings are SET.
- 6. Press INSPECTION button to return to the NORMAL MODE.

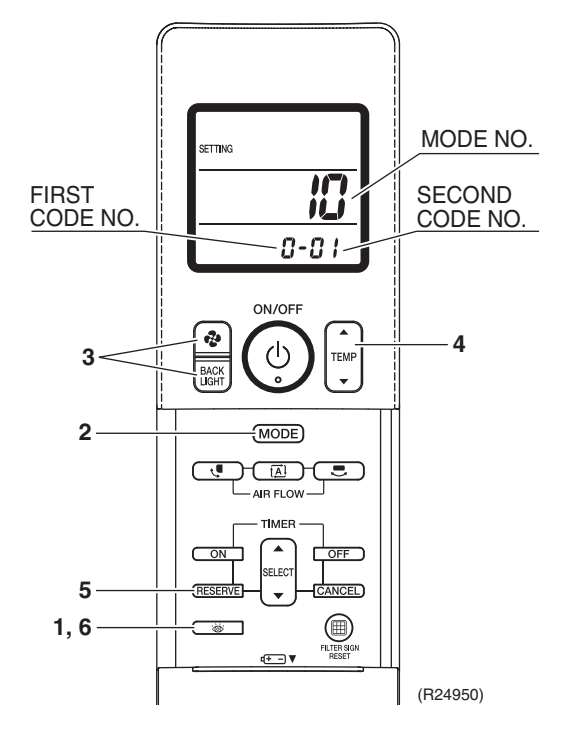

### Overview of Setting

- If the time to clean air filter is set to "Filter Contamination-a lot", set Mode No. to 10, First Code No. to 0, and second Code No. to 02.
- Do not use any settings not listed in the table.

| Mode | First                                                                                                    | Description of setting                                                                                                    | Description of setting         |                           |                                        | Second Code No.           |                                   |  |  |
|------|----------------------------------------------------------------------------------------------------|----------------------------------------------------------------------------------------------------|--------------------------------|---------------------------|----------------------------------------|---------------------------|-----------------------------------|--|--|
| No.  | Code No.                                                                                                    | Description of setting                                                                                                    | 01                             |                           | 02                                     |                           | 03                                |  |  |
| 10   | 0                                                                                                    | Filter Contamination-a little/a lot (Setting for<br>spacing time of display time to clean air filter)<br>(Setting for when filter contamination is a lot,<br>and spacing time of display time to clean air<br>filter is to be halved) | a little<br>(light) ★          | approx.<br>2,500<br>hours | a lot<br>(heavy)                       | approx.<br>1,250<br>hours | _                                 |  |  |
| 10   | Spacing time of display time to clean air filter<br>count (Use "Without indication" setting when<br>cleaning indication is not necessary such as<br>the case of periodical cleaning being carried<br>out.) |                                                                                                    | With indication<br>(Display) ★ |                           | Without Indication<br>(Do not display) |                           | _                                 |  |  |
| 11   | 7                                                                                                    | Air volume adjustment                                                                                                    | OI                             | =F ★                      | Air volume<br>adjustment<br>completion |                           | Air volume<br>adjustment<br>start |  |  |

<sup>★</sup> Factory Setting

| External static<br>pressure | Mode No. | First Code No. | Second Code No. |
|-----------------------------|----------|----------------|-----------------|
| 50 Pa ★                     |          |                | 05 ★            |
| 60 Pa                       |          |                | 06              |
| 70 Pa                       |          |                | 07              |
| 80 Pa                       |          |                | 08              |
| 90 Pa                       | 13 (23)  |                | 09              |
| 100 Pa                      |          | 6              | 10              |
| 110 Pa                      |          |                | 11              |
| 120 Pa                      |          |                | 12              |
| 130 Pa                      |          |                | 13              |
| 140 Pa                      |          |                | 14              |
| 150 Pa                      |          |                | 15              |

★ Factory Setting

#### Field Settings with BRC1E63 Wired Remote Controller 5.2.2

Outline

When an optional accessory is installed on the indoor unit, settings of the indoor unit may be changed. Refer to the installation manual for each optional accessory.

3

4

5

#### Procedure

- 1 Press and hold the Cancel button for 4 seconds or longer. Service Settings menu is displayed.
- 2 Select Field settings in the Service Settings menu, and press Menu/Enter button. Field settings screen is displayed.
- 3 Highlight the Mode No., and select desired "Mode No." by using " **VA**" (Down/Up) button.
- 4 In the case of setting per indoor unit during group control (When Mode No. such as 20 , 21 **22**, **23**, **25** are selected), highlight the Unit No. and select "Indoor unit No." to be set by using "  $\blacksquare$  " (Down/Up) button. (In the case of group setting, this operation is not needed.)

In the case of individual setting per indoor unit, current settings are displayed. And, SECOND CODE NO. " - " means no function.

Highlight SECOND CODE NO. of 5 the FIRST CODE NO. to be changed, and select desired "SECOND CODE NO." by using ▼▲" (Down/Up) button. Multiple identical mode number settings are available.

> In the case of group setting, all of SECOND CODE NO. which may be set are displayed as " \* ' " \* " is changed to SECOND CODE NO. to be set. And, SECOND CODE NO. " means no function.

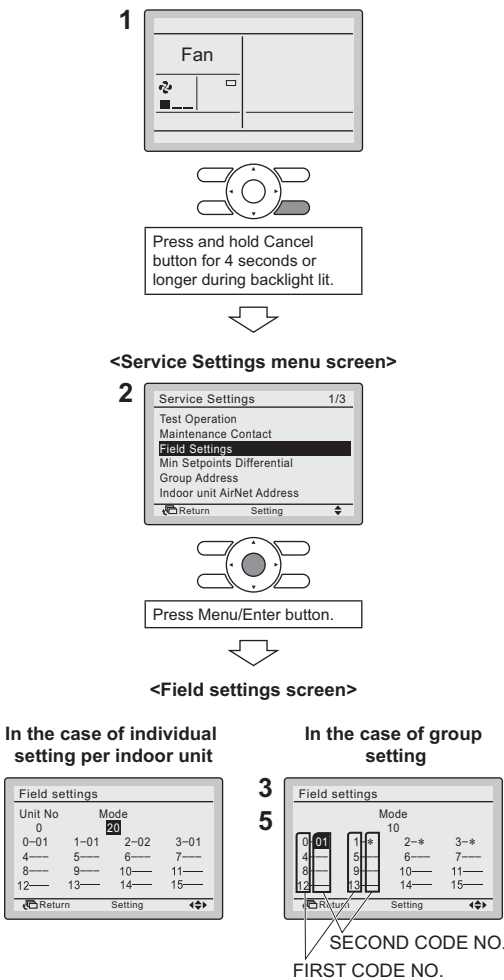

<Basic screen>

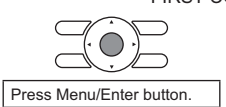

(**A**)

- 6 Press Menu/Enter button. Setting confirmation screen is displayed.
- 7 Select Yes and press Menu/ Enter button. Setting details are saved and Field settings screen returns.
- 8 In the case of multiple setting changes, repeat 3 to 7.
- **9** After all setting changes are completed, press Cancel button twice.
- 10 Backlight goes out, and "Checking the connection. Please stand by." is displayed during initialization. After the initialization, the Basic screen returns.

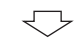

#### <Setting confirmation screen>

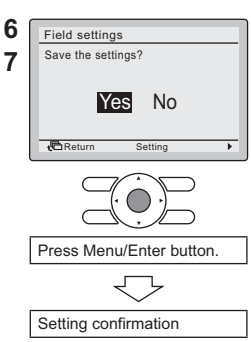

### Overview of Settings

| Mode    | First                                                                                                    | Descriptio                                                     | n of cotting             |                         |                           |                     | Second Cod                       | e No.                             |    |
|---------|----------------------------------------------------------------------------------------------------|----------------------------------------------------------------|--------------------------|-------------------------|---------------------------|---------------------|----------------------------------|-----------------------------------|----|
| No.     | Code No.                                                                                                    | Descriptio                                                     | n or setting             |                         | 01 02                     |                     | 02                               | 03                                | 04 |
| 10 (20) | 0<br>Filter<br>Contamination<br>- Heavy/Light<br>(Setting for<br>spacing time of<br>display time to<br>clean air filter) | Filter<br>Contamination<br>- Heavy/Light                       | Ultra longlife<br>filter | *                       | Approx.<br>10,000<br>hrs. | ۲,                  | Approx.<br>5,000<br>hrs.         | _                                 |    |
|         |                                                                                                    | (Setting for<br>spacing time of<br>display time to             | Longlife filter          | Light                   | Approx.<br>2,500 hrs.     | Heav                | Approx.<br>1,250 hrs.            |                                   | —  |
|         |                                                                                                    | Standard filter                                                |                          | Approx.<br>200 hrs.     |                           | Approx.<br>100 hrs. |                                  |                                   |    |
|         | 1                                                                                                    | Long-life filter type (Setting of filter sign indication time) |                          | Longlife filter $\star$ |                           | Ultra               | longlife filter                  |                                   |    |
|         | 2                                                                                                    | Thermostat sensor in remote<br>controller                      |                          | Enabled                 |                           | Dis                 | sabled $\star$                   |                                   |    |
|         | 3                                                                                                    | Spacing time of display time to clean air filter count         |                          | Display ★               |                           | No display          |                                  |                                   |    |
| 11 (21) | 7                                                                                                    | Air volume adju                                                | stment                   | OFF ★                   |                           | Ai<br>ad<br>co      | r volume<br>justment<br>mpletion | Air volume<br>adjustment<br>start | _  |
| 13 (23) | 6                                                                                                    | External static p                                              | oressure                 |                         |                           |                     | Refer to belov                   | v table                           |    |

★: factory setting

| External static<br>pressure | Mode No. | First Code No. | Second Code No. |
|-----------------------------|----------|----------------|-----------------|
| 50 Pa ★                     |          |                | 05 ★            |
| 60 Pa                       |          |                | 06              |
| 70 Pa                       | -        |                | 07              |
| 80 Pa                       |          |                | 08              |
| 90 Pa                       |          |                | 09              |
| 100 Pa                      | 13 (23)  | 6              | 10              |
| 110 Pa                      | -        |                | 11              |
| 120 Pa                      |          |                | 12              |
| 130 Pa                      |          |                | 13              |
| 140 Pa                      |          |                | 14              |
| 150 Pa                      |          |                | 15              |

 $\star$ : factory setting

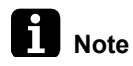

Any function that is not available on the indoor unit is not displayed.

### 5.2.3 MAIN/SUB Setting when Using 2 Wired Remote Controllers

Outline The MAIN/SUB setting is necessary when 1 indoor unit is controlled by 2 remote controllers. When you use 2 remote controllers (control panel and separate remote controller), set one to MAIN and the other to SUB.

Details

 The following message is displayed after power-on. Checking the connection. Please stand by. During above display, the backlight does not light by button operation. [When 1 indoor unit is controlled by 2 remote controllers:] Be sure to set sub remote controller during above display. Press and hold Mode button for 4 seconds or longer to set. When the display is changed from "Main RC" to "Sub RC" the setting is completed.
 Basic screen is displayed.

The remote controllers are factory set to MAIN, so you only have to change one remote controller from MAIN to SUB.

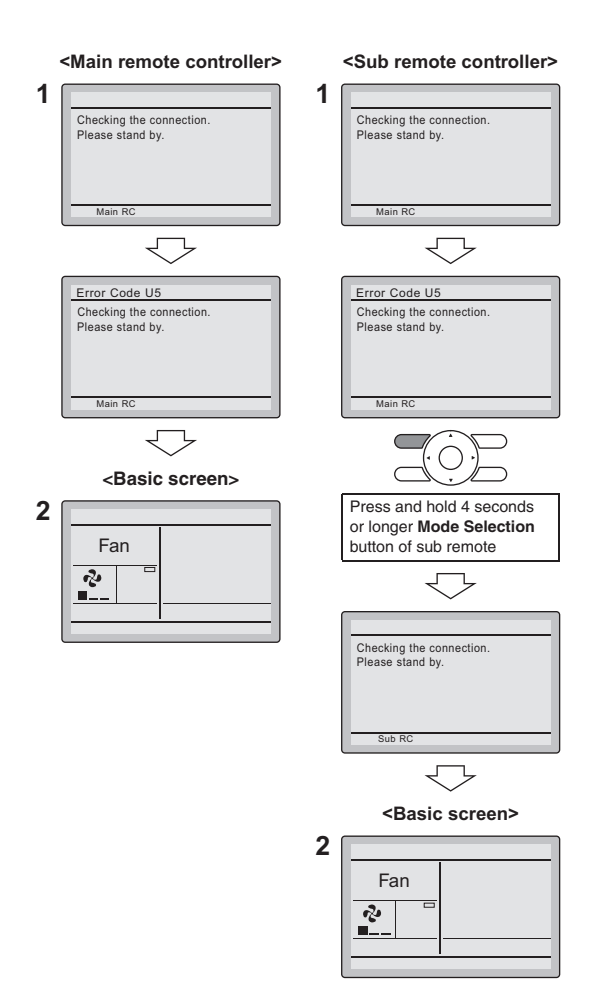

### 5.2.4 Address and MAIN/SUB Setting for Wireless Remote Controller

Outline

When several wireless remote controller units are used together in the same room, including the case where both group control and individual remote controller control are used together, be sure to set the addresses for the receiver and wireless remote controller.

For group control, see the attached installation manual for the indoor unit.

- If using both wired and wireless remote controller for 1 indoor unit, wired remote controller should be set to MAIN. Therefore, set MAIN/SUB switch (SS1) on the signal receiver PCB to SUB.
- If controlling with 1 remote controller, be sure to set it to MAIN.
- Set the remote controller before turning power supply on.

Signal Receiver PCB Setting

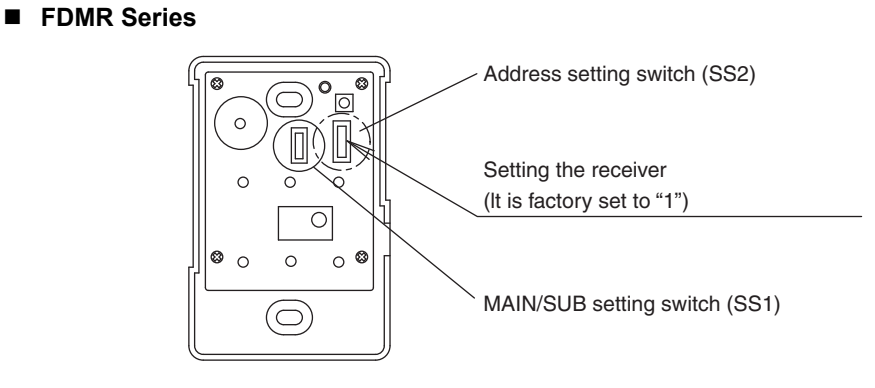

(R24951)

Set the MAIN/SUB setting switch (SS1) on the signal receiver PCB to SUB.

|                  | MAIN | SUB |
|------------------|------|-----|
| MAIN/SUB setting | M    | M   |
| switch (SS1)     | S    | S   |

Set the address setting switch (SS2) on the signal receiver PCB according to the table below.

| Unit No.                        | No.1               | No.2               | No.3               |
|---------------------------------|--------------------|--------------------|--------------------|
| Address setting<br>switch (SS2) | SS2<br>1<br>2<br>3 | SS2<br>1<br>2<br>3 | SS2<br>1<br>2<br>3 |

### Wireless Remote Controller Setting (Factory Set is 1)

- 1. Open the cover on the display of the wireless remote controller.
- Press FILTER SIGN RESET button and INSPECTION button at the same time for 4 seconds or more to go into the FIELD SETTING mode.
  - The liquid crystal display on the remote controller is shown below illustration. 3. Press **SELECT** button and select the multiple setting. (A/b setting)
  - Each time the button is pressed, the display changes from "A" to "b".
  - 4. Press **TEMP** buttons for set the address.

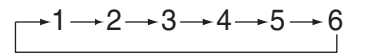

The address can be set from 1 to 6, but set it from 1 to 3 to correspond with the receiving part. It does not work when it is set from 4 to 6.

5. When **RESERVE** button is pressed, the setting is confirmed and the usual display returns.

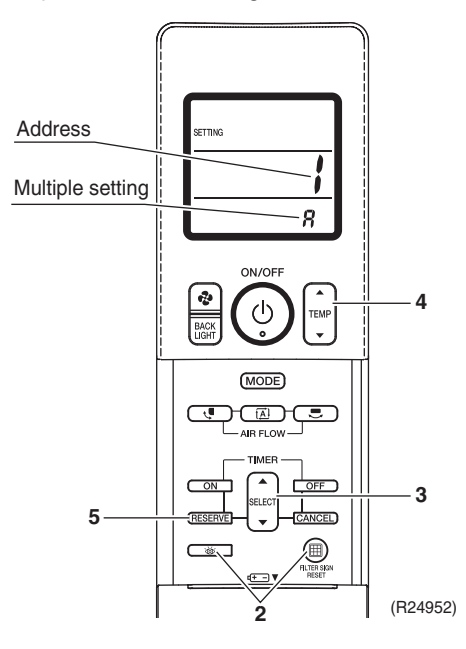

### Multiple Settings A/b

The command such as operation mode or temperature setting by this remote controller will be rejected when the target indoor unit operation is restricted as by an external control such as centralized control.

Since the setting acceptance is hard to discriminate with such circumstances there are 2 setting options provided to enable discriminating by a beeping sound according to the operation: "A: Standard" or "b: Multi System".

Set the setting according to the user's intention.

| Remote Controller            |                                                      | Indoor Unit                                                                                                    |                                                                               |  |
|------------------------------|------------------------------------------------------|----------------------------------------------------------------------------------------------------|-------------------------------------------------------------------------------|--|
| Indoor Unit                  | Display on<br>remote<br>controller                   | Behavior to the remote controller operation<br>when the functions are restricted as by an<br>external control.                                                                                                    | Other than the<br>left                                                        |  |
| A: Standard<br>(factory set) | All items<br>displayed.                              | Accepts the functions except restricted.<br>Sounds one long beep or 3 short beeps.<br>There may be a difference from the indoor<br>unit status with remote controller display.                                                                                                    | Accepts all items<br>transmitted<br>(Sounds 2 short<br>beeps)                 |  |
| b: Multi System              | Display only<br>items<br>transmitted for<br>a while. | When some restricted functions are<br>included in the transmitted items<br>Accepts the functions except restricted.<br>Sounds one long beep or 3 short beeps<br>There may be a difference from the indoor<br>unit status with remote controller display.<br>When no restricted function is included<br>Accepts all items transmitted (Sounds 2<br>short beeps)<br>The remote controller display agrees with<br>the indoor unit status. | The remote<br>controller display<br>agrees with the<br>indoor unit<br>status. |  |

### 5.3 Outdoor Unit

### 5.3.1 Priority Room Setting

Electronic expansion valves are controlled to provide more capacity to the prioritized room.

Setting method

Turn off the circuit breaker before changing the setting. Only one room can be set as the priority room (By turning on one of the SW4 on the service monitor PCB of the outdoor unit).

- The control starts when all the following conditions are met.
  - Priority room setting is made.
  - POWERFUL signal from the priority room unit is received.

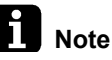

- The operation mode of the priority room unit has precedence.
  - Cancellation of control [Example]

The control function is canceled when the POWERFUL operation mode is switched off or 20 minutes elapse after POWERFUL operation started.

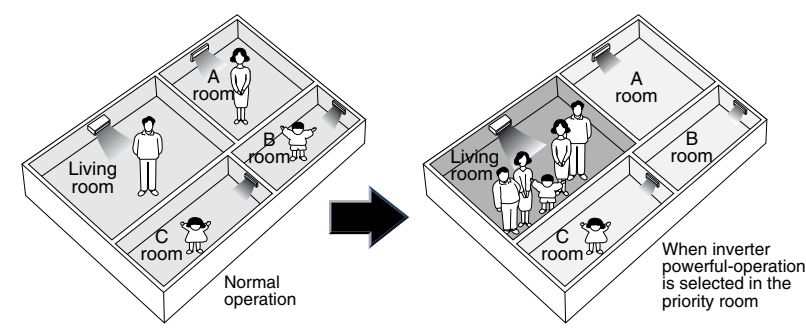

The prioritized room will be heated/cooled much more quickly (R1396)

### ■ 50/65/80 class

### ■ 90 class

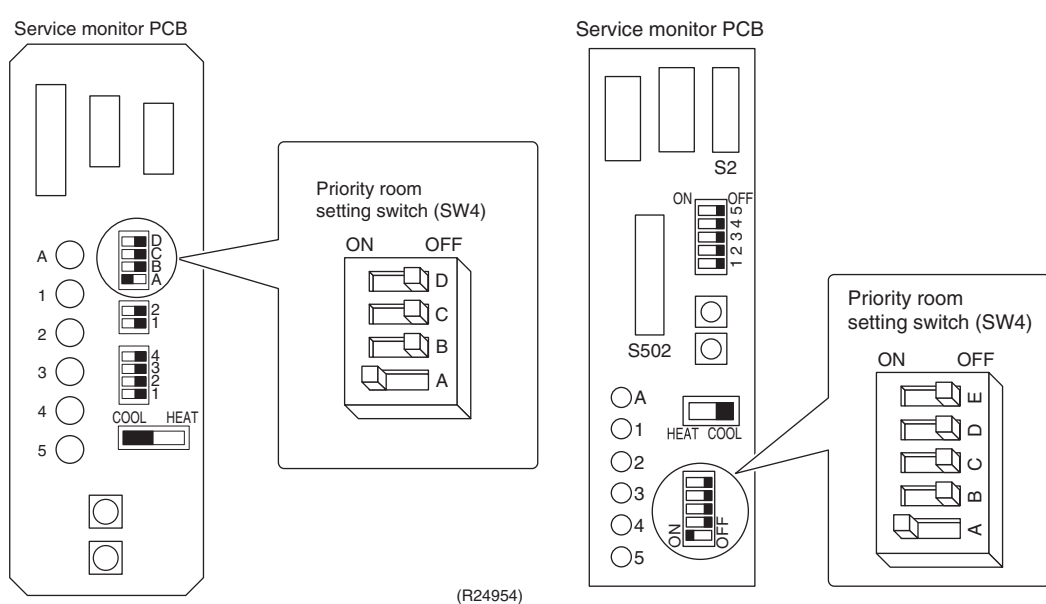

(R24955)

### 5.3.2 NIGHT QUIET Mode

Outline

If NIGHT QUIET mode is to be used, initial settings must be made when the unit is installed. Explain the function of NIGHT QUIET mode, as described below, to the customer, and confirm whether or not the customer wants to use NIGHT QUIET mode.

NIGHT QUIET mode function reduces operating noise of the outdoor unit at nighttime. This function is useful if the customer is worried about the effects of the operating noise on the neighbors. However, if NIGHT QUIET mode is running, cooling capacity is reduced.

Details

Slide the SW6-1/SW5-5 to the ON side.

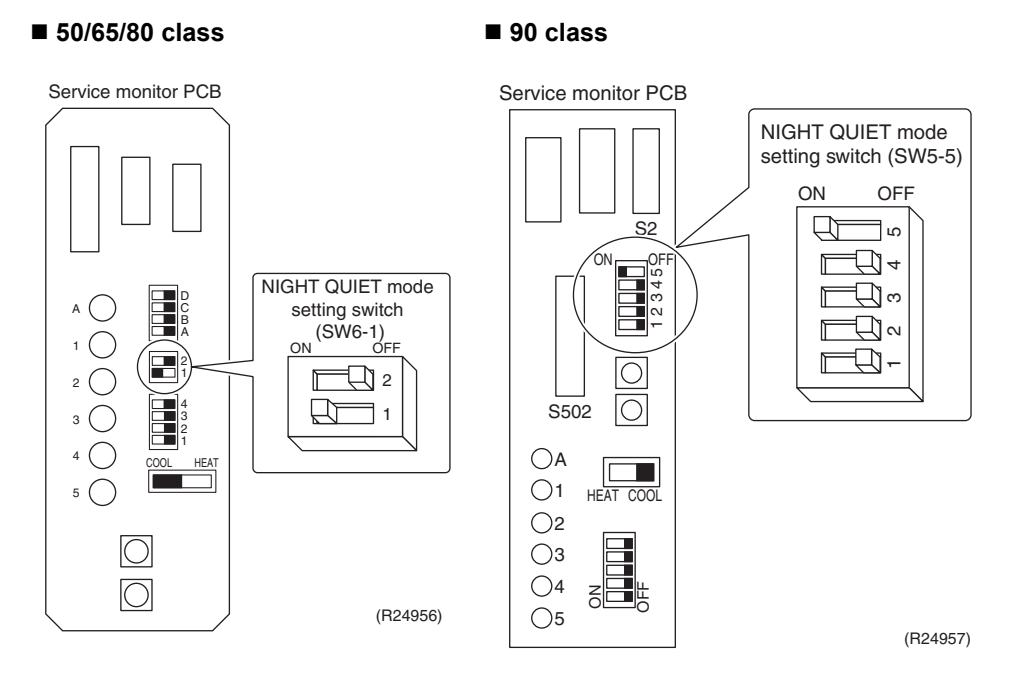

### 5.3.3 Limitation Setting for Input Current

Outline

You can select an upper limit for the input current. Use the operation mode switch (SW2) and the NIGHT QUIET mode setting switch (SW6-1 or SW5-5) to set the upper limit.

#### ■50/65/80 class

■90 class

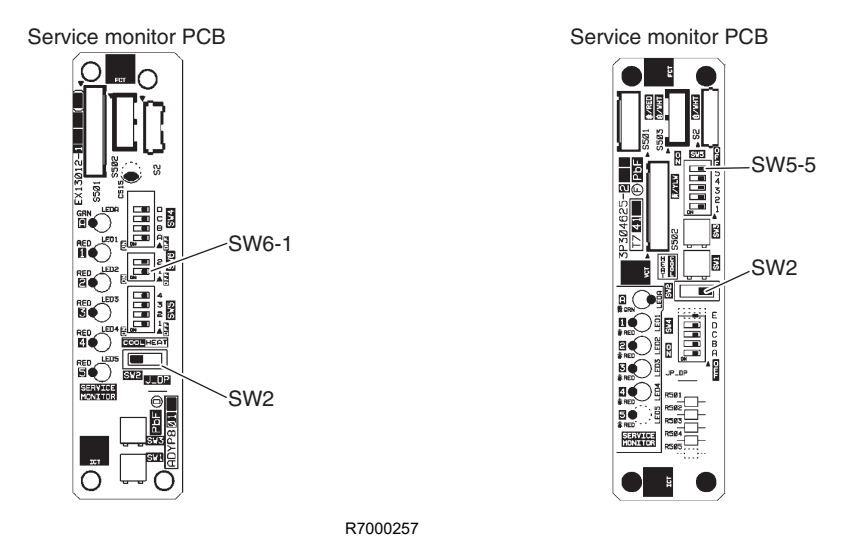

R7000258

#### Details

Set the operation mode switch (SW2) and the NIGHT QUIET mode setting switch (SW6-1 or SW5-5) as described below.

| L Init limit                   | 50/65/80 class |                           | 90 class                      |                                                                                        |
|--------------------------------|----------------|---------------------------|-------------------------------|----------------------------------------------------------------------------------------|
|                                | SW2            | SW6-1                     | SW2                           | SW5-5                                                                                  |
| Without limit<br>(factory set) | COOL HEAT      | ONOFF 2 1 (R22639)        | H C<br>A O<br>T L<br>(R22673) | ON OFF                                                                                 |
| 11.0 A                         | COOL HEAT      | ON OFF 2 1<br>(R22639)    |                               | ON OFF<br>9<br>8<br>9<br>0<br>0<br>0<br>0<br>0<br>0<br>0<br>0<br>0<br>0<br>0<br>0<br>0 |
| 8.5 A                          | COOL HEAT      | ON OFF 2<br>1<br>(F22640) |                               | ON OFF<br>9<br>8<br>9<br>0<br>0<br>0<br>0<br>0<br>0<br>0<br>0<br>0<br>0<br>0<br>0<br>0 |

### 5.3.4 ECONO-mode-proof Setting

Outline

You can make ECONO mode ineffective on the outdoor unit.

Operation

The ECONO mode can be switched over between effective and ineffective by pressing the forced operation ON/OFF switch (SW1) on the outdoor unit and wiring error check switch (SW3) on the outdoor unit at the same time and holding them for 5 seconds while the compressor is stopped. The LEDs are lit in turn for 15 seconds to show the ECONO mode status. The factory setting is effective.

| LED flashing order | effective $\rightarrow$ ineffective                         | ineffective $\rightarrow$ effective                         |
|--------------------|-------------------------------------------------------------|-------------------------------------------------------------|
| 3 or 4-room model  | $4 \rightarrow 3 \rightarrow 2 \rightarrow 1$               | $1 \rightarrow 2 \rightarrow 3 \rightarrow 4$               |
| 5-room model       | $5 \rightarrow 4 \rightarrow 3 \rightarrow 2 \rightarrow 1$ | $1 \rightarrow 2 \rightarrow 3 \rightarrow 4 \rightarrow 5$ |

# 6. Silicone Grease on Power Transistor/Diode Bridge

Outline

Apply the specified silicone grease to the heat radiation part of a power transistor/diode bridge when you replace an outdoor unit PCB. The silicone grease encourages the heat radiation of a power transistor/diode bridge.

Details

- 1. Wipe off the old silicone grease completely.
- 2. Apply the silicone grease evenly. See the illustrations below for examples of application.
- 3. Tighten the screws of the power transistor/diode bridge.
- 4. Make sure that the heat radiation parts are firmly contacted to the radiation fin.

Note: Smoke emission may be caused by bad heat radiation when the silicone grease is not appropriately applied.

OK: Evenly applied

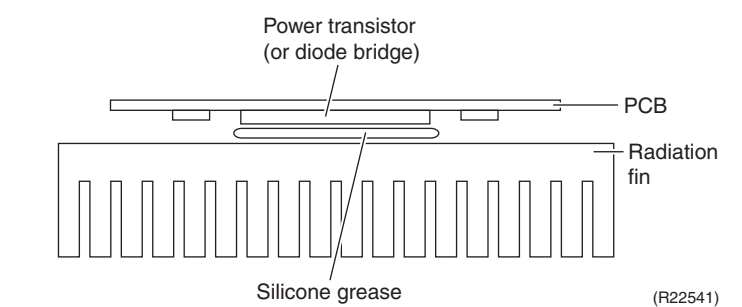

NG: Not evenly applied

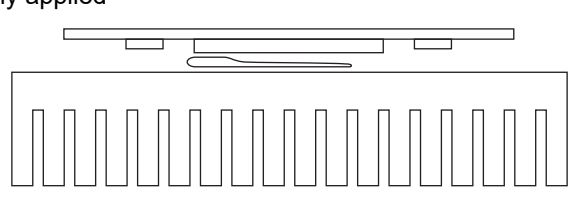

(R21866)

NG: Foreign matter is stuck.

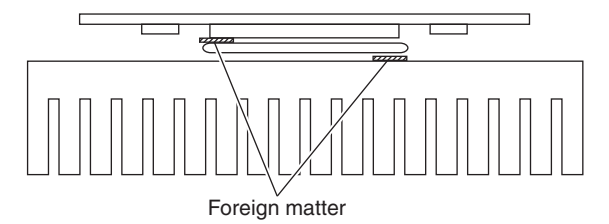

(R21867)

## Part 8 Appendix

| 1. | Piping Diagrams  |     |
|----|------------------|-----|
|    | 1.1 Indoor Unit  |     |
|    | 1.2 Outdoor Unit |     |
| 2. | Wiring Diagrams  |     |
|    | 2.1 Indoor Unit  |     |
|    | 2.2 Outdoor Unit | 215 |
| 3. | Operation Limit  | 218 |

# Piping Diagrams Indoor Unit Wall Mounted Type

CTKS25/35TVMG, CTKB25/35TVMG

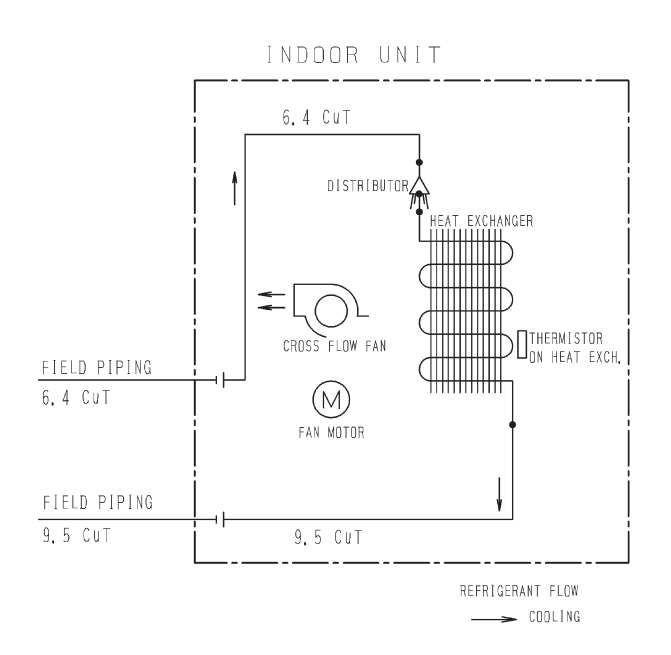

### CTKS50TVMG, CTKB50TVMG

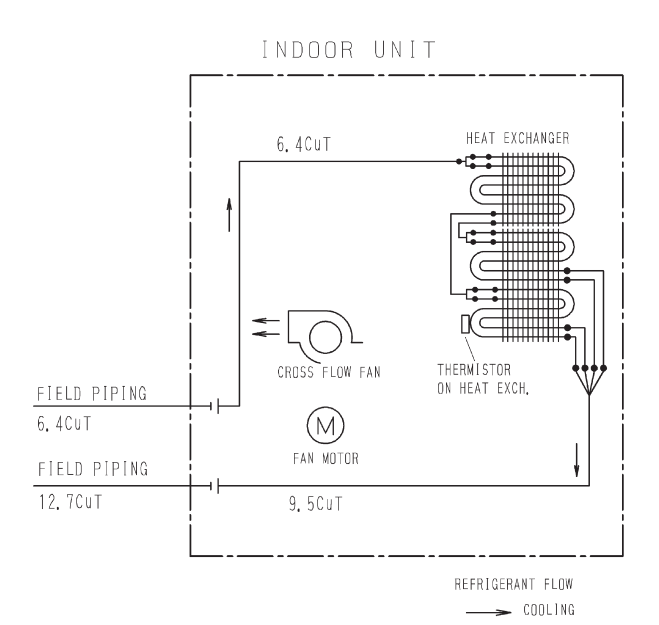

4D095915D

#### 4D104482

#### CTKS60TVMG, CTKB60TVMG

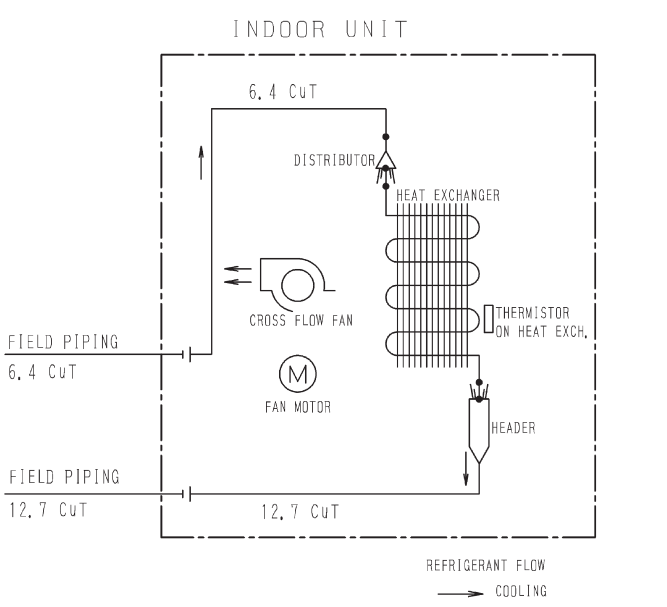

### CTKS71TVMG

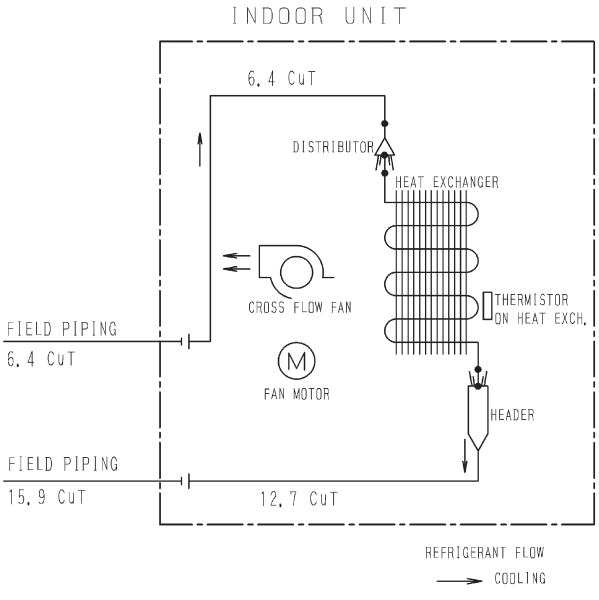

#### 4D104483A

4D104484A

### 1.1.2 Duct Connected Type

### FDKS25/35EAVMB, FDKS25/35CAVMB, FDKS50/60CVMB

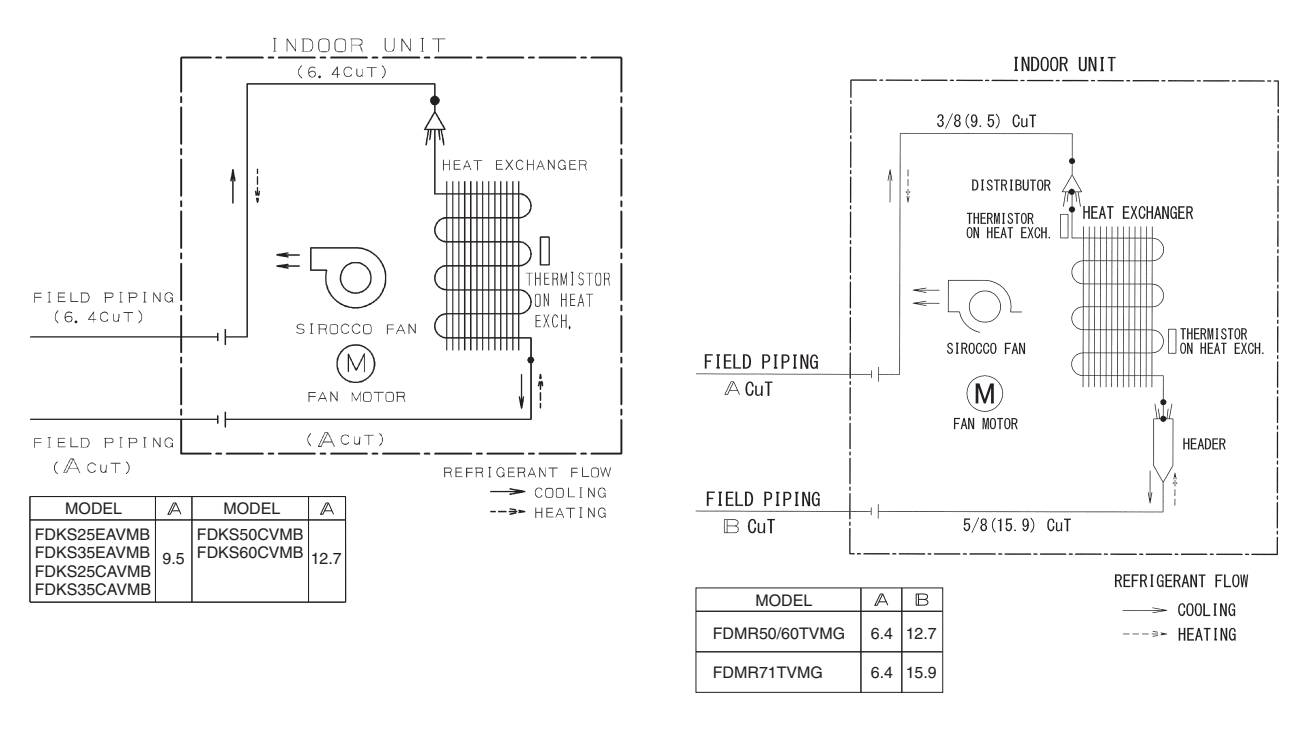

FDMR50/60/71TVMG

C:4D045449X

4D112974A

### 1.2 Outdoor Unit

### MKS50TVMG, MKB50TVMG

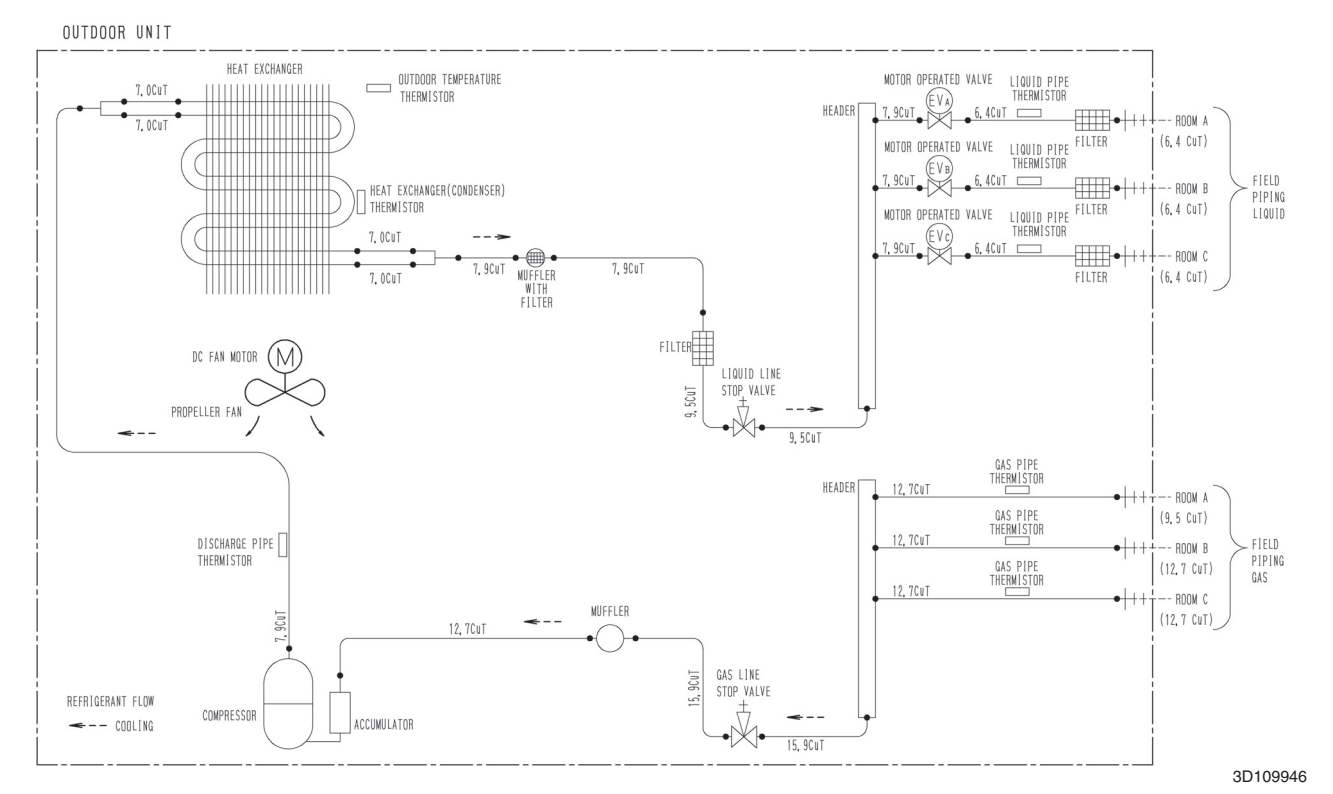

### MKS65TVMG, MKB65TVMG

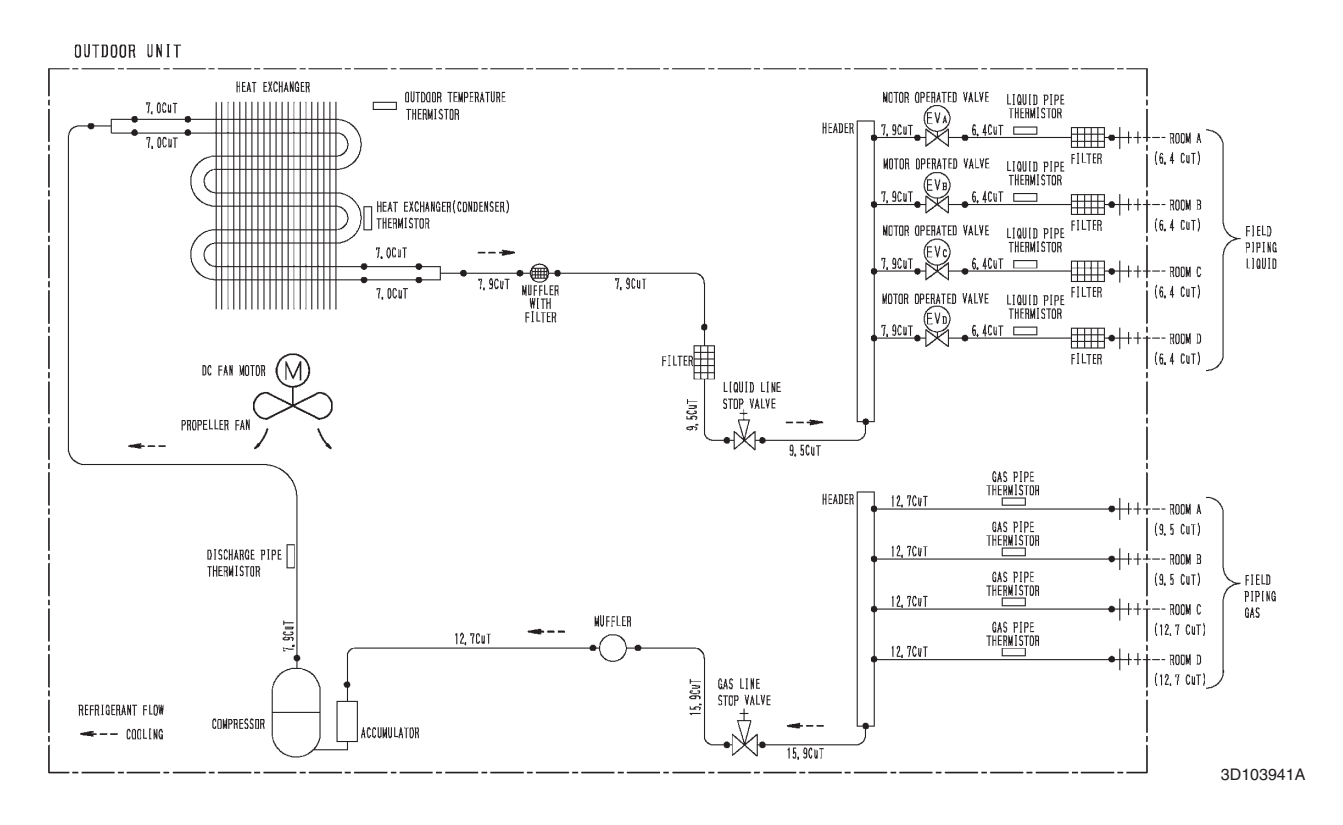

### MKS80TVMG

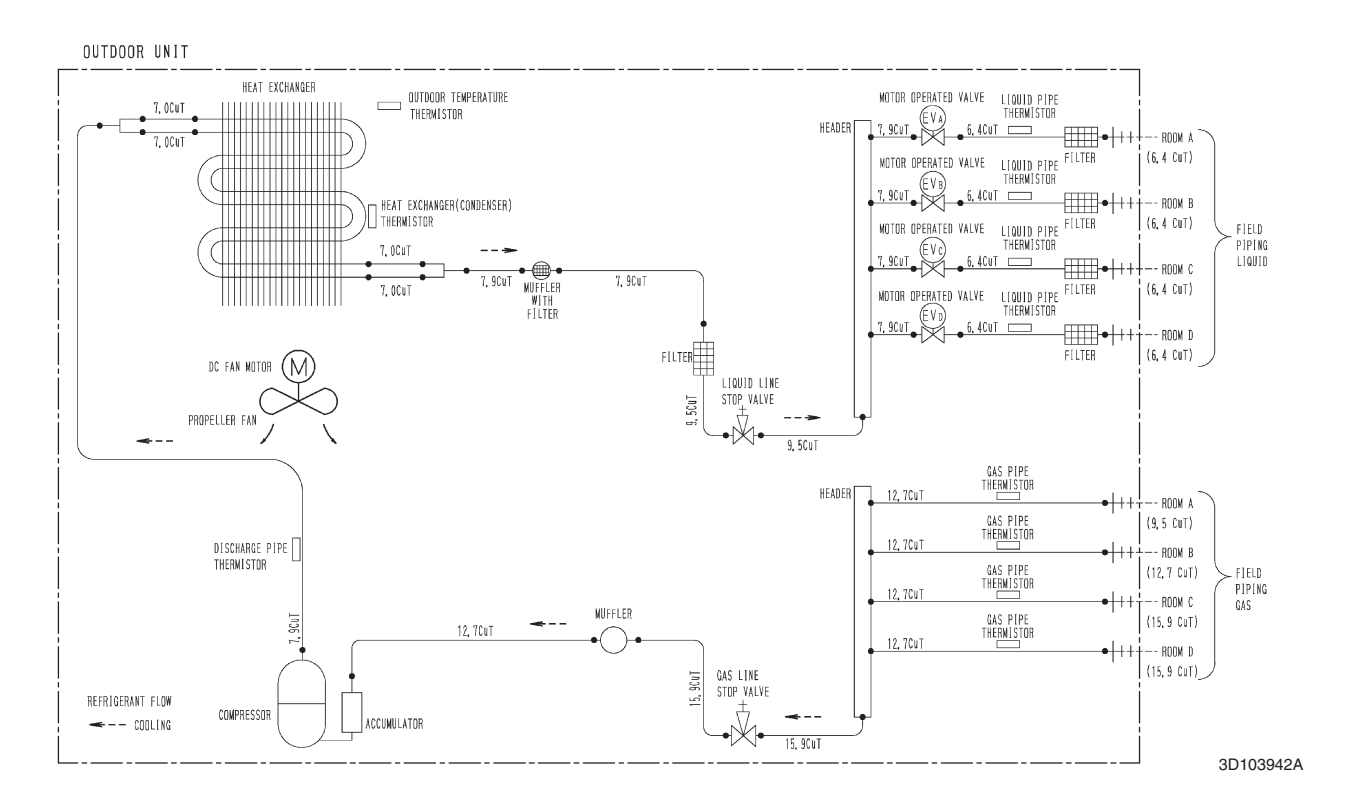

### MKS90TVMG

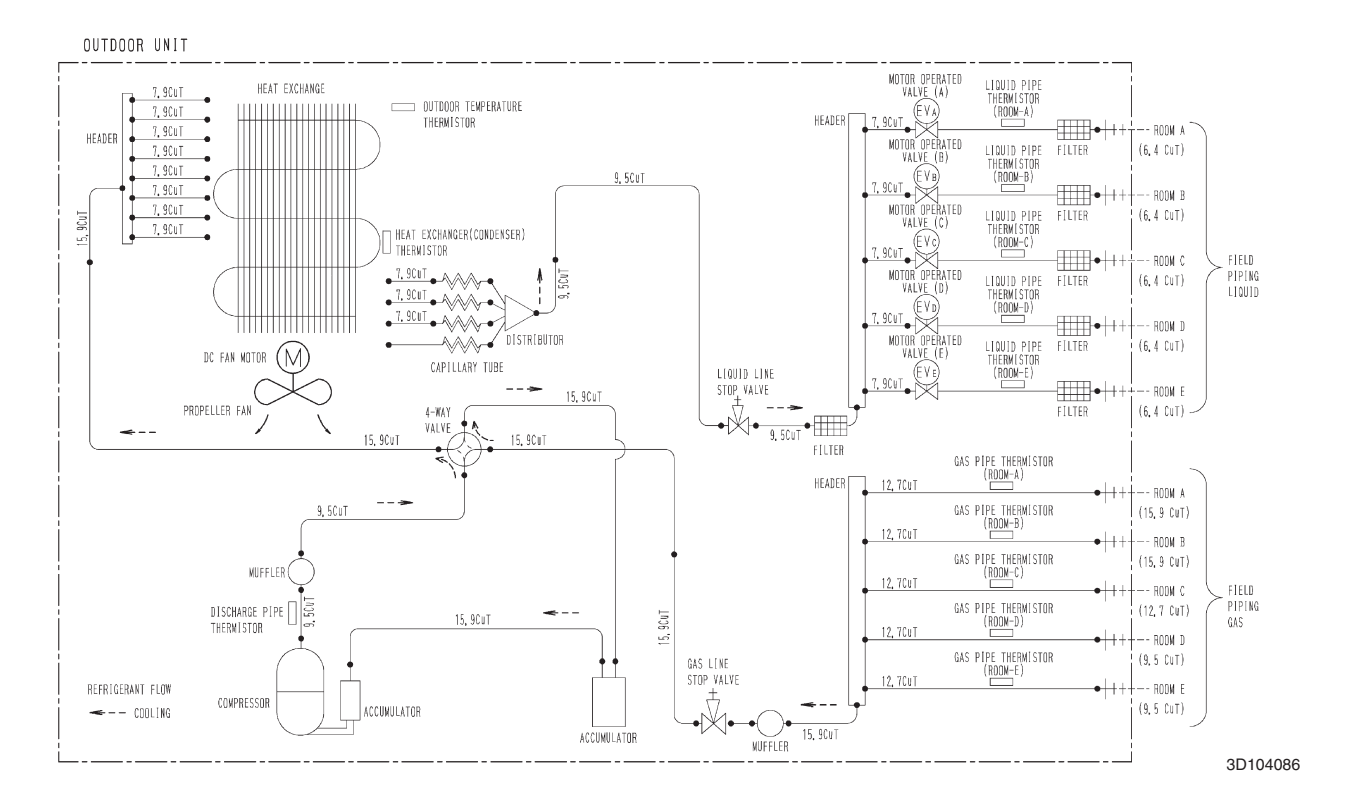

# **2. Wiring Diagrams 2.1 Indoor Unit**2.1.1 Wall Mounted Type

### CTKS25/35/50TVMG

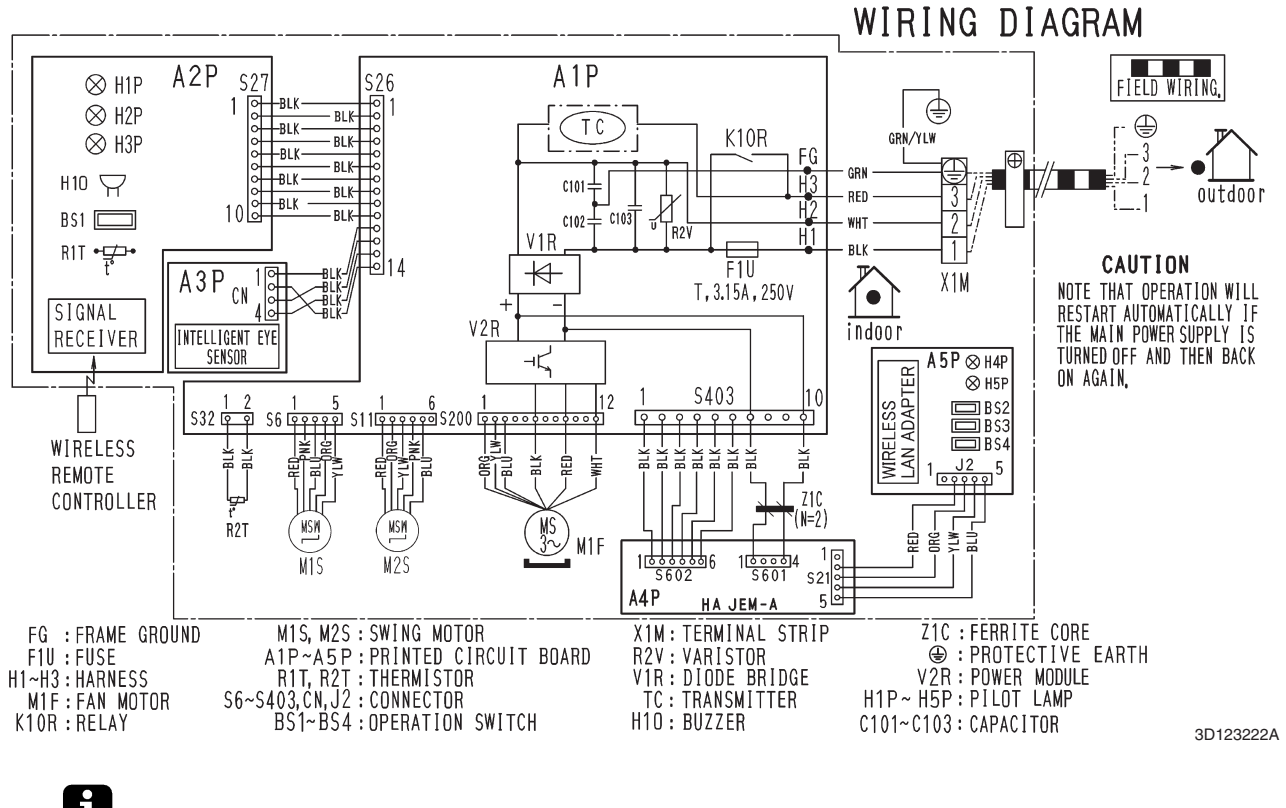

```
1
Note
```

A1P: Control PCB

A2P: Display/signal receiver PCB A3P: INTELLIGENT EYE sensor PCB

A4P: Adaptor PCB

A5P: Wireless LAN adaptor PCB

Refer to page 27 for Printed Circuit Board Connector Wiring Diagram.

### CTKS60/71TVMG

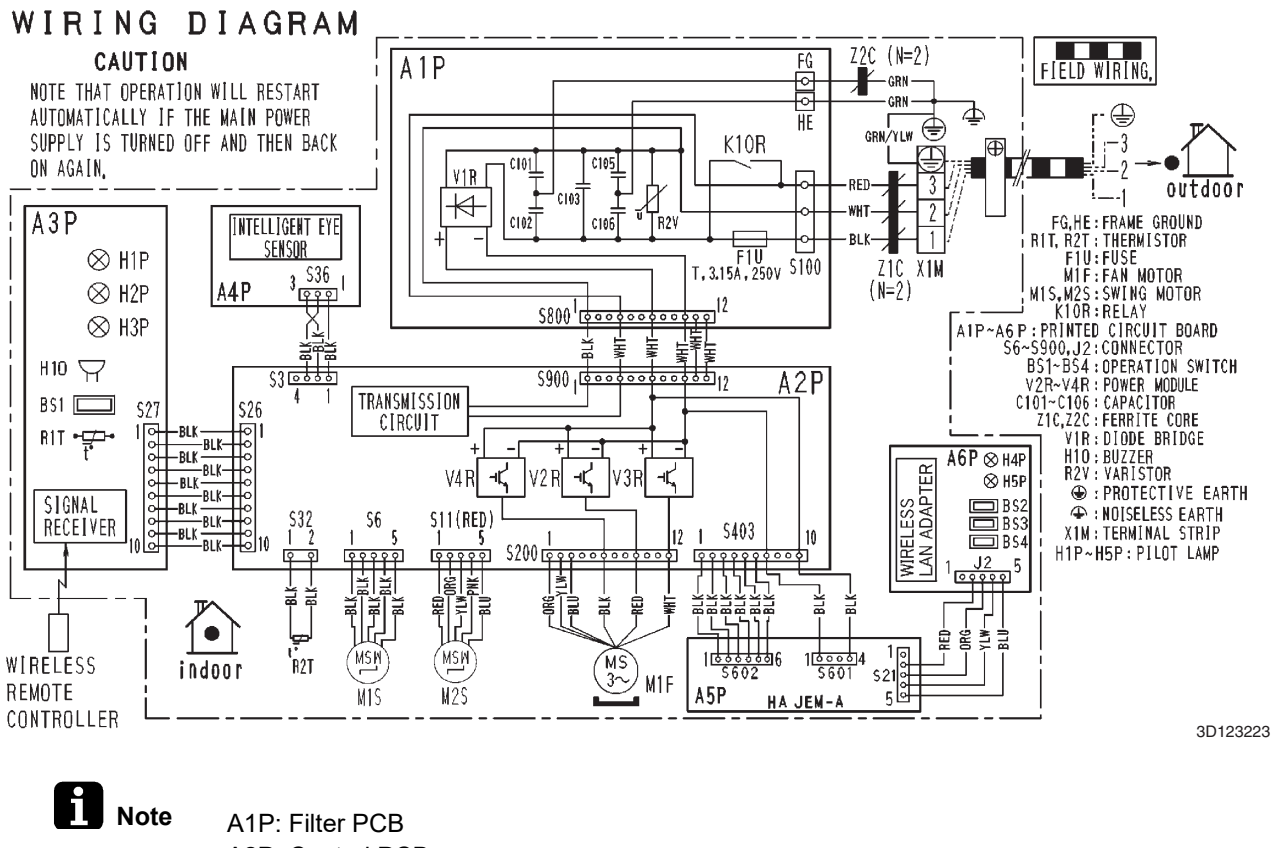

- A2P: Control PCB
- A3P: Display/signal receiver PCB
- A4P: INTELLIGENT EYE sensor PCB
- A5P: Adaptor PCB
- A6P: Wireless LAN adaptor PCB
- Refer to page 29 for Printed Circuit Board Connector Wiring Diagram.

### CTKB25/35/50TVMG

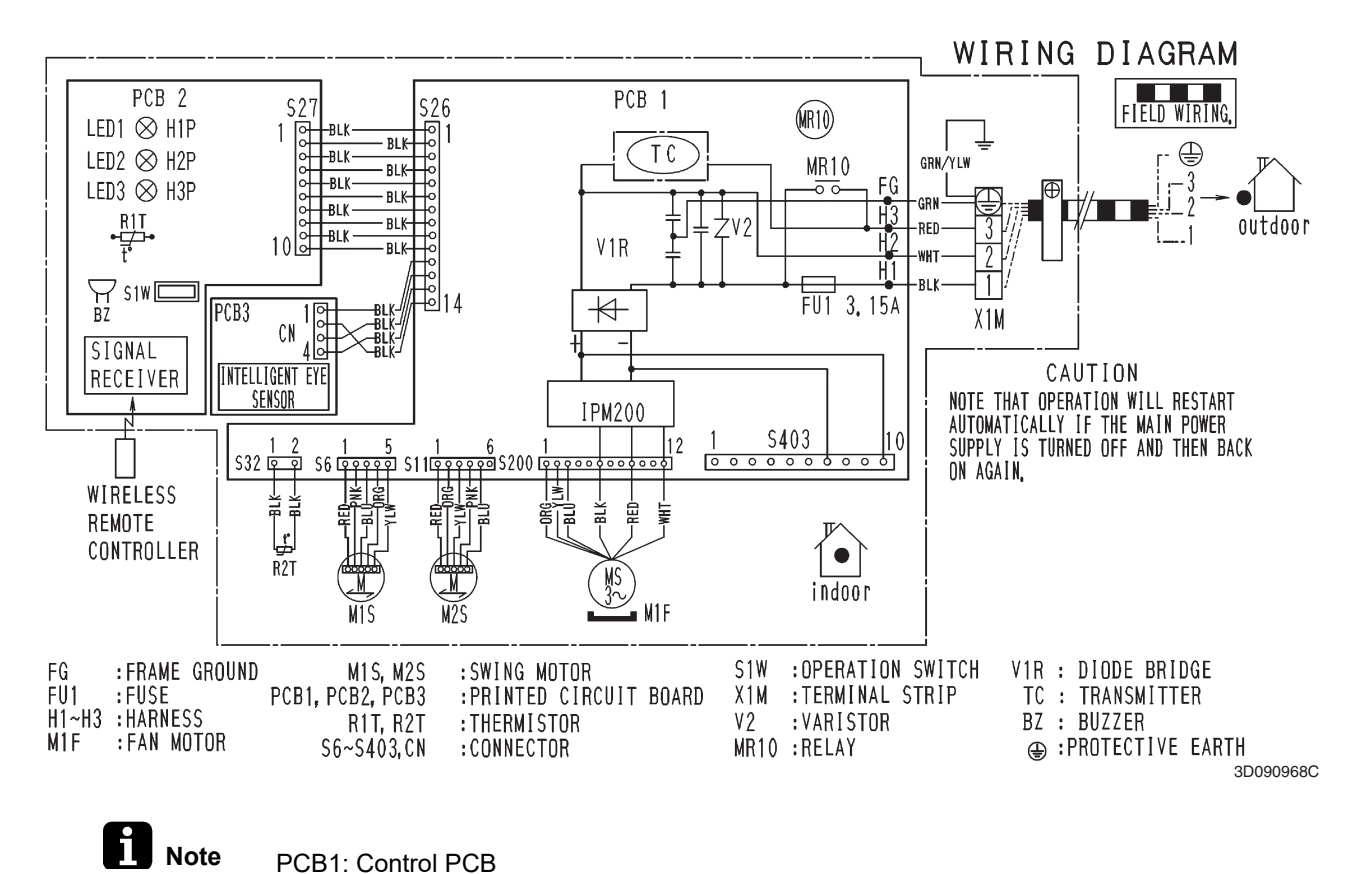

PCB1: Control PCB
 PCB2: Display/signal receiver PCB
 PCB3: INTELLIGENT EYE sensor PCB
 Refer to page 27 for Printed Circuit Board Connector Wiring Diagram.
#### CTKB60TVMG

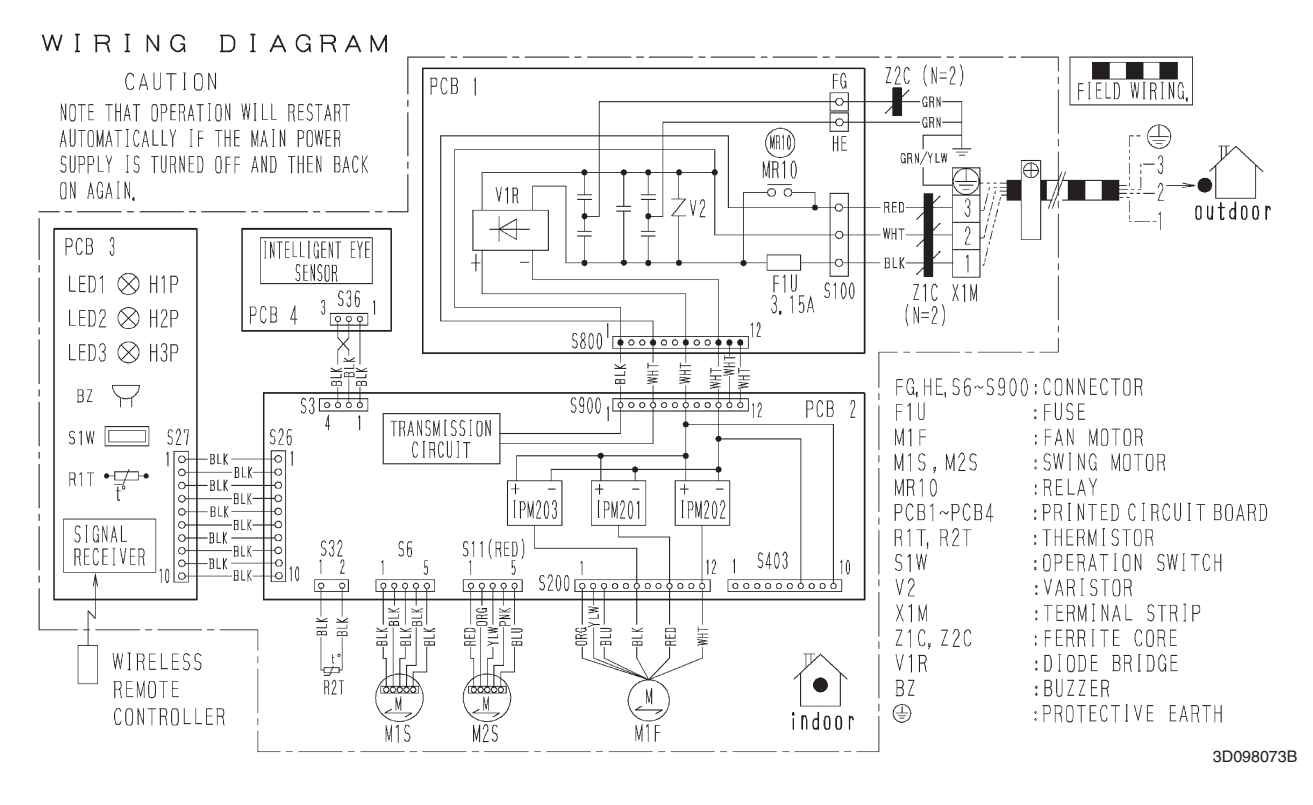

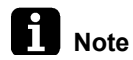

PCB1: Filter PCB PCB2: Control PCB PCB3: Display/signal receiver PCB PCB4: INTELLIGENT EYE sensor PCB Refer to page 29 for Printed Circuit Board Connector Wiring Diagram.

# 2.1.2 LSP Duct Type

#### FDKS25/35EAVMB, FDKS25/35CAVMB, FDKS50/60CVMB

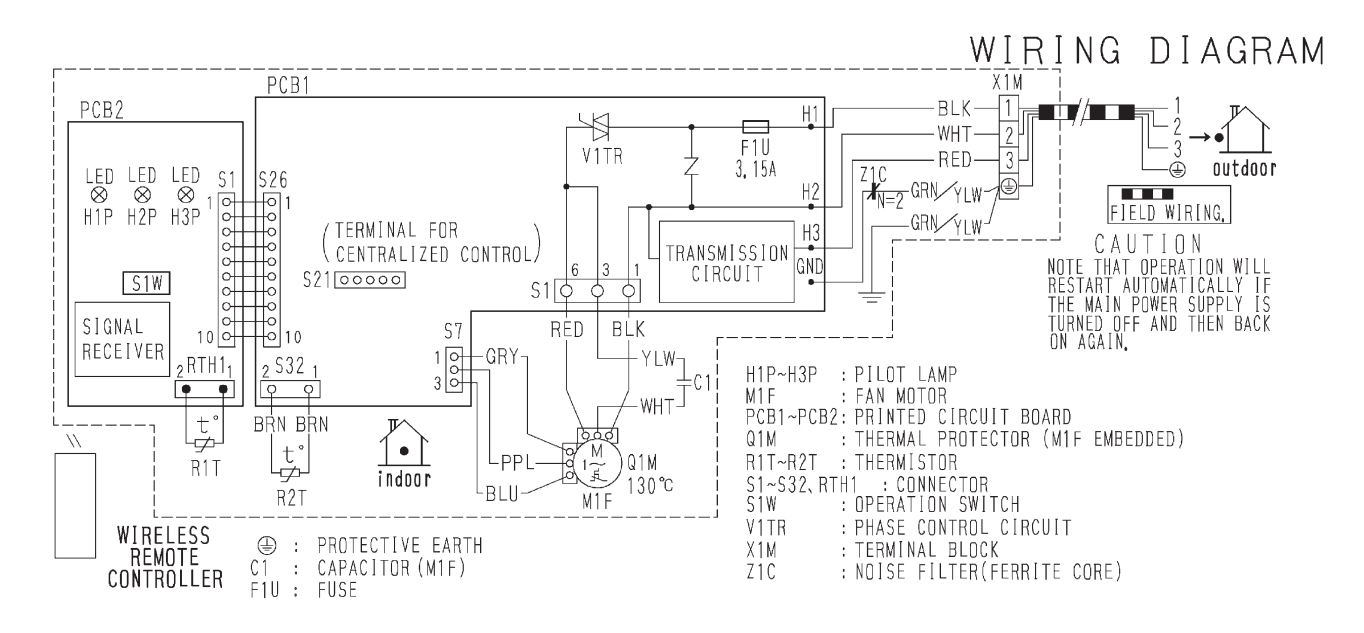

3D045012P

**N**ote

# PCB1: Control PCB

PCB2: Display/signal receiver PCB Refer to page 32 for Printed Circuit Board Connector Wiring Diagram.

## 2.1.3 MSP Duct Type

#### FDMR50/60/71TVMG

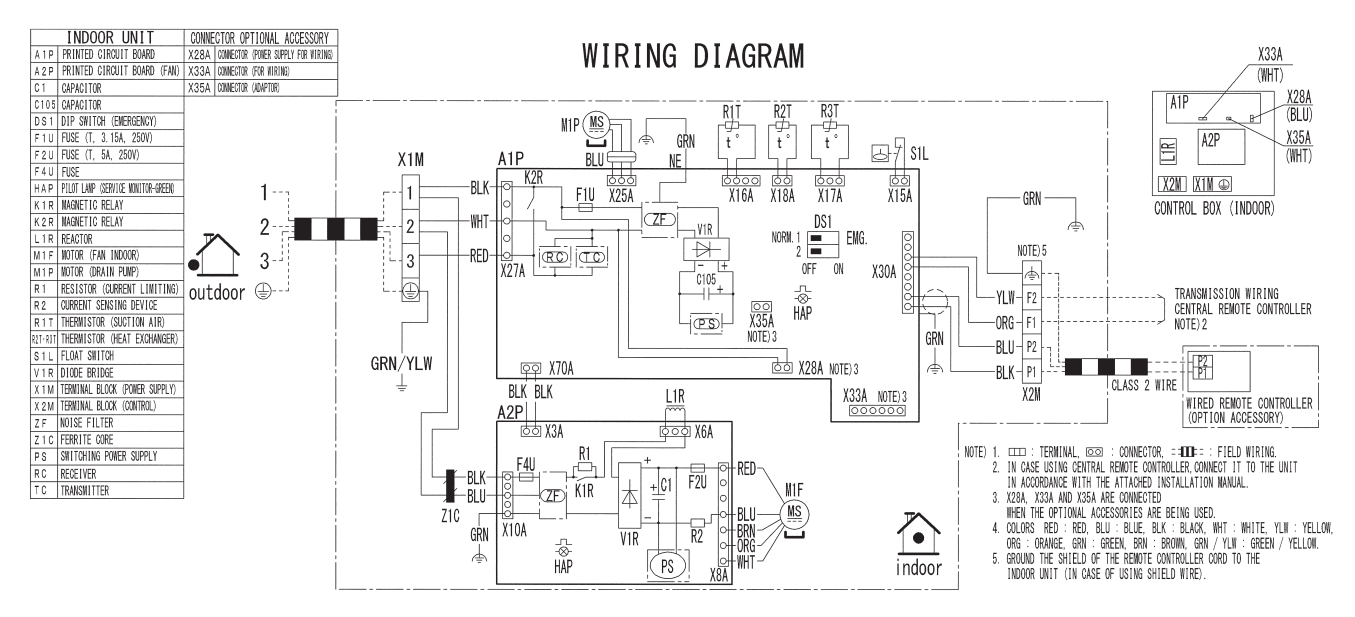

3D112629A

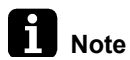

A1P: Control PCB A2P: Indoor fan PCB Refer to page 34 for Printed Circuit Board Connector Wiring Diagram.

# 2.2 Outdoor Unit

### MKS50TVMG, MKB50TVMG

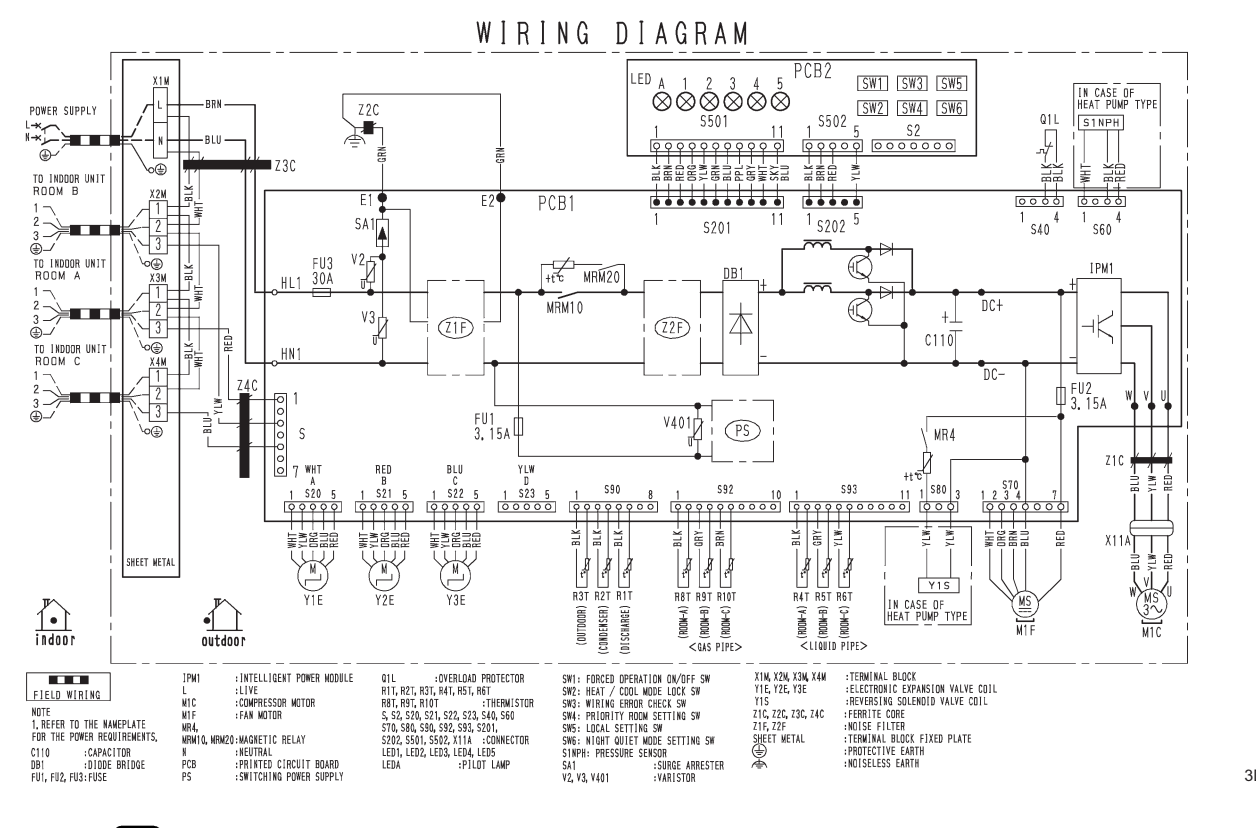

3D108779A

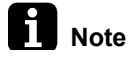

#### PCB1: Main PCB

PCB2: Service monitor PCB

Refer to page 38 for Printed Circuit Board Connector Wiring Diagram.

#### MKS65/80TVMG, MKB65TVMG

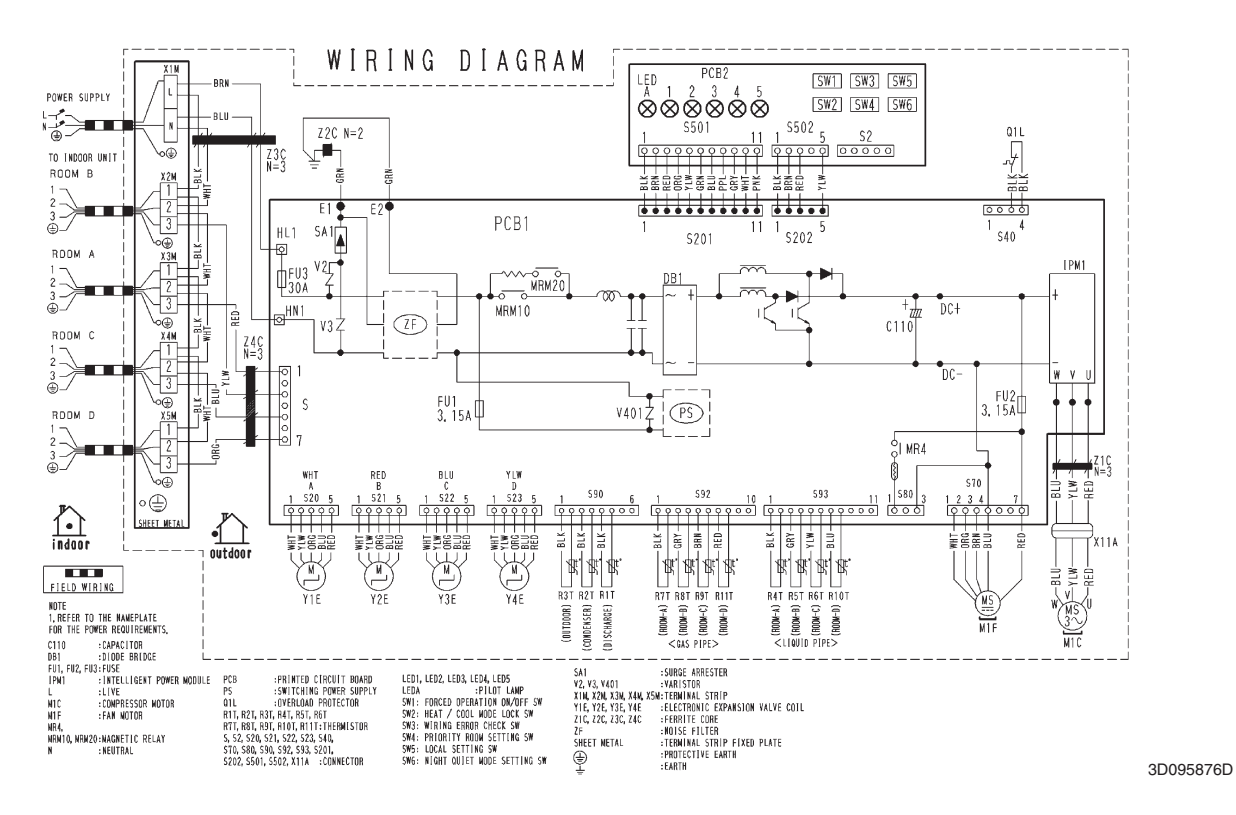

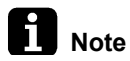

#### PCB1: Main PCB PCB2: Service monitor PCB Refer to page 38 for Printed Circuit Board Connector Wiring Diagram.

#### MKS90TVMG

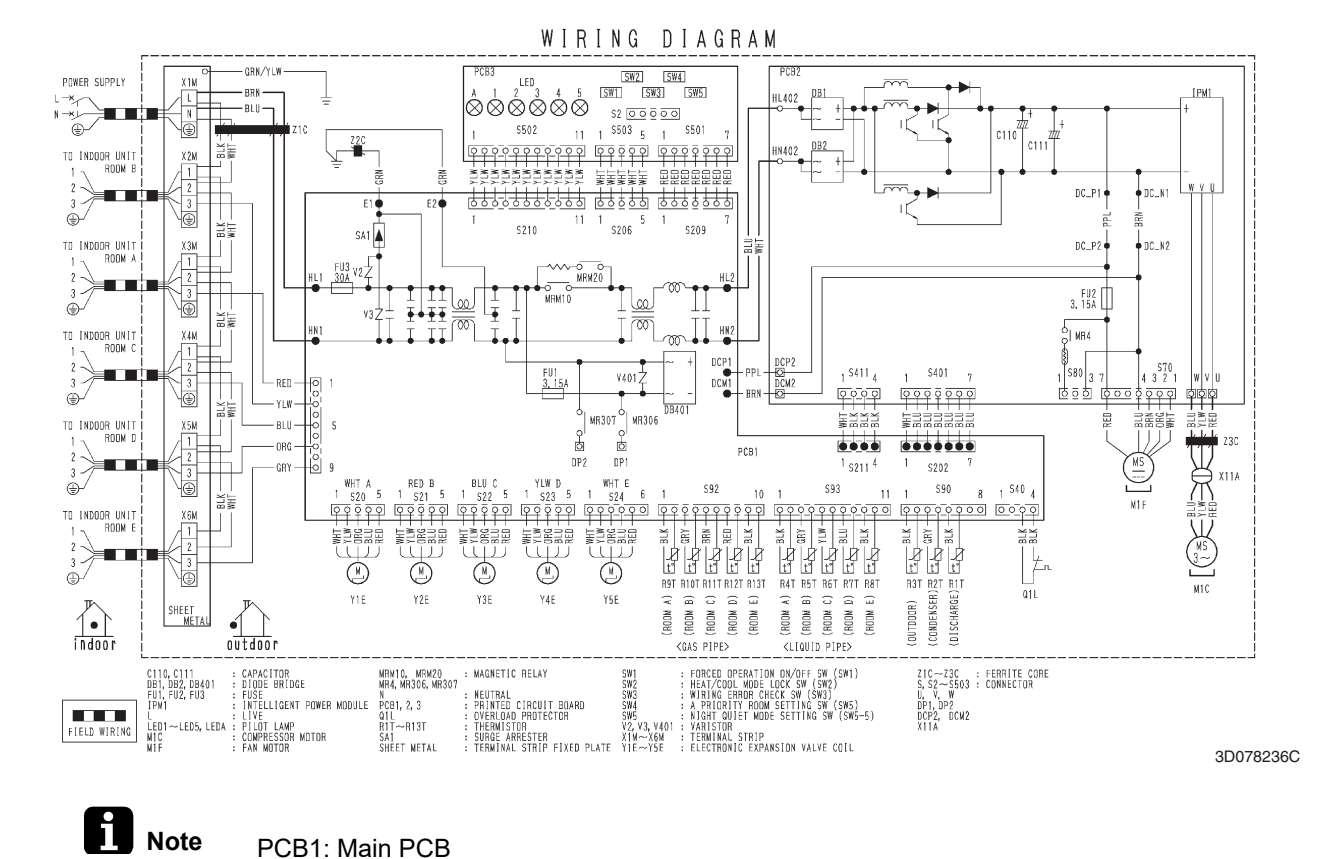

PCB1: Main PCB PCB2: Inverter PCB PCB3: Service monitor PCB Refer to page 40 for Printed Circuit Board Connector Wiring Diagram.

# 3. Operation Limit

#### MKS50/65/80/90TVMG, MKB50/65TVMG

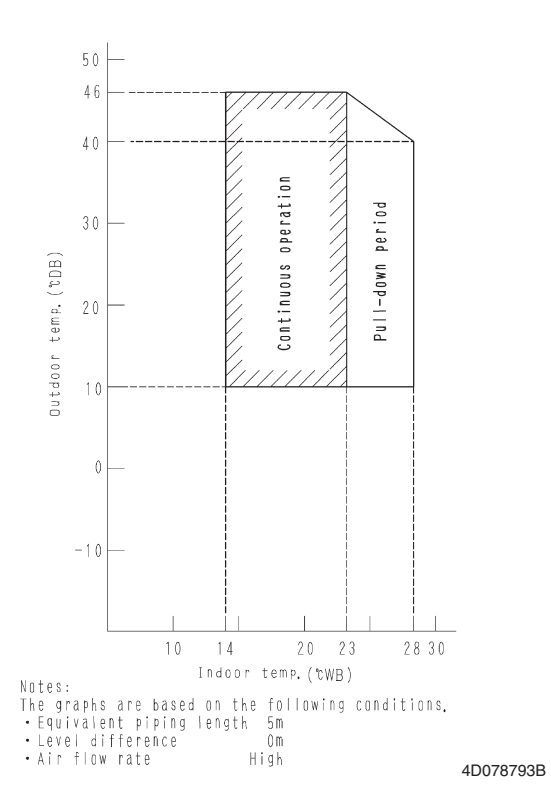

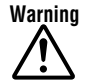

- Daikin products are manufactured for export to numerous countries throughout the world. Prior to purchase, please confirm with your local authorised importer, distributor and/or retailer whether this product conforms to the applicable standards, and is suitable for use, in the region where the product will be used. This statement does not purport to exclude, restrict or modify the application of any local legislation.
- Ask a qualified installer or contractor to install this product. Do not try to install the product yourself. Improper installation can result in water or refrigerant leakage, electrical shock, fire or explosion.
- Use only those parts and accessories supplied or specified by Daikin. Ask a qualified installer or contractor to install those parts and accessories. Use of unauthorised parts and accessories or improper installation of parts and accessories can result in water or refrigerant leakage, electrical shock, fire or explosion.
- Read the user's manual carefully before using this product. The user's manual provides important safety instructions and warnings. Be sure to follow these instructions and warnings.

If you have any inquiries, please contact your local importer, distributor and/or retailer.

#### Cautions on product corrosion

1. Air conditioners should not be installed in areas where corrosive gases, such as acid gas or alkaline gas, are produced. 2. If the outdoor unit is to be installed close to the sea shore, direct exposure to the sea breeze should be avoided. If you need to install

the outdoor unit close to the sea shore, contact your local distributor.

#### DAIKIN INDUSTRIES, LTD.

Head Office: Umeda Center Bldg., 2-4-12, Nakazaki-Nishi, Kita-ku, Osaka, 530-8323 Japan

Tokyo Office: JR Shinagawa East Bldg., 2-18-1, Konan, Minato-ku, Tokyo, 108-0075 Japan

https://www.daikin.com/products/ac/

© All rights reserved